# NETSCOUT.

# OneTouch<sup>™</sup> AT G2 および OneTouch<sup>™</sup> AT Network Assistant

# ユーザーズ・マニュアル

2018 年 1 月にソフトウェア・リリース v6.5.1 用に改訂しました。 © 2018 NETSCOUT SYSTEMS, Inc. All Rights Reserved. すべての製品名は、それぞれの企業の商標です。

#### 法的通知

本製品の使用にあたっては、http://www.netscout.com/legal/terms-and-conditions/ で参照可能な、もしくは製品出荷時に付属するエンド・ユーザー使用許諾、または(該当 する場合は)NETSCOUT SYSTEMS, INC.と本製品の購入者との間で締結された法的契約書( 「契約」)に従うものとします。

政府による使用と制限される権利の通知:米国政府(「政府」)の契約または下請契約において、顧客が、本契約に従って政府機関での使用のために販売または配送した製品または 文書(技術的データを含む、総称して「資料」)は、連邦調達規則(「FAR」)2.101 および 補遺に定められた商用品目にあたり、権利が制限された状態で提供されます。すべての資 料は、すべて民間費用によって開発されています。資料の使用、複製、リリース、変更、 譲渡、または開示(「使用」)は、本契約条件により制限され、さらに FAR 52.227-14(非 軍事政府機関での用途)、国防総省調達規則補遺(「DEFARS」)252.227-7015(軍事政府機 関での用途)、あるいはその他の該当政府機関の同様の調達規則(その改正を含む)により 制限されます。資料の使用は、本契約条件により制限され、また、DFARS 227.7202項、 FAR 12.212項に従って、NETSCOUTの商用エンド・ユーザー使用許諾に基づき制限されま す。ここに記載されている以外の用途で使用することは禁じられています。

本製品には、サードパーティの技術が含まれている場合があります。NETSCOUT は、その ようなサードパーティの技術および文書(「サードパーティの資料」)について、本製品で の使用に限定した使用許諾を与えるものとします。製品にサードパーティの資料が含まれ ている場合、またはサードパーティの資料とともに製品を使用するオプションを所有して いる場合(該当する文書でNETSCOUT が指定)、そのようなサードパーティ資料は、本製 品のアプリケーション CD 上の「Read Me」または「About」のファイルに含まれる該当 のサードパーティ契約条件に従って提供され、アクセス可能となります。サードパーティ から NETSCOUT にライセンス許諾されたサードパーティ資料が製品に含まれる範囲にお いて、それらのサードパーティは受益者となり、サードパーティの契約条件の該当する条 項を執行することができます。

オープン・ソース・ソフトウェアの承諾:本製品は、GNU 一般公的使用許諾(「GPL」)または GPL と互換性のあるライセンス(「GPL 互換ライセンス」)によって規定されているオープン・ソース・コンポーネントを取り込むことができます。GNU GPL の条件に従い、NETSCOUT では、書面のリクエストがあった場合、GPL または該当の GPL 互換ライセンスでカバーされる、本製品のソース・コード・コンポーネントの完全な機械可読のコピーを利用できるようにします。製品を指定して、リクエストを以下まで送付してください。

NetScout Systems, Inc. GNU GPL Source Code Request 310 Littleton Road Westford, MA 01886 Attn: Legal Department

NETSCOUT SYSTEMS, INC. はその単独の裁量で、技術情報、仕様、サービス、サポートプログラムをいつでも変更する権利を有します。

# 目次

# 第1章: 使用方法

| 機能概要                       | 1    |
|----------------------------|------|
| 安全性に関する情報                  | 3    |
| NETSCOUT の問い合わせ先           | 6    |
| その他のリソース                   | 6    |
| AC アダプターとバッテリー             | 6    |
| バッテリーの充電                   | 6    |
| 電源の投入                      | 7    |
| 言語の設定                      | 7    |
| バッテリー状態の確認                 | 7    |
| バッテリー駆動時間を延ばすためのヒント        | 8    |
| バッテリーの寿命を延ばすためのヒント         | 8    |
| ストラップの取り付け方と使用方法           | 9    |
| OneTouch プラットフォーム          | 9    |
| モジュールの取り外しと取り付け            | .10  |
| コネクター、キー、LED               | .11  |
| ポート A およびポート B コネクター       | . 15 |
| 受信 (Rx)/ リンクおよび送信 (Tx) LED | .17  |
| タッチスクリーン                   | .19  |
| セットアップ・ウィザード               | .19  |
| ホーム画面                      | .20  |
| ショートカット・バー                 | .21  |
| テスト層                       | .22  |
| タッチスクリーン                   | .25  |
| テキストの入力                    | .25  |
| パスワードなどの非表示文字の入力           | .26  |
| URL キーボード                  | .27  |
| IPv4 アドレス入力用のキーボード         | .28  |
| IPv6 アドレス入力用のキーボード         | .29  |
| 環境設定の設定                    | .30  |
| 表示言語                       | .30  |
| 日付 / 時間                    | .30  |
| 数字の表示形式                    | .31  |

**OneTouch AT および OneTouch AT G2** ユーザーズ・マニュアル

| 長さの単位           | 31 |
|-----------------|----|
| タイムアウトの時間       |    |
| (電源オフおよびバックライト) | 31 |
| 電源周波数           | 32 |
|                 |    |

## 第2章: セットアップ・ウィザード

| 33 |
|----|
|    |
| 34 |
|    |
| 34 |
|    |
| 37 |
| 41 |
|    |

### 第3章: 基本操作

| ユーザー・テストの追加             | 43 |
|-------------------------|----|
| TCP テストをホーム画面に追加する      | 43 |
| ネットワークに接続する             | 47 |
| 有線 ( 銅線 ) 接続の確立         | 47 |
| ファイバー接続を確立する            | 47 |
| Wi-Fi 接続を確立する           | 48 |
| オートテストを実行する             | 52 |
| テスト状態を示すアイコン            | 53 |
| テスト結果を表示する              | 54 |
| 詳細なテスト結果の表示             | 55 |
| ユーザー・テストを追加する           | 57 |
| テスト層でユーザー・テストを構成する      | 57 |
| クラウドの名前を変更する            | 58 |
| 画面に表示されていないテストを表示する     | 58 |
| ユーザー・テストを1回再実行する        | 59 |
| ユーザー・テストを編集する           | 59 |
| ユーザーテストを移動、コピー、または削除する… | 59 |
| オートテストの詳細               | 60 |
| 次の手順                    | 61 |
| その他のテスト結果を表示する          | 61 |
|                         |    |

| テストのターゲット・サーバーに対するパス解析の事      | い しょうしょう しんしょう しんしょ しんしょ |
|-------------------------------|----------------------------------------------------------------------------------------------------|
| ブラウザーの表示、Telnet/SSH の実行       | 61                                                                                                    |
| SNMP を使用するように OneTouch アナライザー |                                                                                                    |
| を設定する                         | 62                                                                                                    |
| テストのセットアップをプロファイルに保存する        | 62                                                                                                    |
| Wi-Fi 解析の表示                   | 62                                                                                                    |
| IPv6 結果を表示する                  | 62                                                                                                    |
| レポートを生成する                     | 62                                                                                                    |
| アナライザーのリモート・コントロールを設定する.      | 62                                                                                                    |

# 第4章: ネットワーク・インフラ・テスト

| OneTouch 機器       | 64  |
|-------------------|-----|
| ケーブル・テスト          | 70  |
| 銅線ケーブル・テスト        | 70  |
| ファイバー・ケーブルの診断     | 75  |
| リンク・テスト           | 76  |
| PoE テスト           | 78  |
| Wi-Fi 解析          | 84  |
| 最も近いスイッチ・テスト      | 84  |
| Wi-Fi ネットワーク接続テスト |     |
| ゲートウェイ・テスト        | 93  |
| DHCP サーバー・テスト     | 97  |
| DNS サーバー・テスト      |     |
| 有線解析              | 103 |
|                   |     |

## 第5章: ユーザー・テスト

| ユーザー・テストを追加するには    | 105 |
|--------------------|-----|
| ユーザー・テストを編集するには    | 106 |
| ping (ICMP) テスト    | 107 |
| 接続 (TCP) テスト       | 112 |
| Web (HTTP) テスト     | 116 |
| ファイル (FTP) テスト     | 122 |
| E メール (SMTP) テスト   | 127 |
| 有線パフォーマンス・テスト      | 132 |
| Wi-Fi パフォーマンス・テスト  | 148 |
| マルチキャスト (IGMP) テスト | 161 |

ユーザーズ・マニュアル

ビデオ (RTSP) テスト ......165

# 第6章: プロファイル

| プロファイル名の末尾のアスタリスク (*)    | 170 |
|--------------------------|-----|
| [ プロファイル ] 画面の開き方        | 170 |
| プロファイルの保存                | 171 |
| プロファイルの読み込み              | 171 |
| プロファイルの名前の変更またはプロファイルの削除 | 171 |
| プロファイルのエクスポートとインポート      | 171 |
| プロファイル・ファイルの表示           | 173 |
| プロファイルの編集                | 173 |

### 第7章: 有線解析

| 有線解析                  | 175 |
|-----------------------|-----|
| 内容                    | 175 |
| 設定                    | 176 |
| SNMP                  | 177 |
| ディスカバリーをゆっくり          | 177 |
| 有線解析の仕組み              | 177 |
| 結果                    | 178 |
| 有線デバイスの詳細を表示する手順      | 181 |
| 有線解析ツール               | 186 |
| テストの追加                | 186 |
| ポート・スキャン              | 187 |
| パス解析                  | 188 |
| マルチポート統計              | 193 |
| Web ブラウザー             | 200 |
| Telnet/SSH[TelnetSSH] | 200 |
|                       |     |

### 第8章: Wi-Fi 解析

| OneTouch AT G2 のその他の Wi-Fi 機能 | 201 |
|-------------------------------|-----|
| Wi-Fi の有効化 [Wi-Fi のゆうこうか]     | 202 |
| 接続モードの有効化                     | 202 |
| ホーム画面の Wi-Fi アイコン             | 203 |
| 停止済み                          | 203 |

| リンク済みでテスト中             | 203 |
|------------------------|-----|
| リンク済みだがテスト中ではない        | 204 |
| スキャン中                  | 204 |
| Wi-Fi 解析               | 205 |
| パッシブ Wi-Fi 解析          | 205 |
| アクティブ Wi-Fi 解析         | 205 |
| [Wi-Fi 解析] 画面          | 206 |
| ネットワーク解析               | 206 |
| ネットワークの詳細を表示する         | 210 |
| ネットワークの詳細              | 211 |
| アクセス・ポイント解析            | 213 |
| AP の詳細を表示する            | 217 |
| AP の詳細                 | 217 |
| クライアント解析               | 222 |
| クライアントの詳細を表示する         | 226 |
| 探索クライアントの詳細            | 230 |
| チャネル解析                 | 231 |
| チャネル概要                 | 235 |
| チャネル詳細を表示する            | 236 |
| 干涉源解析                  | 238 |
| 干渉源の詳細を表示する            | 241 |
| Wi-Fi ツール              | 244 |
| 名前付けツール                | 245 |
| 承認ステータス・ツールおよびデフォルト設定。 | 245 |
| 接続ツール                  | 248 |
| 場所の特定ツール               | 253 |
|                        |     |

# 第9章: ツール

| テストの設定             | 258 |
|--------------------|-----|
| 有線                 | 258 |
| Wi-Fi              | 263 |
| 解析                 | 263 |
| Link-Live クラウド・ツール | 263 |
| 装置の要求:             | 263 |
| クラウド・プロキシ:         | 264 |
| ポート:               | 264 |
| オートテスト結果のアップロード    | 264 |
| 定期オートテスト           | 264 |
|                    |     |

# **OneTouch AT および OneTouch AT G2** ユーザーズ・マニュアル

| クラウド・リモート :                                                                                        | 265        |
|----------------------------------------------------------------------------------------------------|------------|
| 装置名:                                                                                               | 265        |
| テスト・ツール                                                                                            | 265        |
| キャプチャ                                                                                              | 265        |
| VoIP 解析                                                                                            | 266        |
| Wi-Fi ネットワークの検証                                                                                    | 277        |
| iPerf テスト                                                                                          | 289        |
| パフォーマンス・ピア                                                                                         | 301        |
| ブラウザー                                                                                              | 302        |
| Telnet/SSH[TelnetSSH]                                                                              | 303        |
| トーナー<br>                                                                                           | 304        |
| フラッシュ・ポート                                                                                          | 304        |
| FiberInspector[FiberInspector]                                                                     | 305        |
| WebCam $ U = - b \bullet V = - b$                                                                  | 308        |
| $7r4\mu \bullet 9-\mu$                                                                             | 309        |
| プロファイル                                                                                             | 309        |
| ΔP 認可                                                                                              | 309        |
| レポート [ わぽーと ]                                                                                      | 309        |
| 画面                                                                                                 | 315        |
| メンテナンス・ツール                                                                                         | 316        |
| バージョン情報                                                                                            | 316        |
| ディンコン 19 和                                                                                         | 316        |
| ビューの状能                                                                                             | 321        |
| 表示言語                                                                                               | 321        |
| 日付 / 時間                                                                                            | 321        |
| 五门7, 门周                                                                                            | 321        |
| 曲 つ<br>に<br>に<br>に<br>に<br>に<br>に<br>に<br>に<br>に<br>の<br>に<br>の<br>の<br>の<br>の<br>の<br>の<br>の<br>の | 321        |
| タイトアウトの時間                                                                                          | 321        |
| ビープ音                                                                                               | 327        |
| で、1000000000000000000000000000000000000                                                            | 322        |
| 電洞洞波気                                                                                              | 322        |
| ソフトウェアの百新                                                                                          | 322        |
| > > - > - > - > - > - > - > - > - > -                                                              | 522        |
|                                                                                                    | 225        |
| ロノのエノヘホート                                                                                          | 525<br>275 |
| 工物山町吋リノノオルドリ復儿とノーダリ府ム                                                                              | ว∠ว        |

# 第 10 章: パケットのキャプチャ

| キャプチャ・フィルタに関する一般情報          | 328   |
|-----------------------------|-------|
| フィルタで実行される論理 AND 演算         | 328   |
| パケット・キャプチャの速度と損失フレーム        | 329   |
| SD カード                      | 329   |
| 有線パケット・キャプチャ接続のオプション        | 330   |
| ポート A のみ ( シングルエンド ● パケット ● |       |
| キャプチャ)                      | 330   |
| ポート A および B                 | 330   |
| インライン・パケット・キャプチャ            | 330   |
| 有線パケット・キャプチャを設定する手順         | 331   |
| ポート A フィルタとポート B フィルタ       | 333   |
| MAC                         | 333   |
| VLAN                        | 333   |
| IP                          | 333   |
| ポート                         | 333   |
| 上記条件の否定                     | 333   |
| IPv6                        | 333   |
| [B からコピー] および [A からコピー] ボタン | 334   |
| インライン速度とデュプレックス             | 334   |
| ファイル・サイズ制限とフレーム・スライス・サイス    | ズ 334 |
| フレーム・サイズ制限                  | 334   |
| フレーム・スライス・サイズ               | 334   |
| 次の手順                        | 334   |
| Wi-Fi パケット・キャプチャ            | 335   |
| Wi-Fi の有効化 [Wi-Fi のゆうこうか ]  | 335   |
| Wi-Fi パケット・フィルタリングの設定       | 336   |
| フィルタを手動で設定する手順              | 336   |
| チャンネル                       | 337   |
| チャネル・モード                    | 338   |
| デバイスの BSSID/MAC             | 338   |
| コントロール・フレーム                 | 338   |
| データ・フレーム                    | 339   |
| 管理フレーム                      | 339   |
| ファイル・サイズ制限とフレーム・スライス・       |       |
| サイズ                         | 339   |
| ファイル・フォーマット                 | 339   |
| 次の手順                        | 340   |
|                             |       |

| フィルタを自動的に設定する手順           | 340 |
|---------------------------|-----|
| [Wi-Fi 解析] 画面の開き方         | 340 |
| AP を基準としたフィルタ             | 341 |
| クライアントを基準としたフィルタ          | 344 |
| チャネルを基準としたフィルタ            | 344 |
| パケット・キャプチャの開始             | 345 |
| パケット・キャプチャの停止             | 348 |
| AutoTest キャプチャ            | 348 |
| AutoTest キャプチャを有効化または無効化す |     |
| る手順                       | 348 |
| オートテスト・キャプチャを保存する手順       | 349 |
| キャプチャ・ファイルの管理             | 350 |
| キャプチャ・ファイルの解析             | 350 |
|                           |     |

## 第11章: ファイルの管理

| 組み込みのファイル・マネージャの使用       | . 352 |
|--------------------------|-------|
| リモート・ユーザー・インターフェースとファイル・ |       |
| アクセス                     | . 357 |
| ユーザー・インターフェースのリモート・      |       |
| コントロール                   | . 358 |
| リモート・ファイル・アクセス           | . 360 |
| リモート・アクセスに関するその他の情報      | . 363 |
| SD カード                   | . 365 |
| USB フラッシュ・ドライブ           | . 365 |
|                          |       |

## 第 12 章: 保守

| 保守                 |     |
|--------------------|-----|
| アナライザーのクリーニング      |     |
| バッテリーの寿命を延ばすためのヒント | 368 |
| アナライザーの保管          | 368 |
| バッテリーの取り外しと取り付け    | 368 |

## 第 13 章 : Link-Live クラウド・サービス

| 概要 |          |       |      |       |     | 3     | 371 |
|----|----------|-------|------|-------|-----|-------|-----|
| L  | ink-Live | クラウド・ | サービス | 、のサポー | ト・ヘ | ページ 3 | 371 |

| クラウドのインフラとコーザー・テスト     | 371 |
|------------------------|-----|
| クラウド・サービスのセットアップとアクセス  |     |
| Link-Live.com アカウントの作成 |     |
| 装置の要求                  |     |
| 定期オートテストのセットアップ        | 373 |
| OneTouch AT の名前指定      | 376 |
| クラウドからのリモート・アクセス       | 377 |
| 装置にリモート・アクセスするための準備    | 377 |
|                        |     |

# 第 14 章 : 仕様

| 環境および規制仕様                 | 379 |
|---------------------------|-----|
| ケーブル                      | 380 |
| ネットワーク・ポート                | 380 |
| サポートしているネットワーク標準規格        | 380 |
| SFP アダプター                 | 381 |
| Wi-Fi アンテナ                | 381 |
| Wi-Fi アダプター               | 381 |
| 電源                        | 384 |
| 認定および適合                   | 384 |
| メモリー                      | 385 |
| ヘッドセット・ジャック               | 385 |
| 寸法                        | 385 |
| 重量                        | 385 |
| ディスプレイ                    | 385 |
| 規制情報                      | 386 |
| FCC および IC の干渉に関するステートメント | 386 |
| ID 番号                     | 388 |
| RF (無線周波) エネルギーへの曝露       | 388 |
| 環境規制                      | 390 |
|                           |     |

### **OneTouch AT および OneTouch AT G2** ユーザーズ・マニュアル

図の一覧

| 1  | OneTouch AT ネットワーク・アシスタント            | 2  |
|----|--------------------------------------|----|
| 2  | ハング・ストラップの取り付け方と使用方法                 | 9  |
| 3  | モジュールの取り外しと取り付け                      | 10 |
| 4  | メイン・ユニットの機能                          | 11 |
| 5  | 左側面                                  | 12 |
| 6  | 右側面                                  | 13 |
| 7  | SD カードの挿入                            | 14 |
| 8  | 上側 - コネクター                           | 15 |
| 9  | 上側 - LED                             | 16 |
| 10 | バッテリー収納部                             | 18 |
| 11 | ケンジントン・セキュリティー・スロット                  | 18 |
| 12 | OneTouch AT のホーム画面                   | 20 |
| 13 | テキスト入力用のキーボード                        | 26 |
| 14 | URL 入力用のキーボード                        | 27 |
| 15 | IPv4 アドレス入力用のキーボード                   | 28 |
| 16 | IPv6 アドレス入力用のキーボード                   | 29 |
| 17 | [ツール]メニューの[管理ポート]ボタン                 | 35 |
| 18 | 管理ポートの IP アドレス                       | 35 |
| 19 | ホーム画面                                | 44 |
| 20 | [テストの追加]画面                           | 44 |
| 21 | 接続 (TCP) テストのセットアップ画面                | 45 |
| 22 | URL キーボード                            | 45 |
| 23 | Wi-Fi テストの設定画面                       | 48 |
| 24 | チャネルの選択された[信号オフセット]画面                | 50 |
| 25 | 帯域を選択した [ノイズ・オフセット画面]                | 51 |
| 26 | オートテスト実行後のホーム画面                      | 54 |
| 27 | 接続 (TCP) テストの [ 結果 ] タブ              | 55 |
| 28 | 画面に表示されていないテストの表示                    | 58 |
| 29 | 有線の OneTouch 結果                      | 65 |
| 30 | Wi-Fi の OneTouch 結果                  | 69 |
| 31 | WireMapper #1 に接続されているケーブル           | 71 |
| 32 | WireMapper #1 に接続されているシールドのあるクロスオーバー |    |
|    | • ケーブル                               | 72 |
| 33 | ポート A に接続されている未終端ケーブル                | 72 |
| 34 | 短絡および開放のある未終端ケーブル                    | 73 |
| 35 | ポート A からポート B に接続されているケーブル           | 73 |
| 36 | コンダクターが 2 ペアのみのケーブル                  | 74 |

| 37 | ケーブルが未接続                     | . 74 |
|----|------------------------------|------|
| 38 | ホーム画面に表示されているファイバー • ケーブル    | . 75 |
| 39 | ホーム画面 - PoE テストに合格           | . 80 |
| 40 | PoE テストの詳細な結果 - テストに合格       | . 81 |
| 41 | ホーム画面 - PoE テストに不合格          | . 82 |
| 42 | PoE テストの詳細な結果 - テストに不合格      | . 83 |
| 43 | 最も近いスイッチ - [ ポート ] タブ        | . 86 |
| 44 | 最も近いスイッチ - [統計]タブ            | . 87 |
| 45 | Wi-Fi ネットワーク接続テストの結果         | . 90 |
| 46 | ローミングのナビゲーション・コントロール         | . 92 |
| 47 | [ゲートウェイ]の[有線]タブ              | . 95 |
| 48 | [ゲートウェイ]の[Wi-Fi]タブ           | . 96 |
| 49 | DHCP テストの結果                  | . 98 |
| 50 | DHCP パス分析                    | 100  |
| 51 | DNS テストの結果                   | 102  |
| 52 | [テストの追加]画面                   | 105  |
| 53 | ping テストの結果                  | 110  |
| 54 | TCP テスト結果                    | 114  |
| 55 | Web (HTTP) テストの結果            | 119  |
| 56 | FTP テストの結果                   | 125  |
| 57 | E メール (SMTP) テストの結果          | 129  |
| 58 | IPv4 有線接続から送信される E メール       | 131  |
| 59 | IPv4 Wi-Fi 接続から送信される E メール   | 131  |
| 60 | 有線パフォーマンス・テスト - [ピア] 画面      | 136  |
| 61 | 有線パフォーマンス・テスト・セットアップタブ       | 141  |
| 62 | 単一フレーム・サイズを使用した有線パフォーマンス・    |      |
|    | テストの結果                       | 144  |
| 63 | テストの結果 : RFC 2544 スイープ、表形式表示 | 145  |
| 64 | テストの結果 : RFC 2544 スイープ、グラフ表示 | 146  |
| 65 | Wi-Fi パフォーマンス・セットアップ・タブ      | 151  |
| 66 | Wi-Fi パフォーマンス・テストの結果         | 157  |
| 67 | マルチキャスト (IGMP) テストの結果        | 163  |
| 68 | ビデオ (RTSP) テストの結果            | 166  |
| 69 | [有線解析]セットアップ画面               | 176  |
| 70 | [有線解析]画面                     | 178  |
| 71 | 有線デバイスの詳細の表示                 | 181  |
| 72 | 有線デバイスの詳細                    | 182  |
| 73 | ポート・スキャンの結果                  | 187  |
| 74 | 有線解析の[ツール]メニュー               | 189  |
| 75 | パス解析の結果                      | 190  |
| 76 | パス解析 - 詳細な結果                 | 192  |
| 77 | 有線解析の[ツール]メニューの[マルチポート統計]ボタン | 194  |

#### パス解析の [ツール] メニューの [マルチポート統計] ボタン ..... 195 マルチポート統計のサマリー画面 ......196 マルチポート統計の詳細画面 ...... 198 Wi-Fi ネットワークの詳細の表示 ...... 210 Wi-Fi ネットワークの詳細 ...... 211 クライアント解析タブ ...... 223 ネットワークおよび AP の接続ログ......252 [Wi-Fi Network Validation Results

| 119 | UDP プロトコルのパラメーター                       | 293 |
|-----|----------------------------------------|-----|
| 120 | IPerf テストの BSSID の選択                   | 294 |
| 121 | 有線 IPerf TCP テストの結果                    | 295 |
| 122 | 有線 IPerf UDP テストの結果                    | 296 |
| 123 | Wi-Fi iPerf UDP テストの結果                 | 298 |
| 124 | 端面の FiberInspector 画像                  | 306 |
| 125 | FiberInspectorの画像と測定値スケール              | 307 |
| 126 | 初期に使用できるレポート・オプション                     | 310 |
| 127 | [レポートの保存]画面 — 利用可能なレポート・オプション          | 311 |
| 128 | オートテスト用レポート・コンテンツ・オプション                | 312 |
| 129 | 有線解析用レポート・コンテンツ・オプション                  | 313 |
| 130 | Wi-Fi 解析用レポート・コンテンツ・オプション              | 314 |
| 131 | 有線でリンクされた [Management Port (管理ポート)] 画面 | 317 |
| 132 | [バッテリーの状態]画面                           | 321 |
| 133 | キャプチャのフィルタ - 論理 AND 演算                 | 329 |
| 134 | シングルエンド・パケット・キャプチャ                     | 330 |
| 135 | インライン・パケット・キャプチャ                       | 331 |
| 136 | 有線 [キャプチャ] 画面                          | 332 |
| 137 | Wi-Fi テストの設定画面                         | 335 |
| 138 | Wi-Fi [キャプチャ設定]画面                      | 337 |
| 139 | [Wi-Fi キャプチャ] 画面                       | 342 |
| 140 | [キャプチャ設定]画面                            | 343 |
| 141 | 有線キャプチャの結果                             | 346 |
| 142 | Wi-Fi キャプチャの結果                         | 347 |
| 143 | ファイル・マネージャの4つの画面                       | 353 |
| 144 | [名前を付けて保存]画面                           | 354 |
| 145 | [プロファイルの管理]画面                          | 355 |
| 146 | ファイル・マネージャ - エクスポート・ファイル・ツリー           | 356 |
| 147 | ブラウザー・リモート・アクセスのログイン証明                 | 359 |
| 148 | OneTouch ホーム画面へのリモート • アクセス            | 360 |
| 149 | OneTouch Web サーバー・ホーム                  | 361 |
| 150 | OneTouch のリモート・ファイル・アクセス               | 361 |
| 151 | ショートカット・バーに表示されているリモート・アクセス・           |     |
|     | アイコン                                   | 363 |
| 152 | [ 管理ポート • ステータス ] ダイアログ - リモート •       |     |
|     | コントロールの接続解除                            | 364 |
| 153 | バッテリーの取り外しと取り付け                        | 369 |
| 154 | 定期オートテスト・ステータス画面                       | 375 |

# 第1章:使用方法

### 機能概要

OneTouch AT ネットワーク • アシスタントは、頑丈で使いやすいハ ンドヘルド式のネットワーク • アナライザーです。OneTouch アナ ライザーを使用して次のことを行えます。

- ネットワークの接続性とパフォーマンスのテスト
- ネットワーク・アクセスとパフォーマンスに影響を与える問題の診断
- ネットワークの移動/変更/タスクの追加を実行しているときの問題のトラブルシューティング

OneTouch アナライザーを使用して、次のことを確認できます。

- 有線ネットワークおよび Wi-Fi ネットワークに接続できるかどうか
- DHCP や DNS などの基本的なサービスが機能しているかどうか
- ネットワークからインターネットにアクセスできるかどうか
- E メール・サーバーおよび FTP サーバーが機能しているかどうか
- マルチキャスト・ビデオを受信できるかどうか
- 有線 /Wi-Fi ネットワーク インフラのパフォーマンス

アナライザーには次の機能が搭載されています。

- ユーザー設定可能なテスト
- ユーザー設定可能なプロファイル
- あらゆるメディア タイプの完全な L1/L2 測定
  - 銅線 /RJ45 ポート x 2、ファイバー /SFP Ethernet ポート x 2
  - 802.11a/b/g/n/ac Wi-Fi インターフェース x 1
- ネットワーク・サービスの測定

ユーザーズ・マニュアル

- USB タイプ A ポート
- ピアまたはリフレクターを使用した有線パフォーマンス・テスト
- ピアまたはリフレクターを使用するオプションのある Wi-Fi パ フォーマンス・テスト
- ビルトイン 10/100 Mbps 管理ポートとオプションの USB Wi-Fi 管理ポート • アダプター
- Ethernet パケットのキャプチャと Wi-Fi パケットのキャプチャ

アナライザーにはセットアップ・ウィザードがあり、アナライザーの テスト設定手順を示します。33 ページの「セットアップ・ウィザー ド」を参照してください。。

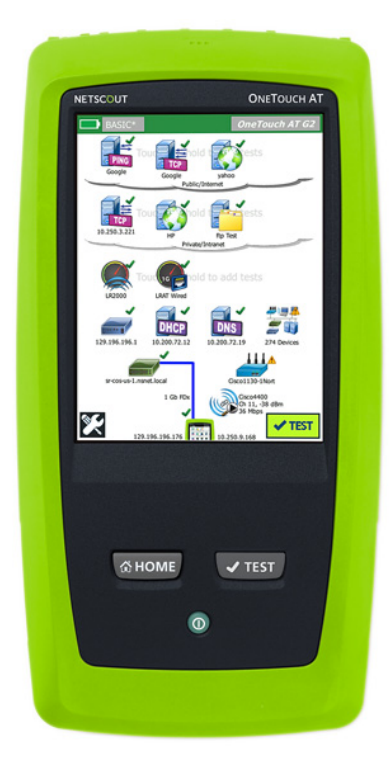

図 1. OneTouch AT ネットワーク・アシスタント

# 安全性に関する情報

表1に、アナライザーまたはこのマニュアルで使用されている国際 電気記号を示します。

表 1. 記号

|   | 警告または注意 : 機器またはソフトウェアへの損傷または破損の危険<br>があります。マニュアルの説明を参照してください。           |
|---|-------------------------------------------------------------------------|
|   | 警告 : 火災、感電、怪我の危険があります。                                                  |
|   | 警告 : クラス 1 レーザー (SFP モジュールが取り付けられている場合 )。<br>危険な放射により、目に障害を与えるおそれがあります。 |
| 0 | このキーを押すと OneTouch アナライザーがオンになります。                                       |
| X | 回路基板を含む製品は、一般ごみとして捨てないでください。回路基<br>板の破棄については、地域の法律に従ってください。             |

火災、感電、その他の事故を避けるため、次の注意 事項を厳守してください。

- 本器を長期間使用しない場合や、50 ℃よりも高温の 環境で保管する場合は、バッテリーを取り外してく ださい。バッテリーを取り外さないと、バッテリー 液が漏れて、本器が損傷することがあります。
- 本器を操作する前に、バッテリー・カバーを閉じ、 ロックする必要があります。
- バッテリーの液漏れが発生した場合は、本器を使用 する前に修理してください。
- 不正確な測定を防ぐために、低バッテリー・インジ ケーターが点灯した場合はバッテリーを交換してく ださい。
- バッテリーを交換する前に、本器の電源をオフにし、 すべてのケーブルを外してください。

ユーザーズ・マニュアル

- バッテリーの液漏れを防ぐために、プラスとマイナ スが正しいことを確認してください。
- バッテリーおよびバッテリー・パックを分解または 破壊しないでください。
- バッテリーおよびバッテリー・パックを熱源や火の 近くに置かないでください。
- 日光が当たる場所に置かないでください。
- 使用しないときに、バッテリー・パックを連続充電 しないでください。
- バッテリー・パックに機械的衝撃を与えないでください。
- バッテリー・パックを開けないでください。本器の 内部には、ユーザーが修理できる部品はありません。
- バッテリー・パックの充電の正しい手順については、
   製品マニュアルを参照してください。
- カバーを外した状態で、またはケースを開いた状態 で本器を操作しないでください。危険な電圧に触れ る可能性があります。
- 本器をクリーニングする前に、入力信号を除去して ください。
- 本器の修理は認定技術者が行ってください。
- コネクターに金属が触れないようにしてください。
- バッテリー端子を相互に短絡しないでください。
- 充電式バッテリーを使用する製品では、製品への電 源供給、バッテリーの充電用に認定されている AC ア ダプターのみ使用してください。

# 🕂 警告 : クラス 1 およびクラス 2 レーザー製品 🛕

目への損傷や、その他の怪我や事故を避けるため、次の注意事項 を厳守してください。

- 光コネクター内を直接見ないでください。光機器の 中には、目に永久的な障害を及ぼす可能性がある、 目に見えないレーザー光を放射するものもあります。
- レーザーを直視しないでください。レーザーを直接 人や動物に向けたり、または反射面を介して間接的 に照射しないでください。
- 光ファイバーの終端面を検査する場合は、必ず適切 なフィルターを備えた拡大装置を使用してください。
- 本器で指定された以外の操作を行うと、危険なレー ザー放射に被ばくする可能性があります。

# <u> 注</u>意

- テストに使用する製品、アクセサリーおよびケーブ ルへの損傷、およびテータの損失を防ぐために、製 品付属マニュアルに記載のすべての安全関連情報に 目を通してください。
- 本器を電話回線または ISDN 回線に接続しないでください。
- 本器をネットワークに接続する場合は、適切なケー ブルおよびコネクターを使用してください。
- 本器の吸気 / 排気ポートをふさがないでください。

ユーザーズ・マニュアル

# NETSCOUT の問い合わせ先

お問い合わせ先について詳しくは、弊社の Web サイトをご覧ください。

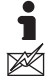

http://enterprise.netscout.com

customercare@netscout.com

**アリーダイヤル: +1-844 -833-3713** 国際電話: 978-320-2150

# その他のリソース

OneTouch アナライザーの製品情報およびアクセサリーについては、 http://enterprise.netscout.com を参照してください。

Link-Live クラウド・サービスのヘルプにアクセスするには、以下に アクセスしてください。 https://app.link-live.com/support

# ACアダプターとバッテリー

AC アダプターまたは付属のリチウム・イオン・バッテリーを使用し て、アナライザーに電源を供給できます。AC アダプターの接続時に はバッテリーが充電されます。

### バッテリーの充電

バッテリーを初めて使用する際には、アナライザーの電源を切った 状態でバッテリーを約2時間充電してください。

完全に充電されたバッテリーの持続時間は、標準的な使用で約4時 間です。アナライザーの電源を切った状態で 10% から 90% まで充 電するのにおよそ4時間かかります。

注記

バッテリーを再充電する前に、完全に放電させる必要は ありません。

バッテリーの温度が0℃~40℃内でないと充電できま the

#### AC アダプターとバッテリー

#### 電源の投入

アナライザーの電源を入れるには、緑色の電源キー①を押します。 キーが点灯して、数秒後にホーム画面が表示されます。

### 言語の設定

- 1 ホーム画面で、画面の左下隅にある [ ツール ] 「アイコンを タップします。
- 2 下方にスクロールし、[メンテナンス・ツール]セクションの [言語]をタップします。
- 3 リストから言語を選択します。
- 4 @HOME キーを押してホーム画面に戻ります。

### バッテリー状態の確認

バッテリーの状態を示すアイコン ■ が、画面の左上隅に表示され ます。バッテリーの状態を示すアイコンは、通常、緑で表示されま す。バッテリーの残容量が 20 % 未満になると赤に変わります。ア ナライザーにバッテリーが装着されていない場合は、アイコンは赤 で表示されます。

アナライザーに AC アダプターが接続されている場合、バッテリー 充電中は AC 電源インジケーター LED (図 5 を参照)が赤で点灯し、 完全に充電されると緑に変わります。バッテリーの温度が高すぎる、 または低すぎるため充電できない場合は、AC 電源インジケーターが 黄色に変わります。

バッテリーの状態について詳しくは、ツール・アイコン 🔀 をタッ プし、下方にスクロールして [バッテリーの状態] ボタンをタップし ます。

ユーザーズ・マニュアル

### バッテリー駆動時間を延ばすためのヒント

ディスプレイのバックライトは電力を消費します。ディプレイの明る さを暗くすることで、バッテリー駆動時間を延ばすことができます。

ー定時間操作しなかった後にバックライトが消灯するように設定できます。また、一定時間操作しなかった後にアナライザーの電源がオフになるように設定できます。31 ページの「タイムアウトの時間(電源オフおよびバックライト)」を参照してください。

### バッテリーの寿命を延ばすためのヒント

- 頻繁にバッテリーを充電してください。バッテリーを完全放 電させないでください。
- バッテリーを、-20 ℃未満または +50 ℃超の温度環境に
   1 週間以上放置しないでください。
- バッテリーを保管する前に、バッテリー残量が約 50 % になるまで充電してください。

# ストラップの取り付け方と使用方法

ストラップは、アナライザーの 4 つの取り付け箇所のいずれか 2 箇 所に取り付けることができます。

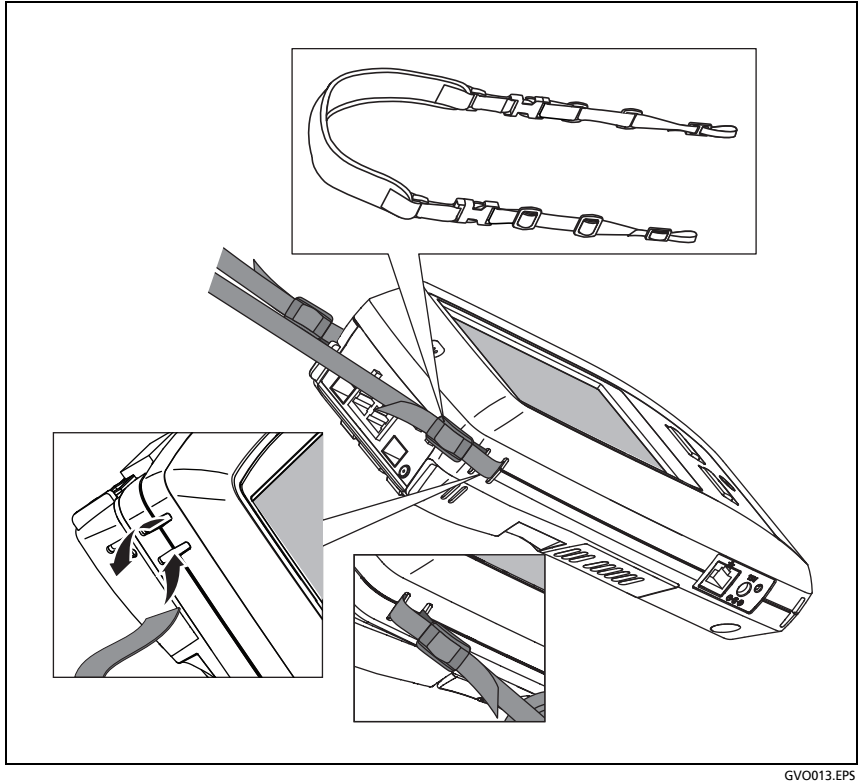

図 2. ハング・ストラップの取り付け方と使用方法

# OneTouch プラットフォーム

OneTouch プラットフォームはハンドヘルド式のコンピューターで、 OneTouch AT G2 モジュールなどのモジュールに対応したディスプ レイ・プラットフォームです。図のとおりにシステムにモジュール を接続します。

ユーザーズ・マニュアル

# モジュールの取り外しと取り付け

モジュールを取り外す前に、アナライザーの電源をオフにしてください。

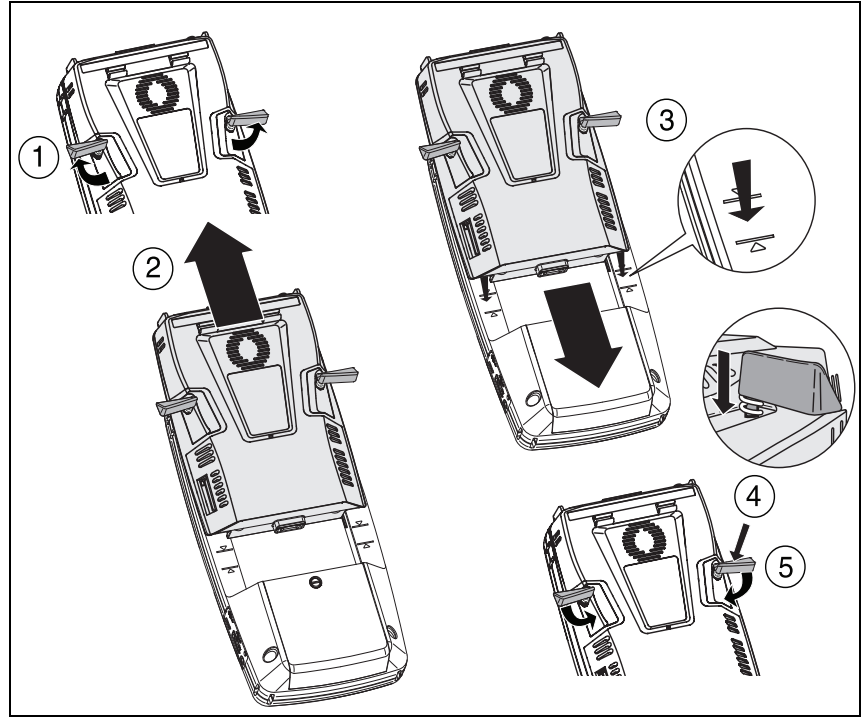

図 3. モジュールの取り外しと取り付け

GVO004.EPS

**第1章:使用方法** コネクター、キー、LED

# コネクター、キー、LED

このセクションでは、OneTouch AT ハードウェア・プラットフォー ムの外部特性について説明します。

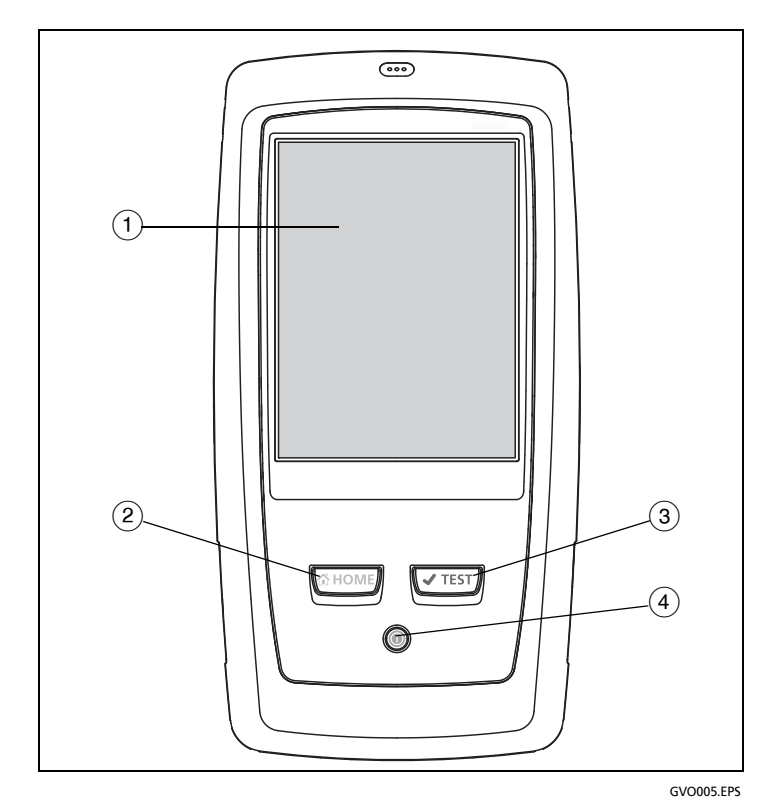

図 4. メイン・ユニットの機能

- **タッチスクリーン式 LCD ディスプレイ** 明るさを調整するには、
   [ツール]→[ディスプレイ]をタップします。
   **19 ページ**の
   「タッチスクリーン」も参照してください。
- (2) @HOME このキーを押して、ホーム画面を表示します。
   20 ページの「ホーム画面」を参照してください。

ユーザーズ・マニュアル

- ③ オートテスト・キー (TEST)-オートテストを実行するまで、アナ ライザーはネットワーク上で反応しません。オートテストにより、リンク、インフラ・テスト、およびユーザー・テスト・ア クティビティが開始されます。このキーは、ディスプレイに表示されるオートテスト・ボタン (TET) と同じ機能を実行します。
- ④ 電源キー 電源をオンにすると電源キーが点灯します。もうー 度押すと、電源がオフになります。6ページの「AC アダプター とバッテリー」も参照してください。

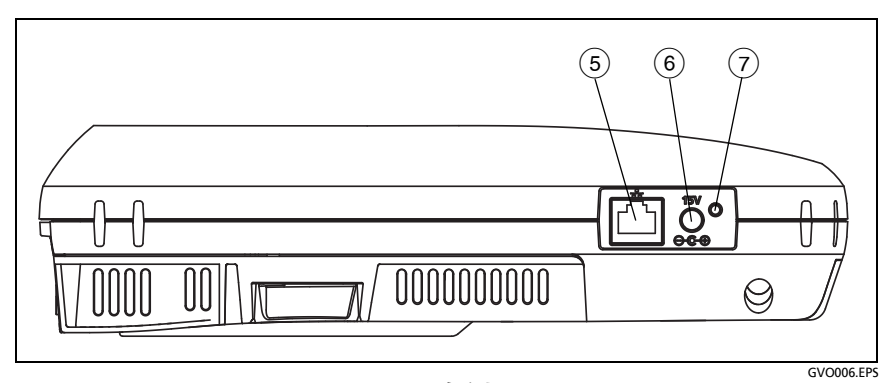

図 5. 左側面

- ⑤ 管理ポート この 10 Mbps/100 Mbps RJ-45 Ethernet ポート経由 でアナライザーに接続して、次のことを行うことができます。
  - アナライザーのリモート制御
  - アナライザーとの間でのファイルのコピー
  - アナライザーからの Web のブラウジング
  - アナライザーからスイッチなどへの SSH または telnet

- ⑥ 電源コネクター 付属の AC アダプターを使って電源と OneTouch アナライザーを接続します。6ページの「AC アダプターとバッ テリー」を参照してください。
- ⑦ AC 電源インジケーター この LED インジケーターは、バッテリーの充電中は赤で点灯し、完全に充電されると緑に変わります。

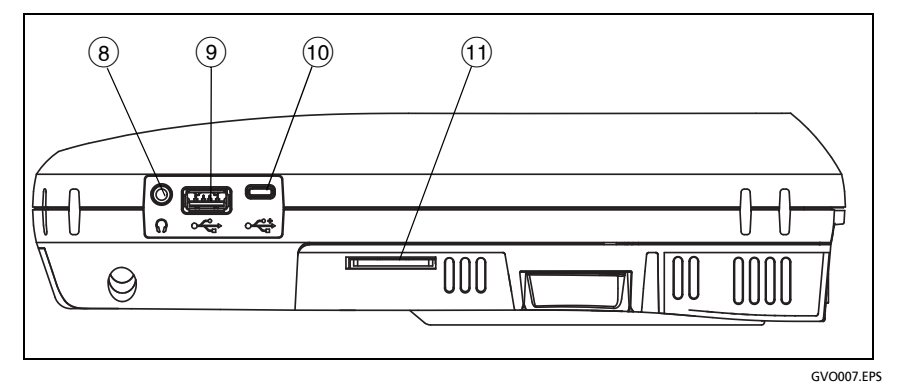

図 6. 右側面

- (8) ヘッドフォン・ジャック 付属の 3.5 mm コネククターを使用して、Wi-Fi 検出機能使用時にヘッドフォンが使えます
- USB-A コネクター Wi-Fi 管理ポート機能と、フラッシュ・ドラ イブなどの USB ストレージ・デバイスのファイル管理に使用し ます。第11章:「ファイルの管理」(351 ページ以降)を参照し てください。

多くの USB フラッシュ・ドライブの前面には LED が付いていま す。USB フラッシュ・ドライブは、フラッシュ・ドライブの背面 がアナライザーの前面に向くように、OneTouch アナライザー に挿入してください。

USB ストレージ・デバイスを取り外す前に、ソフトウェアで取り 外し操作をする必要はありません。アナライザーのデバイスへの 書き込み処理が完了するまで待ってから、物理的にデバイスを取 り外します。ポートでは、USB キーボードの操作はサポートされ ていますが、マウスの操作はサポートされていません。

ユーザーズ・マニュアル

- 10 Micro-USB **コネクター** このコネクターは、将来に備えて用意されています。
- ① SD カード・スロット SD カードを挿入するためのスロットです。
   SD カード上のファイルを管理できます。第11章:「ファイルの 管理」(351 ページ以降)を参照してください。

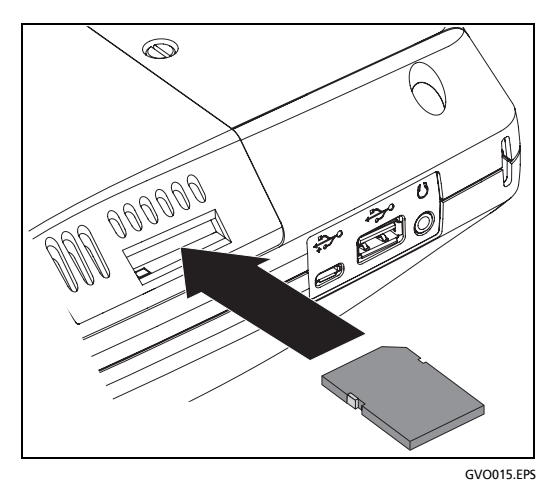

図 7.SD カードの挿入

SD カードを取り外す前にソフトウェアで取り外し操作を行う必要は ありません。アナライザーのカードへの書き込み処理が完了するま で待ちます。その後、カチッと音がするまでカードをそっと押しま す。カードを手前に引いて、取り外します。

#### **第1章:使用方法** コネクター、キー、LED

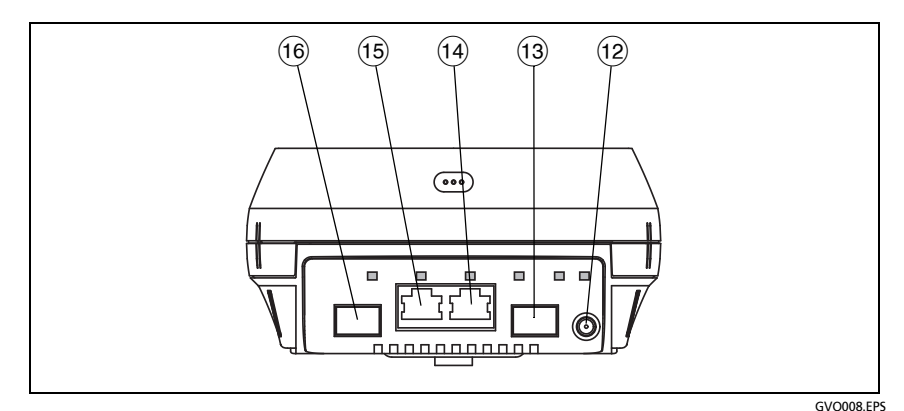

図 8. 上側 - コネクター

- (2) 外部アンテナ・コネクター (253 ページの「場所の特定ツール」 を参照)
- (13) ファイバー・ポート A (SFP レセプタクル)
- (14) **有線 Ethernet ポート A** (RJ45 コネクター)
- (15) **有線 Ethernet ポート B** (RJ45 コネクター)
- (16) ファイバー・ポート B (SFP レセプタクル)

### ポート A およびポート B コネクター

ポート A およびポート B には、それぞれ次の 2 つのコネクターがあ ります。

- 10/100/1000 Mbps RJ45 Ethernet コネクター (銅線接続用)
- 100/1000 Mbps 標準 SFP ソケット (ファイバー接続用)

銅線ケーブルを使用してネットワークに接続するには、ポート A RJ45 ジャックに接続します。適切なケーブルおよびファイバー・タイプに ついては、第 14 章 :「仕様」(**379 ページ**以降 ) を参照してください。

光ファイバーを使用してネットワークに接続するには、適切な SFP アダプターを OneTouch アナライザーのポート A SFP ソケットに挿 入します。その後、ネットワークから SFP アダプターへのファイ バー接続を行います。OneTouch アナライザーでは、100BASE-FX および 1000BASE-X SFP アダプターをサポートしています。

ユーザーズ・マニュアル

ポート B は、銅線またはファイバーのインラインでのパケット・ キャプチャ、ポート A および B でのパケット・キャプチャ、および 銅線ケーブルのテストに使用します。

オートテスト ● ボタン **✓**<sup>™™</sup> をタップするかオートテスト **✓**<sup>™™</sup> キーを押すと、アナライザーはリンクを確立します。

ファイバーと銅線のどちらのネットワーク・ポートでも Ethernet 接 続を確立できる場合、アナライザーはファイバー・ポートを使用し ます。

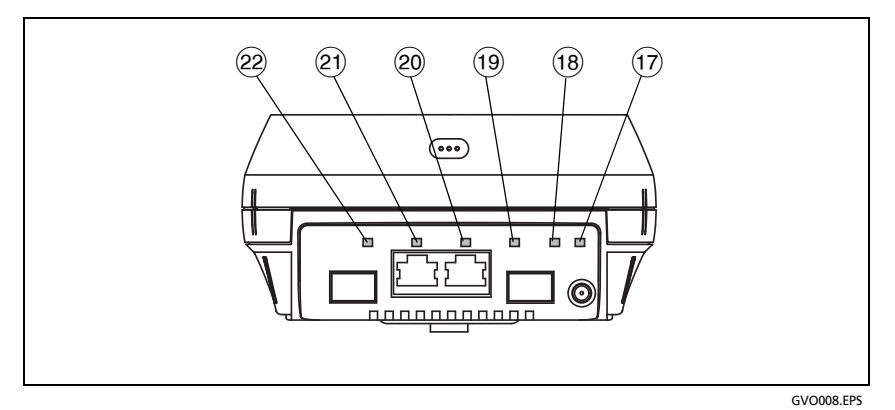

図 9. 上側 - LED

- (17) Wi-Fi リンク / スキャン / モニタリング LED
- (18) Wi-Fi アクティビティ LED
- (19) ポート A リンク LED
- 20 ポート A アクティビティ LED
- ②1 ポート B リンク LED
- (22) ポート B アクティビティ LED

### 受信 (Rx)/ リンクおよび送信 (Tx) LED

管理ポートと各 Ethernet ポート (ポート A、ポート B、Wi-Fi) に は、「リンク」と「アクティビティ」の 2 つの LED があります。

表 2. リンク LED

| LED の状態 | 意味                                              |
|---------|-------------------------------------------------|
| オフ      | ポートでリンクは確立されていません。                              |
| 緑       | ポートでリンクが確立されています。                               |
| 黄       | Wi-Fi スキャン・モードまたはモニタリ<br>ング・モード (Wi-Fi ポートのみ )。 |

表 3. アクティビティ LED

| LED の状態 | 意味             |
|---------|----------------|
| オフ      | アクティビティなし。     |
| 緑の点滅    | 受信または送信アクティビティ |

**OneTouch AT および OneTouch AT G2** ユーザーズ・マニュアル

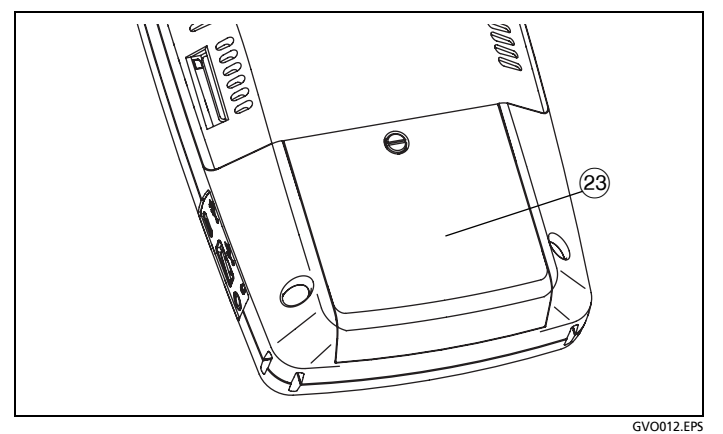

図 10. バッテリー収納部

23 バッテリー収納部 - バッテリー・パックは交換できます。
 368 ページの「バッテリーの取り外しと取り付け」を参照してください。

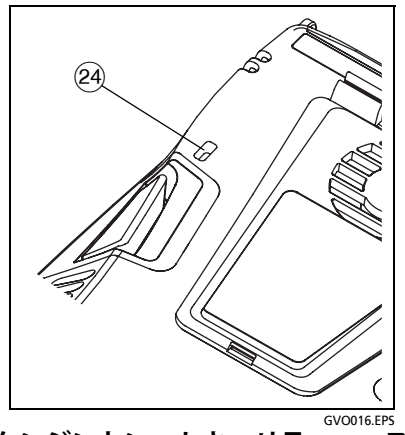

図 11. ケンジントン・セキュリティー・スロット

 24 ケンジントン・セキュリティー・スロット - ケンジントン・セキュ リティー・ケーブルをつないでアナライザーのセキュリティーを 物理的に確保できます。ケンジントン・セキュリティー・スロッ トは、アナライザーの背面にあります。

### タッチスクリーン

# <u> 注</u>意

#### 正しく操作して、タッチスクリーンの損傷を防ぐため にも、タッチスクリーンは必ず指で触れて操作してく ださい。鋭利な物体で画面に触れないでください。

タッチスクリーンでは、次のジェスチャーを使用できます。

- タップ:画面上の項目を選択するには、項目を軽くタップします。
- フリック:画面をスクロールするには、画面にタッチし、画面を 移動させる方向に向かって指先を動かします。
- タッチ・アンド・ホールド:テスト層に新しいテストを追加するには、ホーム画面上でテスト間の何も表示されていない部分をタッチし、タッチした状態を保ちます。メニューが表示されます。

テストを移動、コピー、または削除するには、テストをタッチし、 タッチした状態を保ちます。選択肢が表示されます。

タッチスクリーンをクリーニングするには、アナライザーの電源を オフにし、アルコールまたは中性洗剤で湿らせた糸くずの出ない柔 らかい布で拭きます。

## セットアップ・ウィザード

セットアップ・ウィザードは、OneTouch AT の設定と、有益なオー トテストを実行するデバイスの準備を支援します。

最初に OneTouch アナライザーをオンにすると、セットアップ・ ウィザードが開始されます。[ツール] 🔀 からセットアップ・ウィ ザードを選択することもできます。

セットアップ・ウィザードの詳細については、258 ページを参照してください。

ユーザーズ・マニュアル

ホーム画面

(@HOME) キーを押すと、ホーム画面が表示されます。

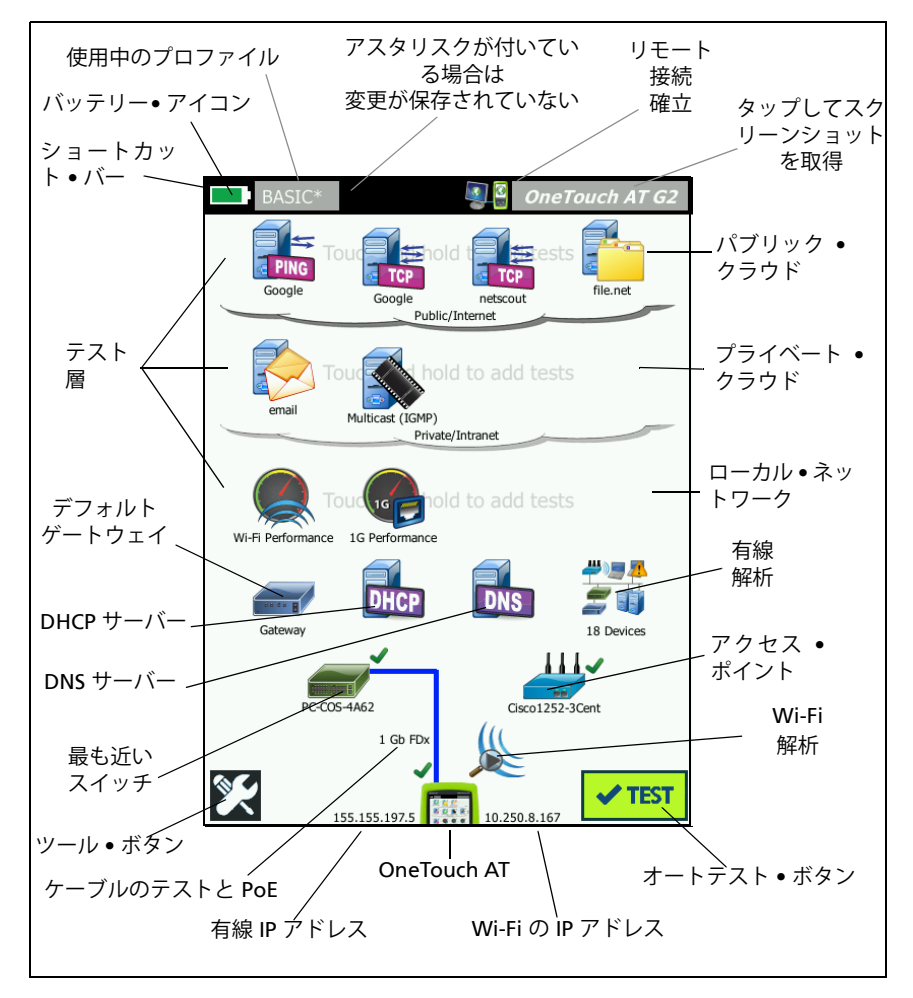

図 12. OneTouch AT のホーム画面
# $\begin{array}{c} \mathbf{\dot{\mathcal{P}}} = -\mathbf{h}\mathbf{\dot{\mathcal{P}}}\mathbf{\dot{\mathcal{P}}}}\mathbf{\dot{\mathcal{P}}}\mathbf{\dot{\mathcal{P}}}$

ショートカット・バー:ショートカット・バーの背景は、オートテストが完了するまで黒で表示されます。オートテストが完了し、すべてのテストに合格した場合はショートカット・バーの背景が緑になり、いずれかのテストが不合格になった場合は赤になります。

テスト警告 (ホーム画面でテスト・アイコンの横にある警告ア イコン ▲ で表示)はオートテストの合否ステータスに影響しま せん。

② バッテリーの状態インジケーター:バッテリーのおおよその残容量を示します。インジケーターが緑の場合、バッテリーの残容量は 20%以上です。バッテリーの残容量が 20%未満になると、インジケーターは赤に変わります。インジケーターが赤になった場合は、電源が失われないように AC アダプターを接続してください。

バッテリーの状態の詳細は、ツール・アイコン **※** をタップし、 下方にスクロールして [バッテリーの状態] ボタンをタップしま す。6 ページの「AC アダプターとバッテリー」も参照してくだ さい。

- ③ プロファイル・ボタン: プロファイルには、OneTouch アナライ ザーの設定およびテスト情報が含まれています。プロファイルを 変更したが、まだ保存していない場合は、プロファイル名の末尾 にアスタリスク (\*) が表示されます。詳細は、170 ページの「プ ロファイル名の末尾のアスタリスク (\*)」を参照してください。 を参照してください。
- ④ **リモート接続インジケーター**: このアイコンは、OneTouch アナラ イザーへのリモート接続が確立されているときに表示されます。
- ⑤ OneTouch AT ボタン: OneTouch AT ボタンをタップするとメニューが開き、画面のキャプチャ(スクリーン・ショットの取得)、レポートの作成、またはオートテスト・キャプチャ・ファイルの保存ができます。詳しくは、315 ページの「画面」、309ページの「レポート[れぽーと]」、349 ページの「オートテスト・キャプチャを保存する手順」を参照してください。

## テスト層

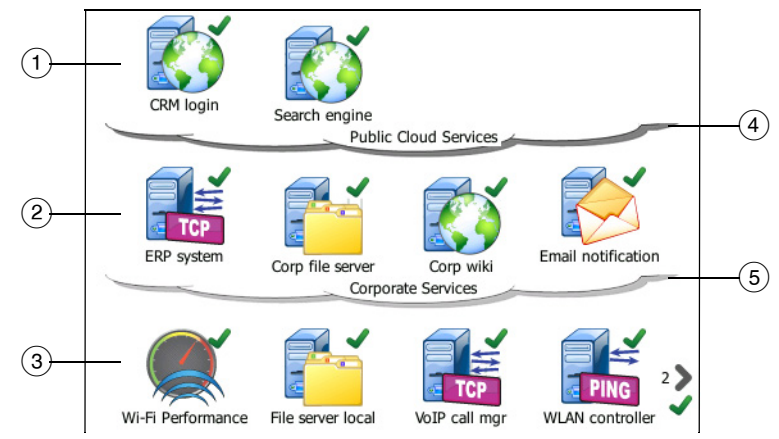

3 つのテスト層を使用して、必要に応じてテストを整理することができます。

- パブリック・クラウド層:この層は、通常、パブリック・クラウド (インターネット)にあるサーバーのテストに使用します。
- ② プライベート・クラウド層: この層は、通常、プライベート・クラウド(企業イントラネット)にあるサーバーのテストに使用します。
- ③ ローカル・ネットワーク層: この層は、通常、ローカル・ネット ワーク(構内)にあるサーバーのテストに使用します。
- ④ パブリック / インターネット・クラウド: クラウドをタッチして、
   名前を変更できます。58 ページを参照してください。
- ⑤ プライベート/イントラネット・クラウド: クラウドをタッチして、 名前を変更できます。58ページを参照してください。

#### ネットワーク・サービス層

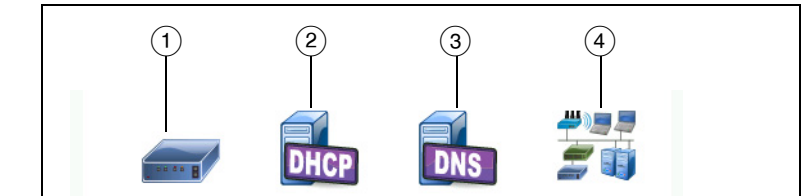

- デフォルト・ゲートウェイ: 有線接続または Wi-Fi 接続のデフォルト・ゲートウェイを示します。アイコンをタップすると、このルータの詳細が表示されます。問題が検出された場合は、アイコン上に赤い X マークが表示されます。93 ページを参照してください。
- ② DHCP サーバー:アイコンをタップすると、DHCP テストの詳細が 表示されます。サービスが利用できない場合は、アイコン上に赤 い X マークが表示されます。97 ページを参照してください。
- ③ DNS サーバー: アイコンをタップすると、DNS テストの詳細が 表示されます。サービスが利用できない場合は、アイコン上に 赤い X マークが表示されます。100 ページを参照してください。
- ④ 検出されたネットワークとデバイス:検出されたデバイスの総数 が、このアイコンの下に表示されます。アイコンをタップする と、[有線解析]画面が開きます。詳細は、175ページの「有線 解析」を参照してください。を参照してください。

#### ネットワーク・アクセス層

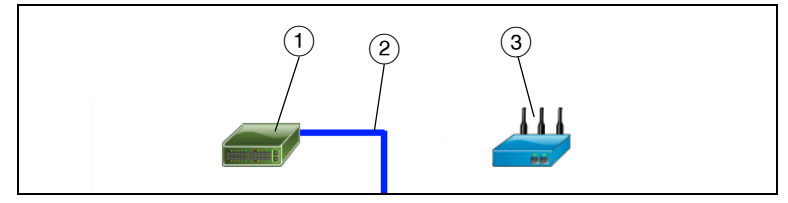

- 最も近いスイッチ:アイコンをタップすると、最も近いスイッチの詳細が表示されます。問題が検出された場合は、アイコン上に赤いXマークが表示されます。84ページを参照してください。
- ② ケーブル:リンク・アイコンをタップすると、ケーブルと PoE 統計が表示されます。詳細は、70ページの「ケーブル・テスト」および 78ページの「PoE テスト」を参照してください。

ユーザーズ・マニュアル

③ Wi-Fi アクセス・ポイント: アイコンをタップすると、AP のテスト結果と接続ログが表示されます。詳細は、88ページの「Wi-Fiネットワーク接続テスト」を参照してください。を参照してください。

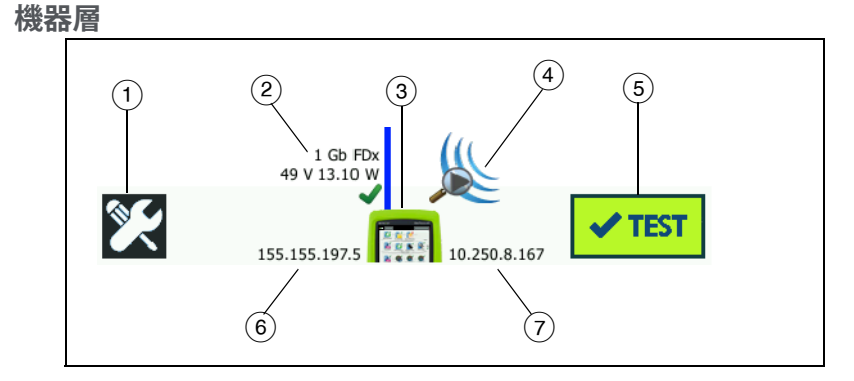

- ツール・ボタン: このボタンをタップすると、[ツール] メニューが 表示されます。第9章:「ツール」(257 ページ以降)を参照して ください。
- ② ケーブル:テキストをタップすると、ケーブル、リンク、および PoEのテスト結果が表示されます。詳細は、70ページの「ケー ブル・テスト」および 78ページの「PoE テスト」を参照してく ださい。
- ③ OneTouch アイコン: アイコンをタップすると、有線および Wi-Fi の送受信統計の詳細なリストとアドレス情報が表示されます。 アナライザーの有線および Wi-Fi IP アドレスは、アイコンの左 右に表示されます。64 ページを参照してください。
- ④ Wi-Fi 解析: アイコンをタップすると、[Wi-Fi 解析] 画面が開きます。「ホーム画面の Wi-Fi アイコン」(203 ページ以降) を参照してください。
- ⑤ オートテスト・ボタン:ボタンをタップして、設定されているあらゆるテストを実行できます。オートテスト・ボタンをタップするまで(またはオートテスト・キー 
  「TEST]を押すまで)、アナライザーは有線ポートまたは Wi-Fi ポートでリンクを確立せず、インフラ・テストまたはユーザー・テストを実行しません。
- ⑥ 有線 IP アドレス: Ethernet NUT (Network Under Test) ポートの IP アドレスです。
- ⑦ Wi-Fi IP アドレス : Wi-Fi アダプターの IP アドレスです。

## タッチスクリーン

## <u> 注</u>意

#### 正しく操作して、タッチスクリーンの損傷を防ぐため にも、タッチスクリーンは必ず指で触れて操作してく ださい。鋭利な物体で画面に触れないでください。

タッチスクリーンでは、次のジェスチャーを使用できます。

- タップ:画面上の項目を選択するには、項目を軽くタップします。
- フリック:画面をスクロールするには、画面にタッチし、画面を 移動させる方向に向かって指先を動かします。
- タッチ・アンド・ホールド:テスト層に新しいテストを追加するには、ホーム画面上でテスト間の何も表示されていない部分を タッチし、タッチした状態を保ちます。メニューが表示されます。

テストを移動、コピー、または削除するには、テストをタッチし、 タッチした状態を保ちます。選択肢が表示されます。

タッチスクリーンをクリーニングするには、アナライザーの電源を オフにし、アルコールまたは中性洗剤で湿らせた糸くずの出ない柔 らかい布で拭きます。

## テキストの入力

テキストを入力する際にパネルをタップすると、画面の下半分に キーボードが表示されます(図13)。

- 文字を入力するには、キーボードの文字をタップします。
- 大文字を1文字入力するには、SHIFTをタップしてから文字を タップします。1文字入力すると、キーボードは小文字入力モー ドに戻ります。注記:アクセント付き文字は大文字にすることは できません。
- 複数の大文字を入力するには、SHIFT を 2 回タップします。
   キーボードが大文字入力モードになっているときには、シフト・
   キーが白になります。小文字を入力するには、もう一度 SHIFT をタップします。

ユーザーズ・マニュアル

- 文字を削除するには、BACK をタップします。
- アクセント付き文字を入力するには、<çñBà> キー(キーボードの左下隅)をタップし、キーボードで文字をタップします。通常の文字を入力するには、もう一度 <çñBà> をタップします。

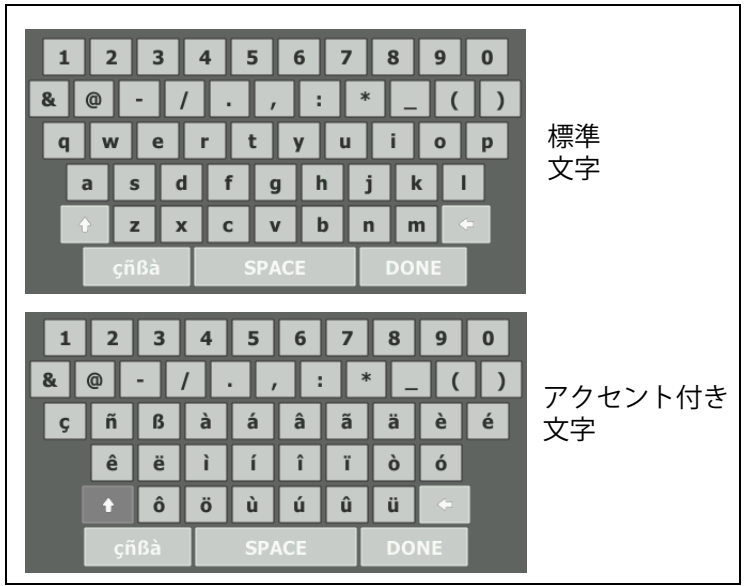

図 13. テキスト入力用のキーボード

## パスワードなどの非表示文字の入力

パスワード、SNMP v1/v2 コミュニティ・ストリング、SNMP v3 証明書を入力する際、文字はドットで表示されます。

入力中の文字をふつうに表示するには:

- テキスト・ボックス内の文字をクリアします。ロックおよびアンロック・アイコンが表示されます。
- 2 アンロック・アイコンを選択します。

3 文字を入力します。

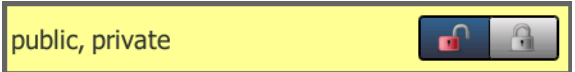

文字の入力が終わって[**完了**]ボタンをタップすると、内容はふつうの文字では表示されなくなります。文字は一連のドットとして表示されます。

## URL キーボード

URL の入力時には、先頭に「www.」、末尾に「.com」、「.net」、「.org」を追加するためのボタンがキーボードに表示されます。 図 14 を参照してください。

| ADDRESS                              |
|--------------------------------------|
| O IPv4 O IPv6 O URL                  |
|                                      |
|                                      |
|                                      |
| wwwcom .net .org .edu                |
| 1 2 3 4 5 6 7 8 9 0                  |
| & @ - / . , : * _ ( )<br>a wertyuiop |
| asdfghjkl                            |
| ↑ Z X C V b n m ←                    |
| ÇIIBA SPACE DONE                     |

図 14.URL 入力用のキーボード

ユーザーズ・マニュアル

## IPv4 アドレス入力用のキーボード

IPv4 アドレスの入力時には、よく使用される番号の組み合わせを入 力するためのボタンが表示されます。また、アルファベット文字が 入力できなくなります。図 15 を参照してください。

| ADDRESS                     |
|-----------------------------|
| IPv4 O IPv6 O URL           |
|                             |
|                             |
|                             |
| 000 010 168 192 252 254 255 |
| 1 2 3 4 5 6 7 8 9 0         |
|                             |
| asdfghjkl                   |
| t z x c v b n m c           |
| çñßà SPACE DONE             |

図 15.IPv4 アドレス入力用のキーボード

## IPv6 アドレス入力用のキーボード

IPv6 アドレスの入力時には、よく使用される番号の組み合わせのボ タンが表示されます。また、コロン区切り記号と 16 進値を入力でき るようになります。IPv6 は、16 ビットの 16 進値からなる 8 つのグ ループをコロンで区切った形式で表現されます。先頭のゼロは省く ことができます。連続するゼロはひとかたまりとして二重のコロン (::) で置き換えることができます。

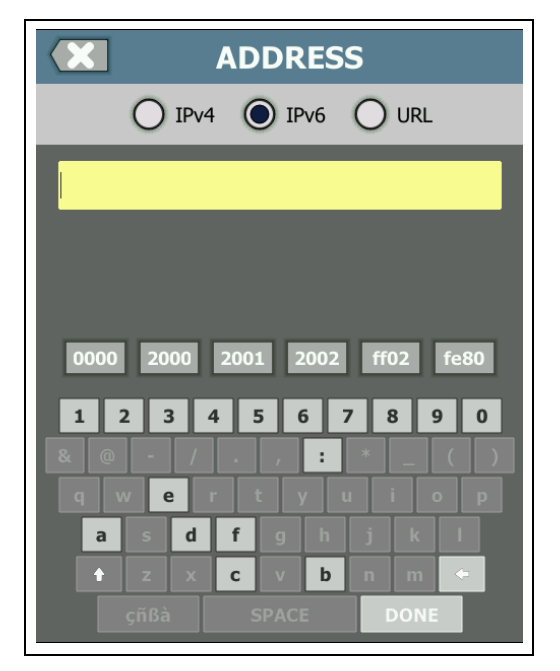

図 16.IPv6 アドレス入力用のキーボード

ユーザーズ・マニュアル

## 環境設定の設定

通常、次の環境設定は、1回だけ設定すれば再度設定する必要はありません。

#### 表示言語

**7ページ**の「言語の設定」を参照してください。

#### 日付 / 時間

- 1 ホーム画面で、**ツール 🔀** をタップします。
- 2 下方にスクロールし、[メンテナンス・ツール]セクションで [日付/時間]をタップします。
- 3 変更する設定をタップします。
  - 日付を設定するには、[日付]をタップします。<左矢印>または<右矢印>をタップして、カレンダーの月と年を選択し、カレンダーで日付を選択します。[完了]をタップして、設定を保存します。
  - 時間を設定するには、[時間]をタップします。<上矢印>または<下矢印>をタップして、時間、分、秒の値を変更します。
     [完了]をタップして、設定を保存します。
  - 日付の表示形式を設定するには、[日付の表示形式]をタップして、日(DD)、月(MM)、年(YYYY)の形式を選択します。レポート、スクリーン・ショット、パケット・キャプチャなどのファイル名に使用される日付の形式は、言語設定に基づきます。30ページの「表示言語」を参照してください。
  - 時刻の表示形式を設定するには、[12 時間制] または [24 時間 制] をタップします。

注記

バッテリーを取り外して、AC アダプターを接続しな かった場合、少なくとも 24 時間の間は現在の日時が保 持されます。

## 数字の表示形式

アナライザーでは、小数位を小数点 (0.00) または カンマ (0,00) で表示することができます。

- 1 ホーム画面で、**ツール 🔀** をタップします。
- 2 下方にスクロールし、[メンテナンス・ツール]セクションの
   【番号]ボタンの [0.0] または [0,0] をタップします。

## 長さの単位

- 1 ホーム画面で、ツール 🔀 をタップします。
- 2 下方にスクロールし、[メンテナンス・ツール] セクションの
   [長さ] ボタンの [ft] (フィートの場合) または [m] (メートルの場合) をタップします。

## タイムアウトの時間(電源オフおよびバックライト)

指定した時間にわたってどのキーも押さなかった場合に、バックラ イトをオフにしたり、自動的に電源がオフになるように設定して、 バッテリー駆動時間を延ばすことができます。

これらの設定は、アナライザーがバッテリーで駆動されている場合 にのみ表示されます。

- 1 ホーム画面で、ツール 🎇 をタップします。
- 2 下方にスクロールし、[メンテナンス・ツール]セクションの [タイムアウトの時間]をタップします。
- 3 [バックライト]または[電源オフ]をタップします。
- 4 時間を選択します。常にバックライトをオン、またはアナライ ザーの電源をオンにしておくには、[**無効**]をタップします。

ユーザーズ・マニュアル

## 電源周波数

電源周波数を、アナライザーを使用する地域の電源周波数に設定します。この設定は、外部 AC ノイズによってワイヤーマップおよび 抵抗の測定に影響しないようにするために役立ちます。

- 1 ホーム画面で、ツール 🔀 をタップします。
- 2 下方にスクロールし、[メンテナンス・ツール] セクションの [電源周波数]をタップします。
- 3 地域の AC 電源周波数に応じて [50 Hz] または [60 Hz] をタップ します。

## 第2章:セットアップ・ウィザード

## ▲警告▲▲

# アナライザーを使用する前に、3ページ以降に記載されている安全性に関する情報をお読みください。

この章をお読みになることで、OneTouch アナライザーの使用をす ぐに開始できるようになります。

## セットアップ・ウィザード

最初に OneTouch AT アナライザーの電源を入れると、セットアップ・ウィザードが表示され、以下の手順が示されます:

- Link-Live クラウド・サービスをセットアップすると、アナライ ザーのネットワーク・テスト機能が拡張されます。
- アナライザーの設定とテストを構成すると、アナライザーで有益なオートテストを実行する準備ができます。

## セットアップ・ウィザードによる作業

クラウド・サービスの設定またはアナライザーの設定およびテストの 構成タスクをスキップする場合は、このセクションの最初にある 「今後このメッセージを表示しない」チェック・ボックスを選択して ください。

各セクションの最初に、[はい]/[いいえ]トグル・コントロール Yes No が表示されます。

- デフォルト選択([はい])をそのままにし、[次へ]ボタンをタップしてNEXT)このセクションを完了します。
- [いいえ]を選択し、[次へ]ボタンをタップしてこのセクションを スキップします。

[終了] ボタン EXIT を選択すると、いつでもセットアップ・ウィザー ドを終了できます。

ユーザーズ・マニュアル

### 後でセットアップ・ウィザードを起動するには

いつでもセットアップ・ウィザードを再び起動して、追加プロファイ ルを設定できます。

- 1 ホーム画面の [ツール] アイコン 🌠 をタップします。
- 2 [**セットアップ・ウィザード**] ボタンをタップします。

#### 管理ポートへの接続

ケーブルをネットワークから、アナライザーの左下隅、電源コネク ターの横にある

RJ-45 Ethernet コネクターに接続します。接続したら、[次へ]NEXT ボタンをタップします。

#### 管理ポートの接続問題の処理

「OneTouch インターネット接続が確立されませんでした」というエ ラー・メッセージが表示されたら、次の手順に従って問題のトラブル シューティングを行ってください。

プロキシ・サーバー

管理ポートでネットワーク接続が確立されても、アナライザーがイ ンターネットの Link-Live クラウド・サイトにアクセスできない場合 は、次の表示画面でプロキシ・サーバーを指定できます。

管理ポートが IP アドレスを受信したことを確認

- 1 セットアップ・ウィザードを終了します。
- 2 ホーム画面の [ツール] アイコン 🎇 をタップします。

3 [メンテナンス・ツール]セクションまで下にスクロールし、 [管理ポート]ボタンをタップします。

| BASIC*              | OneTouch AT G2 |
|---------------------|----------------|
| TOO                 | LS             |
| File Tools          |                |
| Profiles            | >              |
| AP Authorization    | >              |
| Reports             | >              |
| Screens             | >              |
| Maintenance Tools   |                |
| Version Information | >              |
| Management Port     | >              |
| Battery Status      | >              |
| Language: English   | >              |

図 17.[ツール]メニューの[管理ポート]ボタン

4 管理ポートが下記のような IP アドレスを受信したことを確認し ます。

|                                                                         | <b>F PORT</b> |
|-------------------------------------------------------------------------|---------------|
| User/Password                                                           | On Off        |
| Active Port                                                             | Wired Wi-Fi   |
| Wired: DHCP                                                             | >             |
| Wi-Fi: DHCP, No SSID                                                    | >             |
| Wired Port: Linked<br>IPv4: 177.177.177.0<br>Subnet Mask: 255.255.254.0 |               |

図 18. 管理ポートの IP アドレス

ユーザーズ・マニュアル

スタティック IP アドレスが必要な場合

ネットワークから、OneTouch アナライザーの管理ポートにスタ ティック IP アドレスを割り当てるよう要求された場合は:

- 1 ホーム画面で、[ツール]アイコン 🄀 をタップします。
- 2 [メンテナンス・ツール] セクションまで下にスクロールし、[管 理ポート] ボタンをタップします。
- 3 [有線]ボタンをタップします。
- 4 [**アドレス**]ボタンの[**スタティック**]をタップして、アドレス を設定します。

#### 第2章: セットアップ・ウィザード アナライザーの設定およびテストの構成

## クラウド・サービスのセットアップ

次に [ クラウド・サービス: セットアップ ] 画面が表示され、アナラ イザーがクラウド・サービスのセットアップ手順を示します。

画面のプロンプトに従ってください。

クラウド・サービスが正常にセットアップされると、次の画面が表示 されます。

詳細については、次のセクションを参照してください:

- 33 ページの「セットアップ・ウィザードによる作業」
- 372 ページの「クラウド・サービスのセットアップとアクセス」
- 34 ページの「管理ポートの接続問題の処理」

## アナライザーの設定およびテストの構成

次にセットアップ・ウィザードは、アナライザーの設定およびテストの構成、およびそれらをプロファイルに保存する手順を示します。

プロファイルには、オートテスト実行時に使用されるさまざまなテ スト、ネットワーク、およびセキュリティー設定が含まれます。

基本的に、プロファイルは [オートテスト] ボタンをタップしたと きに実行されるスクリプトに類似しています。プロファイルは一貫 性のある標準テストの基盤になります。

固有のテスト・セットを実行するための複数のプロファイルを作成で きます。例えば、ある現場の特定建築物、ある企業の特定部門、ま たは特定のクライアントに関して接続性と性能をテストするプロ ファイルを作成できます。

セットアップ・ウィザードの最初の3セクションは、OneTouch AT アナライザーをネットワークで操作するための設定ガイドです。そ のセクションは以下のとおりです:

- 有線ネットワーク設定
- Wi-Fi ネットワーク設定

ユーザーズ・マニュアル

• SNMP 構成 (解析)

次のセクションでは、ネットワークインフラ / サービス・テストの セットアップを行います。

- DHCP サーバー応答時間制限
- DNS サーバー応答時間制限

セットアップ・ウィザードの最終セクションでは、ネットワーク接続、インフラ/ネットワークサービス、ネットワーク性能、アプリケーションおよびプロトコル性能テストをセットアップできます。 これらは「ユーザー・テスト」と呼ばれ、ホーム画面のテスト層 (22 ページ参照)にアイコンで表示されます。

- Ping (ICMP)
- Connect (TCP)
- ウェブ (HTTP)
- ファイル (FTP)
- 有線パフォーマンス
- Wi-Fi パフォーマンス
- マルチキャスト (IGMP)
- ビデオ (RTSP)
- 電子メール (SMTP)

設定全体はプロファイルに保存されており、簡単に呼び出して使用 できます。第 6 章 :「プロファイル」(169 ページ以降)を参照して ください。

[終了]ボタン [wm] を選択すると、プロファイルを保存せずに、 いつでもセットアップ・ウィザードを終了できます。部分的に完了し たプロファイルは保存されていません。34 ページに記載されている とおり、後でセットアップ・ウィザードを再開できます。

#### ネットワーク接続 - 有線

セットアップ・ウィザードの最初の設定セクションは、有線ネットワーク接続です。ここでは、有線接続のネットワーク設定(速度/デュプレックス、PoE、ネットワーク・アドレスなど)を構成できます。

#### 第2章:セットアップ・ウィザード

アナライザーの設定およびテストの構成

有線ネットワーク構成の詳細については、**263 ページ**の「解析」を 参照してください。

セットアップ・ウィザードを使用せずに有線ネットワーク設定を手動 で構成するには、次の手順に従います。

1 ホーム画面の左下隅にある [ツール] 🔀 をタップします。

2 リストから[有線]を選択します。

ネットワーク接続 - Wi-Fi

次のセクションでは、Wi-Fi ネットワーク設定 (RF 帯域、SSID セ キュリティー、ネットワーク・アドレスなど)を構成できます。Wi-Fi ネットワーク構成については、48 ページの「Wi-Fi 接続を確立す る」を参照してください。

セットアップ・ウィザードを使用せずに Wi-Fi 設定を手動で行うに は、次の手順に従います。

1 ホーム画面の左下隅にある [ツール] 🔀 をタップします。

2 リストから [Wi-Fi] を選択します。

インフラ解析 / ネットワーク・サービス

セットアップ・ウィザードのこの部分で、ネットワークを徹底的に解 析できるネットワーク SNMP コミュニティ・ストリングを設定でき ます。ネットワーク解析設定の詳細については、263 ページの「解 析」を参照してください。を参照してください。

注記

SNMP コミュニティ・ストリングを設定すると、詳細な ネットワーク解析およびトラブルシューティング・ツー ルが有効になります。詳細情報は、デバイス構成、シス テム・グループ情報、およびスイッチ / ルータのマルチ ポート統計に記載されています。

ユーザーズ・マニュアル

セットアップ・ウィザードを使用せずにネットワークの SNMP 設定 を手動で構成するには、次の手順に従います。

- 1 ホーム画面の左下隅にある [ツール] 🔀 をタップします。
- 2 リストから [解析]を選択します。

ネットワーク・パフォーマンス

このセットアップ・ウィザードでは以下のことができます。

- DHCP サーバー・テストの応答時間制限を設定する
- 検索名と DHCP サーバー・テストの応答時間制限を指定する
   DHCP サーバー・テストについては 97 ページ、DNS テストの詳細に
   ついては 100 ページを参照してください。

セットアップ・ウィザードを使用せずにネットワークの DHCP または DNS テスト設定を手動で構成するには、次の手順に従います。

- 2 [**セットアップ**]タブを選択します。

アプリケーションおよびプロトコル性能

セットアップ・ウィザードのこのセクションでは、プロファイルに ユーザー・テストを追加できます。ユーザー・テスト一覧は 38 ページ にあります。ユーザー・テストでは、ネットワーク上で実行中の一般 的なアプリケーションとプロトコルの性能を検証できます。

各ユーザー・テストの短い記述とその一般的な使用法が画面に表示されます。各タイプのユーザー・テストを複数作成できます。

セットアップ・ウィザードを使用しないでユーザー・テストを追加する *詳細な*段階的手順については、43 ページの「ユーザー・テストの 追加」を参照してください。を参照してください。

セットアップ・ウィザードを使用しないでユーザー・テストを追加する一般的な手順については、第5章:「ユーザー・テスト」(105 ページ以降)を参照してください。

## 第2章:セットアップ・ウィザード

アナライザーの設定およびテストの構成

## セットアップ・ウィザードの完了

最後の構成セクションを完了すると、セットアップ・ウィザードから 新しいプロファイルを保存するよう要求されます。新しいプロファ イルが OneTouch アナライザーにロードされ、使用できる準備が整 いました。

これでオートテストを実行し、結果を表示できます。次の章に進ん でください。

#### **OneTouch AT および OneTouch AT G2** ユーザーズ・マニュアル

## 第3章:基本操作

## ▲ 警告 ▲ ▲

## アナライザーを使用する前に、3ページ以降に記載されている安全性に関する情報をお読みください。

この章では次の手順を説明します:

- ホーム画面へのユーザー・テスト追加(詳細手順)
- ネットワークへの接続
- オート・テストの実施と結果の表示
- ホーム画面の使用とカスタマイズ

## ユーザー・テストの追加

ユーザー・テストは、ネットワークの特定の機能をテストするため に作成するテストです。

次の例では、接続 (TCP) ユーザー・テストをホーム画面に追加する 方法について説明します。その他のユーザー・テストを、同様の手 順を実行することで追加できます。

ユーザー・テストは [有線解析]画面から追加することもできます。 手順については 186 ページの「有線解析ツール」を参照してください。

#### TCP テストをホーム画面に追加する

ユーザー・テストは、ホーム画面の3つの層のいずれにも追加でき ます。各層には、ネットワークの構造に従ってテストを構成するた めのフレームワークが用意されています。

接続 (TCP) テストは、TCP SYN/ACK ハンドシェイクを使用して、 選択したターゲットへの TCP ポート開放を実行して、アプリケー ション・ポートの到達可能性をテストします。

ユーザーズ・マニュアル

1 接続 (TCP) ユーザー・テストを追加するには、ホーム画面の任 意の空白部分をタッチしてホールドします。この演習では、 上部の層の空白部分をタッチしてホールドします。

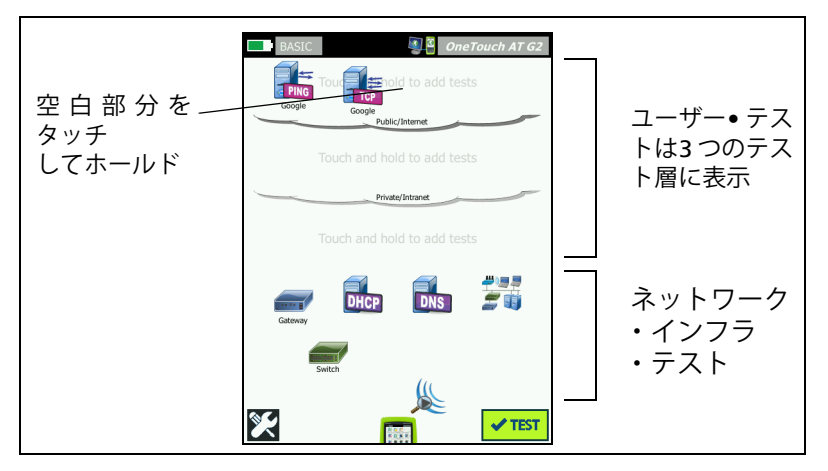

図 19. ホーム画面

[テストの追加]画面が表示されます。

| BASIC* OneTouch AT G2           |
|---------------------------------|
| ADD TEST                        |
| Ping (ICMP)                     |
| Connect (TCP)                   |
| Web (HTTP)                      |
| File (FTP)                      |
| Email (SMTP)                    |
| 1G Wired Performance (RFC 2544) |
| Wi-Fi Performance               |
| Multicast (IGMP)                |
| Video (RTSP)                    |
|                                 |

図 20.[ テストの追加 ] 画面

2 **[Connect (TCP)]** をタップします。[セットアップ] タブを選択す ると、テストの画面が開きます。

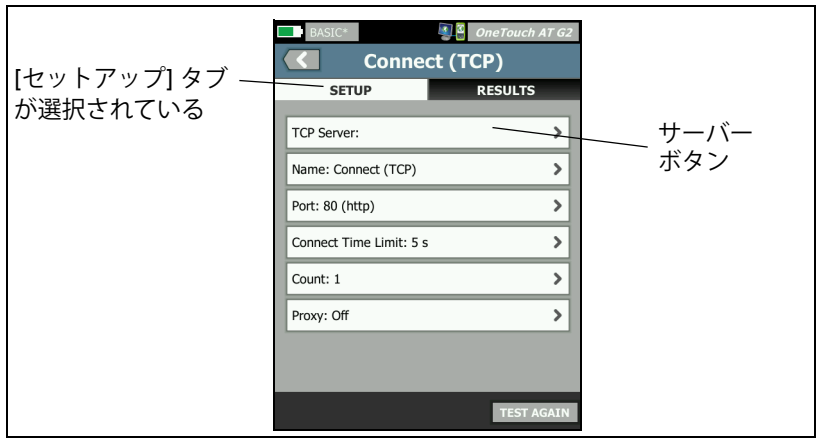

## 図 21. 接続 (TCP) テストのセットアップ画面

3 **[TCP サーバー]** ボタンをタップします。コンテキスト・センシ ティブ・キーボードが表示されます。

| BASIC*            | S 2     | OneTouch AT G2 |
|-------------------|---------|----------------|
|                   | ADDRES  | S              |
| O IPv4            | IPv6    |                |
| enterprise.netsco | out.com |                |
|                   |         |                |
|                   |         |                |
| wwwco             | om .net | .org .edu      |
| 123               | 456     | 7890           |
| & @ - /           | . , :   | * _ ( )        |
| q w e             | rty     | uiop           |
| a s d             | f g h   | jkl            |
| 🕆 z x             | c v b   | n m 🗢          |
| çñßà              |         | DONE           |

図 22.URL キーボード

- 4 画面の上部の [URL] ボタンをタップします。
  - 入力する情報の種類 (IPv4 アドレス、IPv6 アドレス、URL など) に基づいて、キーボードが変化します。

ユーザーズ・マニュアル

- キーボード・ヘルプのショートカット・ボタン ([www.] や [.com] など)を使用すると、情報を素早く簡単に入力で きます。
- 5 [www.] ボタンをタップします。
- 6 キーボードのキーを使用して「enterprise.netscout」と入力し ます。
- 7 [.com] ボタンをタップします。
- 8 **[完了]**ボタンをタップします。
- 9 [名前]ボタンを使用すると、カスタム名をテストに割り当てる ことができます。ホーム画面のテストのアイコンの下、および OneTouch レポートに、テスト名が表示されます。わかりやす いように、OneTouch アナライザーでは、URL または IP アドレ スに基づいて、テストに自動的に名前が付けられます。名前を 変更する場合は、[名前]ボタンをタップします。
- 10 [ポート] ボタンでは、接続が確立される TCP ポート番号を指定 できます。このテストでは、デフォルトのポート (80 (HTTP)) を変更しないでください。
- 11 [制限時間] ボタンでは、テストを完了するまでの制限時間を選 択できます。制限時間内にテストが完了しないと、テストは失 敗します。制限時間は 10 秒に設定してください。
- 12 [**カウント**]では、完了される 3 ウェイ・ハンドシェイクの数を 指定します。[**カウント**]に 1 を指定します。
- 13 [プロキシ] コントロールでは、TCP リクエストがルーティング 可能なプロキシ・サーバーを指定できます。ネットワークでプ ロキシ・サーバーを使用している場合は、[プロキシ] ボタンを タップして [オン] をタップし、サーバーのアドレスとポートを 設定します。プロキシ・サーバーを使用していない場合は、 次の手順に進みます。
- 14 @HOME キーを押してホーム画面に戻ります。

ユーザー ● テストを追加すると、プロファイル名の後ろにアスタリスクが付き、変更されたが保存されていないことを示します。 第6章:「プロファイル」(169ページ以降)も参照してください。

## ネットワークに接続する

OneTouch アナライザーは、ネットワーク・ポート A またはオプ ションの内蔵 Wi-Fi アダプターを使用してネットワークに接続でき ます。オプションを購入するには、NETSCOUT にお問い合わせくだ さい。連絡先については、6 ページを参照してください。

ファイバーと銅線のどちらのネットワーク・ポートでも Ethernet 接 続を確立できる場合、アナライザーはファイバー・ポートを使用し ます。

ネットワーク ● ポート B は、VoIP 解析とオプションのキャプチャ機 能で使用します。

#### 有線(銅線)接続の確立

適切なケーブルを、OneTouch アナライザーのネットワーク●ポー ト A からテストするネットワークに接続します。

デフォルトの有線接続の設定を変更する必要がある場合:

- 1 [**ツール**]アイコン 🔀 をタップします。
- 2 **[有線]**ボタンをタップします。
- 3 ネットワークに適切なパラメーターを設定します。詳細について は、ネットワーク管理者にお問い合わせください。258 ページの 「有線」も参照してください。

## ファイバー接続を確立する

SFP ファイバー・アダプターの取り付けと取り外し

SFP ファイバー・アダプターを取り付けるには、アダプターから保 護キャップを取り外し、アダプターを SFP ポート A にスライドさせ ます。取り外すには、SFP のベイルをゆっくり引き出します。SFP に リテンション・タブがある場合は、アダプター側面のタブを押した まま、ファイバー・ポートから引き出します。

OneTouch アナライザーでは、100BASE-FX および 1000BASE-X SFP アダプターをサポートしています。

ユーザーズ・マニュアル

## Wi-Fi 接続を確立する

このセクションは、オプションの Wi-Fi 機能を搭載した OneTouch アナライザーに適用されます。

デフォルトで、OneTouch アナライザーは Wi-Fi ネットワークをス キャンしますが、特定のネットワークに接続するように設定を行わ ないとどのネットワークにも接続されません。

Wi-Fi ネットワークに接続するには:

- 1 フロント・パネルの @HOME キーを押します。
- 2 [ツール]アイコン 🔀 をタップします。
- 3 [テスト設定]の[Wi-Fi] ボタンをタップします。

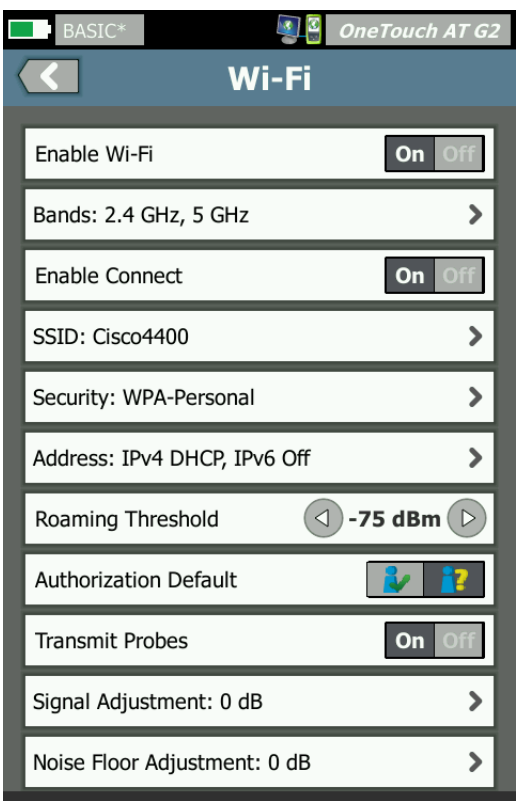

図 23.Wi-Fi テストの設定画面

- 4 [Wi-Fi の有効化]が[オン]になっていることを確認します。
- 5 [帯域]ボタンを使用して、動作範囲として 2.4 GHz 帯または 5 GHz 帯、またはこの両方を選択します。
- 6 [接続の有効化]を[オン]に設定します。[接続の有効化]が[ オフ]に設定されている場合、OneTouch アナライザーは Wi-Fi 解析を実行しますが (説明は 201 ページ)、Wi-Fi ネットワーク には接続されません。
- 7 [SSID] ボタンをタップし、リストから SSID を選択します。非表示のネットワーク (SSID をブロードキャストしていない) に接続する場合は、[SSID の追加] ボタンをタップします。
- 8 [戻る]ボタン 🚺 をタップします。
- 9 【セキュリティ】ボタンをタップし、ネットワークの適切な証明 書を入力します。TLS EAP タイプには、認証に証明書が必要で す。EAP セキュリティー・タイプの詳細と証明書をインポート する手順については、248 ページを参照してください。この手 順は、Wi-Fi と有線で同じです。
- 10 静的 IP アドレスの入力、IPv6 の有効化、またはアナライザーの MAC アドレスの変更を行う場合は、[アドレス] ボタンをタップ します。オプションについては 260 ページで説明しています。 アナライザーの Wi-Fi および有線テスト・ポートと同じオプショ ンです。
- 11 OneTouch AT G2 の場合のみ: [ローミングしきい値]によって、 ドライバーが信号の良好な別のアクセス・ポイントの検索を開始 する信号レベルが決定されます。左右トグルボタンをタップして、ニーズに合うようにしきい値を調整します。デフォルトは -75 dBm です。
- 12 この時点では [認可のデフォルト] ボタンをタップする必要はあ りません。この機能については 245 ページの「承認ステータス • ツールおよびデフォルト設定」で説明しています。
- 13 [プローブを送信する] 設定はデフォルトでオンです。アナライ ザーが Wi-Fi で反応しないようにするには、[プローブを送信す る]をオフにします。詳細については、205 ページの「Wi-Fi 解 析」を参照してください。

ユーザーズ・マニュアル

14 [Signal Adjustment (信号調整)] ボタンにより、チャネルごと の OneTouch アナライザーの信号レベルをカスタマイズし、特 定の Wi-Fi ネットワークおよびクライアント環境のテストニー ズに合わせることができます。[Signal Adjustment (信号調整)] ボタンをタップし、[信号オフセット]画面を開きます。

| BASIC*       | OneTouch AT G2 |
|--------------|----------------|
| SIGNAL       | . OFFSETS      |
| Offsets Mode | BAND CH        |
| Channel 1    | 0 dB           |
| Channel 2    | 0 dB           |
| Channel 3    | 0 dB           |
| Channel 4    | O dB           |
| Channel 5    | O dB           |
| Channel 6    | O dB D         |
| Channel 7    | 0 dB           |
|              |                |
|              | RESET          |

図 24. チャネルの選択された [信号オフセット] 画面

- 15 信号オフセットを変更する場合は、このトグル・ボタンを使用し て帯域全体または設定する各チャネルを選択し、必要に応じて 矢印ボタンで dB を設定します。
- 16 [戻る] ボタン 🚺 をタップします。

17 [ノイズ・フロア調整] ボタンにより、チャネルごとの OneTouch アナライザーのノイズ・フロアをカスタマイズし、固 有の Wi-Fi ネットワークおよびクライアント環境のテスト要件 に合わせることができます。[ノイズ・フロア調整] ボタンを タップして、[信号オフセット] 画面を開きます。

|   | BASIC*       | 🗿 🗿 OneTouch AT G2 |
|---|--------------|--------------------|
| < |              | OFFSETS            |
|   |              |                    |
|   | Offsets Mode | BAND CH            |
|   | Band 2.4 GHz | () 0 dB            |
|   | Band 5 GHz   | 0 dB               |
|   |              |                    |

図 25. 帯域を選択した [ノイズ・オフセット画面]

- 18 ノイズ・オフセットを変更する場合は、トグル・ボタンを使用して帯域全体または設定する個々のチャネルを選択し、必要に応じて矢印ボタンで dB を設定します。
- 19 [戻る] ボタン 🚺 をタップします。
- 20 フロント・パネルの [@HOME] キーを押します。

ユーザーズ・マニュアル

## オートテストを実行する

オートテストでは、ネットワーク・インフラの総合的なテストと、 ユーザー定義のテストが可能です。

OneTouch アナライザーでは、オートテストを実行するまで、リン ク、ユーザー・テスト、またはインフラ・テストのアクティビティを 開始しません。

[オートテスト]ボタン <mark>✓ ™</mark> (ホーム画面の右下隅)をタップする か、オートテスト・キー **✓ ™** (フロント・パネルに配置)を押します。 OneTouch アナライザーでは、次の処理を実行します。

- アクティブ・ポート (有線または Wi-Fi ポート、あるいは両方) でのリンク
- IP アドレスの取得
- ネットワーク・インフラ・テスト (70ページ を参照)の実行
- ユーザー・テストの実行(作成した接続(TCP)ユーザー・テストを含む)
- 複数のユーザー・テストが存在する場合は、順番にテストが 実行されます(下部のテスト層の左下から開始し、上部のテ スト層の右上で終了)。

オートテスト中には、アナライザーとの間で行き来するトラフィックをキャプチャできます。348 ページの「AutoTest キャプチャ」を 参照してください。

## テスト状態を示すアイコン

オートテストが開始されると、オートテスト・ボタン 
 ボタン (2000)
 に変わります。オートテストの完了前に停止させる場合
 は、停止アイコンをタップします。オートテスト・キー (1557)を押 すことでもオートテストを停止できます。

オートテストの実行中は、各ユーザー・テストのアイコンが変化し、 テストの各状態を示します。

テストは開始されていません。アイコンは淡色表示されます。

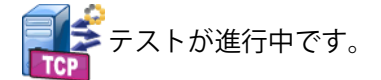

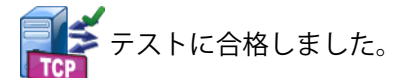

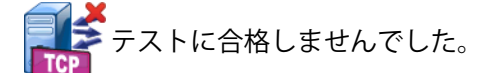

接続 (TCP) テストが完了したとき、アイコンに緑のチェック・マーク ✔ が付いていたらテストに合格、赤の X ¥ が付いていたら不合格です。

ショートカット・バーの背景は、オートテストが完了するまで黒で表示されます。オートテストが完了し、すべてのテストに合格した場合はショートカット・バーの背景が緑になり、いずれかのテストが不合格になった場合は赤になります。

ユーザーズ・マニュアル

## テスト結果を表示する

ホーム画面では、各テストのアイコンがテストの合格 (**イ**) または不 合格 (**X**) を示します。

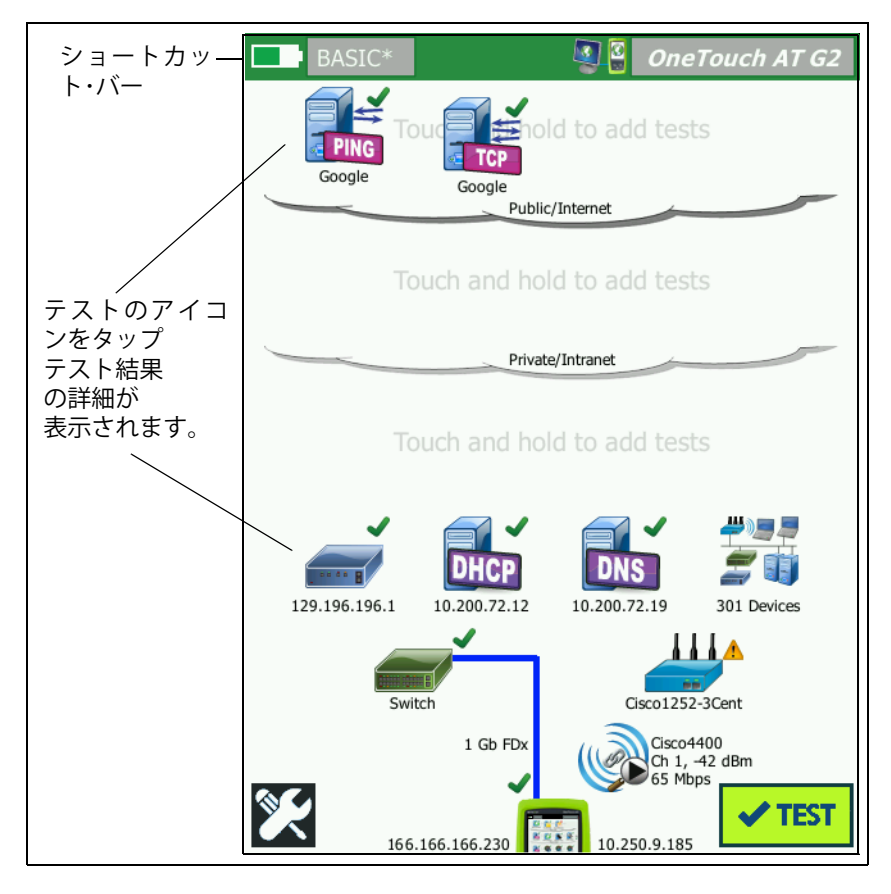

図 26. オートテスト実行後のホーム画面

## 詳細なテスト結果の表示

接続 (TCP) テストのアイコンをタップします。[RESULTS (結果)] タブを選択すると、enterprise.netscout.com 接続 (TCP) テストの画面が表示されます。

| BASIC*       |               | <b>B</b>      | OneTouch AT G2 |      |
|--------------|---------------|---------------|----------------|------|
| 🕜 ent        | terpris       | e.net         | scout          | [結果] |
| SETU         | Р             |               | RESULTS        | タブが  |
|              | IPv4<br>Wired | IPv4<br>Wi-Fi |                | アンカー |
| DNS Lookup   | 23 ms         | 1 ms          |                | 送所でれ |
| Current      | 51 ms         | 52 ms         |                | ている  |
| SYN Sent     | 1             | 1             |                |      |
| ACK Received | 1             | 1             |                |      |
| ACK Lost     | 0             | 0             |                |      |
| Minimum      | 51 ms         | 52 ms         |                |      |
| Maximum      | 51 ms         | 52 ms         |                |      |
| Average      | 51 ms         | 52 ms         |                |      |
| Ping         |               |               |                |      |
| Return Code  |               |               |                |      |
| <b>~</b>     |               | TEST A        | GAIN TOOLS     |      |

図 27. 接続 (TCP) テストの [結果] タブ

注記

この結果は IPv6 が有効になっている場合です。IPv6 テ ストを有効にする手順については、258 ページの「有 線」を参照してください。

- 赤のXXはテストに合格しなかったことを示します。
- 2つのダッシュ(--)は、テストの結果が受信されていないことを示します。

**DNS ルックアップ** - オプションの URL を IP アドレスに解決するまで に要した時間です。

現在 - 前回の TCP 接続を完了するまでに要した時間を示します。

**送信済み SYN** - OneTouch アナライザーから送信された SYN の数を 示します。

**受信済み ACK** - OneTouch アナライザーが受信した SYN/ACK の数を 示します。

ユーザーズ・マニュアル

**損失した ACK** - 選択された制限時間内に SYN/ACK を受信できなかった SYN の数を示します。

最小 - TCP 接続を確立するまでに要した最短時間です。

最大 - TCP 接続を確立するまでに要した最長時間です。

平均 - TCP 接続を確立するまでに要した平均時間です。

ping テストは、TCP テストと同時に実行されます。ICMP エコー応 答パケットを受信する前に TCP テストが終了すると、ping テスト結 果にダッシュ が表示されます。ping の結果はテストの合格 / 不合 格の状態に影響しません。

[**リターン・コード**]では、テスト終了状態またはエラー条件(発生した場合)を指定します。

[リターン・コード]の下に、ターゲット・サーバーの IP および MAC アドレスが表示されます。ターゲット・サーバーの URL を指定した 場合、IP アドレスは DNS サーバーから提供されます。

画面の左下隅のアイコンは、テストの状態を示します。

○進行状況のスピナーは、テストが進行中であることを示します。

✔緑のチェック・マークは、テストに合格したことを示します。

其赤のxは、テストに合格しなかったことを示します。

[ツール] ボタン **TOOLS** をタップすると、ターゲット・サーバーまでのパス解析、ターゲット・サーバーに対するブラウザーの起動、またはサーバーへの Telnet/SSH を実行できます。テストを再実行するには、**[再テスト]** ボタン **TEST AGAIN** をタップします。
# ユーザー・テストを追加する

ホーム画面には、任意の種類のユーザー・テストを追加できます。3 つのユーザー・テスト層のいずれかの空白部分をタッチしてホールド すると、[テストの追加]画面が表示されます。既存のテスト・アイ コンの間にある空白部分をタッチしてホールドできます。テスト層 については、44 ページを参照してください。

ユーザー・テストは [ 有線解析 ] 画面から追加することもできます。 手順については 186 ページの「有線解析ツール」を参照してください。

各種のユーザー・テストを以下に示します。リスト内のテストを選択 すると、その説明が表示されます。

- ping (ICMP) テスト (107 ページ)
- 接続 (TCP) テスト (112 ページ )
- Web (HTTP) テスト (116 ページ)
- ファイル (FTP) テスト (122 ページ)
- Eメール (SMTP) テスト (127 ページ)
- 有線パフォーマンス・テスト (132 ページ)
- Wi-Fi パフォーマンス テスト (148 ページ)
- マルチキャスト (IGMP) テスト (161 ページ)
- ビデオ (RTSP) テスト (165 ページ)

# テスト層でユーザー・テストを構成する

ユーザー・テストは、下部の層の左側から開始し、各層を左から右に 進み、上部の層の右端で終了するように実行されます。

テスト層を使用すると、テストを論理的にグループ化してわかりや すくできます。テスト層の名前は、テストの論理的なグループ化と 対応するようにカスタマイズできます。 ユーザーズ・マニュアル

# クラウドの名前を変更する

ホーム画面で、ユーザー・テストの層はクラウド別に区切られていま す。デフォルトのクラウド名は「パブリック/インターネット」と 「プライベート/イントラネット」です。クラウドをタップすると、 クラウドの[セットアップ]と[結果]画面が開きます。[セット アップ]タブでは、クラウドの名前を変更できます。[結果]タブに は、上部の層のテスト数およびオートテストの実行時に合格しな かったテストの数の概要が表示されます。

# 画面に表示されていないテストを表示する

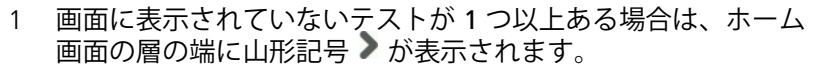

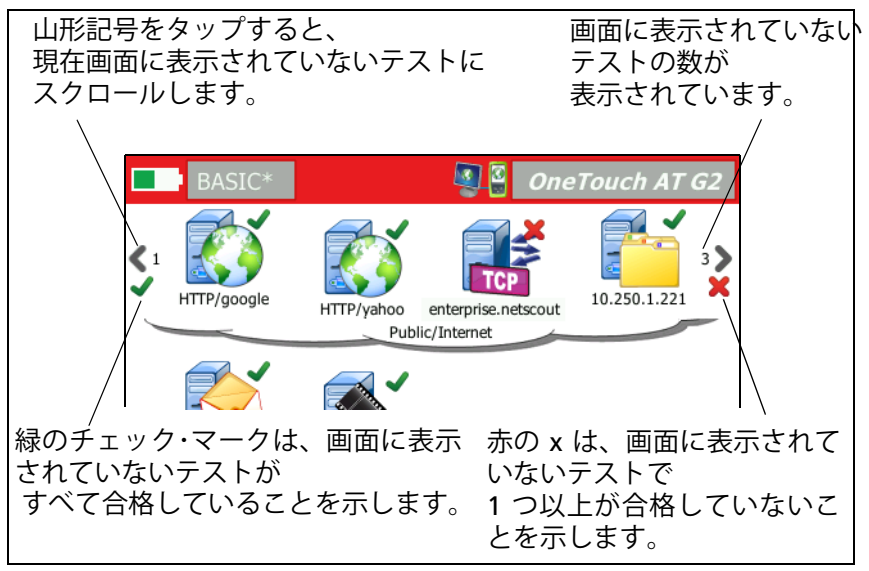

図 28. 画面に表示されていないテストの表示

#### 第3章:基本操作 ユーザー・テストを1回再実行する

# ユーザー・テストを1回再実行する

- 1 つのテストを実行または再実行できます。
- 1 ホーム画面で、テストのアイコンをタップします。
- 2 [**再テスト**] ボタン TEST AGAIN をタップします。

# ユーザー・テストを編集する

テストを編集するには、テストのアイコンをタップします。テストの[セットアップ]タブをタップし、テストのパラメーターを編集します。

編集後のテストが実行済みで結果が表示されている場合は、[結果] タブにアスタリスク (\*) が付いて、結果が最新ではないことを示し ます。テストを再実行して、最新の結果を表示してください。

アスタリスクは、ホーム画面の左上隅のプロファイル名の後にも表示され、この場合は、テスト・プロファイルが変更されたことを示します。第6章:「プロファイル」(169ページ以降)を参照してください。

# ユーザーテストを移動、コピー、または削除する

ホーム画面で、テストのアイコンをタッチしてホールドします。画面の下部に4つのアイコンが表示されます。

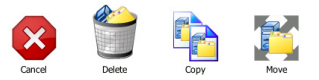

- 操作をキャンセルするには、停止ボタンをタップします。
- テストを削除するには、ごみ箱をタップします。
- テストをコピーするには、コピー・アイコンをタップします。コ ピーされたテストが元のテストの右に表示されます。
- テストを移動するには、移動アイコンをタップし、反転表示された移動先をタップします。
- [キャンセル]、[削除]、[コピー]、[移動]のアイコンのいずれも タップしない場合は、3つのユーザー・テスト層のいずれかの移 動先をタップすると、テストを移動できます。

ユーザーズ・マニュアル

# オートテストの詳細

オートテストとは、OneTouch AT アナライザーの自動テスト機能で す。

オートテストでは、ネットワーク・インフラの総合的なテストと、 ユーザーが定義したカスタマイズ可能なユーザー・テストを実行でき ます。

- ネットワーク・インフラ・テストについては、63ページを参照してください。
- ユーザー・テストについては、105 ページを参照してください。
   オートテストを実行すると、ホーム画面が表示され、全体の結果を 監視できます。テストのアイコンをタップすると、[結果]画面が表示されます。

オートテストの完了後、OneTouch アナライザーは有線および Wi-Fi 接続 (リンクと IP アドレス)を保持し続け、有線解析を開始しま す。

[Wi-Fi の有効化] が [オフ] に設定されている場合、OneTouch アナ ライザーは AP に接続せず、オートテストが完了すると Wi-Fi 解析 ( スキャン) を開始します。

オートテストを再実行すると、次のアクションが実行されます。

- 有線リンクと Wi-Fi リンクが失われます。
- インフラ・テストの結果、ユーザー・テストの結果、有線ディス カバリーの結果が消去されます。
- 有線リンクが再確立されます。
- OneTouch アナライザーで Wi-Fi ネットワークの接続が設定されると、Wi-Fi リンクが再確立されます。
- 有線および Wi-Fi IP アドレスがリクエストされます。
- すべてのネットワーク・インフラ・テストとユーザー・テストが再 実行されます。
- ショートカット・バー (画面上部) が緑になった場合はすべてのテ ストに合格、赤になった場合は1つ以上が不合格であることを 示します。

# 次の手順

# その他のテスト結果を表示する

その他のテスト結果を表示するには、ホーム画面に戻り、テストのアイコンをタップします。

# テストのターゲット・サーバーに対するパス解析の実行、ブ ラウザーの表示、Telnet/SSH の実行

ユーザー・テストのターゲット・サーバーのパス解析、ターゲット・ サーバーに対するブラウザー起動、サーバーへの Telnet/SSH 実行を 行うには、テストの[結果]画面で[ツール]ボタン <sup>TOOLS</sup> をタップ します。

次のテストでツールが用意されています:

ゲートウェイ・テスト

最も近いスイッチ・テスト

DNS テスト

ping (ICMP) テスト

接続 (TCP) テスト

Web (HTTP) テスト

ファイル (FTP) テスト

ビデオ (RTSP) テスト

Eメール (SMTP) テスト

以下も参照してください:

**188 ページ**の「パス解析」

303 ページの「ホーム画面からのテスト対象の参照」

303 ページの「Telnet/SSH[TelnetSSH]」

# SNMP を使用するように OneTouch アナライザーを設定する

SNMP コミュニティ・ストリング / 証明書を追加すると、SNMP 対応 のスイッチとゲートウェイの統計を表示したり、ディスカバリー・ボ タンを使用して有線デバイスと Wi-Fi デバイスの詳細を相互に結び つけたりできるようになります。177 ページの「SNMP」を参照し てください。ディスカバリー・ボタンについて詳しくは、181 ページ および 221 ページも参照してください。

# テストのセットアップをプロファイルに保存する

OneTouch アナライザーのテスト設定をプロファイルに保存できま す。169 ページの「プロファイル」を参照してください。

## Wi-Fi 解析の表示

Wi-Fi 解析を表示するには、Wi-Fi 解析のアイコン 🎉 をタップします。第8章「Wi-Fi 解析」を参照してください。

# IPv6 結果を表示する

IPv6 テスト結果を表示するには、IPv6 動作を有効にし、オートテス トを再実行します。260 ページの「アドレス」を参照してください。

## レポートを生成する

**309 ページ**の「レポート [ れぽーと ]」を参照してください。

## アナライザーのリモート・コントロールを設定する

**357 ページ**の「リモート・ユーザー・インターフェースとファイ ル・アクセス」を参照してください。

# 第4章:ネットワーク・インフラ・テスト

オートテストを実行すると、ネットワーク・インフラ・テストが実 行され、ネットワーク全体の健全性がチェックされます。ネット ワーク・インフラ・テストは、ホーム画面の下半分にあります。

ネットワーク・インフラ・テストが完了すると、ユーザー・テスト が実行されます。105 ページの「ユーザー・テスト」を参照してく ださい。

各種のネットワーク・インフラ・テストを以下に示します。 リスト内のテストを選択すると、その説明が表示されます。

- OneTouch 機器、64 ページ
- ケーブル・テスト、70ページ
- リンク・テスト、76ページ
- PoE テスト、78 ページ
- Wi-Fi 解析、84 ページ
- 最も近いスイッチ・テスト、84 ページ
- Wi-Fi ネットワーク接続テスト、88 ページ
- ゲートウェイ テスト、93 ページ
- DHCP サーバー・テスト、97 ページ
- DNS サーバー・テスト、100 ページ
- 有線解析、103 ページ

**OneTouch AT および OneTouch AT G2** ユーザーズ・マニュアル

# OneTouch 機器 🔝

## 内容

OneTouch 機器のアイコン (ホーム画面の下部にあります)をタッ プすると、有線および Wi-Fi ネットワーク接続の詳細 (アドレス、 送受信の統計、エラー、SFP 情報など)が表示されます。

### 設定

OneTouch アナライザーを有線ネットワークまたは Wi-Fi ネット ワーク、あるいは両方に接続し (47 ページの「ネットワークに接続 する」を参照)、オートテスト・ボタン **イ**町 をタップします。

## 仕組み

OneTouch アナライザーは、IP アドレスなどの接続パラメーターを 収集して表示し、送受信フレームを監視してレポートします。エ ラーが発生した受信フレームは、エラーの種類に基づいて分類され、 エラー数が表示されます。SFP が取り付けられている場合は、製造 元、モデル、型、シリアル番号、リビジョン・コードが表示されま す。

## 結果

ホーム画面の OneTouch 機器のアイコン 10.250.1.152 10.250.0.152 の左側に 有線の IP アドレスが表示され、右側に Wi-Fi の IP アドレスが表示さ れます。

OneTouch 機器のアイコンをタップすると、有線および Wi-Fi 接続 から収集したテスト結果と統計が表示されます。OneTouch の結果 画面には、有線接続と Wi-Fi 接続の 2 つのタブが表示されます。 [有線]結果タブ

| BASIC               | OneTouch AT G2       |
|---------------------|----------------------|
| OneTo               | ouch G2              |
| WIRED               | Wi-Fi                |
| Address             |                      |
| IPv4                | 177.197.197.230      |
| Subnet              | 255.255.254.0        |
| IPv6 Link-Local     | ::                   |
| IPv6 Global         | ::                   |
| MAC Address         | NetSct:00c017-c30000 |
| Management Port     | 197.197.197.0        |
| Unit Name           | TW OneTouch          |
| Transmit Statistics |                      |
| Bytes               | 537,161              |
| Packets             | 4,717                |
|                     |                      |
|                     |                      |

### 図 29. 有線の OneTouch 結果

**アドレス** - アナライザーの有線テスト • ポートの詳細が表示されます。 このセクションの下部に、アナライザーの管理ポートの IP アドレスが 表示されます (リンクされている場合)。

**送信の統計データ** - OneTouch アナライザーで送信されたバイト数、 パケット総数、ユニキャスト・パケット数、マルチキャスト・パ ケット数、ブロードキャスト・パケット数が表示されます。

統計データの受信 - 次の情報が表示されます。

ユーザーズ・マニュアル

バイト - 受信したバイトの合計数

パケット - 受信したパケットの合計数

**ユニキャスト** - 受信したユニキャスト・パケットの合計数

マルチキャスト - 受信したマルチキャスト・パケットの合計数

ブロードキャスト - 受信したブロードキャスト・パケットの合計数

以下のエラーのいずれかが生じた場合は、機器のアイコンの横に警告アイコン ▲ が表示されます。

FCS エラー - このカウンターは、長さが 64 ~ 1518 バイト間の 8 ビットの倍数で、フレーム・チェック・シーケンス・エラーを含 むフレームを受信するごとに値が増加します。

規定サイズに満たないフレーム - このカウンターは、長さが 64 バイト未満で、正常な FCS を含み、それ以外は正しい形式のフレームを受信するごとに、値が増加します。この数には、範囲または長さのエラーは含まれません。

サイズに満たないフレームは、LAN ドライバーの不良または破損に よって発生する場合があります。

**規定サイズを超えたフレーム** - このカウンターは、1518 バイト (VLAN 以外)または 1522 バイト (VLAN 上)を超えていて、正常な FCS を含み、それ以外は正しい形式のフレームを受信するごとに値 が増加します。

一般には、サイズを超えたフレームは発生しませんが、サイズを超 えたフレームがあるからといってネットワークに障害があるとは限 りません。サイズを超えたフレームは、LAN ドライバーの不良また は破損によって発生する場合があります。

**フラグメント** - このカウンターは、不正な FCS を含み、長さが 64 バ イト未満のフレームを受信するごとに値が増加します。これには、 長さが 8 ビットの倍数の場合と、倍数ではない場合が含まれます。 ジャバー - このカウンターは、長さが 1518 バイト (VLAN 以外)または 1522 バイト (VLAN 上)を超えている、不正な FCS を含むフレームを受信するごとに値が増加します。これには、アラインメント・エラーが含まれます。

想定される原因には、NIC またはトランシーバーの故障、NIC ドラ イバーの不良または破損、ケーブル配線の不良、接地アースの問題、 通常以上の衝突率によるネットワーク干渉が発生したノードなどが あります。

解決策は、過剰にエラーを送信しているノードを特定し、不良ハー ドウェアを交換することです。

**損失フレーム** - このカウンターは、フレームが受信されたもののシ ステム・リソース不足で破棄されるごとに値が増加します。

**コントロール・フレーム** - このカウンターは、長さが 64 ~ 1518 バ イト (VLAN 以外) または 1522 バイト (VLAN 上) で、正常な CRC を 含む MAC コントロール・フレーム (ポーズ、未対応)を受信するご とに値が増加します。

**ポーズ・フレーム** - このカウンターは、長さが 64 ~ 1518 バイト (VLAN 以外)または 1522 バイト (VLAN 上)で、正常な CRC を含む ポーズ MAC コントロール・フレームを受信するごとに値が増加し ます。

**不明な OP コードです** - このカウンターは、長さが 64 ~ 1518 バイト (VLAN 以外) または 1522 バイト (VLAN 上) で、ポーズ以外の OP コードと正常な CRC を含む MAC コントロール・フレームを受信するごとに値が増加します。

**アラインメント・エラーです** - このカウンターは、長さが 64 ~ 1518 バイト (VLAN 以外) または 1522 バイト (VLAN 上) で、不正 な FCS を含み、ビット数が 8 の倍数でないフレームを受信するごと に値が増加します。

ユーザーズ・マニュアル

アラインメント・エラーは、ネットワークに接続できない場合や、 接続が断続的になった場合に発生します。

**フレームの長さエラーです** - このカウンターは、802.3 の長さフィー ルドと実際に受信したデータのバイト数 (46 ~ 1500 バイト) が一致 しないフレームを受信するごとに値が増加します。このカウンター は、Ethertype 値など、長さフィールドが 802.3 で有効な長さ以外 の場合は値が増加しません。

**コード・エラーです** - このカウンターは、有効なキャリアが存在し、 無効なデータ記号が少なくとも1つ検出されるごとに値が増加します。

**キャリア検知エラーです**-このカウンターは、フレーム送信の試行時 にキャリア検知条件が失われたか適用されなかった回数を示します。 送信試行中にキャリア検知条件が変動した場合も、このカウンター は送信を試行するたびに最大で1回値が増加します。 [Wi-Fi Results (Wi-Fi 結果)] タブ

| OneTouch G2         |                      |  |
|---------------------|----------------------|--|
| WIRED               | Wi-Fi                |  |
| Address             |                      |  |
| IPv4                | 10.250.9.185         |  |
| Subnet              | 255.255.254.0        |  |
| IPv6 Link-Local     | ::                   |  |
| IPv6 Global         | ::                   |  |
| MAC Address         | NetSct:00c017-c30000 |  |
| Management Port     | 197.197.197.0        |  |
| Unit Name           | TW OneTouch          |  |
| Transmit Statistics |                      |  |
| Bytes               | 3,154                |  |
| Packets             | 28                   |  |
|                     |                      |  |

## 図 30.Wi-Fi の OneTouch 結果

図 30 は、[Wi-Fi] タブに表示される OneTouch 機器の結果です。 アナライザーのアドレスの詳細と送受信統計が表示されます。 OneTouch AT および OneTouch AT G2 ユーザーズ・マニュアル

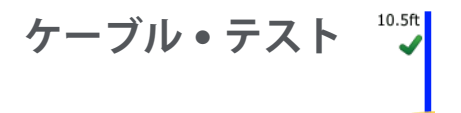

内容

このテストでは、OneTouch アナライザーに接続した銅線の Ethernet ケーブルの完全性を検証します。また、DDM 対応 SFP で ファイバー・ケーブルを使用すると、光出力測定も可能になります。

オートテスト ● ボタン ✓<sup>™</sup> をタップすると、OneTouch アナライ ザーがリンクを確立しようとします。OneTouch アナライザーがリン クを確立できない場合は、代わりにケーブル・テストが実行されます。

# 銅線ケーブル・テスト

設定および機能

Ethernet ケーブルをネットワーク • ポート A に接続します。 ケーブルのもう一方の端は、次のように処理できます。

- NETSCOUT WireView™ WireMapper に接続されています。 最も確実なケーブル・テストです。OneTouch アナライザーで は次の処理を行います。
  - 長さの決定
  - 短絡と開放の検出
  - テスト・シールドの連続性
  - 対分割(インピーダンスの不一致、クロス・ペアの短絡、 被覆不良(間違ったペアに被覆されたコンダクター))の検出
  - クロスオーバー・ケーブルの識別
- 終端処理しない(接続しない)
   OneTouch では次の処理を行います。
  - 長さの決定
  - 短絡の検出
  - 開放の検出(遠端から2mを超えている場合)

- 対分割の検出
- OneTouch アナライザーのネットワーク・ポート B に接続する OneTouch アナライザーでは次の処理を行います。
  - 短絡と開放の検出
  - 対分割の検出
  - クロスオーバー・ケーブルの識別
  - 1 Gbps でのリンクの試行。1 Gbps でリンクできない場合 は、100 Mbps でリンクを試行し、次に 10 Mbps でリンク を試行します。結果は [ケーブル] 結果画面にレポートされ ます。
  - 正または負のペアワイズ極性の識別(例:ピン1、2をピン2、1に接続)

### 結果

オートテストを実行し、ホーム画面のケーブル・アイコンをタップ すると、テスト結果が表示されます。

次の図は、各種アナライザーおよびケーブル構成の結果を示してい ます。

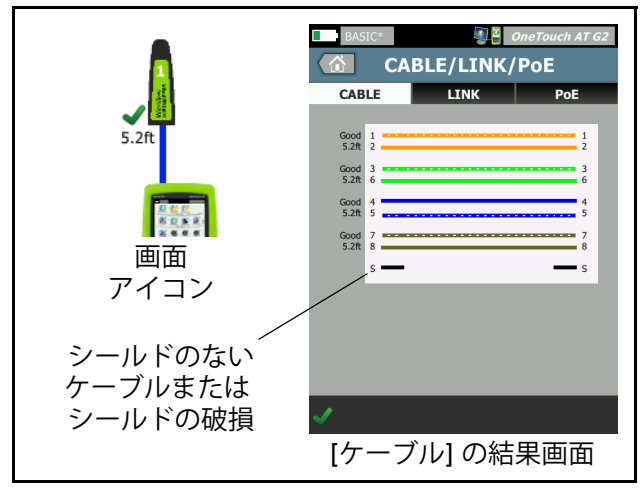

図 31.WireMapper #1 に接続されているケーブル

ユーザーズ・マニュアル

WireView WireMapper #1 に接続されているケーブルを示していま す。接続のない S ワイヤーは、シールドなしのケーブルか、シール ドの壊れたケーブルを示しています。シールドの状態はテストの合 否に影響しません。

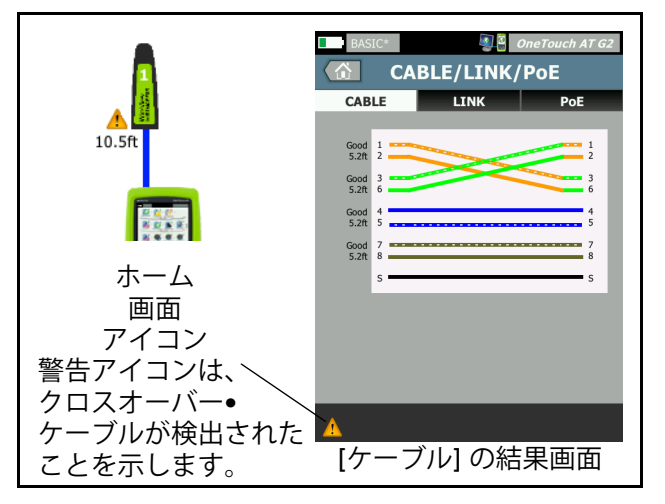

図 32.WireMapper #1 に接続されているシールドのあるクロスオーバー • ケーブル

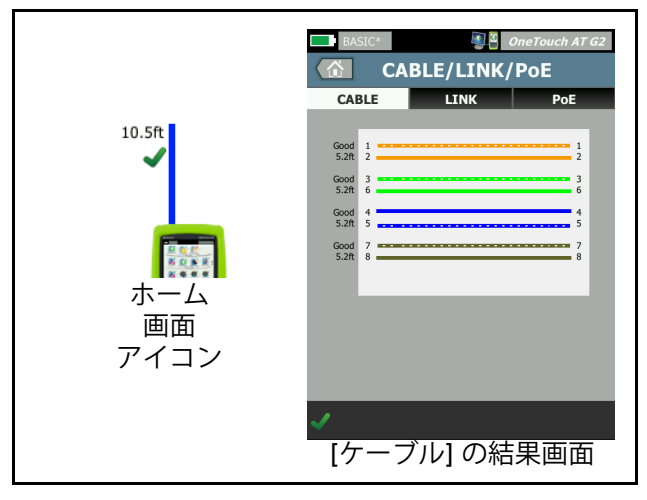

図 33. ポート A に接続されている未終端ケーブル

72

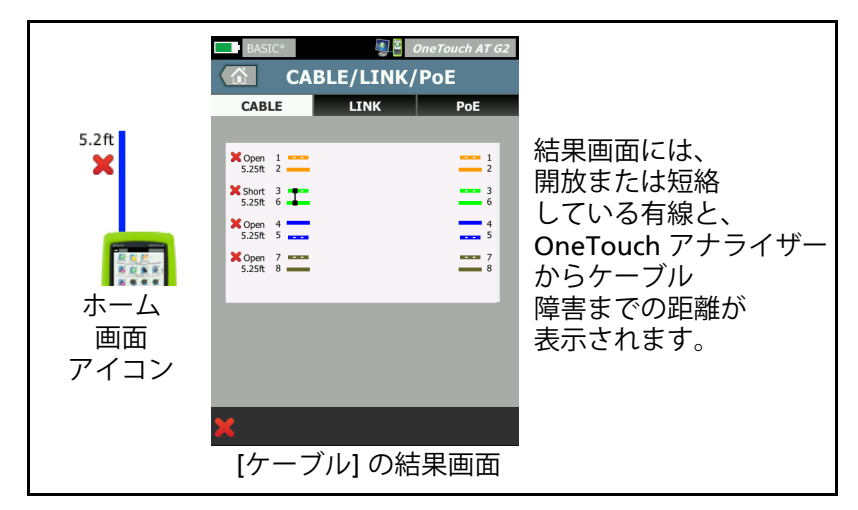

## 図 34. 短絡および開放のある未終端ケーブル

この図は、ポート A に接続され、短絡および開放のある未終端ケーブルを示しています。

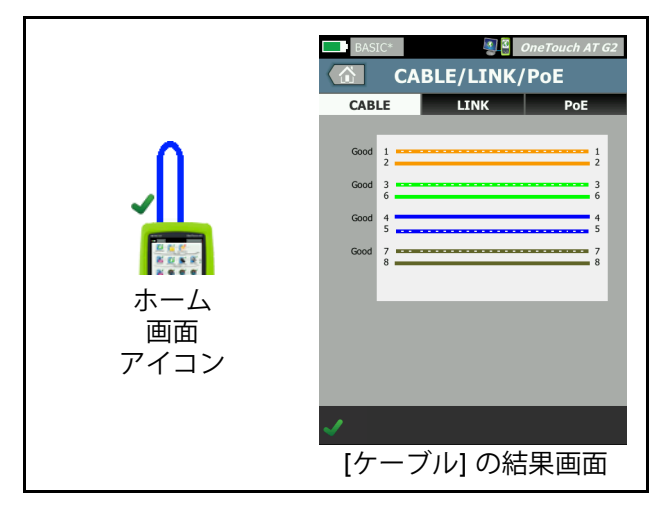

図 35. ポート A からポート B に接続されているケーブル

**OneTouch AT および OneTouch AT G2** ユーザーズ・マニュアル

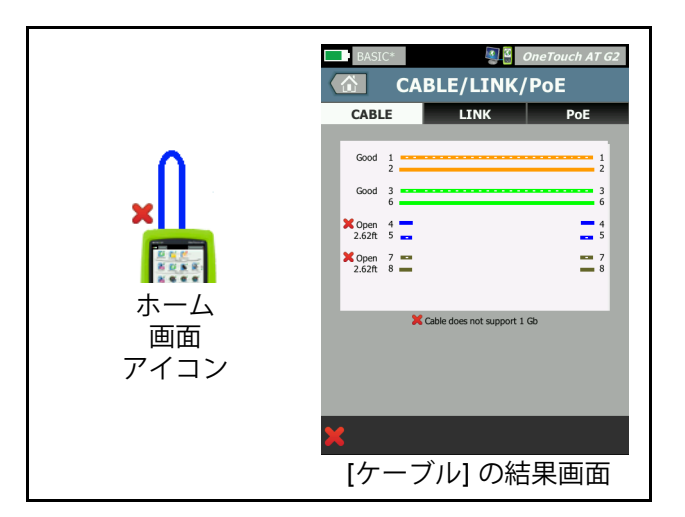

## 図 36. コンダクターが 2 ペアのみのケーブル

この図は、ポート A からポート B に接続され、コンダクターが 2 ペ アのみのケーブルを示しています。

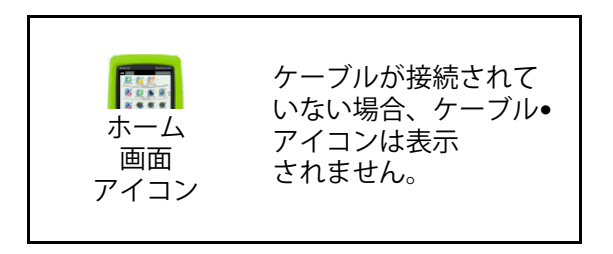

図 37. ケーブルが未接続

**第4章 : ネットワーク・インフラ・テスト** ケーブル • テスト

# ファイバー・ケーブルの診断

OneTouch アナライザーは、100BASE-FX または 1000BASE-X SFP アダプターで接続すると、ファイバー・ケーブルで動作します。 ファイバー・ケーブルは、ホーム画面ではオレンジで表示されます。

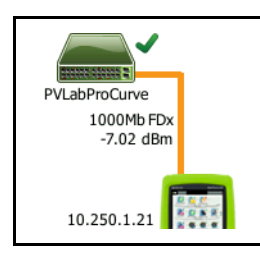

## 図 38. ホーム画面に表示されているファイバー・ケーブル

DDM (デジタル診断モニタリング)対応の SFP が OneTouch アナラ イザーに取り付けられている場合は、受信 (Rx) 出力とリンク速度が ホーム画面に表示されます。OneTouch 機器の結果画面には、ベン ダー固有の情報が表示されます。 **OneTouch AT および OneTouch AT G2** ユーザーズ・マニュアル

リンク・テスト

内容

アナライザーは、オートテストの実行時にリンクの統計データを収 集してレポートします。

設定

OneTouch アナライザーは、接続されたポートで機能するよう自動 的に設定されます。

仕組み

リンク・テストは、タッチスクリーンのオートテスト・ボタン

✓TEST をタップするか、フロント・パネルのオートテスト・キー
✓TEST をタップすると実行されます。

結果

リンクに関する結果は、[ケーブル / リンク /PoE] 画面の[リンク] タブに表示されます。

[通知された速度]は、アナライザーの接続先ポートによってオファーされた速度(複数の場合あり)を示します。

[実際の速度]は、アナライザーのネットワークとの接続時にネゴシ エーションされた速度です。

[通知されたデュプレックス]は、ポートのデュプレックス機能です。

[**実際のデュプレックス**]は、リンクの確立時にネゴシエーションされたデュプレックスです。

[受信ペア]は、ポートによってリンク・ネゴシエーションがオファーされたワイヤー・ペアです。

[レベル]は、リンク・ネゴシエーション信号の電圧レベルが通常か 低いかを示します。レベルが低いと通信の信頼性が低い可能性があ ります。リンク・レベルが低い場合は、ホーム画面のケーブル・ア イコンの横に警告アイコン ▲ が表示されます。

[**極性**]は、ペアのワイヤーが交差しているかどうかを示します。ア ナライザーは、極性の状態を自動的に補正します。

**[Receive Power (受信強度)]**は、光ファイバー・リンク上の受信信号の強度を示します。

**OneTouch AT および OneTouch AT G2** ユーザーズ・マニュアル

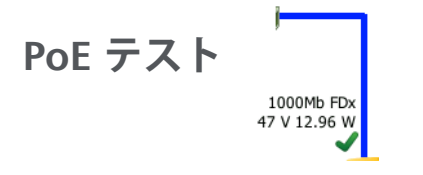

### 内容

Power over Ethernet (PoE) は、Ethernet ケーブルで電力とデータ を供給するシステムです。PoE で電源を供給する側の装置 (PSE) に 接続すると、電源を供給される側の装置 (PD) を OneTouch アナラ イザーでエミュレートできます。OneTouch アナライザーは、通知 されたクラス、無負荷時および負荷時電圧、負荷時電力、給電に使 用するペアを、ネゴシエートしてレポートします。

### 設定

PoE テストを設定するには:

- OneTouch AT アナライザーのポート A をネットワークに接続します。
- 2 PoE デバイスがポート B に接続されていないことを確認します。
- 3 ホーム画面で、ツール 🔀 をタップします。
- 4 [有線]ボタンをタップします。
- 5 [PoE] ボタンをタップします。
  - PoE の有効化 このボタンは、PoE 測定の有効化 / 無効化の切り替えに使用します。
  - TruePower の有効化 このボタンでは、負荷時電圧と電力測 定の有効化 / 無効化を切り替えます。
  - クラス OneTouch アナライザーは選択したクラスへのネゴシエーションを試行します。
    - クラス4を選択すると、LLDPネゴシエーションを有効にするオプションが使用可能になります。ほとんどの PSEでは、クラス4のLLDPネゴシエーションが必要です。

仕組み

PoE テストは、タッチスクリーンのオートテスト・ボタン ✓<sup>™</sup> を タップするか、フロント・パネルのオートテスト・キー ✓<sup>™</sup> を タップすると実行されます。

OneTouch アナライザーは、選択したクラス (0 ~ 4) を PSE にリクエ ストします。ネゴシエーションは、選択したクラスで実行されます。 PSE の出力は、OneTouch アナライザーの TruePower 機能を使用し て、ネゴシエートされたクラスで指定した上限まで測定できます。

ユーザーズ・マニュアル

### 結果

電圧が PSE タイプの最小値を下回るか、供給された出力がクラス指定の最大供給可能出力を下回ると、テストは不合格になります。 ポートがクラスの電圧および電源要件を満たすと、テストは合格します。

TruePower を [**オン**] に設定すると、負荷時電圧および利用可能な 出力 (クラスの最大値まで)が表示されます。TruePower をオフに すると、無負荷時電圧のみが表示されます。

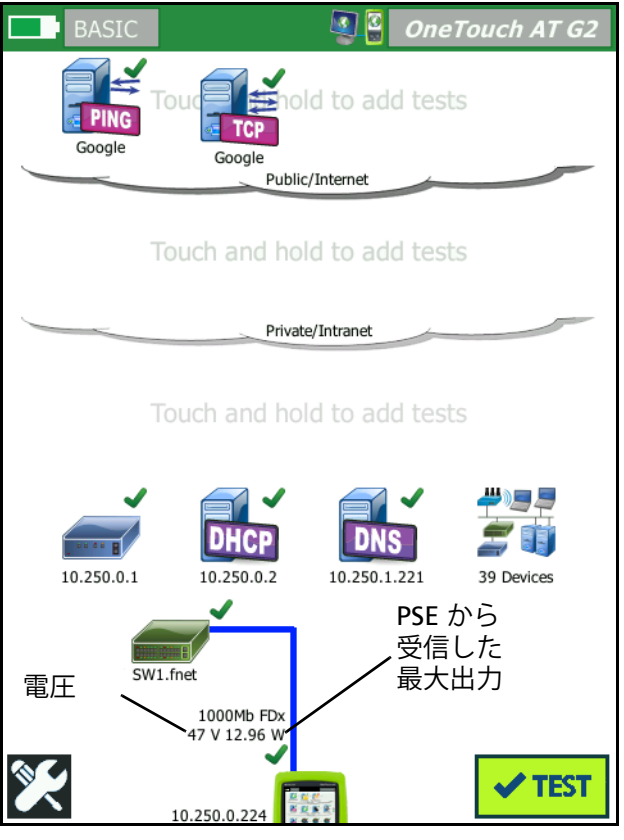

図 39. ホーム画面 - PoE テストに合格

図 39 は、指定される電力を供給できるスイッチ・ポートでクラス 3 に対してテストした後のホーム画面を示しています。

ホーム画面で PoE テスト結果をタップし、[PoE] タブをタップすると、 詳細な結果が表示されます。

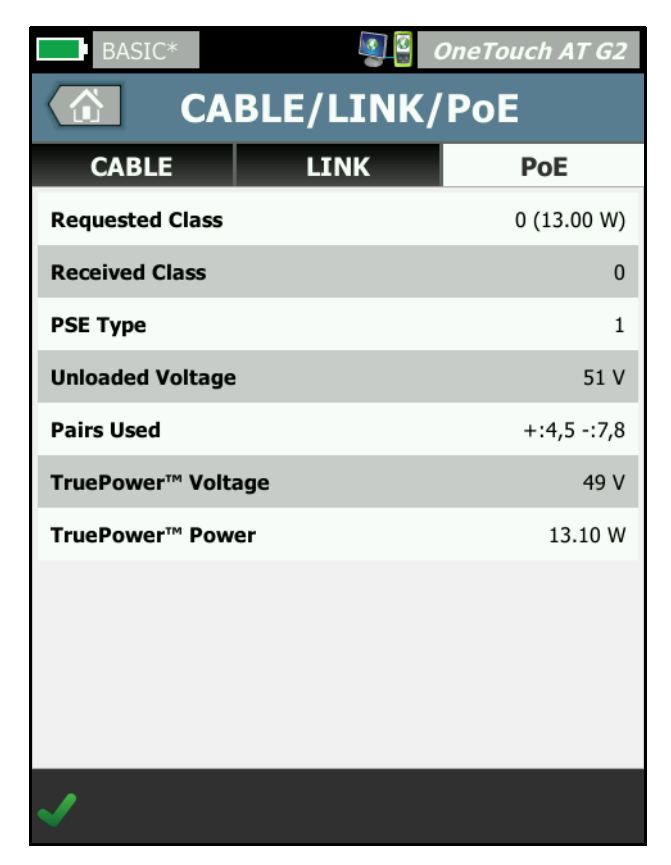

図 40.PoE テストの詳細な結果 - テストに合格

ユーザーズ・マニュアル

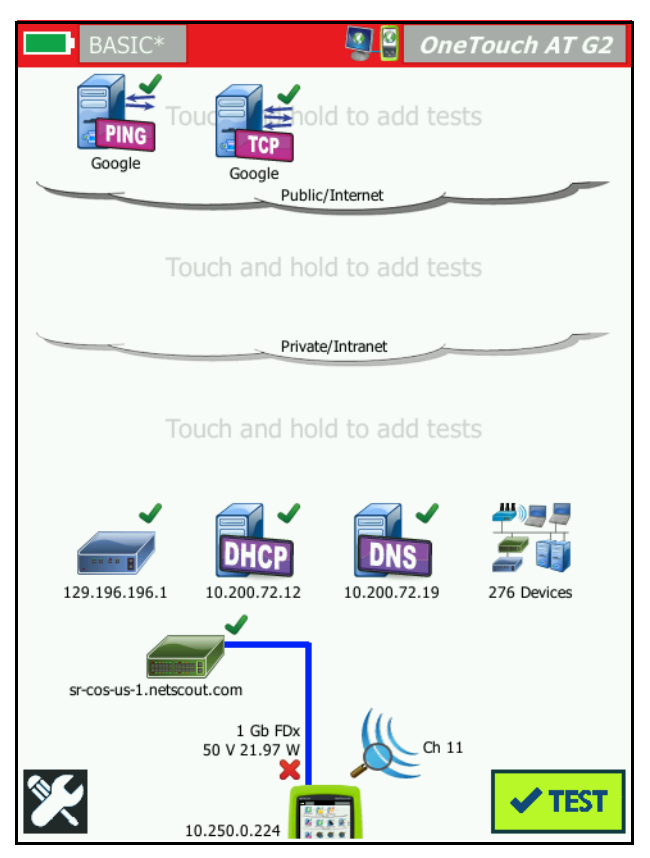

図 41. ホーム画面 - PoE テストに不合格

図 41 は、OneTouch アナライザーでタイプ 1 のスイッチ・ポート にクラス 4 をリクエストするように設定した後のホーム画面を示し ています。タイプ 1 のスイッチ・ポートでは、クラス 4 で規定され る電力を供給できません。 図 42 は、OneTouch アナライザーでタイプ1のスイッチ・ポート にクラス4をリクエストするように設定した後の[ケーブル/リン ク/PoE] 画面を示しています。タイプ1のスイッチ・ポートでは、 クラス4で規定される電力を供給できません。

| BASIC*             | OneTouch AT G2 |  |
|--------------------|----------------|--|
| CABLE/LINK         | /PoE           |  |
| CABLE LINK         | ΡοΕ            |  |
| Requested Class    | 4 (25.50 W)    |  |
| Received Class     | <b>×</b> 0     |  |
| PSE Type 1         |                |  |
| Unloaded Voltage   | 49 V           |  |
| Pairs Used         | +:4,5 -:7,8    |  |
| TruePower™ Voltage | 50 V           |  |
| TruePower™ Power   | 🗙 21.97 W      |  |
|                    |                |  |
|                    |                |  |
|                    |                |  |
|                    |                |  |
| ×                  |                |  |

図 42.PoE テストの詳細な結果 - テストに不合格

**OneTouch AT および OneTouch AT G2** ユーザーズ・マニュアル

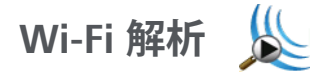

[Wi-Fi 解析] アイコン と をタップし、802.11 ネットワーク、アク セス・ポイント、クライアント、およびチャネルを解析します。 アナライザーは、クライアント接続のトラブルシューティングやデ バイスの特定に使用できます。

詳しくは、第 8 章 :「Wi-Fi 解析」(**201 ページ**以降 ) を参照してくだ さい。

# 最も近いスイッチ・テスト 💻

内容

スイッチをタップし、有線接続のスイッチ名、モデル、ポートおよび VLAN を特定します。SNMP が有効な場合、位置、説明、接点、稼働時間、およびポートの送受信統計などのパラメーターがレポートされます。

設定

システム・グループ情報と統計を表示するには、SNMP 経由のネットワークで利用できるようにし、OneTouch アナライザーを SNMP 向けに設定する必要があります。177 ページの「SNMP」を参照してください。

仕組み

リンク・レベル・ディスカバリー・プロトコル (LLDP)、Cisco ディ スカバリー・プロトコル (CDP)、エクストリーム・ディスカバリー・ プロトコル (EDP)、Foundry ディスカバリー・プロトコル (FDP)、お よび SNMP 経由で利用可能な場合は、情報が表示されます。LLDP、 CDP、EDP、または FDP は、最も近いスイッチ、接続されている ポート、スイッチのアドレス、およびその他の情報 (利用できる場 合)の特定に使用されます。OneTouch アナライザーは、SNMP を 使用して、OneTouch アナライザーが接続されているポートでシス テム・グループ情報およびパケット統計を取得します。

#### 第4章: ネットワーク・インフラ・テスト 最も近いスイッチ・テスト

結果

ホーム画面で、最も近いスイッチのアイコンの横に緑のチェック・マーク ✓ が表示されている場合は、テストに合格です。最 も近いスイッチのアイコンの横に警告アイコン ▲ が表示されて いる場合は、エラーまたは放棄が見られたものの、それを除け ばテストに合格です。赤の x ¥ は、テストに不合格です。

OneTouch アナライザーが電源の入っていないスイッチに接続され ている場合は、電源の入っていないスイッチのアイコンが表示され ます。

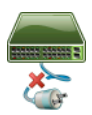

この条件では、テスト結果が変わります。完全なテスト結果を得る には、スイッチの電源を入れてください。 ユーザーズ・マニュアル

| BASIC*                | IneTouch AT G2           |  |
|-----------------------|--------------------------|--|
| SW SW                 | /ІТСН                    |  |
| PORT                  | STATISTICS               |  |
| Discovery Protocol    |                          |  |
| Model                 | cisco WS-C3850-48P       |  |
| Name                  | sr-cos-us-1.netscout.com |  |
| Port                  | GigabitEthernet5/0/27    |  |
| VLAN                  | 73                       |  |
| Voice VLAN            | 73                       |  |
| IP Address            | 166.166.166.1            |  |
| MAC                   | 00562b918d9b             |  |
| SNMP System Group     |                          |  |
| Name                  |                          |  |
| Description           |                          |  |
| <ul> <li>✓</li> </ul> | TOOLS                    |  |

図 43. 最も近いスイッチ - [ ポート ] タブ

| DemoG2v6              | S 2                  | OneTouch AT G2            |
|-----------------------|----------------------|---------------------------|
|                       | SWITCH               | l                         |
| PORT                  | 9                    | STATISTICS                |
|                       | All Since<br>3:15 am | Last Sample<br>3:18:48 am |
| Receive Packets       | 5                    |                           |
| Unicasts              | 10,287               | 3                         |
| Multicasts            | 0                    | 0                         |
| Broadcasts            | 676                  | 0                         |
| Discards              | 0                    | 0                         |
| Errors                | 0                    | 0                         |
| Transmit Packet       | S                    |                           |
| Unicasts              | 9,248                | 12                        |
| Multicasts            | 7,632                | 289                       |
| Broadcasts            | 14,687               | 1,390                     |
| <ul> <li>✓</li> </ul> |                      | TOOLS                     |

図 44. 最も近いスイッチ - [統計] タブ

OneTouch アナライザーは、SNMP を使用して、OneTouch アナラ イザーが接続されているポートでシステム・グループ情報およびパ ケット統計を取得します。統計の監視は、オートテストが完了する と開始されます。オートテストは、最後のユーザー・テストが終了 すると完了します。これは、ディスプレイ上のオートテスト・ボタ ンが停止ボタン 🗙 からチェック・マーク 🔽 に変化することで 示されます。

統計は15秒ごとに更新されます。

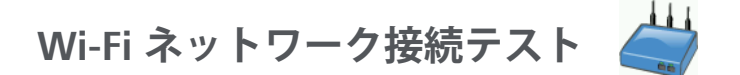

内容

Wi-Fi ネットワーク接続テストでは、設定した Wi-Fi ネットワークと のリンクを実行し、ユーザーの接続性とローカル・ネットワーク環 境の全般的な健全性をテストします。このテストでは、認証とアソ シエーション・プロセス、およびレイヤ1とレイヤ2のWi-Fiイン フラの状態を検証します。ターゲット SSID とそのセキュリティ証明 書は、読み込んだプロファイルに含まれている必要があります。 Wi-Fi リンクのターゲットは、最適なアクセス・ポイントおよびチャ ネルで、一般的には信号レベルが最大のアクセス・ポイントです。 接続が成功すると、テストに合格します。

結果には、次の重要な健全性メトリックが含まれます。

[送信速度]は、リンクの能力と比較した送信パケットの速度(送信 速度)を示すパフォーマンス・メトリックです。

[**リトライ**]は、再送されたパケットの割合を示します。この割合が高いと、ネットワークで輻輳と干渉が発生している可能性があります。

信号とノイズ - 信号品質は、接続されている AP の信号強度と接続されているチャネルのノイズのレベルの組み合わせで、信号の強度が 高く、ノイズのレベルが低いと高品質になります。

**チャネル使用率**-接続されているチャネルの帯域幅の使用率。使用率の値が高いと、ネットワーク輻輳と干渉が発生している可能性があります。これらの値は、オートテストの完了時にレポートされます。

**チャネル AP** - 接続されているチャネルを使用するように設定されて いるアクセス・ポイントの数。アクセス・ポイントの数が多すぎる と、相互に干渉し、接続性またはパフォーマンスに影響が出る可能 性があります。アクセス・ポイントが少なすぎると、ユーザーの接 続性またはローミングに影響が出る可能性があります。

#### 第4章: ネットワーク・インフラ・テスト Wi-Fi ネットワーク接続テスト

設定

- 1 ホーム画面で、ツール 🔀 をタップします。
- 2 [Wi-Fi] ボタンをタップします。
- 3 [Wi-Fi の有効化]が[オン]になっていることを確認します。
- 4 [接続の有効化]が[オン]になっていることを確認します。
- 5 **[SSID]** ボタンをタップし、接続テストのネットワークを選択し ます。
- 6 [**セキュリティ**]ボタンをタップします。認証タイプと証明書を 設定します。
- 7 ホーム画面に戻ります。
- 8 オートテスト ボタン ✔155 をタップします。

#### 仕組み

オートテストを実行すると、OneTouch アナライザーは設定済みの Wi-Fi ネットワークに接続しようとします。OneTouch アナライ ザーは接続または接続の試行の手順をログに記録します。ログは、 トラブルシューティングの際に利用できます。

オートテストの完了後、アナライザーは Wi-Fi ネットワークとの接 続を保持します。ある AP から別の AP にローミングして、 OneTouch が接続している各 AP のデータを表示できます。

結果は [結果] 画面にレポートされます。OneTouch アナライザー は、現在接続されている AP に関する情報 (製造元、BSSID、チャネ ル番号など)を収集して表示します。送信および受信の統計情報、 使用率、および接続時間は継続的に更新されます。

[結果] 画面下部のナビゲーション・コントロールを使用すると、以 前ローミングしていた AP の接続結果を表示できます。OneTouch AT G2 を使用している場合は、ローミングの理由が [AP 結果] タブ に表示され、[ログ] タブには AP のローミングに関連したスキャン と接続が表示されます。

ユーザーズ・マニュアル

## 結果

接続されると、テストに合格し、ホーム画面の AP アイコン 🗳 の 横に緑のチェック・マーク ✔ が表示されます。接続の試行が失敗す ると、赤の x 🗶 が AP アイコンの横に表示されます。警告アイコン ▲ が表示されるのは、警告条件が発生した (91 ページを参照)もの の、それを除けばテストに合格した場合です。AP アイコンをタップ すると、結果の詳細が表示されます。

| BASIC*           |                                        | OneTouch AT G2               | BASIC* OneTouch AT G2                                         |
|------------------|----------------------------------------|------------------------------|---------------------------------------------------------------|
|                  | C1252-Kitch                            | ien                          | Cisco1252-3Cent                                               |
| RESU             | LTS                                    | LOG                          | RESULTS LOG                                                   |
| SSID             | Cisco4400                              |                              | 11:44:11.647 pm Sent EAP 4 way key with client NONCE and Info |
| АР               | Cisco1130-2Sout<br>Cisco:001d46-27e830 | Connected<br>11:36:53.535 pm | 11:44:11.654 pm Received EAP 4 way key                        |
| Channel          | 11                                     | 9                            | 11:44:11.656 pm Sent EAP 4 way key                            |
| Security         | WPA-P                                  | Auto                         | 11:44:11.658 pm Supplicant: Set Unicast key: AES Length=16    |
| IP Address       | 10.250.9.87                            | DHCP                         |                                                               |
| Connected<br>For | 116 s                                  |                              | 11:44:11.664 pm Received EAP 4 way key                        |
| Roamed due to    | low signal strength                    |                              | 11:44:11.665 pm 4 way key had encrypted data: AES             |
|                  | Current Min                            | Max Average                  | 11:44:11.667 pm Supplicant: Set Multicast key: TKIP Length=32 |
| Signal (dBm)     | -80 🔥 -80                              | -36 -63                      | 11:44:11.668 pm Sent EAP 4 way key                            |
| A                | First (1/2)                            |                              | <b>A</b>                                                      |

図 45.Wi-Fi ネットワーク接続テストの結果

[結果]タブ

測定結果は次のように行で表示されます。

SSID - オートテスト中に Wi-Fi 接続が確立されたネットワークの名 前です。

AP - この行は、AP の製造元、BSSID および OneTouch アナライ ザーがネットワークに接続した時刻が表示されます。ローミングの 場合は、OneTouch アナライザーが現在のアクセス・ポイントに接 続した時刻になります。 **チャネル** - チャネル番号と、Wi-Fi メディア●タイプを示すアイコン (a、b、g、ac、n、n40+、n40-) が表示されます。

**セキュリティ** - この行には、プロファイルに設定されているセキュ リティ・パラメーターが表示されます。48 ページの「Wi-Fi 接続を 確立する」を参照してください。

IP アドレス - この行には Wi-Fi の IP アドレスが表示され、DHCP と スタティックのどちらでアドレス指定しているかを示します。

**接続済** - 接続の経過時間が表示されます。ローミングされた場合は、 前回のローミングからの時間が表示されます。

**OneTouch AT G2 ユーザーの場合**: ある AP からローミングして 別の AP に接続する場合は、ローミングの理由が [接続理由]の 下に表示されます。

次の測定値には、現在値、最小値、最大値、および平均値 (算術平 均)が含まれます。値が通常の範囲内でない場合は、警告アイコン ▲がホーム画面の AP の横と [結果]タブの値の横に表示されます。 (図 45 を参照してください)。

送信速度 - Mbps または Kbps 単位の送信速度、スラッシュ (/)、理論 上の最大送信速度の並びで表示されます。最小、最大、平均 (算術 平均)の値も表示されます。平均が最大速度の 30 % 未満だった場 合は、警告アイコン ▲ が表示されます。

**リトライ** - 平均再試行レートがパケット総数の 40 % を超えると、 警告アイコン ▲ が表示されます。

信号 - 信号強度の統計データが表示されます。信号強度の平均また は最大が -75 dBm 以下の場合は、警告アイコン ▲ が表示されます。

ノイズ - ノイズの統計データが表示されます。チャネルの平均また は最小ノイズ・レベルが -80 dBm 以上の場合に警告アイコン ▲ が表 示されます。

**チャネル使用率** - 802.11 使用率がチャネル帯域幅の 40% を超える と、警告アイコン ▲ が表示されます。

**チャネル AP** - チャネル上の AP の数を示します。チャネルで 4 つ以上の AP が重複すると、警告アイコン ▲ が表示されます。

91

ユーザーズ・マニュアル

ローミング結果のナビゲーション・コントロール

OneTouch アナライザーでローミングするには:

- 1 OneTouch アナライザーが Wi-Fi ネットワークに接続するよう 設定します。
- 2 オートテストを実行します。
- 3 ホーム画面で AP アイコンをタップします。
- 4 AP カバレッジ ゾーン間を歩いて移動します。OneTouch アナ ライザーが各ローミングの詳細を記録します。

ローミング結果のナビゲーション・コントロールを使用して、関連 する各 AP の詳細を表示できます。

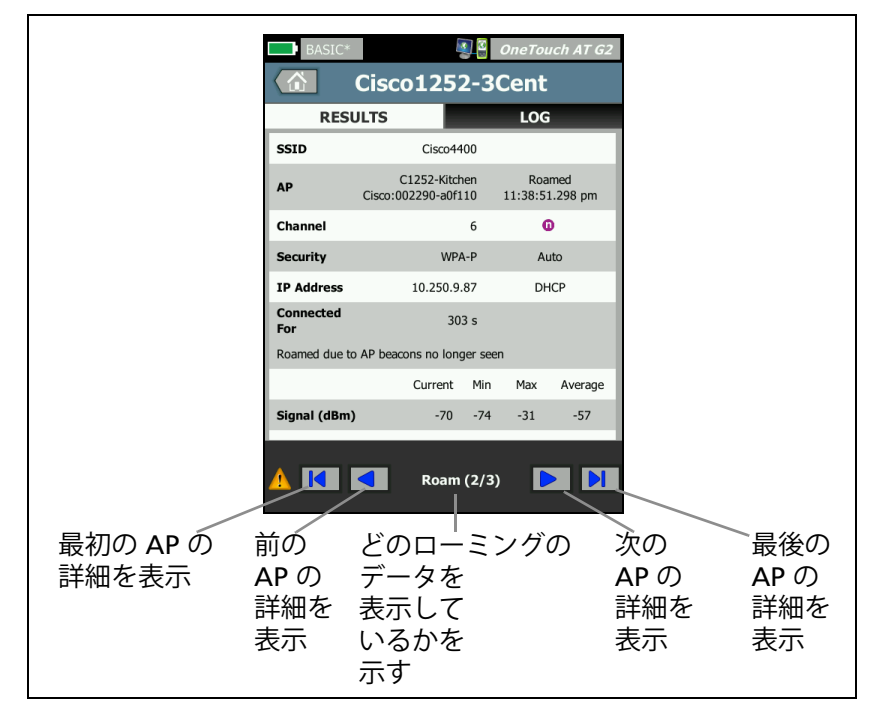

図 46. ローミングのナビゲーション・コントロール

248 ページの「接続ツール」も参照してください。
### 第4章:ネットワーク・インフラ・テスト ゲートウェイ・テスト

[ログ]タブ

[ログ] タブには、ドライバーのアクティビティ、サプリカント、 DHCP プロセスなどの Wi-Fi 接続のログが表示されます。

# ゲートウェイ・テスト 💻

# 内容

ゲートウェイのアイコンをタップし、現在の IPv4 および IPv6 ルー タの IP アドレスと MAC アドレスを特定します。ルーティング・ プロトコルとルータの ping 接続も表示されます。SNMP が有効な場 合は、名前、位置、説明、接点、稼働時間などのパラメーターと、 ルータ・エラーおよび破棄が表示されます。

### 設定

システム・グループ情報と統計を表示するには、SNMP 経由のネットワークで利用できるようにし、OneTouch アナライザーを SNMP 向けに設定する必要があります。177 ページの「SNMP」を参照してください。

### 仕組み

OneTouch アナライザーは、DHCP またはスタティック設定を使用 してゲートウェイの IP アドレスを取得します。次に、ゲートウェイ から応答を引き出そうとします。

OneTouch アナライザーは、SNMP を使用して、アナライザーのサ ブネットに接続するポートでシステム・グループ情報と統計を取得 します。

[結果] 画面の [アドバタイズメント] セクションの情報は、IPv6 ルータ・アドバタイズメントなどの各種の方法で収集されます。 ユーザーズ・マニュアル

### 結果

ゲートウェイが応答すると、テストに合格し、ホーム画面のゲート ウェイ・アイコンの横に緑のチェック・マーク ✔ が表示されます。 ゲートウェイが応答しなかった場合は、赤の x ¥ が表示されます。 破棄またはエラーが見られるか、ping が失敗すると、警告アイコン ▲が表示されます。ゲートウェイが ping を無視するよう設定されて いる可能性があります。警告アイコンが表示されても、テストは合 格と見なされます。

### **第4章:ネットワーク・インフラ・テスト** ゲートウェイ・テスト

ゲートウェイ・アイコン - をタップすると、有線ゲートウェイの統計など、有線および Wi-Fi ゲートウェイの情報が表示されます。

| BASIC*        | 🔄 🖁 OneTouch AT G2            |
|---------------|-------------------------------|
|               | GATEWAY                       |
| WIRE          | D Wi-Fi                       |
| Advertiseme   | nt                            |
| Name          | sr-cos-us-1.netscout.com      |
| IPv4          | 166.166.166.1                 |
| IPv4 MAC      | 00562b69ad7b                  |
| IPv6          | -                             |
| IPv6 MAC      | -                             |
| Protocols     | Static IPv4, DHCP relay agent |
| Ping Response | 4 ms                          |
| SNMP System   | n Group                       |
| Name          | sr-cos-us-1.netscout.com      |
| Description   |                               |
| <b>√</b>      | TOOLS                         |

図 47.[ゲートウェイ]の[有線]タブ

有線ゲートウェイ統計は15秒ごとに更新されます。

ユーザーズ・マニュアル

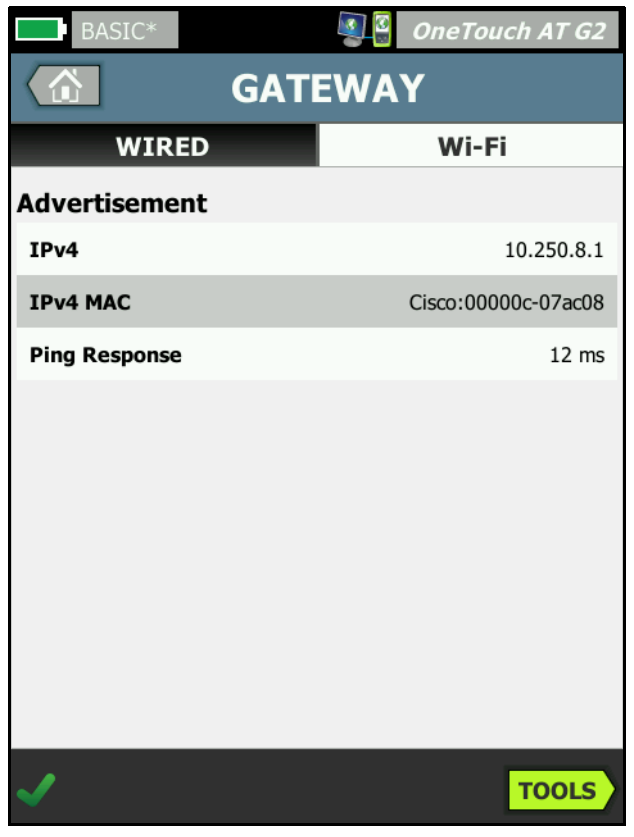

図 48.[ ゲートウェイ ] の [Wi-Fi] タブ

第4章:ネットワーク・インフラ・テスト DHCP サーバー・テスト

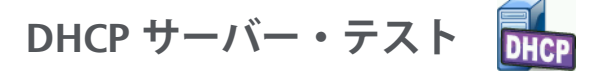

内容

DHCP (ダイナミック・ホスト構成プロトコル)サーバー・テストに よって、有線および Wi-Fi 接続の両方について DHCP IP アドレスを 取得するプロセスの詳細が得られます。DHCP サーバーの認証情報、 オファーおよび承認のタイミング、リース情報が提供されます。 OneTouch アナライザーでは、ネットワークに複数の DCHP サー バーが存在する場合は、それらを検出してレポートします。

# 設定

OneTouch アナライザーがスタティック IP アドレスで設定されてい る場合、DHCP サーバー・テストは実行されません。テストのアイ コンが薄く表示され、「スタティック」という語がアイコンの下に表 示されます。

OneTouch アナライザーが DHCP で設定されている場合、このテ ストは実行されます。DHCP の有効化 / 無効化を切り替えるには、 260 ページを参照してください。

[制限時間]では、OneTouch アナライザーがサーバーからの応答を 受信するまでの制限時間を指定します。[制限時間]の値を超える と、テストは失敗します。

1 ホーム画面で、DHCP サーバー・アイコン 🔤 をタップします。

- 2 [**セットアップ**]タブをタップします。
- 3 [制限時間]ボタンをタップし、制限時間を選択します。

### 仕組み

OneTouch アナライザーは、メッセージをブロードキャストし、 ブロードキャスト・ドメインの DHCP サーバーを検出します。通常、 ブロードキャスト・ドメインにある DHCP サーバーは 1 つのみです。 IP アドレスとリースを応答として返し、サブネット・マスク、 デフォルト・ゲートウェイおよび DNS サーバーの IP アドレスなどの その他の情報を提供します。

ユーザーズ・マニュアル

| 結果 |               |                        |                        |  |  |  |  |
|----|---------------|------------------------|------------------------|--|--|--|--|
|    | BASIC*        |                        | OneTouch AT G2         |  |  |  |  |
|    |               | DHCP TES               | т                      |  |  |  |  |
|    | SETUP RESULTS |                        |                        |  |  |  |  |
|    | IPv4          | Wired                  | Wi-Fi                  |  |  |  |  |
|    | Server IP     | 10.200.72.12           | 10.250.8.2             |  |  |  |  |
|    | Server MAC    | Cisco:00562b-69ad7b    | Cisco:001cb1-da2cc7    |  |  |  |  |
|    | Server Name   | cosdhcp01.netscout.com | cos_dev_sw1_b.fnet.eng |  |  |  |  |
|    | Offer         | 166.166.166.249        | 10.250.9.87            |  |  |  |  |
|    | Offer Time    | 7.3 s                  | 58 ms                  |  |  |  |  |
|    | Accept        | 166.166.166.249        | 10.250.9.87            |  |  |  |  |
|    | Total Time    | 7.3 s                  | 67 ms                  |  |  |  |  |
|    | Subnet        | 255.255.254.0          | 255.255.254.0          |  |  |  |  |
|    | Subnet ID     | 166.166.166.0 / 23     | 10.250.8.0 / 23        |  |  |  |  |
|    | Lease Time    | 24 h                   | 24 h                   |  |  |  |  |
|    |               | 05/22/2017             | 05/22/2017             |  |  |  |  |
|    | ✓             |                        | TOOLS                  |  |  |  |  |

### 図 49.DHCP テストの結果

[サーバー IP] は、DHCP サーバの IP アドレスです。

[サーバー名] フィールドには、デバイスの検出中に OneTouch アナ ライザーが取得した名前が表示されます。このフィールドは、オー トテストが完了し、OneTouch アナライザーがサーバー名を特定す るまで、空白です。

[**オファー**]はオファーされたアドレスです。

#### **第4章 : ネットワーク・インフラ・テスト** DHCP サーバー・テスト

DHCP プロセスは、検出、オファー、リクエスト、確認応答の4つ の部分で構成されます。[オファー時間]は、DHCP 検出プロセスの 開始から、オファーされた IP アドレスが DHCP サーバーで返される までの時間です。

オファーされたアドレスは、OneTouch アナライザーで受理されると、 [アクセプト]フィールドに表示されます。

[合計時間]は、DHCP 検出、オファー、リクエスト、および確認応 答プロセスで使用された時間の合計です。

DHCP サーバーによって、OneTouch アナライザーに**サブネット・** マスクが提供されます。

[サブネット ID] は、サブネット・マスクとオファーされた IP アドレス (CIDR 表記) の組み合わせです。

[リース時間]は、IP アドレスが有効な時間です。

[期限切れ]は、承認された時刻にリース期間を加えた時間です。

**リレー・エージェント** - BOOTP DHCP リレー・エージェントが存在 する場合に、その IP アドレスが表示されます。リレー・エージェン トは、さまざまな IP ネットワーク上の DHCP クライアントと DHCP サーバー間で DHCP メッセージをリレーします。

オファー 2 - 2 番目のアドレスがオファーされるとここに表示され、 ホーム画面の DHCP テスト ● アイコンの横に警告アイコン ▲ が表示 されます。

[MAC アドレス]は、DHCP サーバーの MAC アドレスです。

[IPv6 有線プレフィックス]は IPv6 アドレスのネットワーク部分で、 ルータ・アドバタイズメントから取得されます。

[IPv6 Wi-Fi プレフィックス]は IPv6 アドレスのネットワーク部分で、 ルータ・アドバタイズメントから取得されます。

**ツール・ボタン** - このボタンをタップして、DHCP サーバーへのパス 解析を実行します。パス解析の選択枝として提示される 2 番目の対 策を承認すると、不良 DHCP サーバーを突き止める手助けをします。

ユーザーズ・マニュアル

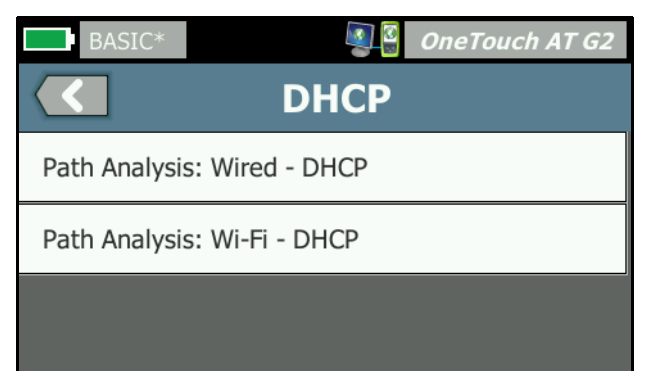

図 50. DHCP パス分析

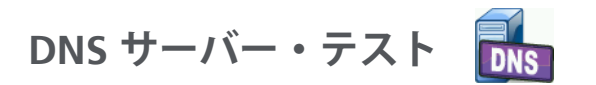

内容

DNS (ドメイン・ネーム・システム) サーバー・テストでは、指定した URL を解決する DNS サーバーのパフォーマンスをチェックします。返された IP アドレスおよび DNS サーバー・アドレスもレポートされます。

設定

DNS サーバーで検索される URL と制限時間を設定できます。[セットアップ]画面の[検索したい名前]ボタンを使用して、検索する名前を入力または変更できます。名前の指定がないと、DNS テストは評価されません (合格にも不合格にもなりません)。

**第4章 : ネットワーク・インフラ・テスト** DNS サーバー・テスト

- 1 ホーム画面で DNS サーバー・アイコン 🍱 をタップします。
- 2 [**セットアップ**]タブをタップします。
- 3 [名前]タブをタップし、検索するドメイン名を入力します。
- 4 [制限時間]ボタンをタップし、テストが完了するまでの制限時 間を選択します。

仕組み

DNS サーバーのアドレスは、DHCP またはスタティック設定で、有 線接続または Wi-Fi 接続、あるいは両方 (利用可能な場合) によって 取得されます。OneTouch アナライザーは、DNS サーバーに問い合 わせ、URL を IP アドレスに解決するようにリクエストします。 DNS サーバーが応答しないか名前を解決できない場合、テストは不 合格になります。

ユーザーズ・マニュアル

# 結果

OneTouch アナライザーが、設定した URL の DNS ルックアップを 有線または Wi-Fi 接続で実行できる場合は、テストに合格します。

|   | BASIC*                                                                                             |                              |               | OneTouch AT G2 |
|---|----------------------------------------------------------------------------------------------------|------------------------------|---------------|----------------|
|   |                                                                                                    | DNS                          | TES           | Т              |
|   | SETU                                                                                               | •                            |               | RESULTS        |
|   |                                                                                                    | IPv4<br>Wired                | IPv4<br>Wi-Fi |                |
| 1 | -DNS Lookup                                                                                        | 73 ms                        | 475 ms        |                |
| 2 | -netscout.com                                                                                      |                              |               |                |
| 3 | IPv4 Wired:<br>IPv4 Wi-Fi:                                                                         | 10.200.72.11<br>10.200.72.11 |               |                |
| 4 | IPv4 Wired DNS<br>10.200.72.19<br>10.200.72.20<br>IPv4 Wi-Fi DNS S<br>10.250.3.221<br>10.200.72.11 | Servers:<br>Servers:         |               |                |
|   | ✓                                                                                                  |                              | TEST /        | AGAIN TOOLS    |

図 51.DNS テストの結果

- [DNS ルックアップ]は、ルックアップ・リクエストが送信されて からアドレスを受信するまでにかかる時間です。
- これは解決される URL で、[セットアップ]タブで設定されます。
- ③ 解決された IP アドレス
- ④ プライマリーおよびセカンダリー DNS サーバー

第4章:ネットワーク・インフラ・テスト DNS サーバー・テスト

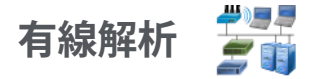

[ 有線解析 ] アイコン 🚰 をタップすると、有線ホスト、アクセス• デバイス、サーバーの表示と解析ができます。

詳しくは、第7章:「有線解析」(175 ページ以降)を参照してくだ さい。

# OneTouch AT および OneTouch AT G2 ユーザーズ・マニュアル

# 第5章:ユーザー・テスト

ユーザー・テストを作成して、ネットワーク上の特定の機能を評価す ることができます。

# ユーザー・テストを追加するには

1 ホーム画面の層エリアで任意の場所を長押しします (20 ページ 参照)。ユーザーテスト一覧が表示されます。

| BASIC* OneTouch AT G2           |
|---------------------------------|
| ADD TEST                        |
| Ping (ICMP)                     |
| Connect (TCP)                   |
| Web (HTTP)                      |
| File (FTP)                      |
| Email (SMTP)                    |
| 1G Wired Performance (RFC 2544) |
| Wi-Fi Performance               |
| Multicast (IGMP)                |
| Video (RTSP)                    |
|                                 |

図 52. [テストの追加] 画面

- 2 一覧からテストを選択して、[セットアップ]タブで設定します。
- 3 ホームに戻ります。ホーム画面で長押しした場所に新規テスト が追加されます。

ユーザーズ・マニュアル

# ユーザー・テストを編集するには

- ホーム画面でテストのアイコンをタップします。[セットアップ]および[結果]タブが表示されます。
- 2 [セットアップ]タブをタップして、テストを設定します。

ユーザー・テストは、OneTouch アナライザーの他の設定とともにプロファイルに保存できます。169 ページの「プロファイル」を参照してください。

ユーザー・テストのアイコンは、テスト層に表示されます。テスト層 は、OneTouch アナライザーのディスプレイの上半分に表示されま す。22 ページの「テスト層」を参照してください。

ユーザー・テストの追加方法については、43 ページの「ユーザー・テ ストの追加」を参照してください。を参照してください。

**185 ページ**の「有線解析におけるユーザー・テスト・ターゲット・ サーバーの検索」も参照してください。

各種のユーザー・テストを以下に示します。リスト内のテストを選択 すると、その説明が表示されます。

- ping (ICMP) テスト、107 ページ
- 接続 (TCP) テスト、112 ページ
- Web (HTTP) テスト、116 ページ
- ファイル (FTP) テスト、122 ページ
- E メール (SMTP) テスト、127 ページ
- 有線パフォーマンス・テスト、132 ページ
- Wi-Fi パフォーマンス・テスト、148 ページ
- マルチキャスト (IGMP) テスト、161 ページ
- ビデオ (RTSP) テスト、165 ページ

**第 5 章 : ユーザー・テスト** ping (ICMP) テスト

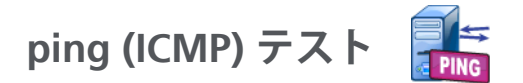

# 目的

ping は、選択したターゲットに ICMP エコー要求を送信して、 サーバーまたはクライアントに到達できるかどうかを判断します。 ターゲットには、IPv4 アドレス、IPv6 アドレス、または名前付き サーバー (URL または DNS) を指定できます。

# 設定

**サーバー** - ping を実行するサーバの IP アドレスまたは名前を入力し ます。IP アドレスを入力した場合、テストの DNS ルックアップ部分 はスキップされます。

名前 - [名前] ボタンをタップして、テストに独自の名前を割り当て ることができます。ホーム画面のテストのアイコンの下、および OneTouch レポートに、テスト名が表示されます。わかりやすいよ うに、OneTouch アナライザーでは、URL または IP アドレスに基づ いて、テストに自動的に名前が付けられます。名前を変更する場合 は、[名前] ボタンをタップします。

**フレーム・サイズ**-送信するペイロードとヘッダーの合計サイズを 指定します。有効なサイズは、78 バイト〜 9600 バイトです。

ターゲットへのルートに沿って MTU をテストするには、テストする MTU フレーム・サイズを選択して、[フラグメント化しない]を [オン]に設定します。

**テスト失敗で合格**この機能を使用すると、テストのパラメータに基づいて OneTouch がテスト・ターゲットに正常に接続しない場合、または通信を確立しない場合に、テストに合格記号 (チェック・マーク・アイコン) が表示されます。テスト失敗で合格 機能が有効になっていることを示すチェック・マークは緑色ではなく赤です。ターゲットがテスト・サイトでアクセスできないようにする場合は、この設定をオンにします。

ユーザーズ・マニュアル

- アストに失敗しました 接続可能または通信が確立されています。
- ・ テストにパスしました 接続がないか、アクセスできま
   せん。

制限時間 - 各 ICMP エコー応答パケットを返すまでの許容時間です。

**カウント** - 送信される ICMP エコー要求パケットの数です。回数は、 1 から [連続] まで設定できます。

連続モードの場合、パケットは1秒に1回送信されます。オートテ ストが中断され、テストを停止するまでリンクは維持されます。

連続モードの場合、OneTouch アナライザーは有線接続が使用でき るときにはそれ経由でパケットを送信します。有線接続を使用でき ない場合は、Wi-Fi 接続を使用します。連続モードの場合、有線と Wi-Fi の両方の接続経由で動作することはありません。

連続モードの場合、テストの結果は[結果]タブに表示されます。 テストは、停止されるまで合格 ✔ または不合格 ¥ の評価はなされま せん。テストを停止するには、オートテスト ✔ TEST キーを押します。

連続モードではない場合、OneTouch アナライザーは ping を有効 なすべてのインターフェース経由で送信します。まず有線 IPv4 と有 線 IPv6 の ping が同時に実行され、次に Wi-Fi IPv4 と Wi-Fi IPv6 の ping が同時に実行されます。

**フラグメント化しない** - このオプションが [オン]の場合、 OneTouch アナライザーはフレーム内に「フラグメント化しない」 ビットを設定します。これによりフレームは、スイッチやルータを 通過する際に小さなフレームに分割されなくなります。

仕組み

Ping テストがエコー要求パケットをホストに送信して応答を待ちま す。選択した制限時間内に ping 応答が返されない場合は、失われた と見なされます。

OneTouch アナライザーは ICMP エコー要求パケットをターゲット • ホスト (サーバー) に送信して、応答を待ちます。OneTouch アナ

ping (ICMP) テスト

ライザーは、応答時間を記録して、パケット損失が発生したかどう かを報告します。OneTouch アナライザーは、IPv4 テストには ICMP プロトコルを使用し、IPv6 テストには ICMPv6 プロトコルを 使用します。

ユーザーズ・マニュアル

# 結果

結果には、最新の ping 応答と、応答の全体的な統計が含まれます。

パケット損失が発生した場合、または選択した制限時間を超過した 場合、テストは不合格になります。

| BASIC-Setup | )             | <b>S</b>      | OneTou | ich AT G2 |
|-------------|---------------|---------------|--------|-----------|
|             | Go            | ogle          |        |           |
| SETUP       |               |               | RESUL  | TS        |
|             | IPv4<br>Wired | IPv4<br>Wi-Fi |        |           |
| DNS Lookup  | 21 ms         | 28 ms         |        |           |
| Current     | 4 ms          | 6 ms          |        |           |
| Sent        | 1             | 1             |        |           |
| Received    | 1             | 1             |        |           |
| Lost        | 0             | 0             |        |           |
| Minimum     | 4 ms          | 6 ms          |        |           |
| Maximum     | 4 ms          | 6 ms          |        |           |
| Average     | 4 ms          | 6 ms          |        |           |
| Return Code |               |               |        |           |
| TDv/ Wired  | 16 50 21 7 4  |               |        | e coadze  |
| ✓           |               | TEST /        | AGAIN  | TOOLS     |

図 53.ping テストの結果

**DNS ルックアップ** - オプションの URL を IP アドレスに解決するまで に要した時間です。

現在 - ICMP エコー要求パケットが送信された時からその返信が受信 された時までの経過時間です。[カウント]が2以上の数に設定され ている場合、この数は返信が受信されるたびに更新されます。

送信済 - 送信した ICMP エコー要求パケットの数です。

受信済 - 受信した ICMP エコー応答パケットの数です。

**損失** - 送信されたが、選択した制限時間内に受信されなかった ICMP エコー要求パケットの数です。

最小 - ICMP エコー応答パケットを受信するまでに要した最小時間です。

最大 - ICMP エコー応答パケットを受信するまでに要した最大時間です。

**平均** - ICMP エコー応答パケットを受信するまでに要した平均時間 (算術平均)です。

[**リターン・コード**]では、テスト終了状態またはエラー条件(発生した場合)を指定します。

[リターン・コード]の下に、ターゲット・サーバーのアドレスが表示されます。リクエストが別のネットワークを経由する必要があった場合は、ルータのアドレスが表示されます。ターゲット・サーバーの URL を指定した場合は、これらのアドレスは DNS サーバーから提供されます。ターゲット・サーバーの MAC も表示されます。

画面の左下隅のアイコンは、テストの状態を示します。

○進行状況のスピナーは、テストが進行中であることを示します。

✓緑のチェック・マークは、テストに合格したことを示します。

★赤のxは、テストに合格しなかったことを示します。

テストを再実行するには、[**再テスト**]ボタン TEST AGAIN をタップします。[**ツール**]ボタン TOOLS をタップすると、ターゲット・サーバーまでのパス解析、ターゲット・サーバーに対するブラウザー起動、またはサーバーへの Telnet/SSH を実行できます。

**OneTouch AT および OneTouch AT G2** ユーザーズ・マニュアル

接続 (TCP) テスト 🔒

目的

接続 (TCP) テストは、選択したターゲットへの TCP ポート開放を実行して、アプリケーション・ポートの可用性をテストします。テストでは、アプリケーション・ポートの基本的な接続性を 3 ウェイ・ハンドシェイク (SYN、SYN/ACK、ACK) を使用して検証します。このテストを実行すると、サービスを使用できるかどうかを確認できます。ping はターゲット・デバイスやそこまでの経路でブロックされたり無効になっていたりすることがあるため、TCP ポートの接続性のほうが ping より望ましいと言えます。

ターゲットには、IPv4 アドレス、IPv6 アドレス、または名前付き サーバーを指定できます。ポート・パラメーターにより、HTTP の ポート 80 などのよく知られているシステム・ポート、または最大 65535 までのプライベート・ポートでの特定のアプリケーションの 可用性をテストできます。登録済みのポートの完全なリストについ ては、www.iana.org を参照してください。

設定

**サーバー** - ターゲット・サーバの URL または IP アドレスを入力します。 107 ページの「サーバー」も参照してください。

名前 - [名前] ボタンをタップして、テストに独自の名前を割り当てることができます。107ページの「名前」も参照してください。

**ポート** - TCP 接続が確立される TCP ポート番号を指定します。

制限時間 - TCP 接続が確立されるまでの許容時間です。

まず、有線 IPv4 テストと有線 IPv6 テストが同時に実行されます。 次に、Wi-Fi IPv4 テストと Wi-Fi IPv6 テストが同時に実行されます。 そのため、例えば制限時間を 10 秒に設定すると、有線テストに 10 秒と Wi-Fi テストに 10 秒の合計 20 秒が許容時間になります。 **テスト失敗で合格** この機能を使用すると、テストのパラメータに基づいて OneTouch がテスト・ターゲットに正常に接続しない場合、または通信を確立しない場合に、テストに合格記号 (チェック・マーク・アイコン) が表示されます。テスト失敗で合格 機能が有効になっていることを示すチェック・マークは緑色ではなく赤です。ターゲットがテスト・サイトでアクセスできないようにする場合は、この設定をオンにします。

- デストに失敗しました 接続可能または通信が確立されています。
- デストにパスしました 接続がないか、アクセスできません。

**カウント** - TCP 接続が確立される回数です。[連続]が選択されている場合、[制限時間]は無視されます。

連続モードの場合、OneTouch アナライザーは有線イーサネット接 続が使用できるときにはそれ経由で TCP 接続を確立します。有線 イーサネット接続を使用できない場合、OneTouch アナライザーは Wi-Fi 接続を使用します。連続モードの場合、有線と Wi-Fi の両方の 接続経由で動作することはありません。

連続モードの場合、テストの結果は [結果]タブに表示されます。 テストは、停止されるまで合格 ✔ または不合格 ¥ の評価はなされま せん。テストを停止するには、オートテスト ✔TEST キーを押します。

プロキシ - [プロキシ]では、TCP 接続の確立時に経由するプロキシ • サーバーを指定できます。プロキシ • サーバーを指定するには、 [プロキシ]ボタンをタップし、[オン]をタップして、サーバーのア ドレスとポートを設定します。プロキシ・サーバーを使用していな い場合は、次の手順に進みます。

仕組み

TCP テストは、指定した URL で DNS ルックアップを実行します。 IP アドレスを指定した場合、DNS ルックアップは実行されません。 TCP 接続は、3 ウェイ・ハンドシェイク (SYN、SYN/ACK、ACK) を 実行することで確立されます。この時点でテストは完了し、アナラ

ユーザーズ・マニュアル

イザーはポートを閉じます。TCP 接続の確立後にデータは転送され ません。

2 以上のカウントを設定してある場合、この TCP 接続プロセスが繰り返されます。

# 結果

有効になっているすべてのインターフェース (有線、Wi-Fi、IPv4、 IPv6)で制限時間内にターゲットから SYN/ACK を受信しなかった場合、 テストは不合格になります。

| BASIC*              |               |               | OneTou | ich AT G2 |  |  |
|---------------------|---------------|---------------|--------|-----------|--|--|
| enterprise.netscout |               |               |        |           |  |  |
| SETUP               | RESULTS       |               |        |           |  |  |
|                     | IPv4<br>Wired | IPv4<br>Wi-Fi |        |           |  |  |
| DNS Lookup          | 23 ms         | 1 ms          |        |           |  |  |
| Current             | 51 ms         | 52 ms         |        |           |  |  |
| SYN Sent            | 1             | 1             |        |           |  |  |
| ACK Received        | 1             | 1             |        |           |  |  |
| ACK Lost            | 0             | 0             |        |           |  |  |
| Minimum             | 51 ms         | 52 ms         |        |           |  |  |
| Maximum             | 51 ms         | 52 ms         |        |           |  |  |
| Average             | 51 ms         | 52 ms         |        |           |  |  |
| Ping                |               |               |        |           |  |  |
| Return Code         |               |               |        |           |  |  |
| <b>√</b>            |               | TEST /        | AGAIN  | TOOLS     |  |  |

図 54.TCP テスト結果

**DNS ルックアップ** - オプションの URL を IP アドレスに解決するまで に要した時間です。

現在 - 前回の TCP 接続を完了するまでに要した時間を示します。

**送信済み SYN** - OneTouch アナライザーから送信された SYN の数を 示します。

**受信済み ACK** - OneTouch アナライザーが受信した SYN/ACK の数を 示します。

**損失した ACK** - 選択された制限時間内に SYN/ACK を受信できなかった SYN の数を示します。

最小 - TCP 接続を確立するまでに要した最短時間です。

最大 - TCP 接続を確立するまでに要した最長時間です。

平均 - TCP 接続を確立するまでに要した平均時間です。

Ping テストは、TCP テストと同時に実行されます。ICMP エコー応 答パケットを受信する前に TCP テストが終了すると、ping テスト結 果にダッシュ が表示されます。ping の結果はテストの合格 / 不合 格の状態に影響しません。

[**リターン・コード**]では、テスト終了状態またはエラー条件(発生した場合)を指定します。

[リターン・コード]の下に、ターゲット・サーバーのアドレスが表示されます。リクエストが別のネットワークを経由する必要があった場合は、ルータのアドレスが表示されます。ターゲット・サーバーの URL を指定した場合は、これらのアドレスは DNS サーバーから提供されます。ターゲット・サーバーの MAC も表示されます。

画面の左下隅のアイコンは、テストの状態を示します。

○進行状況のスピナーは、テストが進行中であることを示します。
 ✓緑のチェック・マークは、テストに合格したことを示します。
 メ赤のxは、テストに合格しなかったことを示します。

115

ユーザーズ・マニュアル

テストを再実行するには、[**再テスト**] ボタン TEST AGAIN をタップします。[**ツール**] ボタン TOOLS をタップすると、ターゲット・サーバーまでのパス解析、ターゲット・サーバーに対するブラウザー起動、またはサーバーへの Telnet/SSH を実行できます。

# Web (HTTP) テスト 【

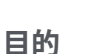

Web (HTTP) テストは、指定した Web ページのダウンロード時に包括的なエンドユーザ応答時間 (EURT) を測定します。

ターゲットには、IPv4 アドレス、IPv6 アドレス、または URL を指定 できます。転送サイズを指定することで、ダウンロードするデータ 量を HTML ヘッダーのみからページ全体の範囲で制限できます。 高度なエンタープライズ向けに、オプションのプロキシ・サポート を提供しています。

結果は、エンドユーザ応答時間全体の完全な内訳を提供します。 制限時間内にページがダウンロードされなかった場合、テストは不 合格になります。

### 設定

**サーバー** - ターゲット • サーバの URL または IP アドレスを入力します。

デフォルトでは、HTTP テストはターゲット・サーバーのポート 80 へのアクセスを試みます。別のポートで動作している Web サー バーにアクセスするには、URL の後ろにコロン (:) に続いてポート番 号を入力します。例えば、ポート 8080 の Web サーバーにアクセス するには、次の形式を使用します: www.website\_name.com:8080。 107 ページの「サーバー」も参照してください。

名前 - [名前] ボタンをタップして、テストに独自の名前を割り当てることができます。107ページの「名前」も参照してください。

Web (HTTP) テスト

**転送サイズ** - ターゲット ● サーバーからダウンロードされるデータ 量を制限できます。

**制限時間** - Web ページの転送許容時間を設定します。合計テスト時間が制限時間を超えた場合、テストは不合格になります。

複数のネットワーク接続経由でテストを実行する場合、制限時間は 各ネットワーク接続に適用されます。

**テスト失敗で合格**この機能を使用すると、テストのパラメータに基づいて OneTouch がテスト・ターゲットに正常に接続しない場合、または通信を確立しない場合に、テストに合格記号 (チェック・マーク・アイコン) が表示されます。テスト失敗で合格 機能が有効になっていることを示すチェック・マークは緑色ではなく赤です。ターゲットがテスト・サイトでアクセスできないようにする場合は、この設定をオンにします。

- デストに失敗しました 接続可能または通信が確立されています。
- デストにパスしました 接続がないか、アクセスできません。

プロキシ - [プロキシ]では、TCP 接続の確立時に経由するプロキシ • サーバーを指定できます。プロキシ・サーバーを指定するには、 [プロキシ]ボタンをタップし、[オン]をタップして、サーバーのア ドレスとポートを設定します。プロキシ・サーバーを使用していな い場合は、次の手順に進みます。

**リターン・コード** - 指定したサーバーまたは URL のリターン・コード値に焦点を当てた合格 / 不合格のテスト基準になります。

使用可能なリターン・コードのリストからリターン・コードを選択 します。選択したリターン・コード値が実際のリターン・コード値 に一致すると、テストは合格になります。

HTML Must Contain (HTML が次の値を含む)-指定したサーバーまた は URL のテキスト文字列の存在に焦点を当てた合格/不合格のテス ト基準となります。例えば、期待されるページが中間ポータルに対 して試験されるように、この基準を使用できます。

テキスト文字列を構成するには、1つの単語、または複数の単語を 適切な空白文字で区切って入力します。複数の単語を指定する場合

ユーザーズ・マニュアル

は、これらを続けてソースに配置する必要があります。テキスト文 字列が検出された場合、テストは合格になります。文字列が検出さ れない場合、テストは不合格となり、「HTML did not contain expected content (HTML には予期される内容が含まれていません )」というリターン・コードが返されます。

**HTML Must Not Contain (HTML が次の値を含まない)** - 合格 / 不合格 のテスト基準として、指定したサーバーまたは URL にテキスト文字 列がないことを確認します。

テキスト文字列を構成するには、1 つの単語、または複数の単語を 適切な空白文字で区切って入力します。複数の単語を指定する場合 は、これらを続けてソースに配置します。テキスト文字列が検出さ れない場合、テストは合格になります。文字列が検出された場合、 テストは不合格となり、「HTML did contain expected content (HTML には予期される内容が含まれています)」というリターン・ コードが返されます。

仕組み

HTTP テストを実行すると、OneTouch AT アナライザーは次のこと を行います。

- DNS サーバーに問い合わせてターゲットの名前を解決します (IP アドレスではなく URL を指定した場合)。
- HTTP テストと同時に ping テストを実行します。
- TCP 接続を確立して、Web ページの取得を試行します。
- ユーザーが指定したテスト基準を確認します。

# 結果

[転送サイズ]に指定したデータ量が、[制限時間]に指定した制限 時間内にダウンロードされた場合は、テストに合格します。

| BASIC Cisco           | *             |               | OneTou | ich AT G2 |
|-----------------------|---------------|---------------|--------|-----------|
| <pre>ent</pre>        | erpris        | e.ne          | tscou  | t         |
| SETUP                 | RESULTS       |               |        |           |
|                       | IPv4<br>Wired | IPv4<br>Wi-Fi |        |           |
| DNS Lookup            | <1 ms         | 20 ms         |        |           |
| TCP Connect           | 53 ms         | 59 ms         |        |           |
| Data Start            | 54 ms         | 57 ms         |        |           |
| Data Transfer         | 161 ms        | 179 ms        |        |           |
| Total Time            | 268 ms        | 315 ms        |        |           |
| Data Bytes            | 62 K          | 62 K          |        |           |
| Rate (bps)            | 3.1 M         | 2.8 M         |        |           |
| Ping                  |               |               |        |           |
| Return Code           | 200           | 200           |        |           |
| TDv/ Wired            | ED EE 140 70  |               |        |           |
| <ul> <li>✓</li> </ul> |               | TEST /        | AGAIN  | TOOLS     |

図 55.Web (HTTP) テストの結果

ユーザーズ・マニュアル

DNS ルックアップ - URL を IP アドレスに解決するまでに要した時間 です。IP アドレスを入力する場合は、DNS ルックアップは不要にな るため、ダッシュ (-) が表示され、テストのこの部分が実行されな かったことが示されます。

TCP 接続 - サーバーのポートを開くまでに要した時間です。

**データ開始** - Web サーバーから HTML の最初のフレームを受信する までに要した時間です。

**データ転送** - ターゲット ● サーバーからのデータを受信するまでに 要した時間です。

合計時間 - エンドユーザ・レスポンス・タイム (EURT)、つまり Web ページのダウンロードに要した時間です。DNS ルックアップ、TCP 接続、データ開始、データ転送にかかった時間の合計です。合計時 間が選択した制限時間を超えた場合、テストは不合格になります。

テスト中に制限時間を超えた場合、テストの現在のフェーズ ([DNS ルックアップ]、[データ開始]、または[データ転送]) に赤の X 印 が表示され、テストが中断されます。

**データ・バイト** - 転送されたデータ・バイトの総数です。ヘッダー・バイトは測定に含まれません。

**速度** - データ転送速度です。

Ping テストは HTTP テストと同時に実行されます。ICMP エコー応 答パケットを受信する前に HTTP テストが終了すると、ping テスト 結果にダッシュが表示されます。ping の結果はテストの合格 / 不合 格の状態に影響しません。

[**リターン・コード**]では、テスト終了状態またはエラー条件(発生した場合)を指定します。画面下部にエラーの説明が表示されます。

[リターン・コード]の下に、ターゲット・サーバーのアドレスが表示されます。ターゲット・サーバーの URL を指定した場合は、これらのアドレスは DNS サーバーから提供されます。

画面の左下隅のアイコンは、テストの状態を示します。

○進行状況のスピナーは、テストが進行中であることを示します。

✔ 緑のチェック・マークは、テストに合格したことを示します。

★赤のxは、テストに合格しなかったことを示します。

テストを再実行するには、[**再テスト**] ボタン **TEST AGAIN** をタップします。[**ツール**] ボタン **TOOLS** をタップすると、ターゲット・サーバーまでのパス解析、ターゲット・サーバーに対するブラウザー起動、またはサーバーへの Telnet/SSH を実行できます。

**OneTouch AT および OneTouch AT G2** ユーザーズ・マニュアル

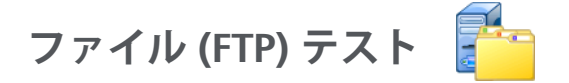

目的

ファイル (FTP) テストでは、ファイルのアップロードまたはダウン ロードを実行して、WAN、サーバー、およびネットワーク・パ フォーマンスを検証できます。ターゲットには、IPv4 アドレス、 IPv6 アドレス、または URL を指定できます。高度なエンタープライ ズ向けに、オプションのプロキシ・サポートを提供しています。 結果は、ファイル転送時間全体の完全な内訳を提供します。

設定

**サーバー** - ターゲット • サーバの URL または IP アドレスを入力します。

名前 - [名前] ボタンをタップして、カスタム名をテストに割り当てることができます。

**転送サイズ - [方向]**が [ダウンロード]に設定されている場合にター ゲット・サーバーからダウンロード (Get) するデータ量を制限でき ます。[方向]が[アップロード]に設定されている場合は、サー バーにアップロード (Put) されるデータ量が制限されます。

ターゲット・サーバーから取得可能なデータ量よりも大きい転送サ イズを指定しても、テストは不合格になりません。ファイルのダウ ンロードが完了すると、テストが終了します。

**すべて** - ファイル全体がダウンロードされるか、制限時間に達する までダウンロードが続行されるようになります。これはデータ取得 時に設定できます。

制限時間 - [転送サイズ] で選択した量のデータが、指定した時間内 にターゲット・サーバーからダウンロードされなかった場合、テス トは不合格になります。複数のネットワーク接続経由でテストを実 行する場合、制限時間は各ネットワーク接続に適用されます。

**テスト失敗で合格** この機能を使用すると、テストのパラメータに基づいて OneTouch がテスト・ターゲットに正常に接続しない場合、 または通信を確立しない場合に、テストに合格記号 (チェック・ マーク・アイコン) が表示されます。テスト失敗で合格 機能が有効

ファイル (FTP) テスト

になっていることを示すチェック・マークは緑色ではなく赤です。 ターゲットがテスト・サイトでアクセスできないようにする場合は、 この設定をオンにします。

- デストに失敗しました 接続可能または通信が確立されています。
- テストにパスしました 接続がないか、アクセスできません。

プロキシ - [プロキシ]では、FTP 接続の確立時に経由するプロキシ • サーバーを指定できます。プロキシ • サーバーを指定するには、 [プロキシ]画面の[オン]ボタンをタップします。プロキシ • サー バーのアドレスとポートを設定します。

**方向** - ダウンロード (サーバーからのデータのダウンロード) または アップロード (サーバーへのデータのアップロード) 操作を指定し ます。

**ユーザー、パスワード**:指定したターゲット・サーバーにアクセスするための認証情報を入力します。何も入力しなかった場合、FTPサーバーは匿名接続を確立しようとしているとみなします。指定したユーザー名とパスワードがターゲットのFTPサーバーで有効でない場合、テストは不合格になります。

**ファイル**-[ファイル]フィールドの機能は、データのダウンロード またはアップロードのどちらを選択したかによって異なります。

[方向]が[ダウンロード]に設定されている場合は、[ファイル]には、サーバーからダウンロードするファイルの名前を指定します。ファイルが取得され、サイズとデータ転送速度が計算されます。データは、ダウンロード後、直ちに破棄されます。 データはファイルに書き込まれず、OneTouch アナライザー上に保持されません。

[方向]が[アップロード]に設定されている場合は、[ファイル]には、サーバー上に作成するファイルの名前を指定します。 ファイルのサイズは、[転送サイズ]に指定されている値によっ て決定されます。ファイルには、ファイルが OneTouch アナラ イザーから送信されたことを示すテキスト文字列が含まれてい ます。目的のファイル・サイズになるように、テキスト文字列 が繰り返されます。 ユーザーズ・マニュアル

# 仕組み

OneTouch アナライザーは、転送するデータをネゴシエートして FTP サーバーの認証を得るために、ポート 21 で FTP サーバーと制御 接続を確立します。次に、FTP サーバーとデータ接続を確立します。 この接続は、データ転送に使用されます。データ転送が完了すると、 データ転送接続が解放され、制御接続が解放されます。設定されて いる各ネットワーク・インターフェースでテストが実行されます。

# 結果

合計時間が[制限時間]で選択した値未満の場合は、テストに合格 します。テスト中に制限時間を超えた場合、テストの現在のフェー ズに赤のX印が表示され、テストが中断されます。

| DemoG2v6             |               |               | OneTou | ch AT G2 |  |  |
|----------------------|---------------|---------------|--------|----------|--|--|
| <b>File download</b> |               |               |        |          |  |  |
| SETUP                | RESULTS       |               |        |          |  |  |
|                      | IPv4<br>Wired | IPv4<br>Wi-Fi |        |          |  |  |
| DNS Lookup           | <1 ms         | 472 ms        |        |          |  |  |
| TCP Connect          | 1 ms          | 3 ms          |        |          |  |  |
| Data Start           | 396 ms        | 979 ms        |        |          |  |  |
| Data Transfer        | 280 ms        | 860 ms        |        |          |  |  |
| Total Time           | 677 ms        | 2.3 s         |        |          |  |  |
| Data Bytes           | 1 M           | 1 M           |        |          |  |  |
| Rate (bps)           | 30.0 M        | 9.8 M         |        |          |  |  |
| Ping                 |               |               |        |          |  |  |
| Return Code          | 221           | 221           |        |          |  |  |
| TDv/ Wired           | 10 250 0 02   |               |        |          |  |  |
| ✓                    |               | TEST          | AGAIN  | TOOLS    |  |  |

図 56.FTP テストの結果

ユーザーズ・マニュアル

**DNS ルックアップ** - オプションの URL を IP アドレスに解決するまで に要した時間です。

TCP 接続 - サーバーのポートを開くまでに要した時間です。

**データ開始** - ポートが開放されてから、最初のファイル ● データを 受信するまでの時間です。

**データ転送** - ターゲット • サーバーからのデータを受信するまでに 要した時間です。

合計時間 - エンドユーザ応答時間 (EURT) で、これには DNS ルック アップ時間、TCP 接続時間、データ開始時間、および指定した量の データをターゲット ● サーバーとの間でアップロード / ダウンロー ドするために要した時間が含まれます。

**データ・バイト** - 転送されたデータ・バイトの総数です。

**速度** - 送信したフレームと受信したフレームに基づいて測定した ビット・レートです。

Ping テストは FTP テストと同時に実行されます。ICMP エコー応答 パケットを受信する前に FTP テストが終了すると、ping テスト結果 にダッシュが表示されます。ping の結果はテストの合格 / 不合格の 状態に影響しません。

[**リターン・コード**]では、テスト終了状態またはエラー条件(発生した場合)を指定します。

[リターン・コード]の下に、ターゲット・サーバーのアドレスが表示されます。ターゲット・サーバーの URL を指定した場合は、これらのアドレスは DNS サーバーから提供されます。

画面の左下隅のアイコンは、テストの状態を示します。

○進行状況のスピナーは、テストが進行中であることを示します。

✔緑のチェック・マークは、テストに合格したことを示します。

★赤のxは、テストに合格しなかったことを示します。

テストを再実行するには、[**再テスト**] ボタン TEST AGAIN をタップします。[ツール] ボタン TOOLS をタップすると、ターゲット・サーバーまでのパス解析、ターゲット・サーバーに対するブラウザー起動、またはサーバーへの Telnet/SSH を実行できます。

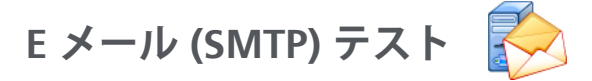

目的

E メール (SMTP) テストは、SMTP メール・サービスを使用して、 有線または Wi-Fi 接続性に関するデジタル通知を提供します。

このテストは、OneTouch ユーザーの電話にインターネットの接続 性に関する完全なフィードバックを示すテキスト・メッセージを送 信したり、現場で実行されるすべての OneTouch テストのリポジト リをテスト・スーパーバイザーが管理できるようにするために便利 です。メッセージは、使用している OneTouch アナライザーと、最 も近いスイッチや AP などの使用した有線リンクまたは Wi-Fi リン クを示します。

SMTP サーバーとしては、プライベート・サーバーや、Gmail のような誰でも使えるフリー・メール・サービスを使用できます。SMTP サーバー名とポートについては、SMTP サービス・プロビジョニン グ情報を参照してください。有線 IPv4 ポートに加えて Wi-Fi または IPv6 が有効になっている場合は、各トランスポートを使用して個別 のメッセージが送信されます。

設定

**SMTP サーバー** - E メールを処理する SMTP メール • サーバ名を入力 します。

名前 - [名前]ボタンをタップして、カスタム名をテストに割り当てることができます。107ページの「名前」も参照してください。

制限時間 - SMTP サーバーが、E 子メールが正常に送信されたことを 確認するまでの許容時間です。

電子メールから - SMTP サーバーが無効なアドレスをブロックする場合は、ここには有効なアドレスを指定する必要があります。それ以外の場合は、任意の名前を指定できます。このアドレスは、 OneTouch アナライザーが送信する E メールの差出人フィールドに表示されます。 ユーザーズ・マニュアル

**電子メールへ** - 受信者のアドレスを入力します。

**SMTP サーバー・ポート** - 通常、非 SSL の場合はポート 25、SSL/TLS の場合はポート 587 です。

**ログイン** - SMTP サーバーが認証を要求する場合は、[**ログイン**]を [オン]に設定して、ユーザー名とパスワードを入力します。

仕組み

OneTouch アナライザーは、有線インターフェース経由で E メール を送信する場合、最も近いスイッチの情報を E メールの本文に追加 します。Wi-Fi 経由で送信する場合は、AP 情報を E メールの本文に 追加します。OneTouch アナライザーは SMTP サーバー名をルック アップし、サーバーに問い合わせ、必要に応じて SSL または TLS 通 信を設定し、必要に応じて認証し、SMTP プロトコルを使用して E メールを送信します。SMTP プロトコルは、E メールが送信されたこ とを示す確認情報を提供し、エラーが発生した場合はリターン・ コードを提供します。[電子メールへ] 設定に指定した E メール・ア カウントの受信トレイを確認して、テストが成功したかどうかを検 証することもできます。
## 結果

結果は、E メールの送信に要した時間の完全な内訳を提供します。

| DemoG2v6              |               |               | OneTou | ich AT G2 |
|-----------------------|---------------|---------------|--------|-----------|
| <b>E</b> r            | nail ne       | otifica       | ation  |           |
| SETUR                 |               | RESUL         | TS     |           |
|                       | IPv4<br>Wired | IPv4<br>Wi-Fi |        |           |
| DNS Lookup            | 92 ms         | 2 ms          |        |           |
| TCP Connect           | 35 ms         | 36 ms         |        |           |
| Data Start            | 640 ms        | 2.6 s         |        |           |
| Data Transfer         | 742 ms        | 747 ms        |        |           |
| Total Time            | 1.5 s         | 3.4 s         |        |           |
| Data Bytes            | 266           | 214           |        |           |
| Rate (bps)            | 2.9 K         | 2.3 K         |        |           |
| Ping                  |               |               |        |           |
| Return Code           |               |               |        |           |
| TDv4 Wired            | 74 125 20 10  | 0             |        |           |
| <ul> <li>✓</li> </ul> |               | TEST /        | AGAIN  | TOOLS     |

図 57.E メール (SMTP) テストの結果

ユーザーズ・マニュアル

**DNS ルックアップ** - オプションの URL を IP アドレスに解決するまで に要した時間です。

TCP 接続 - サーバーのポートを開くまでに要した時間です。

**データ開始** - ポートが開放されてから、サーバーが E メールのアップロードを許可するまでの時間です。

**データ転送**-Eメールのヘッダーとペイロードをターゲット・サーバーに送信するのに要した時間です。

**合計時間** - DNS ルックアップ、TCP 接続、データ開始、データ転送 にかかった時間の合計です。E メールを OneTouch アナライザーか ら送信するのに要した時間の合計です。

**データ・バイト** - 転送したデータ・バイトの総数を示します。

**速度** - 送信したフレームと受信したフレーム数に基づいて測定した ビット・レートです。

Ping - ping テストは SMTP テストと同時に実行されます。ICMP エ コー応答パケットを受信する前に SMTP テストが終了すると、ping テスト結果にダッシュが表示されます。ping の結果はテストの合格 / 不合格の状態に影響しません。

[**リターン・コード**]では、テスト終了状態またはエラー条件(発生した場合)を指定します。

[リターン・コード]の下に、ターゲット・サーバーのアドレスが表示されます。ターゲット・サーバーの URL を指定した場合は、これらのアドレスは DNS サーバーから提供されます。

画面の左下隅のアイコンは、テストの状態を示します。

○進行状況のスピナーは、テストが進行中であることを示します。

✓緑のチェック・マークは、テストに合格したことを示します。

其赤のxは、テストに合格しなかったことを示します。

#### **第5章:ユーザー・テスト** Eメール (SMTP) テスト

テストを再実行するには、[**再テスト**]ボタン TESTAGAIN をタップしま す。[**ツール**]ボタン TOOLS をタップすると、ターゲット・サーバー までのパス解析、ターゲット・サーバーに対するブラウザー起動、 またはサーバーへの Telnet/SSH を実行できます。

> From: OneTouch <OneTouch@company.com> To: Recipient [recipient@company.com] Subject: Wired Test Results Date: Fri, 1 Jun 2012 08:38:15 -0800

IP: 10.250.0.232 Name: Switch\_Name.eng (010.250.000.002) Model: cisco 12-34567-890 Port: GigabitEthernet0/33 Address: 10.250.000.006 Vlan: 500 (if applicable)

## 図 58.IPv4 有線接続から送信される E メール

From: OneTouch <OneTouch@company.com> To: Recipient [recipient@company.com] Subject: Wi-Fi Test Results Date: Fri, 1 Jun 2012 08:38:15 -0800

IP: 10.250.0.232 SSID: NetworkName BSSID: 00:17:df:a1:a1:a1 Channel 1

## 図 59.IPv4 Wi-Fi 接続から送信される E メール

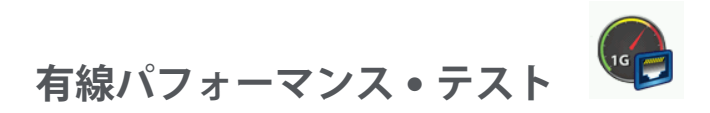

目的

OneTouch AT アナライザーの有線パフォーマンス・テストでは、有線 IPv4 ネットワーク・インフラ間のトラフィック・ストリームについて、ポイント・ツー・ポイントのパフォーマンス・テストを実行できます。通常、このテストはネットワーク・パフォーマンスの検証に使用されます。ネットワーク・パフォーマンスのスループット、損失、レイテンシ、ジッターを検証します。

OneTouch AT アナライザーはトラフィックのストリームをピアまた はリフレクターを使用してやりとりし、そのトラフィック・スト リームのパフォーマンスを測定します。テストは、最大 1 Gbps の フルライン・レートで実行できるほか、運用中のネットワークのト ラブルシューティングではもっと低い速度で実行して中断を最小限 に抑えることもできます。

このテストは、Internet Engineering Task Force (IETF) RFC 2544 Benchmarking Methodology for Network Interconnect Devices に 基づいています。

有線パフォーマンス・テストの用途は次のとおりです。

- ネットワーク構成から期待されるパフォーマンスが実現されていることを検証する
- 新たに配備された機器を評価する
- VoIP などの新サービスの導入に先だってネットワークのパフォーマンスを評価する

ソースとエンドポイントの接続

- 1 制御用 OneTouch AT アナライザーをネットワーク内のあるポイント (ソース) に接続します。
- 2 ピアまたはリフレクターをネットワーク内の別のポイント (エンドポイント)に接続します。ネットワーク・パフォーマン スがこの2点間で測定されます。

設定

設定には、エンドポイントの設定や、ソース OneTouch AT アナラ イザーの設定などが含まれます。ソースとエンドポイントの間でト ラフィックがやりとりされ、測定が行われます。

- ソースは、テストの設定と制御を行う OneTouch AT アナライ ザーです。
- エンドポイントは、ソースとトラフィックをやりとりするリ モート・デバイスです。

エンドポイントにはピアとリフレクターの2種類があります。

**ピア**-ピアとはもう1台の OneTouch AT アナライザーです。ピア・ エンドポイントを使用する場合、スループット、送信したフレーム、 受信したフレーム、損失したフレームの測定値は、アップストリーム とダウンストリームで別に表示されます。レイテンシとジッターは、 ラウンドトリップ・トラフィックについて測定されます。

リフレクター - リフレクターとは、PC にインストールされている LinkRunnerAT、LinkRunner G2、または NETSCOUT NPT Reflector ソ フトウェアです。フレームは、OneTouch AT アナライザーから送ら れ、リフレクターからアナライザーに戻されます。リフレクターを 使用する場合、アナライザーはすべての測定値についてラウンドト リップ・データを使用します。トラフィックをアップストリームと ダウンストリームで分けて測定することはできません。

このテストを実行するには、次の手順に従います。

- テストのために、ピアまたはリフレクターを設定します。
  - 134 ページの「OneTouch AT アナライザーをピアとして設 定するには」を参照してください。
  - 137 ページの「LinkRunner AT 2000 をリフレクターとして 設定するには」を参照してください。
  - 139 ページの「LinkRunner G2 をリフレクターとして設定するには」を参照してください。
  - 140 ページの「NETSCOUT ネットワーク・パフォーマンス・ テスト (NPT) リフレクター・ソフトウェアを使用するには」 を参照してください。

ユーザーズ・マニュアル

 ソース OneTouch AT を設定します。141 ページの「ソース OneTouch AT アナライザーを設定するには」を参照してください。

OneTouch AT アナライザーをピアとして設定するには

ピア (OneTouch AT、G2、または 10G アナライザー) エンドポイン トとして設定するには、次の手順に従います。

- AC 電源を OneTouch AT アナライザーに接続します。これにより、ユニットがバッテリー電源不足に陥ることがなくなるほか、 [タイムアウトの時間]が設定されている場合に電源が自動的に オフにならなくなります。
- 2 ホーム画面の [ ツール ] アイコン 🔀 をタップします。
- 3 [Testing Tools (テスト・ツール)] セクションで、[Performance Peer (パフォーマンス・ピア)] ボタンをタップします。
- 4 [Port (ポート)] 番号を設定し、[Enable AutoStart (AutoStart の 有効化)] をオンまたはオフにします。

[Port ( ポート )] - 適切な UDP ポート番号を選択します。デフォ ルト・ポートを使用しても別のポート番号を選択しても、ネッ トワーク・セキュリティがポートをブロックすることはありま せん。送信元デバイスで同じポートを選択する必要があります。

Autostart の有効化 - 設定をオンにすると、OneTouch をオンに するたびにピアが自動的に開始されます。ピアを手動で開始す るには、[PERFORMANCE PEER (パフォーマンス・ピア)] 画面 右下の [Start (開始)] ボタンをタップします。

5 **[START (開始)]** ボタン **START** をタップします。[PEER (ピア)] 画面が表示されます。オートテスト (リンクを確立する) がまだ 実行されていない場合は、リンクが自動的に確立されます。リ ンクの確立には数分かかることがあります。

有線パフォーマンス・テスト

- 画面の [Address (アドレス)] セクションには、ピアに関する 情報が表示されます。
- ピアの IP アドレス、サブネット・マスク、制御トラフィック・ポートが表示されます。

#### 注記

後の手順で、ピアの IP アドレスをソース OneTouch AT アナライザーに指定する必要があります。

ユーザーズ・マニュアル

• ピアの MAC アドレスが表示されます。

| BASIC*      | OneTouch AT 10G       |
|-------------|-----------------------|
|             | RFORMANCE PEER        |
|             | Utilization           |
| 100%        | Rx <0.01 %            |
| 1%          | 1x 0.00 %             |
| 0%          | ••••••                |
| Address     |                       |
| Link        | 1 Gb FDx              |
| IPv4        | 166.166.166.22 / 23   |
| Port        | 3842                  |
| MAC         | NetSct:00c017-c30940  |
| Connection  | 15                    |
| Last Peer   | -                     |
| Connected F | eer                   |
| State       | -                     |
| Instrumen   | t                     |
| Managemen   | t Port 166.166.166.28 |
| SFP Inform  | nation                |
| Manufacture | er                    |
| Model       | -                     |
| Туре        | -                     |
| Serial #    | -                     |
| Revision Co | de                    |
|             |                       |
| Ready       | STOP                  |

## 図 60. 有線パフォーマンス・テスト - [ ピア ] 画面

有線パフォーマンス・テスト

[Connections (接続)] セクションには、ソース OneTouch AT アナ ライザーへの接続に関する情報が表示されます。このセクションの 情報は、ソース OneTouch AT アナライザーがテストを開始し、接 続が確立されると、自動的に表示されます。

- ピアの前回の接続先だったソース OneTouch AT アナライ ザーの IP アドレスが表示されます。
- 現在接続されているソースの IP アドレスが表示されます。
- テスト状態として、[準備完了]、[実行中]、[Finishing (完了 中)]のいずれかが表示されます。

状態は左下隅にも表示されます。

- [リンク]は、ピアが IP アドレスを取得してネットワークに 接続している最中であることを示します。
- [準備完了]は、ピアがソースとトラフィックのやりとりをする準備ができていることを示します。
- [実行中]は、トラフィックがやりとりされていることを示します

LinkRunner AT 2000 をリフレクターとして設定するには

注記

LinkRunner AT 2000 のリフレクター機能は、フル・デュ プレックス (全二重) リンクでのみ動作します。

- AC アダプターを LinkRunner AT 2000 に接続するか、バッテ リーがテストの完了に十分なほど充電されていることを確認し ます。
- 2 LinkRunner AT 2000 のホーム画面で、[ツール]を選択します。
- 3 [全般設定]を選択します。
- 4 [電源管理] セクションの [Auto Shutoff Enabled (自動シャット ・オフ有効)] チェック・ボックスがオフになっていることを確認 します。これにより、トラフィックのリフレクト中に LinkRunner の電源が切れるのを防げます。
- 5 [保存]を選択します。

ユーザーズ・マニュアル

6 [ツール]メニューで[リフレクター]を選択します。テスター が IP アドレスを取得します。IP アドレスを控えておきます。こ のアドレスを、ソース OneTouch AT アナライザーの設定で入力 することになります。

テスターが IP アドレスを取得しない場合は、[ ツール ] > [IP の設定] 画面に移動し、DHCP が選択されていること、またはスタ ティック IP アドレスが入力されていることを確認します。

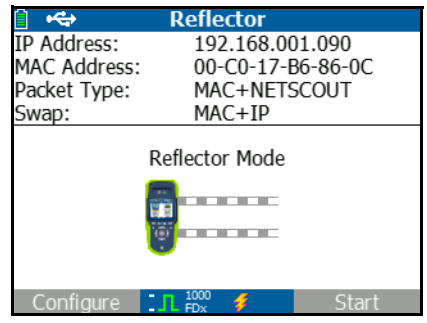

7 [設定]を選択します。下の図はデフォルトのリフレクター設定です。有線パフォーマンス・テストにはこの設定が必要です。

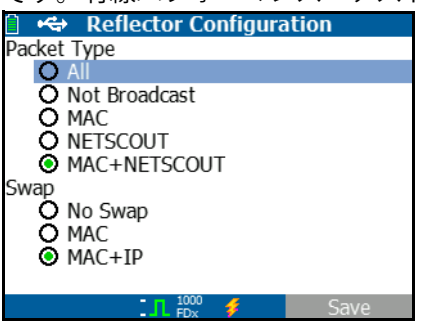

MAC + NETSCOUT - このフィルタ設定により、デスティネー ション MAC アドレス・フィールドが LinkRunner の MAC アド レスと NETSCOUT ペイロードに一致している場合に、 LinkRunner はフレームだけをリフレクトすることができます。

MAC + IP - このスワップ設定により、LinkRunner はアナライ ザーにリフレクトされるフレームについて、デスティネーショ ンとソースの MAC アドレスと IP アドレスを入れ替えることが できます。

有線パフォーマンス・テスト

#### 注意

これ以外の LinkRunner リフレクターの設定では、ネットワークに不要なトラフィックを引き起こす可能性があります。

- 8 [保存]を選択します。
- 9 [開始](F2 ボタン)を選択して、リフレクターを実行します。 実行は、[停止]が押されるかリンクが破棄されるまで続きます。

詳細については、LinkRunner AT ユーザー・マニュアルを参照して ください。

LinkRunner G2 をリフレクターとして設定するには

- LinkRunner G2 に AC アダプタを接続する、あるいはバッテリが テストの完了まで持続するように十分充電されていることを確 認します。
- 2 LinkRunner G2 テスト・アプリケーションを開始します。
- 3 リフレクター画面を開くには、LinkRunner G2 アプリケーション 画面の左上にあるナビゲーション・メニュー・アイコンをタッ チして、[Reflector (リフレクター)]をタッチします。
- 4 LinkRunnerが IP アドレスを取得します。IP アドレスを控えておきます。このアドレスを、ソース・アナライザーの設定で入力することになります。
- 5 必要に応じて、[Packet Type (パケット・タイプ)] と [Swap] の設 定を構成します。デフォルト設定のパケットタイプ: MAC + NETSCOUT と Swap: MAC + IP を推奨します。

重要

これ以外の LinkRunner リフレクターの設定では、ネットワークに不要なトラフィックを引き起こす可能性があります。

リフレクターを開始するには、この画面の右下にある紫色の
 [Floating Action Button (フローティング・アクション・ボタン)](FAB) をタップします。

ユーザーズ・マニュアル

詳細については、LinkRunner G2 ユーザー・ガイドを参照してくだ さい。

NETSCOUT ネットワーク・パフォーマンス・ テスト (NPT) リフレクター・ソフトウェアを使用するには

注記:

リフレクター・ソフトウェアは、 Windows 7、8、10、 および Server 2012 でテストされています。

- 1 無料の NETSCOUT NPT Reflector ソフトウェアを PC にダウン ロードします。
  - http://enterprise.netscout.com/support/downloads からダ ウンロードします。
  - または、OneTouch の管理ポートの IP アドレスを Web ブラ ウザに入力して、OneTouch Web サーバーから NPT リフレ クター・ソフトウェアをダウンロードします。361 ページの 「Webブラウザーを使用したリモート・ファイル・アクセス」 を参照してください。
- 2 .exe ファイルを実行して、PC にリフレクターをインストールします。
- 3 リフレクター・アプリケーションを開きます。

リフレクター・アプリケーションを PC にインストールして開く と、使用可能なネットワーク・インターフェースとそのリンク・ ステータスが自動的に検出されます。

- 4 ネットワーク・パフォーマンス・テストにリフレクターとして 使用する各ネットワーク・インターフェースの [Enable Reflection (反射を有効にする)]の横にあるチェックボックスを オンにします。
- 5 テスト中は、PC でリフレクター・アプリケーション・ウィンド ウを開いたままにしておきます。

詳細については、NPT Reflector ソフトウェアのヘルプを参照してく ださい。

有線パフォーマンス・テスト

ソース OneTouch AT アナライザーを設定するには

- AC 電源を OneTouch AT アナライザーに接続します。これにより、 ユニットがバッテリー電源不足に陥ることがなくなるほか、[タイ ムアウトの時間]が設定されている場合に電源が自動的にオフにな らなくなります。
- 2 有線パフォーマンス・テストを作成し、設定タブを表示します。 43 ページの「ユーザー・テストの追加」を参照してください。

|   | BASIC Cisco             | neTouch AT G2 |
|---|-------------------------|---------------|
| < | OneTouch 10G            | Peer          |
|   | SETUP R                 | ESULTS        |
|   | Type: Peer              | >             |
|   | Peer: 166.166.166.22    | >             |
|   | Name: OneTouch 10G Peer | >             |
|   | Target Rate: 1 Mbps     | >             |
|   | 🕬 Target Rate: 1 Mbps   | >             |
|   | Loss Limit: 1.00%       | >             |
|   | Duration: 10 s          | >             |
|   | Frame Size: 1024 B      | >             |
|   |                         | TEST AGAIN    |

図 61.[Wired Performance Test Setup ( 有線パフォーマンス・テスト・ セットアップ )] タブ

ユーザーズ・マニュアル

3 [タイプ]ボタンをタップします。タイプを [ピア]または [リフ レクター]に設定します。133 ページの「設定」を参照してくだ さい。

[**ピア]または[リフレクター]**-ボタンを選択してピアまたはリ フレクターの IP アドレスを入力します。

- 4 名前 [名前] ボタンをタップして、カスタム名をテストに割り 当てることができます。107 ページの「名前」も参照してくだ さい。
- 5 **ターゲット速度** アップストリーム・トラフィック(ソース・アナライザーからピアへ)の要求速度です。有効な速度は 100 Kbps ~ 1 Gbps です。実際の速度が要求された速度の 99 % 未満だった場合、テストは不合格になります。

**ターゲット速度** - ダウンストリーム ●トラフィック (ピアからソース ● アナライザーへ)の要求速度です。有効な速度は
100 Kbps ~ 1 Gbps です。実際の速度が要求された速度の 99 %
未満だった場合、テストは不合格になります。

注記

上記はピアを使用する場合に該当する説明です。リフレ クターを使用する場合、トラフィックはアップストリー ムおよびダウンストリーム別には測定されません。結果 はラウンドトリップ・トラフィック・ベースとなり、指 定できる速度は1つだけになります。

- 6 損失限界 許容可能なパケット損失の割合 (%) です。
- 7 継続時間 テストが実行される時間です。1 秒間の短いテストから、最大1分間のテストを実行できます。
- 8 フレーム・サイズ OneTouch アナライザーがエンドポイントとのやりとりに使用するフレームのサイズです。ヘッダーはフレーム・サイズに含まれています。Sweep(スイープ)-RFC 2544 スイープ・テストを実行します。テストは、指定された時間のあいだに、64 B、128 B、256 B、512 B、1024 B、1280 B、1518 B の各フレーム・サイズで実行されます。結果は、表形式またはグラフ形式で表示できます。144 ページの「結果」を参照してください。

有線パフォーマンス・テスト

- 9 DSCP VoWiFi などのアプリケーション用に高いサービス品質 (QoS) を検証できます。[DSCP] コントロールを使用し、トラ フィックの分類を変更することで、生成されるトラフィックの 優先度を指定できます。これは6ビット・フィールドです。デ フォルト値であるゼロの場合は、「ベスト・エフォート」になり ます。
- 10 ポート テストの制御接続に使用する UDP ポートを指定します。 ピア・エンドポイントでも同じポートを指定する必要があります。また、テストでは番号が次に大きいポートが 2 つ使用されます。後述の「仕組み」を参照してください。

## テストの実行

テストを実行するには、エンドポイントが起動されていることを確認したうえで、有線パフォーマンス・テストの[結果]タブで[オートテスト]または[再テスト]をタップして有線パフォーマンス・テストを開始します。

#### 仕組み

テストごとに、テスト設定で指定されたポートに TCP 制御接続が確 立されます。UDP パケットがテスト・トラフィックとして送信され ます。レイテンシー・テストでは、レイテンシー測定フレームの交換 に次の上位ポート (構成済みポート +1)が使用されます。

ピア・エンドポイント(もう1台の OneTouch AT アナライザー)を 使用すると、速度、送信したフレーム、受信したフレーム、損失し たフレームの測定値がアップストリームおよびダウンストリーム別 に表示されます。レイテンシとジッターは、常にラウンドトリップ で測定されます。

リフレクター・エンドポイントを使用する場合、値はすべてラウンド トリップで測定されます。

ユーザーズ・マニュアル

## 結果

アップストリームまたはダウンストリーム接続が失敗したか確立で きない場合、または設定された[許容損失]の値を超えた場合、テ ストは不合格になります。

テスト設定でスイープ以外のフレーム ● サイズを選択した場合、 結果の画面は下図のようになります。

| Wired Testing     | <b>S</b> | OneTouch AT G2 |  |  |
|-------------------|----------|----------------|--|--|
| OneTouch 10G Peer |          |                |  |  |
| SETUP             |          | RESULTS        |  |  |
| 1024 Bytes        | Upstream | Downstream     |  |  |
| Target Rate (bps) | 1 M      | 1 M            |  |  |
| Throughput (bps)  | 999.73 K | 999.73 K       |  |  |
| Frames Sent       | 1.20 K   | 1.20 K         |  |  |
| Frames Recvd      | 1.20 K   | 1.20 K         |  |  |
| Frames Lost       | 0        | 0              |  |  |
| Latency           | <1 ms    | <1 ms          |  |  |
| Jitter            | <1 us    | <1 us          |  |  |
|                   |          |                |  |  |
|                   |          |                |  |  |
| <b>√</b>          |          | TEST AGAIN     |  |  |

図 62. 単一フレーム・サイズを使用した有線パフォーマンス・ テストの結果

フレーム・サイズ設定で [Sweep (スイープ)] を選択した場合、 RFC 2544 スイープ・テストが実行されます。デフォルトでは、結果 は表形式で表示されます。すべての結果を見るには、下へスクロー ルします。

| Wired Testing*    |          | OneTouch AT G2 |
|-------------------|----------|----------------|
| 🙆 OneT            | ouch 10  | G Peer         |
| SETUP             |          | RESULTS        |
|                   |          |                |
| 64 Bytes          | Upstream | Downstream     |
| Target Rate (bps) | 1 M      | 1 M            |
| Throughput (bps)  | 999.60 K | 998.66 K       |
| Frames Sent       | 14.88 K  | 14.88 K        |
| Frames Recvd      | 14.88 K  | 14.88 K        |
| Frames Lost       | 0        | 0              |
| Latency           | <1 ms    | <1 ms          |
| Jitter            | 23.94 us | 23.94 us       |
| 128 Bytes         | Upstream | Downstream     |
| Target Rate (bps) | 1 M      | 1 M            |
| Throughput (bps)  | 999 41 K | OOS OS K       |
| Table             | Graph    | TEST AGAIN     |

図 63. テストの結果: RFC 2544 スイープ、表形式表示

ユーザーズ・マニュアル

RFC 2544 スイープ・テストの結果は、グラフでも表示できます。 画面下部の [**グラフ**] ボタンをタップします。

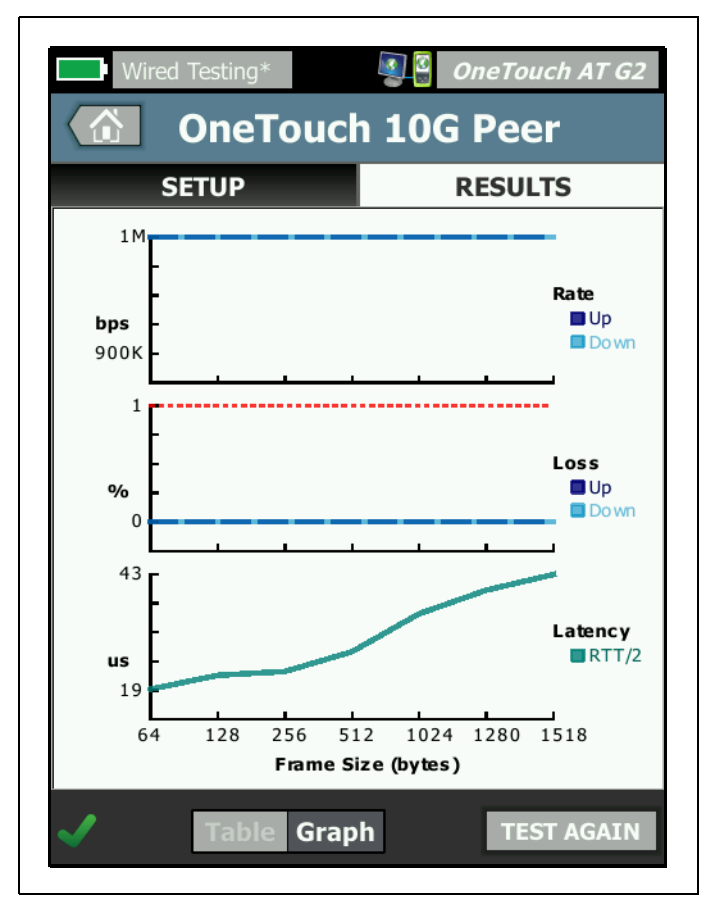

図 64. テストの結果: RFC 2544 スイープ、グラフ表示

**Target Rate (bps) ( ターゲット・レート (bps))** は、[SETUP ( セット アップ )] タブが要求するビットレートです。

**スループット (bps)** は、送信したフレームと実際に受信したフレーム に基づいて測定したビット・レートです。

有線パフォーマンス・テスト

送信したフレーム - ソースによって送信されたフレーム数です。

受信したフレーム - は、送信先によって実際に受信されたフレーム 数です。

**フレーム損失** - 送信したフレーム数から受信したフレーム数を引い た値です。

レイテンシ測定

レイテンシは、先頭フレームの第1ビットが送信されてから、最終 フレームの最終ビットが受信されるまでの時間として測定されます。 ピアのレイテンシの測定値-ピア・エンドポイントを使用する場合、 エンドポイントのターンアラウンド時間分の遅延が測定値から減算 されます。ラウンドトリップ時間が測定され、それを2で割って アップストリーム値とダウンストリーム値を算出します。

**リフレクターのレイテンシの測定値**-リフレクター・エンドポイント を使用する場合、エンドポイントのターンアラウンド時間分の遅延 を測定できません。そのため減算できず、測定値に含まれたままに なります。

ジッターの測定

ジッターはフレームごとのレイテンシの変動に関する測定値です。 ピアのジッターの測定値 - ピア・エンドポイントを使用する場合は、 20 回連続のレイテンシ測定値の平均変動です。

**リフレクターのジッターの測定値**-リフレクター・エンドポイントを 使用する場合は、20回連続のレイテンシ測定値の算術範囲(最大値 と最小値の差)です。

[合計時間]は、テストの完了に要した合計時間になります。

ソースの画面の左下隅に、テストの状態がアイコンで示されます。

○進行状況のスピナーは、テストが進行中であることを示します。

✔緑のチェック・マークは、テストに合格したことを示します。

其赤のxは、テストに合格しなかったことを示します。

テストを再実行するには、[**再テスト**]ボタン TEST AGAIN をタップします。

**OneTouch AT および OneTouch AT G2** ユーザーズ・マニュアル

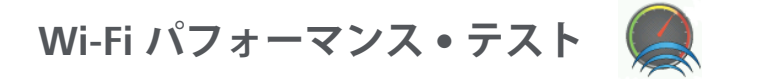

目的

OneTouch AT アナライザーの Wi-Fi パフォーマンス・テストでは、 Wi-Fi ネットワーク・セグメントを経由して有線 IP ネットワーク・イン フラへ転送されるトラフィック・ストリームについて、ポイント・ツー ・ポイントのパフォーマンス・テストを実行できます。このテストは、 802.11 ネットワーク・パフォーマンスの検証に使用されます。このテ ストにより、スループット、損失、レイテンシ、ジッターの点から Wi-Fi ネットワーク・パフォーマンスが検証され、主な Wi-Fi メトリク スがローカル・ネットワークの全体的な健全性の目安として取り込ま れます。OneTouch AT アナライザーは、ピア・デバイスとの間で、リ フレクター・デバイスとの間で、または自身の有線ポートや Wi-Fi ポートとの間 (ループバック) でトラフィック・ストリームをやりとり して、トラフィック・ストリームのパフォーマンスを測定します。

[ピア]と[これは OneTouch です]テスト・タイプの両方向(アップ ストリーム/ダウンストリーム)、および[リフレクター]テスト・タ イプのラウンド・トリップで、最大 600 Mbps の速度をユーザー設定 できます。Wi-Fi環境によって達成可能な速度は異なりますが、テス ト・タイプが[ピア]および[リフレクター]の場合は 600 Mbps まで、 [これは OneTouch です]の場合は 100 Mbps までになります。

1 秒あたりに転送されるフレーム数は、ユーザーが選択したフレーム・サイズと速度(ビット/秒単位)で決まります。

テストは、測定されたフレーム損失数がユーザーの設定した[損失限界]未満の場合に合格となります。

Wi-Fi パフォーマンス・テストの用途は次のとおりです。

- ネットワーク構成と RF 環境から期待されるパフォーマンスが実現されていることを検証する
- 新たに配備された Wi-Fi インフラ機器を評価する
- ビデオなどの新サービスの導入に先だってネットワークのパフォーマンスを評価する

設定

テスト・タイプには [ これは OneTouch です ]、[ ピア ]、[ リフレク ター ] の 3 種類があります。

**これは OneTouch です**-このテスト・タイプでは1台の OneTouch AT アナライザーをソースとエンドポイントとして使用します。テス トはループバックを実行し、スループット、送信されたフレーム、受 信されたフレーム、フレーム損失、レイテンシ、ジッターについて、 アップストリームとダウンストリームで値を別々に測定します。

**ピア** - このテスト・タイプでは 2 台の OneTouch AT アナライザー を使用します。アナライザーは片方がソース、もう片方がピアにな ります。ピア・エンドポイントを使用する場合、スループット、送 信したフレーム、受信したフレーム、損失したフレームの測定値は、 アップストリームとダウンストリームで別に表示されます。レイテ ンシとジッターは、ラウンドトリップ・トラフィックについて測定 されます。

**リフレクター**-リフレクターとは、PC にインストールされている LinkRunnerAT、LinkRunner G2、または NETSCOUT NPT Reflector ソ フトウェアです。フレームは OneTouch AT アナライザー (ソース) から送信され、リフレクター (エンドポイント) から OneTouch AT アナライザー (ソース) に返されます。リフレクターを使用する場 合、アナライザーはすべての測定値についてラウンドトリップ・ データを使用します。トラフィックをアップストリームとダウンス トリームで分けて測定することはできません。

このテストを実行するには、次の手順に従います。

- テストのために、ピアまたはリフレクターを設定します。
  - 134 ページの「OneTouch AT アナライザーをピアとして設定するには」を参照してください。
  - 137 ページの「LinkRunner AT 2000 をリフレクターとして 設定するには」を参照してください。
  - 139 ページの「LinkRunner G2 をリフレクターとして設定するには」を参照してください。

ユーザーズ・マニュアル

- 140 ページの「NETSCOUT ネットワーク・パフォーマンス・ テスト (NPT) リフレクター・ソフトウェアを使用するには」 を参照してください。
- ソース OneTouch AT を設定します。141 ページの「ソース OneTouch AT アナライザーを設定するには」を参照してください。

ソース OneTouch AT アナライザーの設定

- AC 電源を OneTouch AT アナライザーに接続します。これにより、ユニットがバッテリー電源不足に陥ることがなくなるほか、 [タイムアウトの時間]が設定されている場合に電源が自動的に オフにならなくなります。
- 2 Wi-Fi パフォーマンス・ユーザー・テストを作成し、設定タブを表示します。

## **第5章:ユーザー・テスト** Wi-Fi パフォーマンス・テスト

|   | BASIC Cisco*               | T G2 |  |
|---|----------------------------|------|--|
| < | Wi-Fi Performance          |      |  |
|   | SETUP RESULTS              | _    |  |
|   | Type: This OneTouch        | >    |  |
|   | Name: Wi-Fi Performance    | >    |  |
|   | ≫≈∎ Target Rate: 1 Mbps    | >    |  |
|   | »⊶ Target Rate: 1 Mbps     |      |  |
|   | Loss Limit: 20.00%         |      |  |
|   | Duration: 10 s             | >    |  |
|   | Frame Size: 1024 B         | >    |  |
|   | DSCP: 0                    | >    |  |
|   | Port: 3842 (netscout-perf) | >    |  |

図 65.Wi-Fi パフォーマンス・セットアップ・タブ

[これは OneTouch です]テスト・タイプとして実行するには ソース OneTouch アナライザーの Wi-Fi パフォーマンス・テストの 設定タブで、オプションがすべて以下のとおりに設定されているこ とを確認します。

**タイプ** - リストから [ これは OneTouch です ] を選択します。 133 ページの「設定」を参照してください。

ユーザーズ・マニュアル

名前 - [名前] ボタンをタップして、カスタム名をテストに割り当てることができます。107ページの「名前」も参照してください。

**ターゲット速度** - アップストリーム・トラフィックの要求速度です。有効速度は 1 Mbps ~ 600 Mbps です。

◎~● ターゲット速度 - ダウンストリーム・トラフィックの要求速度です。有効速度は 1 Mbps ~ 600 Mbps です。

**損失限界** - 許容可能なパケット損失の割合 (%) です。この値を超えた場合、テストは不合格になります。

**継続時間** - テストが実行される時間です。1 秒間の短いテストから、 最大 1 分間のテストを実行できます。

**フレーム・サイズ** - OneTouch アナライザーがエンドポイントとのや りとりに使用するフレームのサイズです。ヘッダーはフレーム・サイ ズに含まれています。

**DSCP** - VoWiFi などのアプリケーション用に高いサービス品質 (QoS) を検証できます。[DSCP] コントロールを使用し、トラフィックの分 類を変更することで、生成されるトラフィックの優先度を指定でき ます。これは 6 ビット・フィールドです。デフォルト値であるゼロの 場合は、「ベスト・エフォート」になります。

ポート - テストに使用するベース・ポートを指定します。

Wi-Fi パフォーマンス・テスト

## [ピア]テスト・タイプとして実行するには

ソース OneTouch アナライザーの Wi-Fi パフォーマンス・テストの 設定タブで、オプションがすべて以下のとおりに設定されているこ とを確認します。

**タイプ** - リストから [ ピア ] を選択します。133 ページの「設定」を 参照してください。

ピア - 接続先エンドポイントの IP アドレスを入力します。

[名前] ボタンを選択すると、テスト名をカスタマイズできます。 107 ページの「名前」も参照してください。

>>マターゲット速度 - Wi-Fi 接続から有線接続へのトラフィックの速度です。有効速度は 1 Mbps ~ 600 Mbps です。

▶ ターゲット速度 - 有線接続から Wi-Fi 接続へのトラフィックの速度です。有効速度は 1 Mbps ~ 600 Mbps です。

**損失限界** - 許容可能なパケット損失の割合 (%) です。この値を超え た場合、テストは不合格になります。

**継続時間** - テストが実行される時間です。1 秒間の短いテストから、 最大 1 分間のスループット・テストを実行できます。

**フレーム・サイズ** - OneTouch アナライザーがテストに使用するフ レームのサイズです。ヘッダーはフレーム・サイズに含まれていま す。

**DSCP** - VoWiFiなどのアプリケーション用に高いサービス品質 (QoS) を検証できます。[DSCP] コントロールを使用し、トラフィックの分 類を変更することで、生成されるトラフィックの優先度を指定でき ます。これは 6 ビット・フィールドです。デフォルト値であるゼロの 場合は、「ベスト・エフォート」になります。

ポート - テストに使用するベース・ポートを指定します。

ユーザーズ・マニュアル

[リフレクター]テスト・タイプとして実行するには

ソース OneTouch アナライザーの Wi-Fi パフォーマンス・テストの 設定タブで、オプションがすべて以下のとおりに設定されているこ とを確認します。

**タイプ** - リストから [リフレクター]を選択します。133 ページの 「設定」を参照してください。

リフレクター - 接続先エンドポイントの IP アドレスを入力します。

名前 - [名前] ボタンをタップして、カスタム名をテストに割り当てることができます。107ページの「名前」も参照してください。

▶> ターゲット速度 - リフレクターを使用する場合、トラフィック はアップストリームおよびダウンストリーム別には測定されません。 結果は往復トラフィック・ベースとなり、指定できる速度は1つだけ になります。設定可能な最大速度は600 Mbpsです。

**損失限界** - 許容可能なパケット損失の割合 (%) です。この値を超え た場合、テストは不合格になります。

継続時間 - テストが実行される時間です。1 秒間の短いテストから、 最大 1 分間のテストを実行できます。

**フレーム・サイズ** - OneTouch アナライザーがエンドポイントとのや りとりに使用するフレームのサイズです。ヘッダーはフレーム・サイ ズに含まれています。

**DSCP** - VoWiFi などのアプリケーション用に高いサービス品質 (QoS) を検証できます。[DSCP] コントロールを使用し、トラフィックの分 類を変更することで、生成されるトラフィックの優先度を指定でき ます。これは 6 ビット・フィールドです。デフォルト値であるゼロの 場合は、「ベスト・エフォート」になります。

**ポート** - テストに使用するベース・ポートを指定します。

テストの実行

テストを実行するには、エンドポイントが起動されていることを確認したうえで、Wi-Fi パフォーマンス・テストの [RESULT (結果)] タ

Wi-Fi パフォーマンス・テスト

ブで [AutoTest (オートテスト)] または [TEST AGAIN (再テスト)] を タップして Wi-Fi パフォーマンス・テストを開始します。

仕組み

TCP 制御接続は、Wi-Fi インターフェースから有線インターフェース へのトラフィック用に指定されたポートの [ピア] テスト中のみ確 立されます。[ピア] テスト・タイプの場合のみ、有線インター フェースから Wi-Fi インターフェースへのトラフィック用として、 番号が次に大きいポート番号 (指定されたポート番号 +1)に TCP 制 御接続がもう 1 つ確立されます。

[ピア]および[これは OneTouch です]テスト・タイプの場合、連続する UDP トラフィックが指定された速度で、アップストリームには指定されたポートで、ダウンストリームには指定されたポート +1 でそれぞれ転送されます。OneTouch アナライザーは、速度、損失、 レイテンシ、ジッター、シーケンスなどを測定して報告します。

[リフレクター] テスト・タイプの場合は、連続する UDP トラフィッ クが、アップストリームおよびダウンストリームとも指定された 1 つのポートで転送されます。OneTouch アナライザーは、速度、損 失、レイテンシ、ジッター、シーケンスなどを測定して報告します。 すべての Wi-Fi パフォーマンス・テストには、IPv4 および IPv6 に関 する結果に加えて、テストの継続時間にわたって計算された Wi-Fi ネットワーク・メトリクスが含まれており、Wi-Fi 接続の健全性の目 安になります。

ローミングは、Wi-Fi パフォーマンス・テストではサポートされてい ません。

#### 結果

[結果]タブには、テスト結果がレイヤ3、2、1別に表示されます。 レイヤ3の結果

 [ピア]および[リフレクター]の場合、テスト結果は IPv4 に ついてのみ表示されます。

ユーザーズ・マニュアル

- [これは OneTouch です]の場合、テスト結果は IPv4 のほかにも、IPv6 が設定されていれば IPv6 についても表示されます。
- このレイヤの結果は、さらにアップストリーム接続とダウンストリーム接続で分かれています。[リフレクター]の場合、テスト結果は常に1列で表示されます。

レイヤ 2 とレイヤ 1 の結果には、Wi-Fi IPv4 および (または) IPv6 メトリックスの平均が示されます。IPv6 の結果は、[これは OneTouch です]の場合のみ表示されます。

Wi-Fi パフォーマンス・テスト

| BASIC Cisco OneTouch AT G2 |                                  |                                                                                                    |                                        |                |  |
|----------------------------|----------------------------------|----------------------------------------------------------------------------------------------------|----------------------------------------|----------------|--|
| SETUP                      | SETUP BASIC Cisco OneTouch AT G2 |                                                                                                    |                                        |                |  |
| Layer 3                    | Wi-                              | Fi Performaı                                                                                                    | ıce                                    |                |  |
| Target Rate (bps)          | SETUP                            | BASIC Cisco                                                                                                    | <b>S</b>                               | OneTouch AT G2 |  |
| Throughput (bps)           | Return Code                      | Wi-F                                                                                                    | i Perform                              | nance          |  |
| Frames Sent                | Wi-Fi Layer 2                    | SETUP                                                                                                    |                                        | RESULTS        |  |
| Frames Lost                | SSID                             | Access Point                                                                                                    | Cisco1252-3Cent<br>Cisco:0017df-a10fdf |                |  |
| Loss                       | Access Point                     | Channel                                                                                                    | 1                                      | 0              |  |
| Latency                    | Channel                          | Avg Tx Rate (Mbps)                                                                                                    | 72/72                                  |                |  |
| Jitter                     | Avg Tx Rate (Mbps)               | Avg Retries                                                                                                    |                                        |                |  |
| Out of Seq                 | Avg Retries<br>(% pkts)          | (% pkts)                                                                                                    | 0                                      |                |  |
| Pina                       | Avg 802.11                       | Avg 802.11<br>Utilization (% bw)                                                                                                    | 15                                     |                |  |
| Utilization (% bw          |                                  | Wi-Fi Layer 1                                                                                                    |                                        |                |  |
|                            | Wi-Fi Layer 1                    | Avg Signal (dBm)                                                                                                    | -42                                    |                |  |
|                            | <b>√</b> ()                      | Avg Non-802.11<br>Utilization (% bw)                                                                                                    | 5                                      |                |  |
|                            |                                  |                                                                                                    |                                        |                |  |
|                            |                                  | <ul> <li>Image: Image: Ima</li></ul> |                                        | TEST AGAIN     |  |

図 66.Wi-Fi パフォーマンス・テストの結果

## レイヤ3の結果

[ピア]および[リフレクター]の場合、レイヤ3の結果には IPv4 について選択されたテスト期間中のテスト・メトリックスが示されます。[これは OneTouch です]テスト・タイプの場合は、IPv4 のテスト・メトリックスと、IPv6 が設定されている場合はそのテスト・メトリックスが表示されます。ストリームの方向は、列の先頭の 》 または 》 マイコンで示されます。

ユーザーズ・マニュアル

**Target Rate (bps) ( ターゲット・レート (bps))** は、[SETUP ( セット アップ )] タブが要求するビットレートです。

**スループット (bps)** は、送信したフレームと実際に受信したフレーム に基づいて測定したビット・レートです。

送信したフレーム - ストリームで実際に送信したフレーム数です。

受信したフレーム - インターフェースで実際に受信したフレーム数 です。

**フレーム損失** - 送信したフレーム数から受信したフレーム数を引い た値です。

損失 - 失われたフレームの割合 (%)です。

**遅延**は、「この OneTouch」とリフレクター Wi-Fi パフォーマンス・ テスト・タイプの 1 方向平均レイテンシです。[ピア]テスト・タイプ の場合は、接続時間の和 (ソースからエンドポイントへ+エンドポ イントからソースへ)を 2 で割って計算します。

ジッター - 平均フレーム遅延変動です。

シーケンスの誤り - 誤った順序で受信したフレーム数です。

Ping - ping テストは Wi-Fi パフォーマンス・テストと同時に実行され ます。ICMP エコー応答パケットを受信する前に Wi-Fi パフォーマン ス・テストが終了すると、ping テスト結果にダッシュが表示されま す。ping の結果はテストの合格 / 不合格の状態に影響しません。

[**リターン・コード**]では、テスト終了状態またはエラー条件(発生した場合)を指定します。

レイヤ2の結果

レイヤ 2 の結果には、選択したテスト期間中の指定されたテスト・タ イプについて、収集されたすべての IPv4 および (または) IPv6 メト リックスの平均が示されます。

SSID - テスト中に Wi-Fi 接続が確立されたネットワークの名前です。 アクセス・ポイント - この行にはアクセス・ポイントの製造元と BSSID

Wi-Fi パフォーマンス・テスト

が表示されます。

**チャネル** - チャネル番号が表示されます。結合チャネルを使用する場合、ここに [Bonded (結合)] と表示されます。

**Avg Tx Rate (Mbps) ( 平均送信レート (Mbps))** - Mbps または Kbps 単位の送信速度、スラッシュ (/)、理論上の最大送信速度の順に表 示されます。平均が最大速度の 30 % 未満だった場合は、警告アイ コン ▲ が表示されます。

**Avg Retries (% pkts) (平均リトライ (% pkts))** - 平均再試行レートが パケット総数の 40 % を超えると、警告アイコン▲が表示されます。

Avg 802.11 Utilization (% bw) (平均 802.11 使用率 (% bw)) - 接続さ れたチャネル上の帯域幅使用率のパーセントとして報告されます。 使用率のパーセント値は実際のトラフィック・レベルに基づいていま す。Wi-Fi パフォーマンス・テスト中、OneTouch アナライザーは使 用率増加の要因であり、そのためこのメトリックは評価されません。

レイヤ1の結果

レイヤ1の結果には、選択されたテスト継続時間にわたって取得さ れた IPv4 および (または) IPv6 メトリックスが示されます。IPv6 に 関する結果を表示したい場合は、IPv6 が有線と Wi-Fi の両インター フェースで有効になっていることを確認してください。260 ページ も参照してください。

**Avg Signal (dBm) ( 平均信号 (dBm))** - 信号強度の統計データが表示さ れます。信号強度の平均または最大が -**75 dBm** 以下の場合は、警告 アイコン ▲ が表示されます。

[Avg Non-802.11 Utilization (% bw) ( 平均非 802.11 使用率 (% bw))] - 平均非 802.11 使用率がチャネル帯域幅の 20 % を超えると、 警告アイコン ■ が表示されます。

画面の左下隅のアイコンは、テストの状態を示します。

○進行状況のスピナーは、テストが進行中であることを示します。

✔緑のチェック・マークは、テストに合格したことを示します。

★赤のxは、テストに合格しなかったことを示します。

ユーザーズ・マニュアル

テストを再実行するには、[**再テスト**]ボタン TEST AGAIN をタップします。

## **第5章:ユーザー・テスト** マルチキャスト (IGMP) テスト

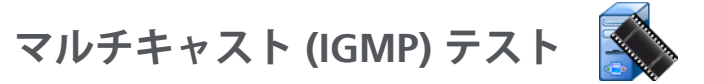

## 目的

マルチキャスト (IGMP) テストは、IGMP マルチキャスト・グループ にサブスクライブできるかどうかと、OneTouch アナライザーへの マルチキャスト・データのフローを検証します。マルチキャストは、 セキュリティー・ビデオ・カメラ、産業用センサー、チッカー・ テープ・データなどの装置のデータのオンライン・ストリーミング に使用します。

テストは、マルチキャスト・グループおよびポートの可用性と、 スイッチでの IGMP スヌーピングなどのルート全体にわたるマルチ キャスト・サポートのプロビジョニングの可用性を検証します。

## 設定

IGMP グループ - マルチキャスト・グループの IP アドレスです。

名前 - [名前] ボタンをタップして、カスタム名をテストに割り当てることができます。107ページの「名前」も参照してください。

転送サイズ、制限時間 - テストは、[転送サイズ]に指定した量の データがストリーミングされるか、[制限時間]に指定した時間に達 すると終了します。

- [制限時間]に指定した時間に達する前に、[転送サイズ]に指定した量のデータがストリーミングされなかった場合、テストは不合格になります。
- [転送サイズ]を[無制限]に設定すると、テストは制限時間に達 するまで実行されます。
- [制限時間]を[なし]に設定すると、テストは[転送サイズ]設定 に指定された量のデータがストリーミングされるまで続きます。
- 制限時間を指定せず、転送サイズを無制限に設定すると、テストは自動的に終了しなくなります。

ユーザーズ・マニュアル

ポート - マルチキャストを受信する UDP ポートです。

**バージョン** - 指定したバージョン以外の IGMP トラフィックを受信 した場合、テストは不合格になります。IGMPv3 では、マルチキャ スト・ソースを指定して、許可されていないユーザーがマルチキャ スト・データを供給する危険性を軽減できます。

仕組み

OneTouch アナライザーは、指定されたマルチキャスト・グループ に参加して、トラフィックをリッスンします。ソース・アドレスを 指定した場合、その IP アドレスからのトラフィックのみをリッスン します。テストは、設定されている各ネットワーク接続で順番に実 行されます。

# **第5章:ユーザー・テスト** マルチキャスト (IGMP) テスト

## 結果

合否の状態については、161ページの「転送サイズ、制限時間」 と「バージョン」を参照してください。

| DemoG2v6*                  |                            |               | OneTouch AT G2 |
|----------------------------|----------------------------|---------------|----------------|
|                            | 10.1.                      | 110.          | 11             |
| SETUP                      |                            |               | RESULTS        |
|                            | IPv4<br>Wired              | IPv4<br>Wi-Fi |                |
| Data Start                 | 165 ms                     | 563 ms        |                |
| Data Transfer              | 165 ms                     | 190 ms        |                |
| Total Time                 | 329 ms                     | 756 ms        |                |
| Data Bytes                 | 21 K                       | 20 K          |                |
| Rate (bps)                 | 1.0 M                      | 863.2 K       |                |
| Return Code                | 700                        | 700           |                |
| IPv4 Wired:<br>IPv4 Wi-Fi: | 10.250.0.93<br>10.250.0.93 |               |                |
| <ul> <li>✓</li> </ul>      |                            |               | TEST AGAIN     |

図 67. マルチキャスト (IGMP) テストの結果

ユーザーズ・マニュアル

**データ開始** - OneTouch アナライザーが IGMP 参加メッセージを送 信してから最初のデータ・バイトを受信するまでに要した時間です。

**データ転送** - ターゲット ● サーバーからのデータを受信するまでに 要した時間です。

**合計時間** - データ開始時間とデータ転送時間の合計です。これが開始から終了までの全テスト時間です。

**データ・バイト** - 転送したデータ・バイトの総数を示します。

**速度**-送信したフレームと受信したバイト数に基づいて測定した ビット・レートです。

ソース・アドレスを指定した場合、ping テストは IGMP V3 テストと 同時に実行されます。ICMP エコー応答パケットを受信する前に IGMP V3 テストが終了すると、ping テスト結果にダッシュが表示さ れます。ping の結果はテストの合格 / 不合格の状態に影響しません。

[**リターン・コード**]では、テスト終了状態またはエラー条件 (発生した場合)を指定します。

画面の左下隅のアイコンは、テストの状態を示します。

○進行状況のスピナーは、テストが進行中であることを示します。

✔ 緑のチェック・マークは、テストに合格したことを示します。

★赤のxは、テストに合格しなかったことを示します。

テストを再実行するには、**[再テスト]**ボタン TEST AGAIN をタップし ます。
**第 5 章 : ユーザー・テスト** ビデオ (RTSP) テスト

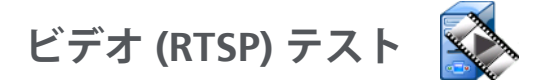

### 目的

ビデオ (RTSP) テストは、オンデマンドおよびストリーミング・メ ディア・サーバーのビデオ・コンテンツにアクセスできるかどうか を検証します。テストは RTSP プロトコルを使用して接続を確立し、 指定した RTSP サーバーの指定したビデオ・ファイルを再生します。 ターゲット・サーバには、IPv4 アドレス、IPv6 アドレス、または名 前付きサーバーを指定できます。テストは、指定されたポートを使 用して、サーバーの指定されたメディア・ファイルを再生できるか どうかを検証します。

#### 設定

**サーバー** - ターゲット・サーバの URL または IP アドレスを入力します。 107 ページの「サーバー」も参照してください。

名前 - [名前] ボタンをタップして、カスタム名をテストに割り当てることができます。107ページの「名前」も参照してください。

転送サイズ、制限時間 - テストは、[転送サイズ]に指定した量の データがストリーミングされるか、[制限時間]に指定した時間に達 すると終了します。

- [制限時間]に指定した時間に達する前に、[転送サイズ]に指定した量のデータがストリーミングされた場合は、テストに合格します。
- [制限時間]に指定した時間に達する前に、[転送サイズ]に指定した量のデータがストリーミングされなかった場合、テストは不合格になります。
- [転送サイズ]を[すべて]に設定すると、テストは制限時間に達 するまで、またはストリーム全体を受信するまで実行され、 テストに合格します。

• ストリームが中断された場合、テストは不合格になります。 ポート - RTSP 通信が確立されるポートを指定します。RTP は、デー タ用にポート 1386、制御用にポート 1387 を使用して自動的に設定 されます。

ファイル - 受信する (ストリーミングされる) ファイルの名前です。

ユーザーズ・マニュアル

### 仕組み

OneTouch アナライザーは、RTSP サーバーにセッションを要求しま す。[ファイル] ボタンで指定したファイルが OneTouch アナライ ザーにストリーミングされます。ストリーミングされるデータの量 が [転送サイズ] と [制限時間]に指定した値に対してチェックさ れ、テストの合否が判断されます。ストリーミングされたファイル は保存されません。

#### 結果

[制限時間]に指定した時間に達する前に、[転送サイズ]に指定した量のデータがストリーミングされなかった場合、テストは不合格になります。

| DemoG2v6*     |               |               | OneTou | ch AT G2 |  |
|---------------|---------------|---------------|--------|----------|--|
|               | /ideo         | strea         | am     |          |  |
| SETUP         |               | RESULTS       |        |          |  |
|               | IPv4<br>Wired | IPv4<br>Wi-Fi |        |          |  |
| DNS Lookup    | <1 ms         | 2 ms          |        |          |  |
| TCP Connect   | <1 ms         | 1 ms          |        |          |  |
| Data Start    | 165 ms        | 563 ms        |        |          |  |
| Data Transfer | 165 ms        | 190 ms        |        |          |  |
| Total Time    | 329 ms        | 756 ms        |        |          |  |
| Data Bytes    | 21 K          | 20 K          |        |          |  |
| Rate (bps)    | 1.0 M         | 863.2 K       |        |          |  |
| Ping          |               |               |        |          |  |
| Return Code   | 200           | 200           |        |          |  |
| TDv/ Wirody   | 0 250 2 221   |               |        |          |  |
| ✓             |               | TEST /        | AGAIN  | TOOLS    |  |

図 68. ビデオ (RTSP) テストの結果

**DNS ルックアップ** - オプションの URL を IP アドレスに解決するまで に要した時間です。

TCP 接続 - サーバーのポートを開くまでに要した時間です。

**データ開始** - ポートが開放されてから、最初のビデオ ● データを受 信するまでの時間です。このことを一般的に「ザップ時間」といい ます。

**データ転送** - ターゲット • サーバーからのデータを受信するまでに 要した時間です。

合計時間 - ビデオ●ファイルを OneTouch アナライザーへ転送するのに要した時間です。DNS ルックアップ、TCP 接続、データ開始、データ転送にかかった時間の合計です。

データ・バイト - 転送したデータ・バイトの総数を示します。

**速度** - 送信したフレームと受信したフレーム数に基づいて測定した ビット・レートです。

ping テストは RTSP テストと同時に実行されます。ICMP エコー応 答パケットを受信する前に RTSP テストが終了すると、ping テスト 結果にダッシュが表示されます。ping の結果はテストの合格 / 不合 格の状態に影響しません。

[**リターン・コード**]では、テスト終了状態またはエラー条件(発生した場合)を指定します。

[リターン・コード]の下に、ターゲット・サーバーのアドレスが表示されます。ターゲット・サーバーの URL を指定した場合は、これらのアドレスは DNS サーバーから提供されます。

画面の左下隅のアイコンは、テストの状態を示します。

○進行状況のスピナーは、テストが進行中であることを示します。

✓緑のチェック・マークは、テストに合格したことを示します。

★赤のxは、テストに合格しなかったことを示します。

ユーザーズ・マニュアル

テストを再実行するには、[**再テスト**]ボタン TEST AGAIN をタップします。[**ツール**]ボタン TOOLS をタップすると、ターゲット・サーバーまでのパス解析、ターゲット・サーバーに対するブラウザー起動、またはサーバーへの Telnet/SSH を実行できます。

# 第6章:プロファイル

OneTouch アナライザーのプロファイルは名前付きの設定で、さまざ まな方法で使用してアナライザーの操作を簡単にできます。プロファ イルを使用することで、あらゆる場所またはセグメントで予期される ネットワーク処理を含む、標準的なテスト手順を作成できます。

プロファイルを使用して組織内で標準的な作業を作成することで、 一貫性のある完全なテスト手順を確立できるとともに、経験の少な い担当者でも高度なネットワーク・テストを実施できるようになり ます。

プロファイルは、タイトル・バーのプロファイル名をタップして、 すばやく呼び出したり管理することができます。プロファイルの用 途は、以下のとおりです。

- 場所に基づいたプロファイル。構内、プライベート・イントラネット、およびパブリック・インターネットにあるサーバーの組み合わせをテストして、特定のサイトまたは支社で標準的な作業を行うことができます。
- 部門のプロファイル。マーケティング部、製造部、研究開発部 など、企業の特定の部署が必要とするネットワーク・サービス とアプリケーションを含めることができます。
- ユーザー・タイプ・プロファイル。ゲスト・ログインや予期される ネットワーク・アクセス性をテストできます。
- エンド・デバイス・エミュレーション・プロファイル。PoE および コール・マネージャへの TCP ポート接続性をテストして、VoIP 電話をエミュレートすることができます。スタティック・アド レッシング、VLAN メンバーシップ、および MAC スプーフィン グなどの追加機能を使用して、ネットワーク・エンド・ポイン トをエミュレートすることもできます。
- 以下の特定のネットワーク処理を検証するためのインフラ・テスト
  - 複数の IGMP マルチキャスト ユーザー テストを使用した IP 監視テスト

ユーザーズ・マニュアル

有線ネットワークと Wi-Fi ネットワーク間で使用できる帯域幅
 を検証するためのパフォーマンス・テスト

ユーザー・テスト層をアプリケーション用に指定することで、プロファイルをさらにカスタマイズすることができます。層を利用すると、類似したテストをグループ化して、ネットワークの診断を選別することができます。デフォルト名の「プライベート/イントラネット」および「パブリック/インターネット」は、デバイダーをタップして、アプリケーションに適した名前に変更できます。例えば、製造施設のテストでは、層の名前を「製造現場」や「バックオフィス」に変更して、それぞれの層に適切なテストを格納できます。

アナライザーのユーザー設定可能な要素は、メンテナンス・ツール に関するものを除いて、すべてプロファイルに保存されます。

# プロファイル名の末尾のアスタリスク (\*)

- 現在のプロファイルを変更すると(テストを追加または変更したり、セキュリティー・キーを入力するなど)、ショートカット・バーのプロファイル名の末尾にアスタリスクが表示され、変更が保存されていないことが示されます。
- 現在の AP 認証リストを変更すると、プロファイル名の末尾にア スタリスクが表示され、関連付けられている ACL が変更されて いることが示されます。
- 電源を入れ直した場合も、OneTouch アナライザーは変更を維持し、アスタリスクは表示されたままになります。ただし、現在のプロファイルを保存する前に別のプロファイルを読み込んだ場合は、現在のプロファイルに加えた変更は失われます。

# [プロファイル]画面の開き方

画面上部のショートカット ● バーに表示されているプロファイル名 をタップします。

または、ホーム画面の**ツール・**アイコン 🔀 をタップして、[ **プロ** ファイル] ボタンをタップします。

# プロファイルの保存

プロファイルを保存するには、次の手順に従います。

- 必要に応じてアナライザーを設定します(ユーザー・テストの 追加、設定の変更など)。
- 2 画面上部のショートカット・バーに表示されているプロファイ ル名をタップします。
- 3 [保存]ボタンをタップします。
- 4 新規プロファイルを作成する場合は、名前を入力して[完了]ボ タンをタップします。既存の名前を使用する場合は、[完了]ボ タンをタップします。

# プロファイルの読み込み

複数のプロファイルを保存した後に、リストをスクロールしてプロファイルを選択し、プロファイル画面の[読み込み]ボタンをタップして、プロファイルを読み込むことができます。プロファイルを読み込んだ後に、オートテストを実行して、テスト結果を取得します。

# プロファイルの名前の変更またはプロファイル の削除

[プロファイル] 画面の [管理] ボタンをタップして、プロファイル の名前を変更するか、プロファイルを削除します。

# プロファイルのエクスポートとインポート

プロファイルのグループをすばやくインポートまたはエクスポート するには、FTP またはクラウド・サービスを使用するか、アナライ ザーのユーザー・ファイル・システムをネットワーク・ドライブと してマップします。

- 362 ページの「FTP クライアントを使用したリモート・ファイル・ アクセス」を参照してください。
- 377 ページの「クラウドからのリモート・アクセス」を参照して ください。

ユーザーズ・マニュアル

 363 ページの「割り当て済みネットワーク・ドライブ (WebDAV) を使用したリモート・ファイル・アクセス」を参照してください。

USB フラッシュ・ドライブを使用してプロファイルを別の OneTouch アナライザーにエクスポートするには、次の手順に従い ます。

- USB フラッシュ・ドライブを OneTouch アナライザーに接続し ます (USB フラッシュ・ドライブがリストに表示されるように、 手順 3 で [管理] ボタンをタップする前に USB フラッシュ・ド ライブを接続する必要があります )。
- 2 画面上部のショートカット・バーに表示されているプロファイ ル名をタップします。
- 3 [管理]ボタンをタップします。
- 4 エクスポートするプロファイルを選択します。
- 5 [**エクスポート**]ボタンをタップします。

| Wired Testing OneTouch AT G2 |
|------------------------------|
| <b>EXPORT PROFILE</b>        |
| 1                            |
| internal                     |
| sdcard                       |
| 📒 usbstorage                 |

- 6 [usbstorage] をタップします。
- 7 **[OK]** をタップします。
- 8 エクスポート元の OneTouch から USB フラッシュ・ドライブを 取り外します。
- エクスポート先の OneTouch に USB フラッシュ・ドライブを接続します。
- 10 エクスポート先の OneTouch で、画面上部のショートカット・ バーに表示されているプロファイル名をタップします。

- 11 [管理]ボタンをタップします。
- 12 [インポート]ボタンをタップします。
- 13 USB フラッシュ・ドライブ上のプロファイルに移動します。プロファイルをタップして、反転表示させます。
- 14 **[OK]** ボタンをタップします。プロファイルが OneTouch アナラ イザーの /internal/Profiles ディレクトリに保存されます。

インポートしたプロファイルを読み込むには、次の手順に従います。

- 15 戻るボタン 🚺 をタップします。
- 16 インポートしたプロファイルを選択します。
- 17 [読み込み]ボタンをタップします。

# プロファイル・ファイルの表示

保存したプロファイルを表示するには、いずれかのファイル管理方 法を使用してプロファイル・ディレクトリを開いて、プロファイル を選択します (351 ページの「ファイルの管理」を参照してくださ い。)。プロファイルは拡張子が .profile のプレーン・テキスト・ ファイルで、Web ブラウザーまたはテキスト・エディターで表示で きます。

## プロファイルの編集

OneTouch アナライザーを使用して、プロファイルを編集および保存することができます。プロファイルは、テキスト・エディターで編集するように考慮されていません。プロファイルはチェックサムによって保護されているため、OneTouch アナライザーの外部で編集すると使用できなくなります。

### **OneTouch AT および OneTouch AT G2** ユーザーズ・マニュアル

# 第7章:有線解析

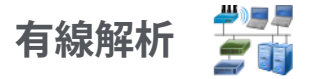

### 内容

OneTouch アナライザーは以下のデバイスを検出します。

- ブロードキャスト・ドメイン内のデバイス
- ブロードキャスト ドメイン内の AP に接続されたデバイス
- DNS テストで指定されたサーバー
- ユーザー・テストで指定されたサーバー

パッシブ・ディスカバリーを行うと、上記以外のデバイスを検出できます。

アナライザーがトランク・ポートに接続されていて、VLAN 用に設 定されていない場合は、トランク上のすべてのデバイスが検出され ます。アナライザーがトランク・ポートに接続されていて、VLAN 用に設定されている場合は、同じ VLAN 内のデバイスのみが検出さ れます。

デバイスは分類されて、[有線解析]画面に表示されます。

ホスト、アクセス・デバイス、およびサーバーのサマリー・ビュー には、ネットワーク上のデバイスの概要と、IPアドレス、MACアド レス、スイッチのスロットとポート、使用率、問題など、関連する 詳細情報が表示されます。

デバイスは IP アドレス、MAC アドレス、問題、使用率、またはその他の属性に従ってソートできます。

サマリー・リストのデバイスをタップすると、名前、IP アドレス、属性(サーバー・タイプ) SNMP 情報、問題などの詳細が表示されます。 [ホスト]または[アクセス]タブに表示されるデバイスの詳細ビューで[ツール]をタップすると、以下のことが可能になります。

ユーザーズ・マニュアル

- デバイスに新しいユーザー テストを追加する
- 開いているポートがないかデバイスをスキャンする
- デバイスにパス解析を実行する
- デバイスをターゲットに使用して Web ブラウザーを起動する
- デバイスとの Telnet/SSH セッションを開始する

### 設定

有線解析を設定するには、次の手順に従います。

- 1 ホーム画面で、ツール 🔀 をタップします。
- 2 [解析] ボタンをタップします。[解析] セットアップ画面が表示 されます。

|   | 📕 Wired Testing           | OneTouch AT G2 |
|---|---------------------------|----------------|
| < | ANALYSI                   | S              |
|   | SNMP v1/v2                | On Off         |
|   | Community String: ******* | >              |
|   | SNMP v3                   | On Off         |
|   | Slow Discovery            | On Off         |
|   |                           |                |
|   |                           |                |
|   |                           |                |
|   |                           |                |
| _ |                           |                |
|   |                           |                |

図 69.[ 有線解析 ] セットアップ画面

#### SNMP

最も完全な有線解析を行うには、SNMP v1/v2 コミュニティ・ストリ ングおよび SNMP v3 証明書を設定します。デフォルトの SNMP v1/ v2 コミュニティ・ストリングは public と private です。

- [解析] セットアップ画面で [SNMP v1/v2] ボタンをタップして、 コミュニティ●ストリングを入力します。複数のコミュニティ● ストリングを入力する場合は、カンマとスペースで区切ります。 例えば、「public, private」のように入力します。
- 2 入力した文字列は表示されます。26 ページの「パスワードなどの非表示文字の入力」を参照してください。
- 3 [SNMP v3] ボタンをタップして、v3 証明書を追加します。

### ディスカバリーをゆっくり

デフォルトでは、アナライザーはネットワークにプローブを送信し て、1 秒間に 100 回の送信速度でデバイスを検出します。侵入検知 システムの中には、アナライザーがこの速度でプローブを送信した 場合、アラームをトリガーして、ポートをシャットダウンするもの があります。アナライザーの検出速度を1 秒間に 14 回まで下げる には、[ディスカバリーをゆっくり]を[オン]に設定します。

### 有線解析の仕組み

銅線または光ファイバーによるイーサネット接続を確立して、オー トテストを開始すると、有線解析が開始します。

デバイスは、アクティブおよびパッシブ解析方式を使用して検出されます。

各デバイスが検出されると、すぐに分類されます。各有線デバイスは ホスト、アクセス・デバイス、またはサーバーとして分類されます。

オートテスト中に、ホーム画面に表示された、URL( www.google.com など)で識別されるデバイスに DNS ルックアッ プが実行されます。ホーム画面上のデバイスおよびそれらの IP アド レスが有線解析の結果に含まれます。

ユーザーズ・マニュアル

### 結果

掌 💵 の下に表示されます。[WIRED 解析 ] サマリー画面を表示す るには、アイコンをタップします。

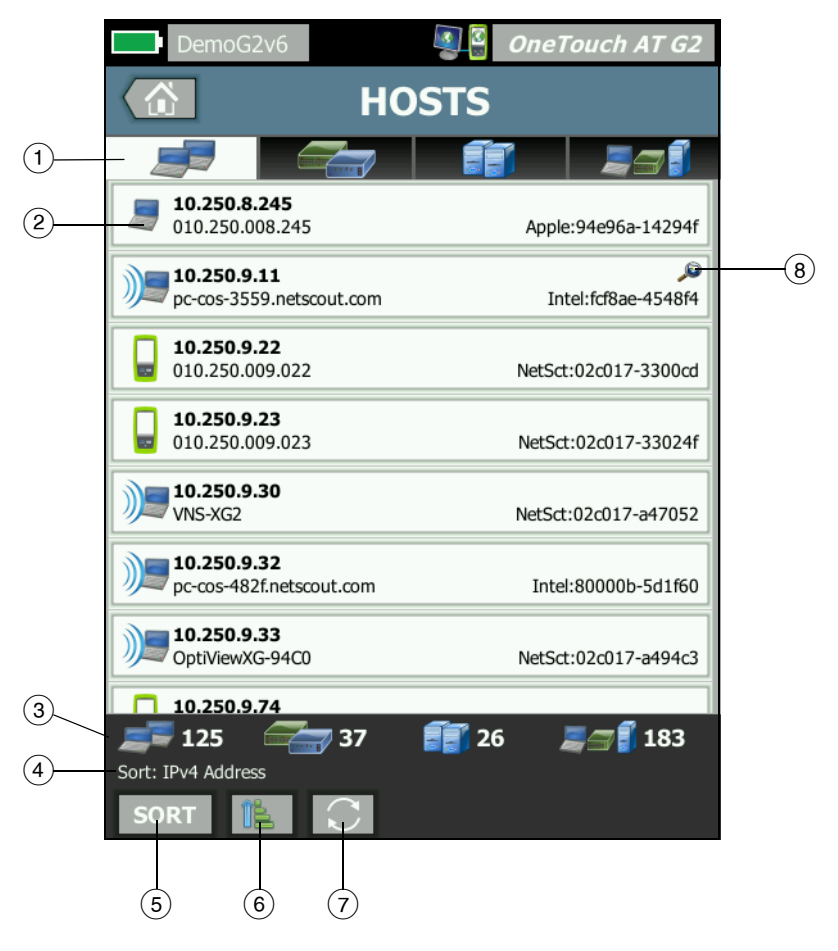

図 70.[有線解析]画面

- [HOSTS (ホスト)]、[ACCESS DEVICES (アクセス・デバイス)]、および [SERVERS (サーバー)] タブで、有線解析の結果をフィルタリングできます。アクセス・デバイスはスイッチ、ルーターなどです。[ALL DEVICES (すべてのデバイス)] タブには、3 つのカテゴリーのいずれかに含まれるデバイスが表示されます。
- デバイスはそれぞれ1つのボタンに表示されます。ボタンの左側 にあるアイコンは、デバイスのタイプを示します。

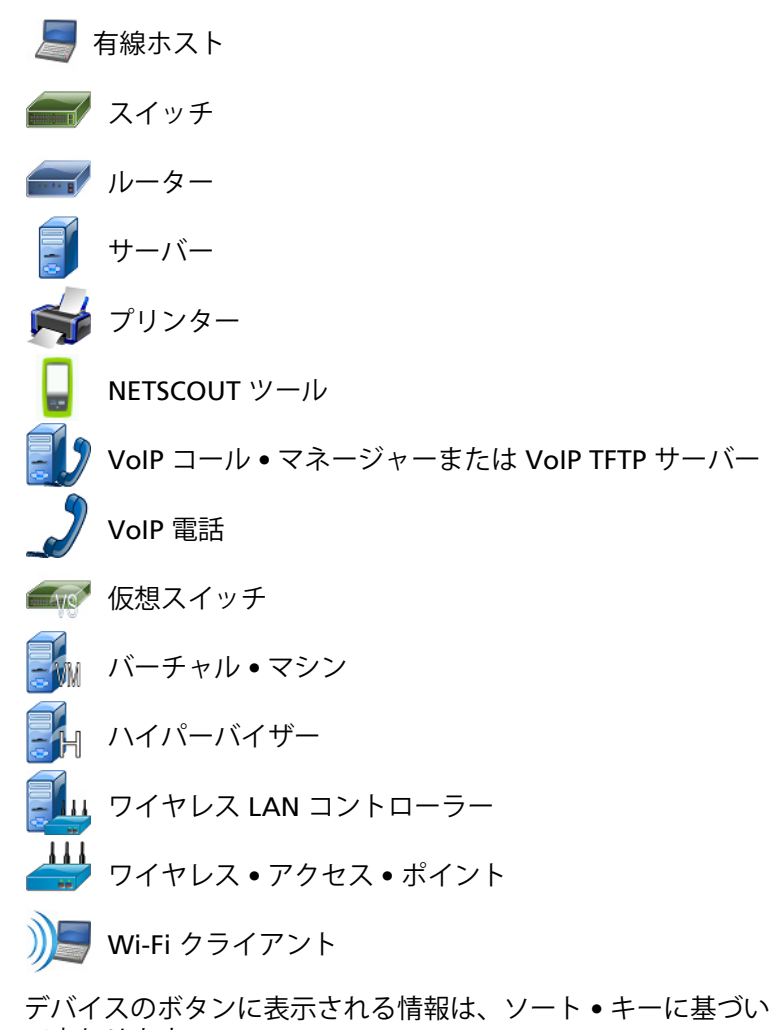

て変わります。

ユーザーズ・マニュアル

例えば、デバイスが IP アドレスに基づいてソートされている場 合は、IP アドレスが太字で表示され、IP アドレスの下に最適な 名前、右側に MAC アドレスが表示されます。

10.250.8.11 Cisco1130-2SouthSide Cisco:001

Cisco:001d45-1f5a64

デバイスが 「トップ・ブロードキャスト」に基づいてソートされている場合は、デバイスから送信されたブロードキャストの 割合が太字で表示され、その下に最適な名前、各デバイス・ボ タンの右側に製造元の MAC が表示されます。

761 Broadcasts 5% 1 fr/s DTMCOS-VNSBUILD VMware:005056-984990

ソート・キーはデバイス・ボタン上に太字で表示されます。

問題が検出された場合は、右側に警告アイコン 🔺 が表示されます。 ボタンをタップすると、詳細情報が表示されます。

- ③ ステータス・バーはすべての[有線解析]画面に表示されます。 ステータス・バーには検出されたホスト、アクセス・デバイス、 およびサーバーの数が表示されます。また、検出されたデバイスの総数も表示されます。
- ④ 現在選択されているソート・キーが[ソート]ボタン SORT の上に 表示されます。
- ⑤ [ソート]ボタン sort をタップすると、ホスト、アクセス・デバイス、サーバー、またはすべてのデバイスのリストをソートできます。183ページの「有線デバイスのソート」を参照してください。
- ⑥ [Sort Order (ソート順)] ボタンをタップすると、ソート結果を昇順
   順 で表示するのか、それとも降順
   ア で表示するのかを決定できます。
- ⑦ [REFRESH (更新)] ボタン をタップすると、有線解析のすべての結果がクリアされ、有線解析が再開されます。
- ⑧ [Cross-link Discovery (クロスリンク・ディスカバリー)] アイコン が表示されている場合は、Wi-Fi および有線解析の両方でデバイ スが検出されています。また、有線解析から Wi-Fi 解析データ を、Wi-Fi 解析から有線解析データを表示することもできます。

### 有線デバイスの詳細を表示する手順

- デバイスをタップして詳細を表示します。
- デバイスを再度タップして、デバイスのサマリー・ビューに戻ります。
- 別のデバイスをタップして詳細を表示します。一度に表示されるのは、1つのデバイスの詳細のみです。

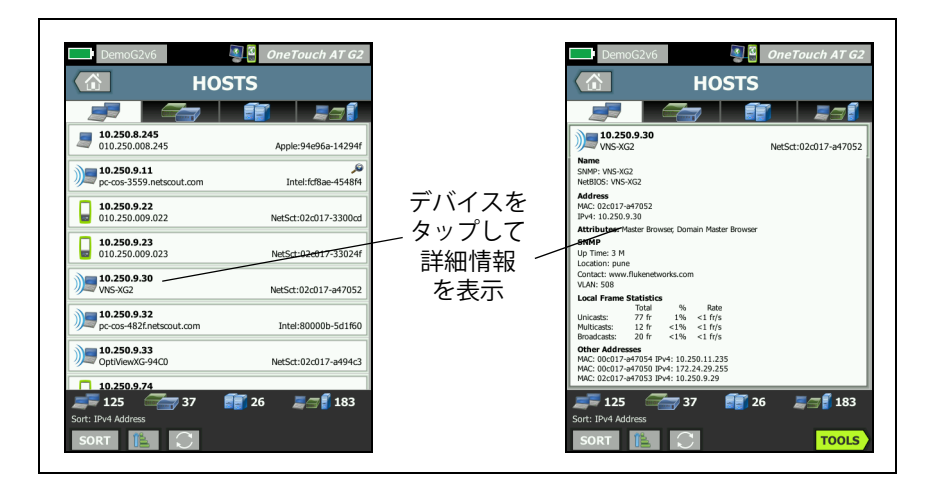

### 図 71. 有線デバイスの詳細の表示

ユーザーズ・マニュアル

# 次のセクションでは、デバイス・ボタンをタップして詳細が表示された後のデバイス・ボタンについて説明します。

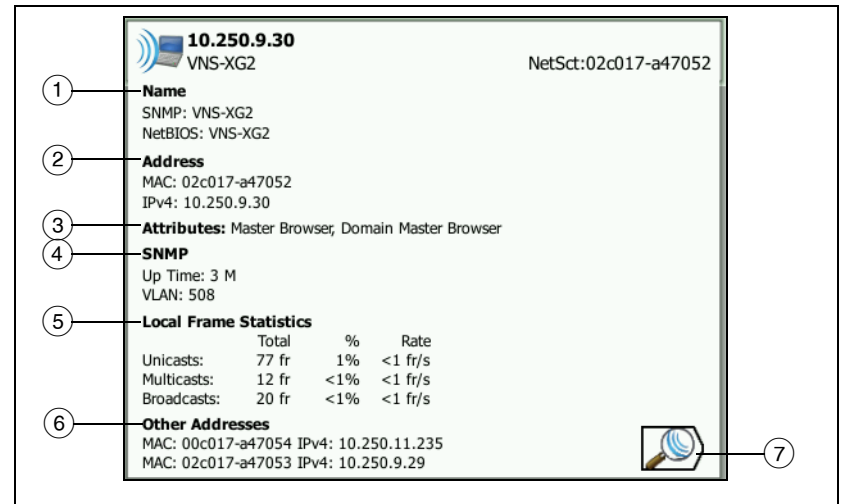

#### 図 72. 有線デバイスの詳細

- デバイスの最適な名前が太字で示されます。他のアドレス情報が ある場合は、ここに表示されます。
- ② デバイスの IP アドレス
- ③ サーバーの属性(バーチャル・マシン、ハイパーバイザー、ドメイン・コントローラー、HTTP、SMTP、MS Exchange、Oracle など)
- ④ SNMP によって収集された情報がある場合は、ここに表示されます。
- ⑤ [ローカル・フレーム統計]には、ユニキャスト、マルチキャスト、 およびブロードキャストに関する次の情報が表示されます。

[Total (合計)] - 有線デバイスから送信され、OneTouch AT で測 定されたフレームの総数。

% - 観察されたすべてのフレームのうち、有線デバイスから送信 されたものの割合

[Rate (速度)] - OneTouch で測定された有線デバイスのフレーム送信速度 (1 秒間のフレーム数)。

- デバイスに関連付けられた他の IP アドレスがある場合は、すべて表示します。追加のアドレスがある場合は、画面を下にスクロールすると表示されます。
- ⑦ [Wi-Fi 検出] ボタン 》 が表示されている場合は、これをタッ プすると、デバイスの Wi-Fi の詳細画面が表示されます。有線の 詳細画面に戻るには、[有線検出] ボタン 》 をタップします。 検出ボタンが表示されるのは、有線および Wi-Fi 解析中にデバイ スが検出された場合のみです。

有線デバイスのソート

有線デバイスは、次のソート・キーに基づいてソートできます。

- 名前 デバイスの最適な名前に従ってアルファベット順に ソートされます。デバイスの最適な名前は、次の順番で優先 されます。
  - DNS 名
  - NetBIOS 名
  - SNMP 名
  - IPv4 アドレス
  - IPv6 アドレス
  - MAC アドレス
- IPv4 アドレス 数値順にソート
- IPv6 アドレス 数値順にソート
- MAC 製造元 先頭の 3 つのオクテット (製造元の OUI (Organizationally Unique Identifier)) は製造元の名前で置き 換えられます。結果はアルファベット順にソートされます。
- MAC アドレス 数値順にソート
- クロスリンク・ディスカバリー (Wi-Fi および有線解析の両方 で検出されたデバイスを表示)
- 問題 デバイスは、そのデバイスに対して検出された問題の 数に従ってソートされます。

ユーザーズ・マニュアル

- デバイス・タイプ 次の順番でデバイスがソートされます。
  バーチャル・マシン
  ハイパーバイザー
  サーバー
  VoIP TFTP サーバー
  VoIP 電話
  VoIP コール・マネージャー
  ワイヤレス Lightweight AP
  ワイヤレス Laptweight
  ワイヤレス Laptweight
  - Wi-Fi クライアント
  - ワイヤレス・アクセス・ポイント
  - Netscout ツール
  - プリンター
  - スイッチ
  - ルーター
  - クライアント
- ドメイン Windows NetBIOS ドメイン名に基づいてアル ファベット順にソートされます。
- トップ・ユニキャスト 送信されたユニキャスト・フレーム数 に基づいて数字順にソートされます。
- トップ・マルチキャスト-送信されたマルチキャスト・フレーム数に基づいて数値順にソートされます。
- トップ・ブロードキャスト-送信されたブロードキャスト・フレーム数に基づいて数値順にソートされます。
- スイッチ名/スロット/ポート-スイッチの最適な名前、スロット、ポートに基づいてアルファベット順にソートされます。
- VLAN VLAN 番号に基づいて数字順にソートされます。

有線解析におけるユーザー • テスト • ターゲット • サーバーの検索

検出されたすべてのデバイスにリバース DNS ルックアップが実行さ れます。

ユーザー ● テストをセットアップするときに、www.google.com な どの URL (Web サイトの一般的な名前)を入力してユーザー ● テス トのターゲットを指定できます。

ユーザー・テストを実行すると、DNS ルックアップが実行されて、 ターゲットの IP アドレスが解決されます。この IP アドレスは有線 解析結果の [ホスト] タブ (および [すべて] タブ) に表示されます。

アナライザーは解決された IP アドレスに対してリバース DNS ルッ クアップを実行します。生成された名前は、ユーザー・テストの セットアップで入力した URL と異なる場合があります。これは、 複数の DNS 名を持つエンティティがあるためです。例えば、リバー ス DNS ルックアップによって、google.com でなく、dfw06s03-inf18.1e100.net などの名前が生成されることがあります。

有線解析の結果内にユーザー・テストのターゲット・サーバーがあるか検索するには、次の手順に従って、IP アドレスを基準とした検索を有線解析の結果内で行う必要があります。

- 1 オートテストが実行されていることを確認します。
- ホーム画面で、ユーザー●テストのアイコンをタップします。
   ユーザー●テストの[結果]タブが表示されます。
- 3 画面の下方にスクロールして、ユーザー・テストのターゲット・ サーバーの IP アドレスを表示します。
- 4 有線解析結果に戻り、IP アドレスを基準としてソートし、ユー ザー●テストのターゲット●サーバーを検索します。
- 5 ユーザー・テストが正常に完了しない場合は、有線解析結果に ターゲット・サーバーが表示されないことがあります。

**OneTouch AT および OneTouch AT G2** ユーザーズ・マニュアル

# 有線解析ツール

### テストの追加

テストの追加機能を使用すると、現在選択されているデバイスをテストのターゲットに使用するユーザー●テスト (ping、TCP、HTTP など)を簡単に追加できます。テストの追加機能を使用するには、次の手順に従います。

- 1 オートテストを実行します。 🛛 🕊 🚚 🚚
- 2 ホーム画面で、[有線解析]アイコン 🗊 🧾 をタップします。
- 3 デバイスのボタンをタップして、拡張します。
- 4 有線解析の[ツール]ボタン [10015] をタップします。
- 5 [**テストの追加**]ボタンをタップします。
- 6 追加するテストのタイプを選択します。
  - テストのセットアップ画面が表示されます。
  - テストの [セットアップ] 画面に有線デバイスの IP アドレス および名前が自動的に入力されます。
  - ホーム画面にテストのアイコンが追加されました。
- 7 必要に応じて、テストのセットアップにその他の変更を行います。
- 8 [再テスト]ボタン TESTAGAIN をタップしてテストを直ちに実行 するか、フロント・パネルにある Home (ホーム)キーを押して オートテストを実行し、設定されたテストをすべて実行します。

### ポート・スキャン

ポート・スキャン機能を行うと、一般に使用される多数のオープン ・ポートがターゲット・デバイス上でスキャンされます。結果は [有線解析]画面の各デバイスのボタンに表示されます。ポート・ス キャン結果が表示されるように、デバイスのボタンを拡張する必要 があります。ポート・スキャン機能を使用するには、次の手順に従 います。

- 1 オートテストを実行します。 🛛 🕊 🚚 🚚
- 2 ホーム画面で、[有線解析]アイコン 🍧 i をタップします。
- 3 デバイスのボタンをタップして、拡張します。
- 4 有線解析の[ツール]ボタン **TOOLS** をタップします。
- 5 [ポート・スキャン]ボタンをタップします。OneTouch AT アナ ライザーによって、ターゲット・デバイス上のオープン・ポー トがスキャンされます。結果は、拡張されたデバイス・ボタン に表示されます。

|                    | <b>sr-co</b><br>122.                 | <b>os-us-1.n</b><br>122.126.1 | etscout      | .com            | Cisco:00562b-69ad7b |
|--------------------|--------------------------------------|-------------------------------|--------------|-----------------|---------------------|
| ポート・ス              | Name<br>DNS: sr-cos-<br>SNMP: sr-co  | 1.dhrtm.net<br>s-us-1.netsc   | t<br>out.com |                 |                     |
| キャン 結果<br>(開いている 〜 | Address<br>MAC: 00562<br>IPv4: 122.1 | b-69ad7b<br>22.126.1          |              |                 |                     |
| +                  | Ports: 22(s                          | sh), 23(teln                  | et), 80(ht   | tp)             |                     |
| 小一下)               | Local Fram                           | e Statistic                   | s            |                 |                     |
|                    | Unicasts:                            | Total<br>949 fr               | %<br>16%     | Rate<br><1 fr/s |                     |
|                    | Broadcasts:                          | 9,395 fr                      | 34%          | 5 fr/s          |                     |

図 73. ポート・スキャンの結果

ユーザーズ・マニュアル

オートテストによる有線解析結果のクリア

オートテストを実行すると、有線解析の結果がクリアされ、有線解 析が再開されます。

パス解析

パス解析では、中間ルーターやスイッチなど、OneTouch AT アナライ ザーとターゲット・デバイス間の接続ポイントがトレースされます。 パス解析を使用すると、インターフェースの過負荷、デバイス・リソー スの過負荷、インターフェース・エラーなどの問題を識別できます。

パス解析ではレイヤー 3 測定とレイヤー 2 測定を組み合わせて行い ます。レイヤ 3 測定では、従来のレイヤ 3 IP (UDP、ICMP、または TCP) トレースルートを測定して、レイヤ 2 スイッチを通るパスを表 示します。すべてのスイッチを検出するために SNMP クエリーが使 用されます。測定が完了すると、最終デバイスまでのホップ数が表 示されます。報告できる最大ホップ数は 30 です。

有線デバイス・ディスカバリー画面からのパス解析の実行

- SNMP 対応デバイスの詳細を取得するには、テスト対象のネットワークに SNMP コミュニティ・ストリングまたは証明書を設定します。177 ページの「SNMP」を参照してください。
- 2 オートテストを実行します。 🛛 🕊 🚚 🚚
- 3 ホーム画面で、[ 有線解析 ] アイコン 🍧 リ をタップします。
- 4 オプション:[**ホスト**]、[**アクセス**]、または[**サーバー**]タブを タップして、表示を絞り込みます。
- 5 ポートのボタンをタップして拡張し、詳細を表示します。有線 解析の[ツール]ボタン 1005 が画面の右下隅に表示されます。

6 有線解析の[ツール]ボタン **TOOLS** をタップします。有線解析の [ツール]メニューが表示されます。

| BASIC Cisco OneTouch AT G2 |
|----------------------------|
| NetgearGS110TP             |
| Add Test                   |
| Port Scan                  |
| Path Analysis              |
| MultiPort Stats            |
| Browse                     |
| TELNET/SSH                 |
|                            |
|                            |
|                            |
|                            |

図 74. 有線解析の [ツール] メニュー

7 [パス解析]ボタンをタップします。

OneTouch AT アナライザーによってターゲット・デバイスにレイ ヤー2パス解析およびレイヤー3パス解析が実行され、結果が表示 されます。

各デバイスとパスがボタンに表示されます。

- ホップが完了するたびに、結果画面が更新されます。
- OneTouch AT アナライザーはリストの先頭デバイスです。
- 各デバイスの最適な名前がボタン上部に表示され、その下に IP アドレスが表示されます。最適な名前の説明は、183 ページに 記載されています。

ユーザーズ・マニュアル

- ボタンの右側に、問い合わせられた各デバイスの応答時間が表示されます。
- 応答を取得するために、各デバイスには問い合わせが3回まで 行われます。問い合わせられたデバイスが応答しない場合は、 ボタンの右側にダッシュ(--)が表示されます。
- エラーが発生した場合は、警告を示す黄色の三角形がボタンの 右側に表示されます。ボタンをタップすると、エラーのタイプ が表示されます。
- ターゲットまでの最終ホップが解決されるか、テストに失敗した場合は、テストが終了します。テスト中にリンクが切断された場合は、テストに失敗します。

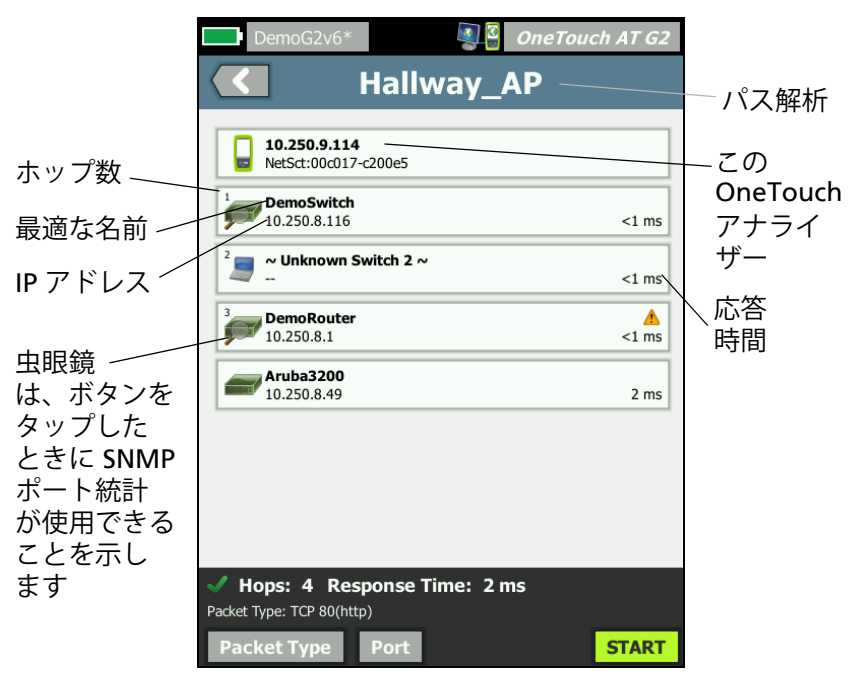

図 75. パス解析の結果

画面の下部に、次に示す情報が表示されます。

- 進行状況のスピナー○は、テストが進行中であることを示します。
   緑のチェック・マーク ✔は、テストに合格したことを示します。
   赤のXXは、テストに失敗したことを示します。
- 宛先に達するまでに経由するホップ数
- リストに表示されている最終ホップの応答時間
- パス解析に使用されるパケットのタイプ
- パス解析が完了するか、停止した場合に表示される[パケット・タイプ]ボタン

このボタンをタップすると、パス解析に使用されるプロトコ ルが変更されます。使用可能なプロトコルは UDP、TCP、 および ICMP です。デフォルト・プロトコルは UDP です。 TCP を使用している場合、デフォルト・ポートは 80 です。

TCP プロトコルではパケット解析に TCP SYN パケットが使用され、通常は最適な結果が得られます。

ユーザーズ・マニュアル

8 デバイスのボタンをタップすると、詳細情報が表示されます。 SNMP対応デバイスの場合は、使用率やエラー数などの詳細が 表示されます。

| DemoG2v6*                                                                                                    | <u>s</u>                                                                                                    | OneTa | oucl                      | h AT            | G2       |
|----------------------------------------------------------------------------------------------------|----------------------------------------------------------------------------------------------------|-------|---------------------------|-----------------|----------|
|                                                                                                    | Hallway_/                                                                                                    | AP    |                           |                 |          |
| <sup>1</sup> <b>DemoSwitch</b><br>10.250.8.116                                                                      |                                                                                                    |       |                           | <1 r            | ns       |
| Name: GS110TP<br>Description: Netgear GS:<br>Location: Rack 3<br>Contact: IT Network Sen<br>Up Time: 5 w 1 d 12 h ( | 110TP<br>vices<br>) m                                                                                                    |       |                           |                 |          |
| In: Slot: 0 Port: 6 Gig<br>Slot: 0/0/6<br>VLAN: 1<br>Speed: 1 Gb<br>Duplex:<br>Hosts: 0                             | abit - Level (g6)         1         10           Utilization in [<1%]         10         10           Utilization out [<1%]         10         10           Discards [0         10         10           Errors [0         10         10 |       | 1ax<br>4%<br>4%<br>0<br>0 | Total<br>0<br>0 | fr<br>fr |
| Out: Slot: 0 Port: 1 Gi<br>Slot: 0/0/1<br>VLAN: 1<br>Speed: 1 Gb<br>Duplex:<br>Hosts: 0                             | igabit - Level (g1)<br>1 100<br>Utilization in 95<br>Utilization out 95<br>Discards 0<br>Errors 0                                                                                                    |       | 1ax<br>4%<br>4%<br>0<br>0 | Total<br>0<br>0 | fr<br>fr |
| <sup>2</sup> ~ Unknown S <sup>2</sup>                                                                               | witch 2 ~                                                                                                    |       |                           | <1 r            | ns       |
| <sup>3</sup> DemoRouter                                                                                             |                                                                                                    |       |                           |                 | <u> </u> |
| V Hops: 4 Res<br>Packet Type: TCP 80(http                                                                           | ponse Time: 2 n                                                                                                    | ns    |                           |                 |          |
| Packet Type                                                                                                    | Port                                                                                                    | TOOLS |                           | STA             | RT       |

### 図 76. パス解析 - 詳細な結果

[開始]ボタン **START** をタップすると、結果がクリアされ、パス 解析が再実行されます。

#)]]

### マルチポート統計

OneTouch AT アナライザーのマルチポート統計機能を使用すると、 ポートごとに使用率、破棄数、エラー数など、デバイスの健全性に 関する情報が表示されます。

最も近いスイッチから情報を収集する場合は、Link Level Discovery Protocol (LLDP)、Cisco Discovery Protocol (CDP)、Extreme Discovery Protocol (EDP)、Foundry Discovery Protocol (FDP)、およ び SNMP が使用されます。その他のすべてのデバイスから情報を取 得する場合は、SNMP によるアクセスが必要です。177 ページの 「SNMP」を参照してください。

マルチポート統計の表示方法

次の 3 つの方法のいずれかを使用すると、デバイスのポートの統計 を表示できます。

**有線解析を使用したマルチポート統計** 有線解析については、**175 ページ**以降に記載されています。

- 1 ホーム画面で、[有線解析]アイコン をタップします。🍧 ij
- 2 [有線解析]画面で、デバイスのボタンをタップして拡張します。
- 3 [ツール] ボタン **TOOLS** をタップします。

ユーザーズ・マニュアル

SNMP を使用してデバイスにアクセスするように OneTouch AT が設定されていて、マルチポート統計が有効な場合は、[マルチ ポート統計]ボタン が[ツール]メニューに表示されます(以下 を参照)。

| BASIC Cisco OneTouch AT G2 |  |  |  |
|----------------------------|--|--|--|
| NetgearGS110TP             |  |  |  |
| Add Test                   |  |  |  |
| Port Scan                  |  |  |  |
| Path Analysis              |  |  |  |
| MultiPort Stats            |  |  |  |
| Browse                     |  |  |  |
| TELNET/SSH                 |  |  |  |

#### 図 77. 有線解析の [ ツール ] メニューの [ マルチポート統計 ] ボタン

4 [マルチポート統計]ボタンをタップして、デバイスのポート統計を表示します。

ホーム画面を使用したマルチポート統計

- ホーム画面で、最も近いスイッチのアイコン またはゲート
   ウェイのアイコン タップします。
- 2 [ツール]ボタン 2005 をタップすると、デバイスで使用できる ツールが表示されます。[マルチポート統計]ボタンが表示され ている場合は、デバイス上に SNMP が設定されていて、マルチ ポート統計を表示できます。
- 3 [マルチポート統計]ボタンを選択します。

パス解析を使用したマルチポート統計

パス解析については、188ページ以降に記載されています。

- 1 パス解析の結果画面で、デバイスのボタンをタップして拡張し、 詳細を表示します。
- 2 画面の下部にある[ツール]ボタン 10015 をタップします。デバイスに対してマルチポート統計が有効な場合は、[マルチポート統計]ボタンが表示されます。

| DemoG2v6*       | 🧕 🖁 OneTouch AT G2 |
|-----------------|--------------------|
|                 | DemoSwitch         |
| Add Test        |                    |
| MultiPort Stats |                    |
| Browse          |                    |
| TELNET/SSH      |                    |
|                 |                    |

### 図 78. パス解析の[ツール]メニューの[マルチポート統計]ボタン

3 [マルチポート統計]ボタンをタップして、デバイスのポート統計を表示します。

[マルチポート統計]ボタンが表示されている場合は、デバイス上に SNMP が設定されていて、マルチポート統計を表示できます。

ユーザーズ・マニュアル

マルチポート統計のサマリー画面

 [マルチポート統計]ボタンをタップすると、OneTouch AT アナ ライザーによってデバイスから情報が収集され、サマリー画面 に表示されます。

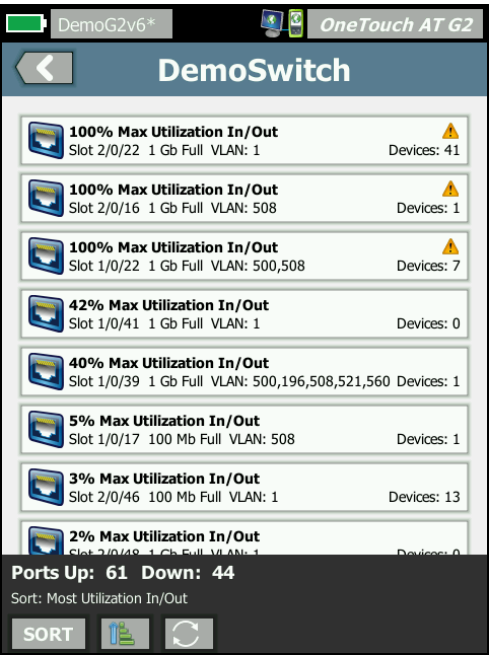

図 79. マルチポート統計のサマリー画面

表示されるのは起動(リンク)しているポートのみです。リストは リアルタイムに更新されます。デフォルトでは、ポートは最大使用 率を基準としてソートされます。

上部の画面には、問題のタイプを基準としてソートされたポートが 示されています。リストの上部には、最も重大な問題のタイプが表 示されます。

ソート・キーを変更するには[ソート]ボタンを使用します。デバ イス・ボタンの一番上の行は、ソート・キーに基づいて変わります。 [ソート]ボタンをタップすると、ポートが次の基準に従って表示されます。

- スロット番号、ポート番号
- 速度
- デュプレックス・モード
- 問題(問題の重大度)
- 使用率入力/出力
- 使用率入力
- 使用率出力
- VLAN 番号
- デバイス数(接続されたホストの数)

[Sort Order (ソート順)] ボタンを使用して、結果を昇順 📧 または 降順 📝 でソートします。

[REFRESH (更新)] ボタン 💽 をタップすると、結果がクリアされ、 マルチポート解析が再開されます。

ユーザーズ・マニュアル

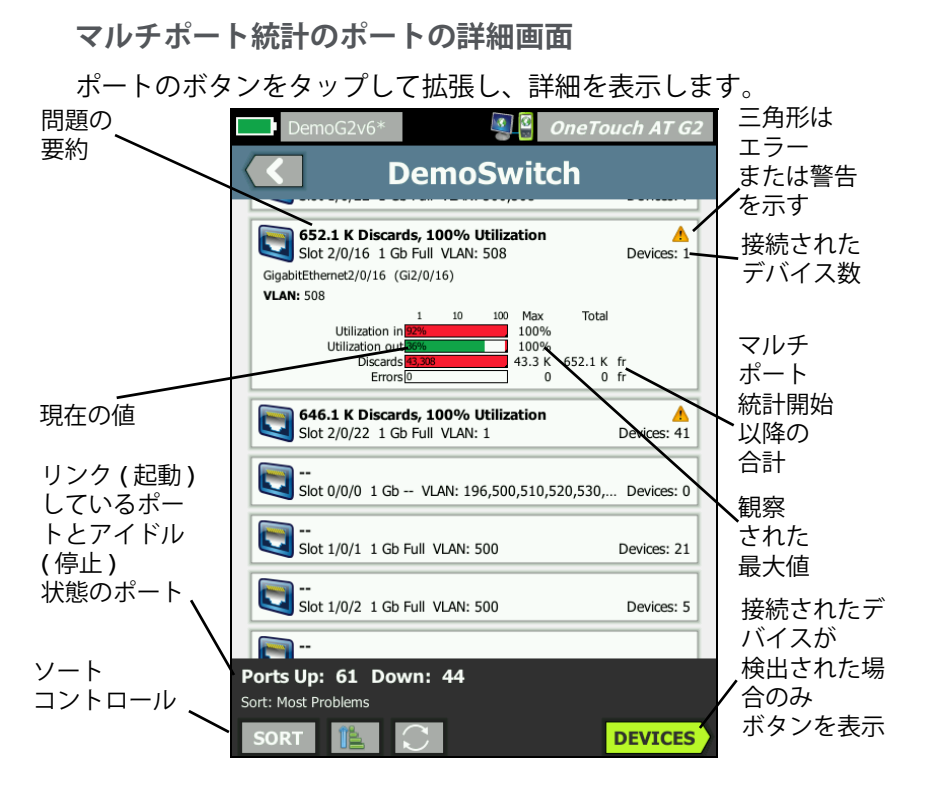

図 80. マルチポート統計の詳細画面

警告を示す三角形 ▲ - 使用率 ( 入力または出力 ) が 70% 以上の場 合、または破棄やエラーが発生した場合は、警告を示す三角形が表 示されます。

しきい値 - 使用率が 40% になると使用率を示すバーおよび行が黄色 に変わり、70% になると赤に変わります。破棄やエラーを示すバーおよび行は、常に赤で表示されます。

[デバイス]ボタン - このボタンは、選択したポートで接続されたデバイスが検出された場合のみ表示されます。このボタンを選択すると、接続されたすべてのデバイスのリストが表示されます。

マルチポート統計のポートの詳細画面

[デバイス] ボタンを選択すると、現在のポートに接続されているすべてのデバイスのリストが表示されます。SNMP 対応デバイスを選択すると、画面の右下に 1005 [ツール] ボタンが表示されます。

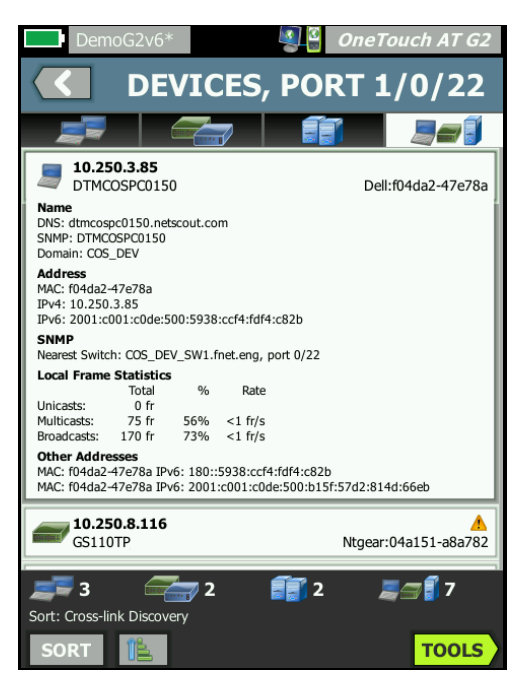

#### 図 81. マルチポート - ポート上のデバイスの詳細画面

[ツール]ボタンを選択すると、使用可能なツールのリストが表示されます。

**OneTouch AT および OneTouch AT G2** ユーザーズ・マニュアル

### Web ブラウザー

[参照]ボタンをタップすると、ブラウザーが起動し、選択したデバ イスがターゲット・サーバーになります。302 ページの「ブラウ ザー」を参照してください。

### Telnet/SSH[TelnetSSH]

[Telnet/SSH] ボタンをタップすると、Telnet/SSH セッションが開始 し、選択したデバイスがターゲット・サーバーになります。 303 ページの「Telnet/SSH[TelnetSSH]」を参照してください。
# 第8章:Wi-Fi解析

OneTouch アナライザーでは、Wi-Fi ネットワークの状態を迅速に 評価し、エンドユーザの接続性およびパフォーマンス・エクスペリ エンスに影響する問題をトラブルシューティングするための情報と ガイダンスを提供します。

OneTouch アナライザーの Wi-Fi 解析は、使用している 802.11 ネットワーク、アクセス・ポイント、クライアント、およびチャネルの検出と解析で構成されます。クライアントの接続性のトラブルシューティング、セキュリティー・リスクの可能性のあるデバイスまたはネットワーク操作に影響するデバイスの特定のためのツールが用意されています。

ナライザーは 802.11 a/b/g/n/ac テクノロジをサポートしており、 2.4 GHz および 5 GHz 帯の両方で動作します。

## OneTouch AT G2 のその他の Wi-Fi 機能

次の Wi-Fi 機能は、OneTouch AT G2 でのみサポートされています。

- 802.11ac の解析と接続 OneTouch AT G2 では、Wi-Fi 解析画面に 802.11ac データも表示され、802.11ac のアクセス・ポイントに接続できます。
- 非 -802.11 使用率の測定 OneTouch AT G2 は、802.11 使用率と 非 -802.11 使用率を判別します。217 ページの「AP の詳細」を 参照してください。
- Wi-Fi 干渉源の検出と解析 OneTouch AT G2 は、測定した干渉 デバイスを [Interferers (干渉源)] タブに表示します。238 ページの「干渉源解析」を参照してください。

Wi-Fi 解析を開始するには、Wi-Fi を有効にする必要があります。

ユーザーズ・マニュアル

# Wi-Fi の有効化 [Wi-Fi のゆうこうか]

OneTouch アナライザーで Wi-Fi を有効にするには、次の手順に従います。

- 1 ホーム画面で、[ツール] 🔀 をタップします。
- 2 [Wi-Fi] ボタンをタップします。
- 3 [Wi-Fi の有効化]が[オン]になっていることを確認します。

Wi-Fi 設定についての説明は、48 ページの「Wi-Fi 接続を確立する」 にあります。

## 接続モードの有効化

[接続の有効化]が[オン]の場合、アナライザーはオートテストの 実行時に設定済みネットワークへの接続を試みます。88 ページの 「Wi-Fi ネットワーク接続テスト」を参照してください。。

[接続の有効化]が[オフ]の場合、アナライザーはオートテストの 実行時に Wi-Fi ネットワークへの接続を試みません。

- 1 ホーム画面の [ ツール ] 🎇 アイコンをタップします。
- 2 [Wi-Fi] ボタンをタップします。
- 3 [Wi-Fiの有効化]が[オン]になっていることを確認します。
- 4 [接続の有効化]を[オン]または[オフ]に設定します。

# ホーム画面の Wi-Fi アイコン

Wi-Fi アイコンは変化して、Wi-Fi のリンクやスキャンのステータス を示します。アイコンをタップすると、Wi-Fi 解析が開始されて [Wi-Fi 解析] 画面が表示されます。

## 停止済み

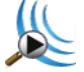

OneTouch アナライザーの電源を入れると、Wi-Fi は停止済みモードになります。このとき Wi-Fi アダプターはアイドル状態です。 Wi-Fi 解析を開始するには、アイコンをタップします。

## リンク済みでテスト中

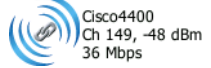

Wi-Fi ネットワークに接続するように OneTouch アナライザーを設定した場合、オートテストを実行するとアナライザーはリンクの確立を試行します。Wi-Fi リンクが確立されると、次の値がアイコンの横に表示されます。値は 1 秒ごとに更新されます。

- SSID (ネットワーク名)
- チャネル番号および信号レベル
- 接続速度

アクセス・ポイント・アイコン

テスト完了時に AP アイコンをタップすると、Wi-Fi ネットワーク 接続テストの結果が表示されます。

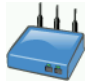

88 ページの「Wi-Fi ネットワーク接続テスト」参照。

ユーザーズ・マニュアル

## リンク済みだがテスト中ではない

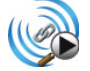

オートテストの完了後、リンクは保持され、このアイコンが表示されます。Wi-Fi リンクの削除、チャネル・スキャンの開始、[Wi-Fi 解析] 画面の表示を行うには、このアイコンをタップします。

## スキャン中

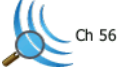

このアイコンは、アナライザーによる Wi-Fi 解析 (スキャン)の実行 中に表示されます。OneTouch アナライザーは、設定済みの周波数 帯 (2.4 GHz および / または 5 GHz)の全チャネルを順番にスキャン していきます。アイコンをタップすると、[Wi-Fi 解析] 画面が表示 されます。

## Wi-Fi 解析

## パッシブ Wi-Fi 解析

OneTouch AT アナライザーは、Wi-Fi ネットワークおよびデバイスの 検出で、2.4 GHz 帯と 5 GHz 帯を受動的に監視 (スキャン)します。

## アクティブ Wi-Fi 解析

SSID 探索

[プローブを送信する]が[オン]の場合、アナライザーはすべての 保存済みプロファイルに設定されている全 SSID と現在読み込まれて いるプロファイル(保存済みかどうかに関係なく)について、プ ローブ・リクエストを送信します。これにより、ネットワーク検出 処理と非ブロードキャスト[非表示]SSID 解決がスピードアップし ます。

非表示の未解決ネットワークは角括弧に囲まれて ([非表示]のよう に)表示されます。非表示の解決済みの場合も名前は角括弧に囲ま れて表示されます ([< ネットワーク名 >] など)。

第6章:「プロファイル」(169ページ以降)を参照してください。

- 1 ホーム画面の [ ツール ] アイコン 🎇 をタップします。
- 2 [Wi-Fi] ボタンをタップします。
- 3 [Wi-Fi の有効化]が[オン]になっていることを確認します。
- 4 【**プローブを送信する**】を【オン】に設定して、プロファイルに保存されているすべての SSID を探索します。

ユーザーズ・マニュアル

# [Wi-Fi 解析] 画面

[Wi-Fi Analysis (Wi-Fi 解析)] 画面には、次の4つのタブがあります。

- ネットワーク
- アクセス・ポイント
- クライアント
- チャネル
- 干涉源

タブをタップすると、対応する解析画面が表示されます。

|   | West Campus Wi- | Fi 🧕 🔮 | OneTou     | ch AT G2 |
|---|-----------------|--------|------------|----------|
|   |                 | TWOR   | <b>(S</b>  |          |
| ( |                 | )) 🗾 🛛 |            |          |
|   | Chamber 2.4g    | 0 90   | 40 🛋       | -74 dBm  |
|   | a Cisco4400     | 0390   | <b>ä</b> 1 | -59 dBm  |

図 82.[Wi-Fi Analysis (Wi-Fi 解析 )] タブ

# ネットワーク解析

[ネットワーク]解析タブには、次の情報が表示されます。

- 検出されたすべての Wi-Fi ネットワークと各ネットワークの 概要情報の、ソート可能なリスト(図 83 を参照)
- ネットワーク・カバレッジと重要なネットワークの詳細のグ ラフィカル表示
- 各ネットワークのアクセス・ポイント、クライアント、チャネル、干渉源を詳細に解析するためのフィルター・ボタン

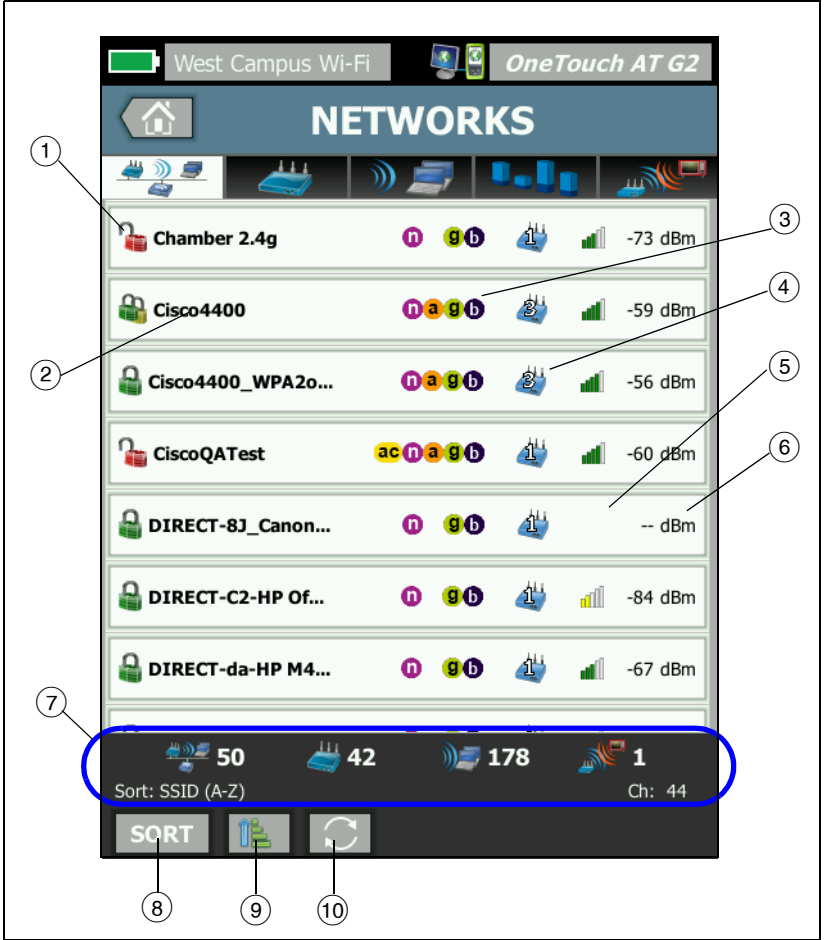

各ネットワークの概要情報がボタンに表示されます。

図 83.Wi-Fi ネットワーク解析タブ、SSID でソート

ユーザーズ・マニュアル

- このアイコンは、ネットワークのセキュリティー・レベルを示します。
  緑の鍵は、WPA-Personal、WPA-Enterprise、WPA2-Personal、または WPA2-Enterprise のセキュリティーが使用中であることを示します。
  黄色の鍵は、WEP または 802.1X (WEP 暗号を使用)が使用中であることを示します。
  赤の鍵は、セキュリティーが使用されていないことを示します。
  二重の鍵は、複数のセキュリティー・タイプが使用中であることを示します。
  セキュリティーのタイプ (WPA-Enterprise など)は、ネットワーク詳細画面に表示されます。211 ページを参照してください。
- ② ネットワーク名 (SSID) です。ネットワーク名が非表示(非ブロードキャスト)の場合、名前は角括弧で囲まれて表示されます。非表示で未解決の名前は[非表示]のように表示されます。非表示で解決済みの名前は[<ネットワーク名 >]のように表示されます。
- ③ これらのアイコンは、OneTouch によって検知されたネットワークに設定された 802.11 タイプの AP であることを示します。
  802.11 タイプは昇順で 802.11b、802.11g、802.11a、802.11n、802.11ac です。
- ④ この表示は、[ソート]ボタン sort のタップ後に選択したソート ・キーに応じて変わります。アクセス・ポイントのアイコン 2 は、ネットワークをサポートしている検出済みのアクセス・ポイ ントの数を示します。クライアント・アイコン 
   ■ は、ネット ワーク上のクライアント数を示します。アドホック・アイコン
   ■ は、アドホック・ネットワークを示します。

- (5) 信号強度のアイコンは、OneTouch アナライザーで測定された ネットワークの信号強度がすぐわかるように、視覚的に表示され ます。
   ■ バーが 5本: -50 dBm 超
   ■ バーが 4本: -50 dBm ~ -64 dBm
   ■ バーが 3本: -65 dBm ~ -74 dBm
   ■ バーが 2本: -75 dBm ~ -84 dBm
   ■ バーが 1本: -85 dBm 以下
- ⑥ ネットワークの信号レベル (dBm) です。AP が複数あるネット ワークの場合は、OneTouch アナライザーで測定された最大信号 レベルが表示されます。
- ⑦ ステータス・バーはすべての [Wi-Fi ANALYSIS (Wi-Fi 解析)] 画面 に表示されます。見つかったネットワーク数 (SSID)、アクセス・ ポイント数、クライアント数、干渉源数が表示されます。

また、このエリアには、現在選択されているソート・キーが左に、 スキャンされたチャネル番号が右に表示されます。

- ⑧ [ソート]ボタン [1] では、次の条件に従ってネットワークのリストをソートできます。
  - SSID
  - 信号のレベル
  - アクセス・ポイントの数
  - クライアントの数
  - セキュリティー・レベル
  - ネットワークのタイプ(インフラまたはアドホック)
  - 802.11 タイプ

| ソート・キーが           | 4               |      |   |         |
|-------------------|-----------------|------|---|---------|
| テキストの場<br>合は、太字にな | Gisco4400_WPA2o | 0390 | 2 | -59 dBm |
| ります。              |                 |      |   |         |

ネットワーク・ボタン上で、ソート・キーは(セキュリティーと ネットワーク・タイプを除き)太字で表示されます。

ユーザーズ・マニュアル

- (9) [Sort Order (ソート順)] ボタンをタップすると、ソート結果を昇順
  順
  (1) で表示するのか、それとも降順
  (1) で表示するのかを決定できます。
- [**REFRESH (更新)]** ボタン **○** をタップすると、Wi-Fi 分析結果が すべて消去され、Wi-Fi 分析が再開されます。

## ネットワークの詳細を表示する

- ネットワークをタップして詳細を表示します。
- ネットワークを再度タップすると、ネットワークのサマリー・ ビューに戻ります。
- 別のネットワークをタップして詳細を表示します。一度に表示 されるのは、1つのネットワークの詳細のみです。

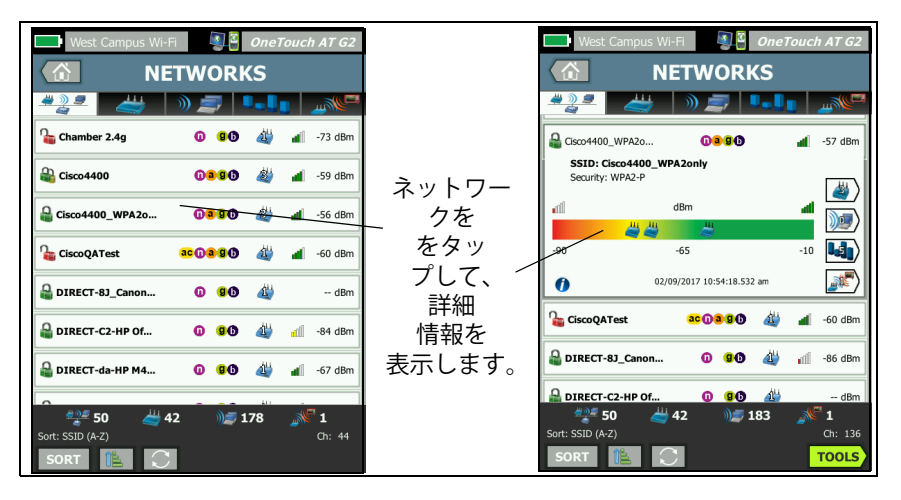

図 84.Wi-Fi ネットワークの詳細の表示

## ネットワークの詳細

次のセクションでは、[**ネットワーク**]ボタンをタップして詳細が表示された後のネットワーク・ボタンについて説明します。

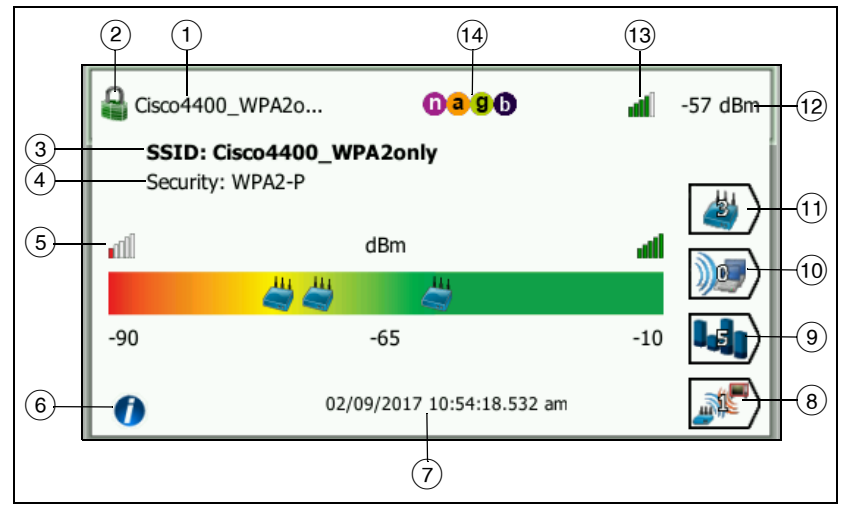

図 85.Wi-Fi ネットワークの詳細

- ネットワーク名 (SSID) が表示されます。名前が非常に長い場合 は、切り詰めて表示される場合があります。名前全体は常に③ の行に表示されます。
- ② このアイコンは、ネットワークのセキュリティー・レベルを示します。ネットワークのセキュリティー・レベルに基づいてアイコンの外観がどのように変化するかについては、208ページを参照してください。
- ③ 完全なネットワーク名が表示されます。
- ④ ネットワークのセキュリティーのタイプです。
- ⑤ 検出されたアクセス・ポイントのネットワーク・カバレッジを視覚的に表す信号グラフ。信号強度に従って AP がグラフ上に表示されます。スケールは -90 dBm ~ -10 dBm です。グラフはリアルタイムに更新されます。

ユーザーズ・マニュアル

- ⑥ 情報ボタンをタップすると、画面に関するクイック・ヒントが表示されます。
- (7) ネットワークが最初に検出された日時が表示されます。
- ⑧ [Interferer Filter (干渉源フィルター)] ボタンをタップすると、 ネットワークで検出された非-802.11 デバイスの概要が表示され ます。[SHOW ALL (全て表示)] SHOW ALL ボタンをタップすると、 すべての干渉源が再度表示されます。
- ③ このチャネル・フィルタ・ボタンをタップすると、ネットワーク で使用中のチャネルの概要が表示されます。[全て表示] SHOW ALL ボタンをタップすると、すべてのチャネルが再度表示されます。
- ① クライアント・フィルタ・ボタンをタップすると、ネットワーク で検出されたクライアントの概要が表示されます。[全て表示]
   SHOW ALL ボタンをタップすると、すべてのクライアントが再度表 示されます。
- AP フィルタ・ボタンをタップすると、ネットワークに設定された AP の概要が表示されます。[全て表示] SHOW ALL ボタンをタップすると、すべての AP が再度表示されます。
- 12 ネットワークの信号レベル (dBm) です。AP が複数あるネット ワークの場合は、OneTouch アナライザーで測定された最大信号 レベルが表示されます。
- (13) 信号強度のアイコンは、OneTouch アナライザーで測定された ネットワークの信号強度がすぐわかるように、視覚的に表示され ます。アイコンの外観が変化するしきい値のリストについては、
   209 ページを参照してください。
- ① これらのアイコンは、OneTouch によって検知されたネットワークに設定された 802.11 タイプの AP であることを示します。
  802.11 タイプは昇順で 802.11b、802.11g、802.11a、802.11n、802.11ac です。

特定のネットワーク、AP、またはクライアントを選択した場合、詳 細が表示され、関連するツールを使用できます。Wi-Fiの[**ツール**] ボタン **TOOLS** が画面の右下隅に表示されます。244 ページの「Wi-Fi ツール」を参照してください。

# アクセス・ポイント解析

[Access Point (AP) analysis (アクセス・ポイント (AP) 解析)] タブ:

- 検出されたすべての AP と各 AP の概要情報の、並べ替え可 能なリスト (図 86 参照)。
- APの詳細とトレンド測定のグラフィカル表示
- 各 AP の対応ネットワーク、関連クライアント、使用チャネル、検出された干渉源を詳細に解析するためのフィルター・ボタン

ユーザーズ・マニュアル

各 AP の概要情報がボタンに表示されます。.

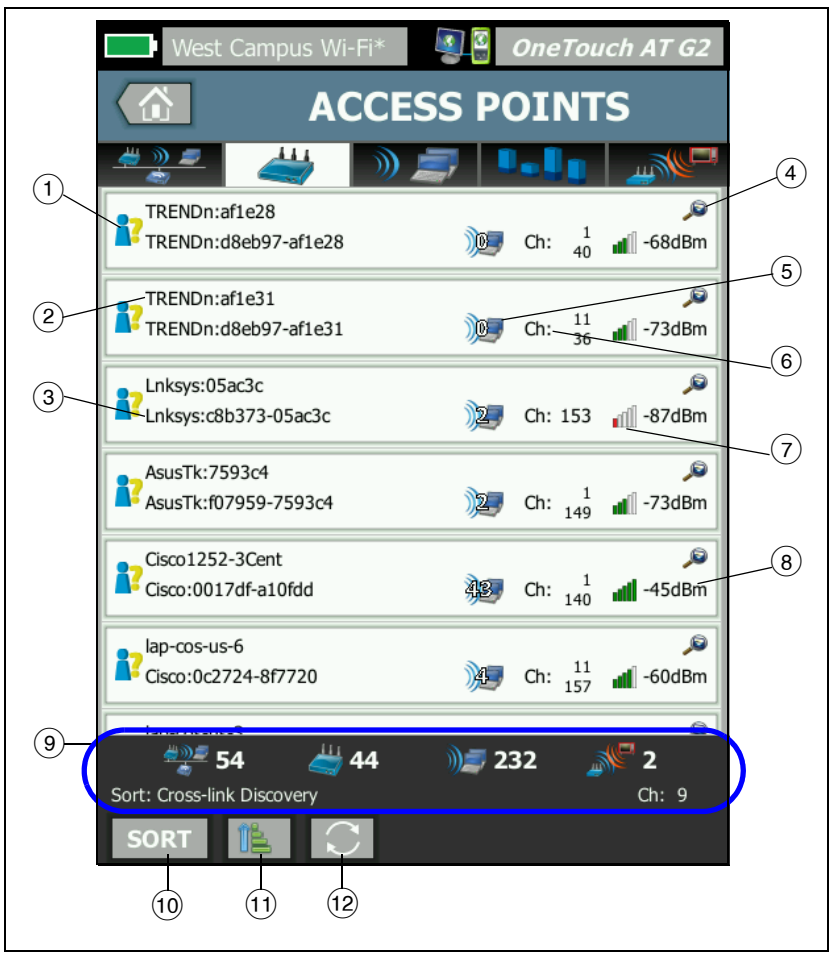

図 86.AP 解析タブ

- このアイコンは、APの承認ステータスを示します。承認の分類では、未承認のデバイスや隣接デバイスなどを識別できるように、アクセス・ポイントのリストを管理できます。
  - 未割り当てのすべての新しい AP には、デフォルトのステー タスが割り当てられます (246 ページを参照)。
  - 各 AP の承認ステータスは変更可能です (246 ページを参照)。
- ② APの最適名は、ユーザー割り当ての名前、通知または検出された名前、BSSIDの順で優先されます。
- ③ APのMACアドレスを表示します。[MACアドレス]でソートすると、MACアドレスが数字で表示されます。[MAC製造元]でソートすると、先頭の3オクテット(製造元の識別番号)が製造元名に置き換えられます。
- ④ [Cross-link Discovery (クロスリンク・ディスカバリー)] アイコン が表示されている場合は、Wi-Fi および有線解析の両方でデバイ スが検出されています。
- AP に関連付けられているクライアントの数が表示されます。
- ⑥ この表示は、[ソート]ボタン sort のタップ後に選択したソート・キーに応じて変わります。AP が使用中のチャネルか、802.11 タイプが表示されます。802.11 タイプは昇順で802.11b、802.11g、802.11a、802.11n、802.11ac です。
- ⑦ 信号強度のアイコンは、OneTouch アナライザーで測定された AP の信号強度がすぐわかるように、視覚的に表示されます。アイコ ンの外観が変化するしきい値のリストについては、209 ページを 参照してください。
- 8 この表示は、選択したソート・キーに応じて変わります。通常は、 OneTouch アナライザーで測定された AP の信号レベル (dBm 単位)が表示されます。使用率でソートすると、AP で使用されている帯域幅の割合が表示されます。クライアントが最近検知されていない場合、値は黒ではなくグレーで表示されます。

ユーザーズ・マニュアル

 ③ ステータス・バーはすべての [Wi-Fi ANALYSIS (Wi-Fi 解析)] 画面 に表示されます。見つかったネットワーク数 (SSID)、アクセス・ ポイント数、クライアント数、干渉源数が表示されます。

また、このエリアには、現在選択されている [Sort ( ソート )]: キーが左に、スキャンされたチャネル番号が右に表示されます。

- [10] [ソート]ボタンでは、次の条件で AP のリストをソートできます。
  - 信号のレベル
  - AP 名
  - MAC 製造元 (先頭の 3 オクテットを製造元名で表示)
  - MAC アドレス (数字の MAC アドレスを表示)
  - クロスリンク・ディスカバリー (Wi-Fi および有線解析の両方 で検出されたデバイスを表示)
  - チャネル番号
  - 利用率
  - リトライ(再試行レート)
  - 関連付けられているクライアントの数
  - 承認ステータス
  - 802.11 タイプ

AP ボタン上には、ソート・キー (承認ステータスと 802.11 タイ プを除く)が太字で、または反転されて表示されます。

- [Sort Order (ソート順)] ボタンをタップすると、ソート結果を昇順
  順 で表示するのか、それとも降順
  デ で表示するのかを決定できます。
- (12 [REFRESH (更新)] ボタン をタップすると、Wi-Fi 分析結果が すべて消去され、Wi-Fi 分析が再開されます。

## AP の詳細を表示する

- AP をタップして詳細を表示します。
- AP を再度タップすると、AP のサマリー・ビューに戻ります。
- 別の AP をタップして詳細を表示します。一度に表示されるのは、1つの AP の詳細のみです。

## AP の詳細

次のセクションでは、AP ボタンをタップして詳細が表示された後の AP ボタンについて説明します。この例に表示されている AP は、2 つのチャネルで動作しています。

ユーザーズ・マニュアル

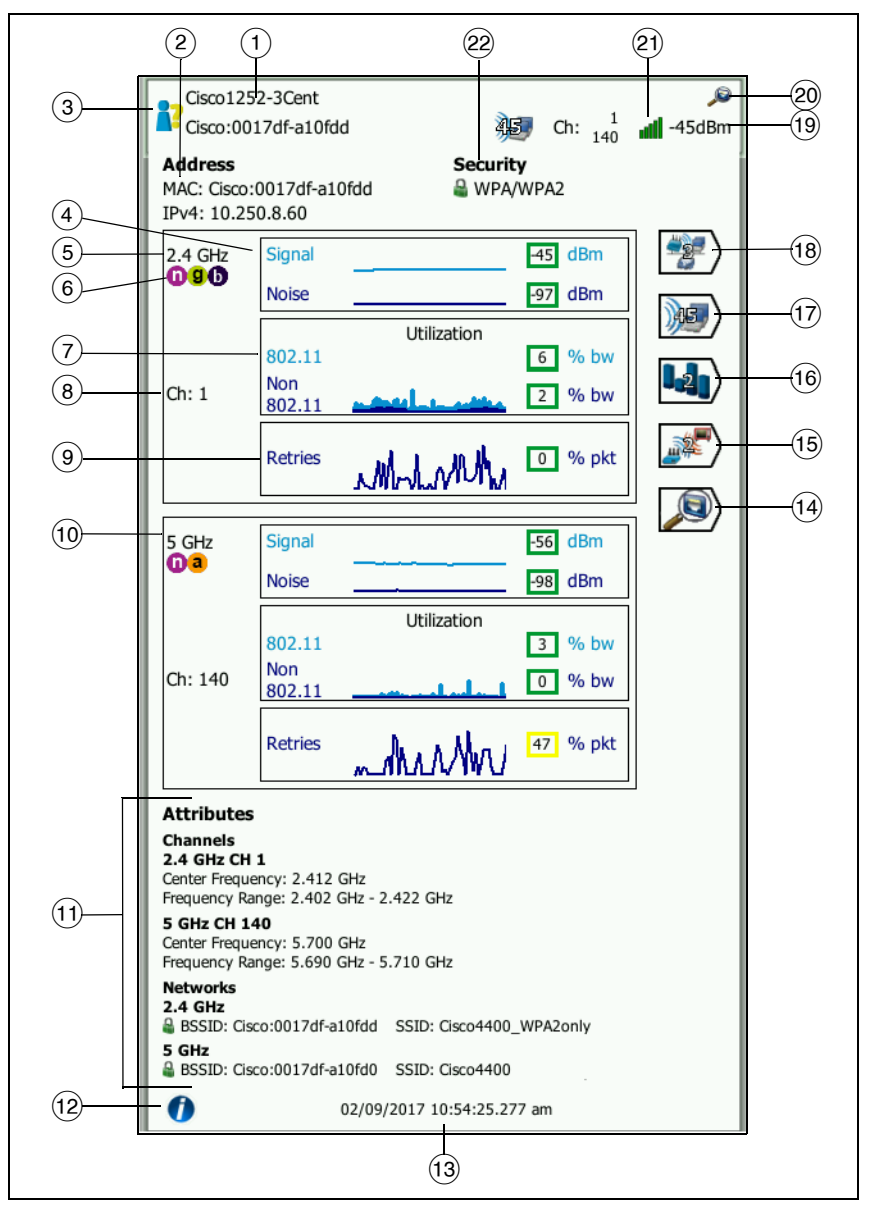

図 87.AP の詳細

- APの完全な最適名が表示されます。APの最適名は、ユーザー割り当ての名前、通知または検出された名前、BSSIDの順で優先されます。
- ② AP のアドレスがここに表示されます。Cisco 拡張機能をサポート する AP では、IP アドレスを使用できます。独立(ファット) AP の場合、これは AP の IP アドレスです。インタラクティブ(シン ) AP の場合、これはワイヤレス LAN コントローラーの IP アドレ スです。
- ③ このアイコンは、APの承認ステータスを示します。215ページ を参照してください。

*ネットワークの*セキュリティーのタイプ (WPA-Enterprise など) は、ネットワークの詳細画面に表示されます。211 ページを参 照してください。

④ 信号とノイズのグラフは、アクセス・ポイントのカバレッジと信号品質を示します。

このグラフの上の行には信号強度 ( スケール 0 ~ -100 dBm) が 表示されます。

- -75 dBm を超える信号値は緑のボックスで表示され、信号 が強いことを示します。
- -75 dBm 以下の信号値は黄色のボックスで表示され、信号 がボーダーライン近辺にあるか、弱くなっていることを示し ます。

グラフの下の行には、APで使用中のチャネルのノイズ・レベルが表示されます。

- -80 dBm 以下のノイズ値は緑のボックスで表示され、ノイズのレベルが低いことを示します。
- -80 dBm を超えるノイズ値は黄色のボックスで表示され、 ノイズの多い環境であることを示します
- (5) AP で使用中の帯域が表示されます。
- ⑥ サポートされている 802.11 タイプの AP がここに表示されます。

ユーザーズ・マニュアル

⑦ 802.11 使用率グラフは、各チャネルの AP トラフィックを表します。

使用率の値は、利用可能な帯域幅の合計に対する実際のトラフィック・レベルに基づきます。スケールは 0 ~ 100 % です。

- 25%以下の使用率の値は緑のボックスで表示されます。
- 25%を超える値は黄色のボックスで表示されます。使用率が高い場合は、APが過負荷の可能性があります。問題を軽減するには、APを追加するか、ロード・バランシングが必要になる場合があります。
- (8) AP で特定の帯域に使用中のチャネルが表示されます。結合チャネルを使用するように AP が設定されていると、「結合」という文字がチャネル番号の下に表示されます。図 88 を参照してください。

リトライ・レートは、再送信されたパケット合計数の割合 (%) に 基づきます。スケールは 0 ~ 100 % です。

- 40%以下のリトライ値は緑のボックスで表示されます。
- 40%を超えるリトライ値は黄色のボックスで表示されます。リトライ・レートが高い場合は、ノイズの多い RF 環境、 関連付けられているクライアントが AP 範囲の端にある、ト ラフィック・レベルが高いなどの問題を示します。
- 10 複数の帯域が使用されている場合は、2番目の詳細ボックスに5 GHz帯域のデータが表示されます。
- (1) [属性]セクションに、追加チャネルとネットワーク情報が表示されます。

| 5 GHz                                                                | Signal                                                                     | -53 dBm          |
|----------------------------------------------------------------------|----------------------------------------------------------------------------|------------------|
| acwa                                                                 | Noise                                                                      | -99 dBm          |
| Ch: 44<br>Bonded                                                     | Utilization<br>802.11<br>Non<br>802.11                                     | 0 % bw<br>0 % bw |
|                                                                      | Retries                                                                    | 0 % pkt          |
| Attributes                                                           | ;                                                                          |                  |
| Channel<br>5 GHz CH 4<br>Bonded<br>Center Frequency R<br>40 MHz seco | <b>4</b><br>ency: 5.230 GHz<br>ange: 5.210 GHz - 5.250 GHz<br>ndary: CH 48 |                  |

## 図 88. 結合されたチャネル AP の詳細

- [チャネル]セクションには、中心周波数、周波数域、チャネ ル幅、各帯域の一次および二次結合チャネルが表示されます。
- [ネットワーク] セクション (図 87 参照)には、各帯域で使用 されている BSSID、SSID、およびセキュリティー・プロトコ ルが表示されます。
- 12 情報ボタンをタップすると、画面に関するクイック・ヒントが表示されます。
- (13) AP が最初に検出された日時です。
- (4) [有線検出]ボタン (シ)が表示されているときにこれをタップすると、現在のデバイスの有線接続に関する詳細画面に移動します。Wi-Fiの詳細画面に戻るには、有線デバイスの詳細画面に表示されている [Wi-Fi 検出]ボタン (シ)をタップします。検出ボタンが表示されるのは、デバイスが有線および Wi-Fi 分析で検出された場合のみです。
- (15) [Interferer Filter (干渉源フィルター)] ボタンをタップすると、
  AP に干渉している非 -802.11 デバイスの概要が表示されます。
  [SHOW ALL (全て表示)] SHOW ALL ボタンをタップすると、すべての干渉源が再度表示されます。

ユーザーズ・マニュアル

- (16) チャネル・フィルタ・ボタンをタップすると、AP で使用中の チャネルの概要が表示されます。[全て表示] SHOW ALL ボタンを タップすると、すべてのチャネルが再度表示されます。
- ① ネットワーク・フィルタ・ボタンをタップすると、アクセス・ポイントを使用しているネットワークの概要が表示されます。[全て表示] SHOWALL ボタンをタップすると、すべてのネットワークが再度表示されます。
- 18 この表示は、選択したソート・キーに基づいて変わります。
  OneTouch アナライザーで測定された AP の信号レベル (dBm) または AP の使用率が表示されます。
- (19) 使用可能な有線解析情報があることを示します。
- ② 信号強度のアイコンは、OneTouch アナライザーで測定された AP の信号強度がすぐわかるように、視覚的に表示されます。ア イコンの外観が変化するしきい値のリストについては、209 ペー ジを参照してください。
- (2) このアイコンは、AP のセキュリティー・レベル(クライアントが AP/ネットワークの接続に使用するセキュリティー方式)を示し ます。セキュリティー・レベルに基づいてアイコンの外観がどの ように変化するかについては、208ページを参照してください。 複数のセキュリティー・タイプを使用している場合は、複数のア イコンが表示されます。

特定のネットワーク、AP、またはクライアントを選択した場合、詳細が表示され、関連するツールを使用できます。Wi-Fiの[**ツール**] ボタン **TOOLS** が画面の右下隅に表示されます。244 ページの「Wi-Fi ツール」を参照してください。

## クライアント解析

[クライアント]解析タブには、次の情報が表示されます。

- 検出されたすべてのクライアントとネットワークごとの概要 情報の、ソート可能なリスト(図89を参照)
- クライアントの詳細とトレンド測定のグラフィカル表示
- 各クライアントのチャネル使用率、アクセス・ポイントの関連付け、ネットワーク、干渉源を詳細に解析するためのフィルター・ボタン

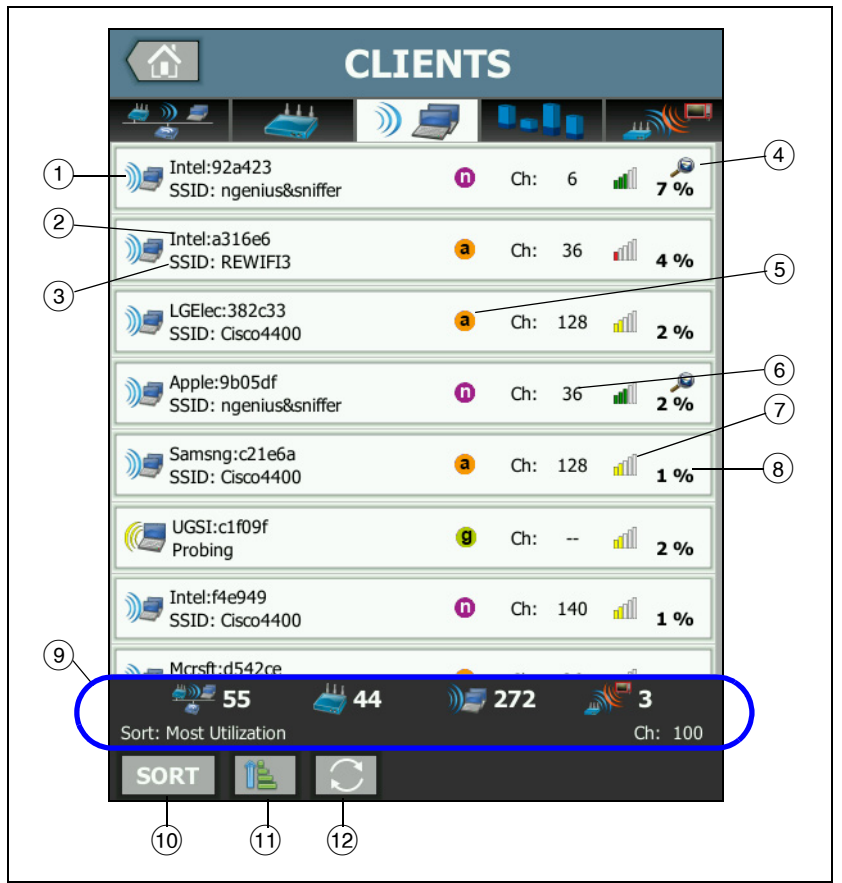

各クライアントと概要情報がボタンに表示されます。

### 図 89. クライアント解析タブ

- Wi-Fi クライアントのアイコンは、関連付けられているクライア ント ) であるか、探索クライアント () であるかを示しま す。
- ② クライアント名です。

ユーザーズ・マニュアル

- ③ この表示は、選択したソート・キーに応じて変わります。通常は ネットワーク名 (SSID) が表示されます。ただし、クライアント・ リストを AP でソートすると、AP の最適名が表示されます。ク ライアントの MAC アドレスでリストをソートすると、クライア ントの MAC アドレスが表示されます。
- ④ [Cross-link Discovery (クロスリンク・ディスカバリー)] アイコン が表示されている場合は、Wi-Fi および有線解析の両方でデバイ スが検出されています。
- ⑤ これらのアイコンは、OneTouch で測定される中で最高速で接続 される 802.11 タイプであることを示します。これによりクライ アントの接続速度が見えるようになり、ネットワーク性能に影響 を与える可能性のある低速接続 (802.11b クライアントや AP か ら遠すぎるクライアントなど)を識別する手段となります。

802.11 タイプは昇順で 802.11b、802.11g、802.11a、802.11n、802.11ac です。

- (6) クライアントで使用中のチャネルです。
- ⑦ 信号強度のアイコンは、OneTouch アナライザーで測定されたクライアントの信号強度がすぐわかるように、視覚的に表示されます。アイコンの外観が変化するしきい値のリストについては、 209 ページを参照してください。
- ⑧ この表示は、選択したソート・キーに基づいて変わります。これ により OneTouch アナライザーで測定されたクライアントの信 号レベル (dBm 単位)、または AP の帯域幅のうちクライアント が使用している割合 (使用率)が表示されます。クライアントが 最近検知されていない場合、値は黒ではなくグレーで表示されま す。
- ③ ステータス・バーはすべての [Wi-Fi ANALYSIS (Wi-Fi 解析)] 画面 に表示されます。見つかったネットワーク数 (SSID)、アクセス・ ポイント数、クライアント数、干渉源数が表示されます。

また、このエリアには、現在選択されているソート・キーが左に、 スキャンされたチャネル番号が右に表示されます。

- ① [ソート]ボタンでは、次の条件に従ってクライアントのリストを ソートできます。
  - 信号のレベル
  - クライアント名
  - MAC 製造元 (先頭の 3 オクテットを製造元名で表示)
  - MAC アドレス (数字の MAC アドレスを表示)
  - クロスリンク・ディスカバリー (Wi-Fi および有線解析の両方 で検出されたデバイスを表示)
  - チャネル番号
  - 使用率 (AP の帯域幅のうちクライアントが使用している分の割合)
  - 802.11 タイプ
  - リトライ(再試行レート)
  - SSID
  - アクセス・ポイント
  - 関連付け(関連付けまたはプロービング状態)

クライアント・ボタン上で、ソート・キーは(関連付け/プロービングを除き)太字で表示されます。

- [Sort Order (ソート順)] ボタンをタップすると、ソート結果を昇順
  順 で表示するのか、それとも降順
  デーで表示するのかを決定できます。
- (2) [REFRESH (更新)] ボタン (こ) をタップすると、Wi-Fi 分析結果が すべて消去され、Wi-Fi 分析が再開されます。

ユーザーズ・マニュアル

## クライアントの詳細を表示する

- クライアントをタップして詳細を表示します。
- クライアントを再度タップすると、クライアントのサマリー・ ビューに戻ります。
- 別のクライアントをタップして詳細を表示します。一度に表示 されるのは、1つのクライアントの詳細のみです。

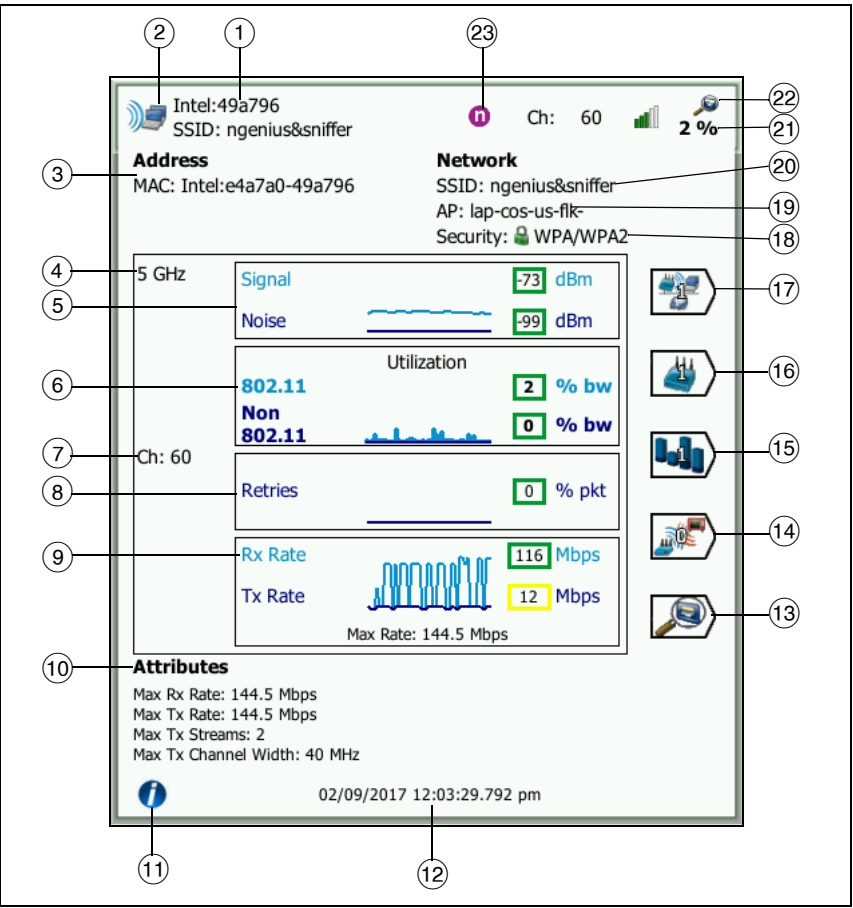

図 90. 関連付けられているクライアントの詳細

- (1) クライアントの製造元の MAC アドレス
- ② Wi-Fi クライアントのアイコンは、関連付けられているクライア ント ) であるか、探索クライアントであるかを示します。
- ③ クライアントの MAC アドレス (製造元および未処理の MAC を含む)
- ④ クライアントで使用中の帯域
- ⑤ 信号とノイズのグラフには、OneTouch アナライザーによって測 定されたクライアントの信号強度が示されます。

このグラフの上の行には信号強度 (スケール 0 ~ -100 dBm) が 表示されます。

- -75 dBm を超える信号値は緑のボックスで表示され、信号 が強いことを示します。
- -75 dBm 以下の信号値は黄色のボックスで表示され、信号 がボーダーライン近辺にあるか、弱くなっていることを示し ます。信頼性のある接続を行うには、クライアントがアクセ ス・ポイントから離れすぎている可能性があります。

グラフの下の行にはノイズが表示されます。

- -80 dBm 以下のノイズ値は緑のボックスで表示され、ノイズのレベルが低いことを示します。
- -80 dBm を超えるノイズ値は黄色のボックスで表示されます。これはノイズの多い環境を示し、クライアントの接続の 品質に影響している可能性があります。
- ⑥ 802.11 使用率グラフには、各 AP およびチャネルのクライアント・トラフィックが表示されます。

使用率の値は、利用可能な帯域幅の合計に対する実際のトラフィック・レベルに基づきます。スケールは 0 ~ 100 % です。

- 25 % 以下の使用率の値は緑のボックスで表示されます。
- 25%を超える値は黄色のボックスで表示されます。使用率が高い場合は、APが過負荷の可能性があります。問題を軽減するには、APを追加するか、ロード・バランシングが必要になる場合があります。

ユーザーズ・マニュアル

- (7) クライアントで使用中のチャネル
- ⑧ リトライ・グラフには、ネットワーク・カバレッジ、輻輳、および 容量問題の兆候を示します。

リトライ・レートは、再送信されたパケット合計数の割合 (%) に 基づきます。スケールは 0 ~ 100 % です。

- 40%以下の値は緑のボックスで表示されます。
- 40%を超える値は黄色のボックスで表示されます。リトラ イ・レートが高い場合、ノイズの多い RF 環境、クライアン トが AP 範囲の端にある、トラフィック・レベルが高いなど の問題を示します。
- ⑦ フレーム・レートのグラフには、受信 (Rx) および送信 (Tx) 速度が 表示されます。このグラフのスケールはクライアントの最大速度 に基づいており、グラフの下部に表示されます。データ・レート が低いと、エンドユーザの応答時間に影響します。高すぎる使用 率、干渉、および弱いカバレッジにより、パフォーマンスが低下 する場合があります。
  - 受信速度および送信速度の値がアクセス・ポイントがサポートする最大フレーム・レートの 30% を超過すると、緑のボックスで表示されます。
  - 受信速度および送信速度の値がアクセス・ポイントがサポートする最大フレーム・レートの 30%以下の場合は、黄色のボックスで表示され、実際のデータ・レートが遅いことを示します。
- ① クライアント詳細画面の [属性] セクションには、クライアントの (OneTouch で測定された) 最大接続速度、ストリーム数、および最大チャネル幅が表示されます。
- 情報ボタンをタップすると、画面に関するクイック・ヒントが表示されます。
- (12) クライアントが最初に検出された時刻です。
- (3) [有線検出]ボタン ジ が表示されているときにこれをタップすると、現在のデバイスの有線接続に関する詳細画面に移動します。Wi-Fiの詳細画面に戻るには、有線デバイスの詳細画面に表示されている [Wi-Fi 検出]ボタン ジ をタップします。検出ボタンが表示されるのは、デバイスが有線および Wi-Fi 分析で検出された場合のみです。

- (4) [Interferer Filter (干渉源フィルター)] ボタンをタップすると、クライアントに干渉している非-802.11 デバイスの概要が表示されます。[SHOW ALL (全て表示)] SHOW ALL ボタンをタップすると、すべての干渉源が再度表示されます。
- (15) チャネル・フィルタ・ボタンをタップすると、クライアントで使用中のチャネルの概要が表示されます。[全て表示] SHOW ALL ボタンをタップすると、すべてのチャネルが再度表示されます。
- (6) AP・フィルタ・ボタンをタップすると、クライアントで使用中のAPの概要が表示されます。[全て表示] SHOW ALL ボタンをタップすると、すべての AP が再度表示されます。
- ⑦ ネットワーク・フィルタ・ボタンをタップすると、クライアントのネットワークの概要が表示されます。[全て表示] show ALL ボタンをタップすると、すべてのネットワークが再度表示されます。
- (18) このアイコンは AP のセキュリティー・レベル (クライアントが AP/ネットワークに接続する際に使用されるセキュリティー・メ ソッド)を示し、セキュリティーのタイプはアイコンの横に表示 されます。セキュリティー・レベルに基づいてアイコンの外観が どのように変化するかについては、208 ページを参照してください。複数のセキュリティー・タイプを使用している場合は、複数 のアイコンが表示されます。
- (19) クライアントが関連付けられている AP
- (20) クライアントが接続されているネットワーク
- 20 この表示は、選択したソート・キーに基づいて変わります。
  OneTouch アナライザーで測定されたクライアントの信号レベル (dBm) またはクライアントの使用率が表示されます。
- ② [Cross-link Discovery (クロスリンク・ディスカバリー)] アイコン が表示されている場合は、Wi-Fi および有線解析の両方でデバイ スが検出されています。
- (23) クライアントで測定された最高速の 802.11 メディア・タイプ。

ユーザーズ・マニュアル

Г

## 探索クライアントの詳細

探索中のクライアントの詳細は次のとおりです。

|            | NetSct:a4044a      a      Ch:      a      -57 dBm                                                |    |  |  |  |  |  |  |
|------------|--------------------------------------------------------------------------------------------------|----|--|--|--|--|--|--|
|            | Address Network<br>MAC: NetSct:02c017-a4044a SSID:<br>AP:<br>Security:                           |    |  |  |  |  |  |  |
|            |                                                                                                  | 5) |  |  |  |  |  |  |
| 1          | 5 secs ago Signal dBm                                                                            |    |  |  |  |  |  |  |
| 2-3-       | Probing<br>Ch: 9, 144<br>SSIDs:<br>Attributes                                                    |    |  |  |  |  |  |  |
|            | Max Rx Rate: 12 Mbps<br>Max Tx Rate: 6 Mbps<br>Max Tx Streams: 1<br>Max Tx Channel Width: 20 MHz |    |  |  |  |  |  |  |
|            | 02/09/2017 10:57:43.818 am                                                                       |    |  |  |  |  |  |  |
| <u>(4)</u> |                                                                                                  |    |  |  |  |  |  |  |

図 91. 探索クライアントの詳細

- (1) クライアントが最後に探索されてからの時間
- ② クライアントで探索中のチャネル
- ③ クライアントで探索中の SSID
- ④ クライアントが最初に検出された時刻
- ⑤ OneTouch アナライザーで測定されたクライアントの信号レベ ル。クライアントが探索していて、信号が検出されていない場合 は、ダッシュが表示されます。

### 注記

探索中のクライアントでは接続先ネットワークの情報 (SSID、AP、セキュリティー)を使用できません。

その他のクライアントの詳細については、図 90 を参照してくだ さい。

特定のネットワーク、AP、またはクライアントを選択した場合、詳 細が表示され、関連するツールを使用できます。Wi-Fiの[**ツール**] ボタン **10015** が画面の右下隅に表示されます。244 ページの「Wi-Fi ツール」を参照してください。

## チャネル解析

[チャネル]解析タブには、次の情報が表示されます。

- 全チャネルの 802.11 使用率概要と、各チャネルで検出された AP の数
- 検出されたアクティブな 802.11 チャネルと各チャネルの概要情報の、ソート可能なリスト(図 92 を参照)
- チャネル使用率とチャネルのアクティビティの重要な詳細の、グラフィカル表示
- 各チャネルの使用率を特定のネットワーク、アクセス・ポイント、関連付けられているクライアント、干渉源別に解析するためのフィルター・ボタン

ユーザーズ・マニュアル

[チャネル解析]タブの一番上のボタンにチャネルの概要が表示され ます。その下に、各チャネルのチャネル概要ボタンが表示されます。

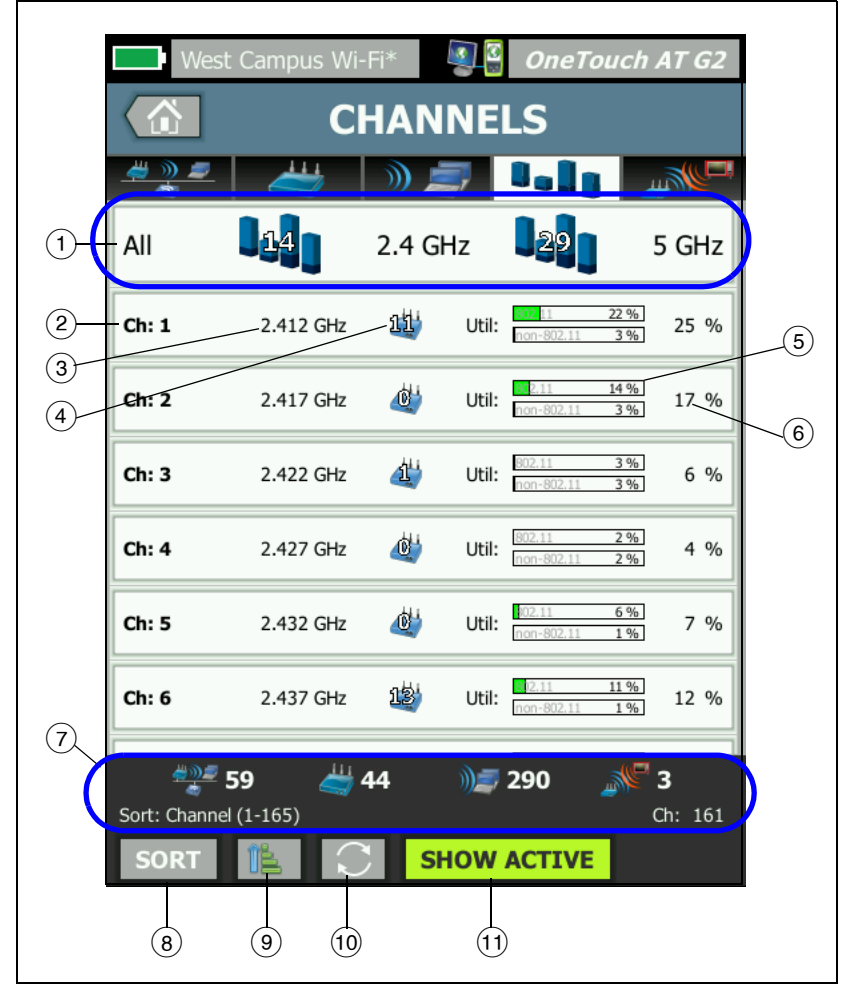

図 92.[Channel Analysis (チャネル解析 )] タブ

① のチャネル概要ボタン(チャネルのグラフ概要、アクセス・ポイント、および 802.11 トラフィックを表示)をタップします。

チャネル概要ボタンの青いバー上の数字は、各バンドのチャネル 数か、各バンドのアクティブ・チャネル数を示します。

- (2) チャネル番号
- ③ チャネルの帯域
- チャネルを使用中のアクセス・ポイントの数です。
- ⑤ チャネル使用率グラフ has two bars. The upper bar には 802.11 使用率および非 802.11 使用率がグレーの透かしで表示されます。
  - 使用率が警告しきい値を下回っている場合、バーは緑色です。
  - 802.11 使用率が 40% を超えると、802.11 使用率グラフは 黄色に変わります。
  - 非 802.11 使用率が 20% を超えると、非 802.11 使用率グラフは黄色に変わります。
- ⑥ これはチャネル使用率の全体割合です。
- ⑦ ステータス・バーはすべての [Wi-Fi ANALYSIS (Wi-Fi 解析)] 画面 に表示されます。見つかったネットワーク数 (SSID)、アクセス・ ポイント数、クライアント数、干渉源数が表示されます。

また、このエリアには、現在選択されている [Sort ( ソート )]: キーが左に、スキャンされたチャネル番号が右に表示されます。

- ⑧ [ソート]ボタンでは、次の条件に従ってチャネルのリストを並べ 替えることができます。
  - チャネル番号
  - バンド
  - 総使用率
  - 802.11 使用率
  - チャネルで最も強い AP の信号レベル
  - AP の数
  - 関連付けられているクライアントの数

ユーザーズ・マニュアル

チャネル・ボタンに、ソート・キーが太字テキストで表示されます。

- ③ [Sort Order (ソート順)] ボタンをタップすると、ソート結果を 昇順 [1] で表示するのか、それとも降順 [17] で表示するのか を決定できます。
- [REFRESH (更新)] ボタン 
   をタップすると、Wi-Fi 分析結果が すべて消去され、Wi-Fi 分析が再開されます。
- (1) [アクティブを表示]/[全て表示]ボタンをタップすると、リストの 表示対象がすべてのチャネルと AP が検出されたチャネルだけとの間で切り替わります。

## チャネル概要

チャネル概要ボタン (アクセス・ポイントのグラフ概要と全チャネルの 802.11 and non-802.11 トラフィックを表示)をタップします。

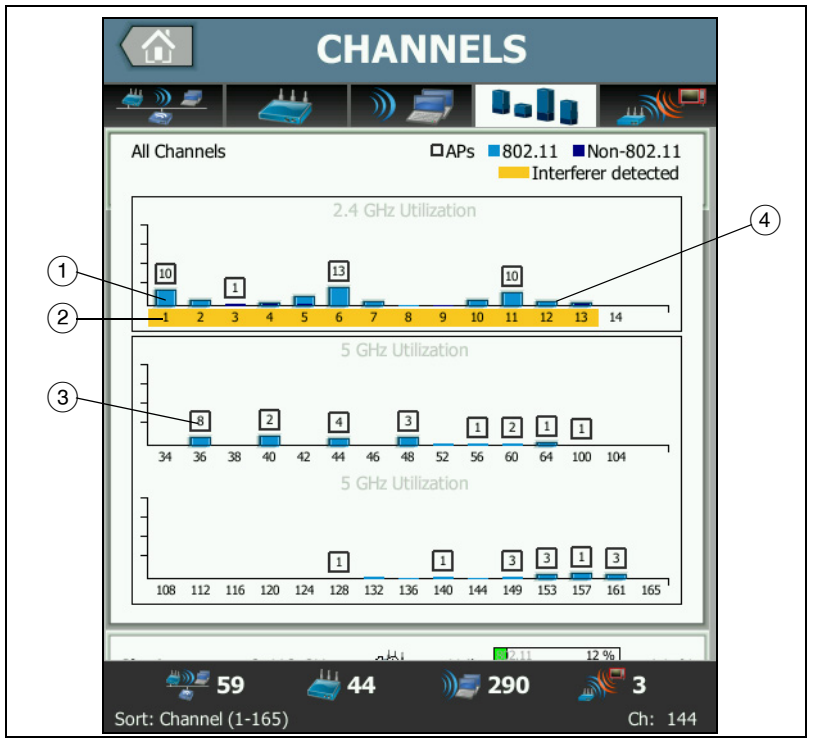

図 93. チャネル概要

- 1 802.11 の使用率は水色のバー、非 802.11 使用率は濃い青色の バーとして表示されます。
- ② 黄色の強調表示は、ハイライトされたチャネルで干渉がアクティブであることを示します。
- チャネルで検出された AP の数が各チャネルのすぐ上に表示され ます。
- ④ すぐ上に数字が示されていない青い 802.11 バーは、隣接チャネ ルによる干渉を示しています。

ユーザーズ・マニュアル

## チャネル詳細を表示する

- チャネルをタップして詳細を表示します。
- チャネルを再度タップすると、チャネルのサマリー・ビューに戻ります。
- 別のチャネルをタップして詳細を表示します。一度に表示されるのは、1つのチャネルの詳細のみです。

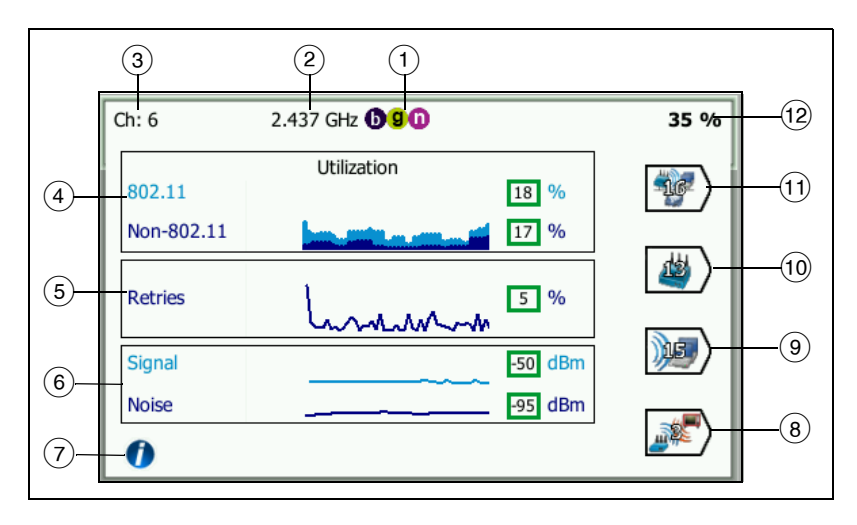

図 94.Wi-Fi チャネルの詳細

- (1) 該当する帯域でサポートされている 802.11 メディア・タイプ
- (2) チャネル周波数
- ③ チャネル番号
- ④ 使用率グラフで、チャネルの 802.11 使用率傾向がわかります。
  グラフでは帯域全体に対する 802.11 使用率は水色、非 802.11 使
  用率は濃い青色で表示されます。グラフのスケールは 0 ~ 100%
  % です。
  - 40%未満の802.11使用率の値は緑のボックスで表示されます。
  - 20%未満の非802.11使用率の値は緑のボックスで表示されます。
チャネル解析

- 40%以上の802.11使用率の値は黄色のボックスで表示され、使用率が高すぎる可能性があることを示します。
- 20% 以上の非 802.11 使用率の値は黄色のボックスで表示され、干渉が高すぎる可能性があることを示します。
- ⑤ リトライ・グラフには、ネットワーク・カバレッジ、輻輳、および 容量問題の兆候を示します。
- ⑥ 信号およびノイズのグラフには、802.11 信号およびノイズの出 カレベルが表示されます。

このグラフの上 (水色)の行には信号強度 (スケール 0 ~ -100 dBm) が表示されます。表示されている値は、チャネルを使用中の AP からの最も強い受信信号です。

- -75 dBm を超える信号値は緑のボックスで表示され、信号 が強いことを示します。
- -75 dBm 以下の信号値は黄色のボックスで表示され、信号 がボーダーライン近辺にあるか、弱くなっていることを示し ます。

グラフの下(紺色)の行にはノイズが表示されます。

- -80 dBm 以下のノイズ値は緑のボックスで表示され、ノイズのレベルが低いことを示します。
- -80 dBm を超えるノイズ値は黄色のボックスで表示され、 ノイズの多い環境であることを示します
- ⑦ 情報ボタンをタップすると、信号レベルが表示されるボックスの
   色の指定に使用するしきい値など、画面に関するクイック・ヒントが表示されます。
- ⑧ [Interferer Filter (干渉源フィルター)] ボタンをタップすると、 チャネルで検出された非-802.11 デバイスの概要が表示されま す。[SHOW ALL (全て表示)] SHOW ALL ボタンをタップすると、す べての干渉源が再度表示されます。
- クライアント・フィルタ・ボタンをタップすると、チャネルで検 出されたクライアントの概要が表示されます。[全て表示]

   SHOW ALL ボタンをタップすると、すべてのクライアントが再度表示されます。

ユーザーズ・マニュアル

- (1) AP フィルタ・ボタンをタップすると、チャネルでアクティブな AP の概要が表示されます。[全て表示] SHOW ALL すると、すべてのクライアントが再度表示されます。
- ① ネットワーク・フィルタ・ボタンをタップすると、チャネルを使用中のネットワークの概要が表示されます。[全て表示] SHOW ALL ボタンをタップすると、すべてのクライアントが再度表示されます。
- (12) チャネルの、802.11 and non-802.11 総使用率。

干涉源解析

[INTERFERER analysis (干渉源解析)] タブには、次の情報が表示されます。

- 検出されたすべての非 802.11 デバイスと各概要情報の、並 べ替え可能なリスト
- 干渉源の詳細とトレンド測定のグラフィカル表示

チャネル、アクセス・ポイント、ネットワークに影響を与える各干渉源の詳細解析用フィルター・ボタン、およびクライアント干渉源サマリー・ボタンは、検知された非802.11 デバイスごとに表示されます。

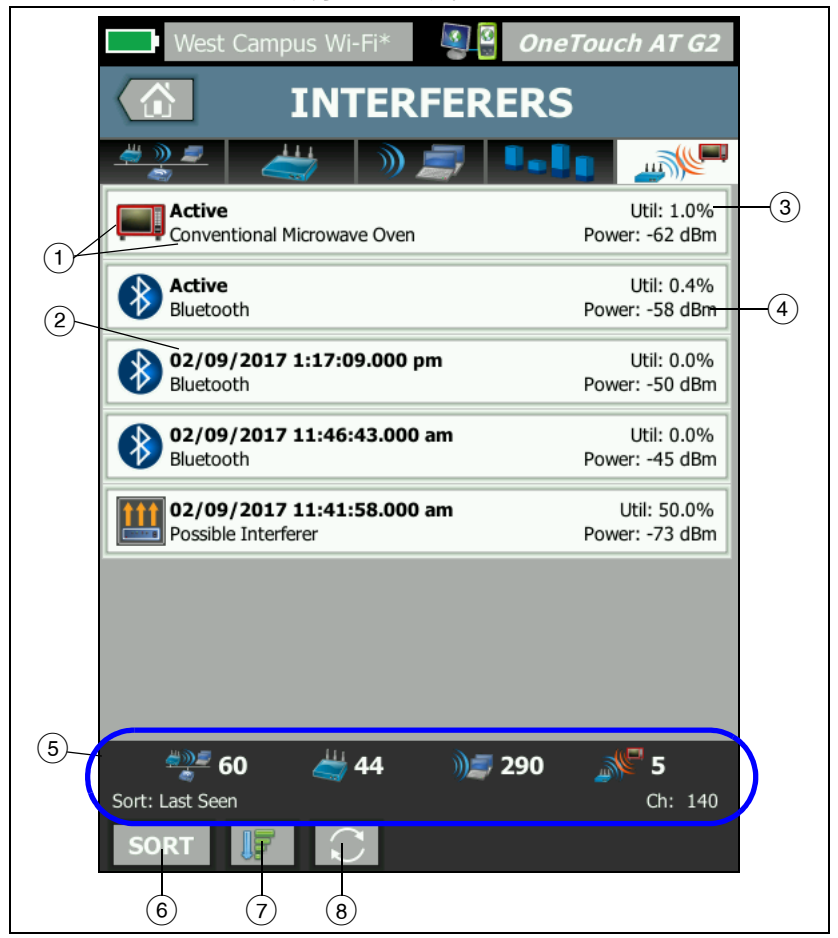

図 95.[Interferer Analysis (干渉源解析)] タブ

ユーザーズ・マニュアル

- 干渉アイコンは干渉デバイスのタイプを示し、各アイコンの右側 に説明が示されます。OneTouch アナライザーが識別できる干渉 源のタイプは、次のとおりです。
  - ベビー・モニター
  - Bluetooth デバイス
  - 従来の電子レンジ
  - コードレス電話
  - ゲーム・コントローラー
  - ジャマー
  - 人感センサー
  - 無線ビデオ・カメラ
  - 可能性のある干渉源
  - 未知の干渉源
- 干渉源が OneTouch により最後に検知された時刻。

このフィールドは、選択したソート・キーに応じて変わります。 たとえば、[Duration (継続時間)]で干渉源リストを並べ替えた 場合、このフィールドには、干渉源がアクティブだった時間の 長さが太字テキストで表示されます。[Most Affected Channel ( 最も影響を受けたチャネル)]でリストを並べ替えた場合は、こ のフィールドに最も影響を受けたチャネルが太字で表示されま す。各ソート・オプションも同様です。

- これは、[interferer (干渉源)]が使用しているチャネル帯域幅の 割合(使用率)を示します。
- (4) これは、デバイスの非 802.11 信号の強度レベルを示します。
- ⑤ ステータス・バーはすべての [Wi-Fi ANALYSIS (Wi-Fi 解析)] 画面 に表示されます。見つかったネットワーク数 (SSID)、アクセス・ ポイント数、クライアント数、干渉源数が表示されます。

また、このエリアには、現在選択されている [Sort ( ソート )]: キーが左に、スキャンされたチャネル番号が右に表示されます。

- ⑥ [Sort (ソート)] ボタンでは、次の条件に従って干渉源のリストを 並べ替えることができます。
  - 最終検出
  - 初回検出
  - 継続時間
  - 干渉源の種類
  - 平均利用率
  - ピーク利用
  - 平均電力
  - ピーク電力
  - 最も影響のあるチャネル

ソート・キー、

は太字にな ります。

Most Affected Channel: 10 Conventional Microwave Oven Util: 3.8% Power: -60 dBm

[interferer summary (干渉源の概要)] ボタンに、ソート・キー が太字テキストで表示されます。

- ⑦ [Sort Order (ソート順)] ボタンをタップすると、ソート結果を昇順で表示するのか、それとも降順で表示するのかを決定できます。
- ⑧ [REFRESH (更新)] ボタン [] をタップすると、Wi-Fi 分析結果が すべて消去され、Wi-Fi 分析が再開されます。

# 干渉源の詳細を表示する

- 干渉源をタップして詳細を表示します。
- 干渉源を再度タップすると、干渉源の概要ビューに戻ります。
- 別の干渉源をタップして詳細を表示します。一度に表示されるのは、1つの干渉源の詳細のみです。

ユーザーズ・マニュアル

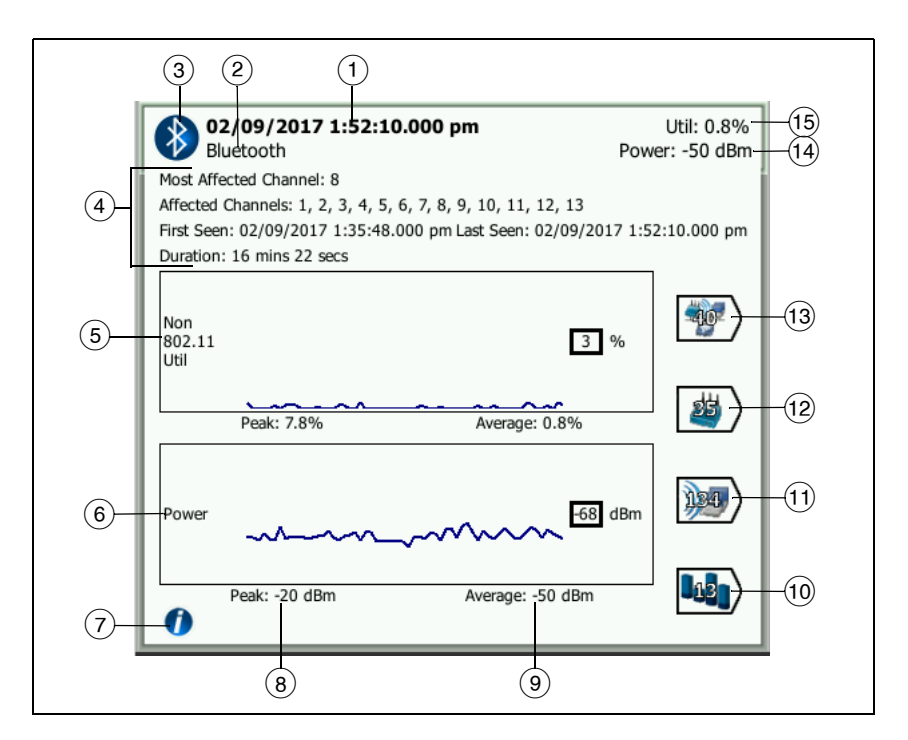

図 96. 干渉源の詳細

 干渉源が OneTouch により最後に検知された時刻。干渉源は現 在検出されている場合、このフィールドに [Active (アクティブ)] と表示されます。

このフィールドは、選択したソート・キーに応じて変わります。 たとえば、[Duration (継続時間)]で干渉源リストを並べ替えた 場合、このフィールドには、干渉源がアクティブだった時間の長 さが太字テキストで表示されます。[Most Affected Channel (最 も影響を受けたチャネル)]でリストを並べ替えた場合は、この フィールドに最も影響を受けたチャネルが太字で表示されます。 各ソート・オプションも同様です。

(2) 干渉源のタイプ名

- ③ 干渉源タイプのアイコン
- ④ 最も影響を受けたチャネル、影響を受けたすべてのチャンネル、 最初に検出された時刻、最後に検出された時刻、継続時間など、 その他の詳細情報。
- ⑤ 非 802.11 使用率グラフには、非 802.11 使用率が経時的に濃い青色の線で表示されます。グラフのスケールは 0 ~ 100 % です。 ピーク:および平均:使用率の値が全使用率に対する割合として、 使用率グラフの下に表示されます。
- ⑥ 電力グラフには、干渉源の非 802.11 信号の強度レベルが経時的 に示されます。
- (7) 情報ボタンをタップすると、干渉源タイプの影響や緩和に関する 情報を閲覧できます。
- (8) ピーク電力レベルは、dBm 単位で表示
- 平均電力レベルは、dBm 単位で表示
- ① チャネル・フィルター・ボタンをタップすると、干渉源の影響を 受けているチャネルの概要が表示されます。[SHOW ALL (全て表 示)] SHOW ALL ボタンをタップすると、すべての干渉源が再度表示 されます。
- クライアント・フィルター・ボタンをタップすると、干渉源の影響を受けているクライアントの概要が表示されます。[SHOW ALL (全て表示)] SHOW ALL ボタンをタップすると、すべての干渉 源が再度表示されます。
- (2) AP フィルター・ボタンをタップすると、干渉源の影響を受けている AP の概要が表示されます。[SHOW ALL (全て表示)] SHOW ALL ボタンをタップすると、すべての干渉源が再度表示されます。
- (13) ネットワーク・フィルター・ボタンをタップすると、干渉源の影響を受けているネットワークの概要が表示されます。[SHOW ALL (全て表示)] SHOW ALL ボタンをタップすると、すべての干渉 源が再度表示されます。

# Wi-Fi ツール

ネットワーク、AP、またはクライアントのボタンをタップすると、 その詳細が表示され、Wi-Fiの[ツール]ボタン Tools が画面の右下 隅に表示されます。Wi-Fi ツールを使用するには、Tools ボタンを タップします。

| West Campus Wi-Fi* OneTouch . | AT G2 |
|-------------------------------|-------|
| Cisco1252-3Cent               |       |
|                               |       |
| Name: Cisco1252-3Cent         | >     |
| Authorization: 📔              | >     |
| Connect                       | >     |
| Locate                        | >     |
|                               |       |

図 97.Wi-Fi AP ツール画面

次の表は、ネットワーク、AP、およびクライアントで使用できる Wi-Fi ツールを示しています。

| Wi-Fi<br>≣¥आ⊞ | Wi-Fi ツール |    |    | Wi-Fi ツール |  |
|---------------|-----------|----|----|-----------|--|
| ボタン           | 名前        | 認可 | 接続 | 場所の特定     |  |
| ネットワーク        |           |    | •  |           |  |
| AP            | •         | •  | •  | •         |  |
| クライアント        |           |    |    | •         |  |

Wi-Fi ツールのボタンは [**非表示**]のネットワークでは使用できません。

# 名前付けツール

[名前]ボタンをタップし、カスタム名を AP に割り当てることで、 AP を簡単に識別できるようになります。カスタム名は、OneTouch アナライザーの画面とレポートで使用されるすべての AP に対して 表示されます。

OneTouch では、最大 32 文字のカスタム AP 名を表示できます。

注記 また、APのカスタム名とステータスを含む認可コ ントロール・リスト (.acl) をインポートすることもで きます。247 ページの「認可ファイルの保存」を参 照してください。

### 承認ステータス・ツールおよびデフォルト設定

承認ステータス・ツールを使用して、ネットワークのアクセス・ポ イントを分類できます。承認ステータスを AP に割り当てると、承 認ステータスのアイコンが AP に付けられます。AP リストを表示す ると、セキュリティー・リスクの可能性がある未承認の AP など、 ネットワークの新しい AP をすばやく簡単に特定できます。

アクセス・ポイントの承認ステータスは、次の 2 つの方法で設定で きます。

- AP が検出されると、その承認ステータスはデフォルトのステー タスに自動的に設定されます。デフォルトのステータスは、 ホーム画面の[ツール]メニューで設定されます。
- APの承認ステータスは、Wi-Fi 解析の [ツール] メニューから変更できます。

AP 認可リストを設定して保存すると、エクスポートして別の OneTouch アナライザーにインポートすることで、設定したプロ ファイルで使用できるようになります。 ユーザーズ・マニュアル

デフォルトの AP の承認ステータスの設定

各 AP の承認ステータスはアイコンで示されます。新しい各 AP が検出されるに、OneTouch アナライザーは AP にデフォルト・ステータスとして不明 👔 または認可済み 🌄 のいずれかを割り 当てます。デフォルトのステータスは次のようにして設定できます。

- 1 ホーム画面の**[ツール]**ボタンをタップします。
- 2 [Wi-Fi] ボタンをタップします。
- 3 デフォルトの認可済み ジョンをタップします。 ジョンをタップします。

これにより、未割り当てのすべての AP、および検出された 新しい AP に、ステータスが設定されます。承認ステータス をすでに AP に割り当てている場合は、この変更によって影 響を受けません。

AP の承認ステータスの変更

AP の承認ステータスを設定するには、次の手順に従います。

- 1 [Wi-Fi 解析]の[AP] タブをタップします。
- 2 承認ステータスを割り当てる AP のボタンをタップします。
- 3 Wi-Fiの [**ツール**] ボタン <sup>100LS</sup> (画面の右下隅)をタップ します。
- 4 [認可]ボタンをタップします。
- 5 AP に割り当てる承認ステータスをタップします。 承認ステータス選択には次のものが含まれます:
  - ▮ または ↓ デフォルト。246 ページの「デフォルトの AP の承認ステータスの設定」を参照してください。

▶ 未承認 - ネットワークで未承認の AP 用です。未承認の AP にはセキュリティー・リスクの可能性があります。

Wi-Fi ツール

- 近接 近接する組織で所有および管理されている AP 用です。
- プラグ付き 特定の AP を表示します。これには一時的な AP やゲストの AP などがあります。
- 💦 不明 どれにも分類されていない AP 用です。
- 🔰 認可済み ネットワークでの使用が承認された AP です。
- 6 承認ステータスの設定を保存するには、承認プロファイル を保存します。309 ページの「AP 認可」を参照してください。

認可ファイルの保存

1 つ以上の AP の承認ステータスを変更すると、プロファイル名 (画面上部に表示)にアスタリスクが付きます。アスタリスクは、 プロアイルで使用されている ACL (認可コントロール・リスト) の変更が保存されていないことを示します。

認可ファイルを保存するには、次の手順に従います。

- 1 ホーム画面の[ツール]ボタンをタップします。
- 2 [ファイル・ツール] セクションの [AP 認可] をタップします。
- 3 この画面では、認可プロファイルの保存と読み込みが可能です。
- 4 認可プロファイルをインポート、エクスポート、名前変更、または削除するには、[管理]ボタンをタップします。

ACL を保存すると、別の OneTouch アナライザーにエクスポート、 インポート、ロードして、構成済みプロファイルで使用できます。 変更内容を反映するには、新しい ACL をインポートしてから [読み 込み]を行う必要があります。 ユーザーズ・マニュアル

# ネットワーク上の新しい AP を識別する

検出されたすべての AP に、不明以外の承認ステータスを割り当 てており、[認可のデフォルト]を[不明]に設定している場合 は、ネットワークに表示される新しい AP を簡単に識別できま す。新しい AP は不明 ↓ アイコンが表示されます。

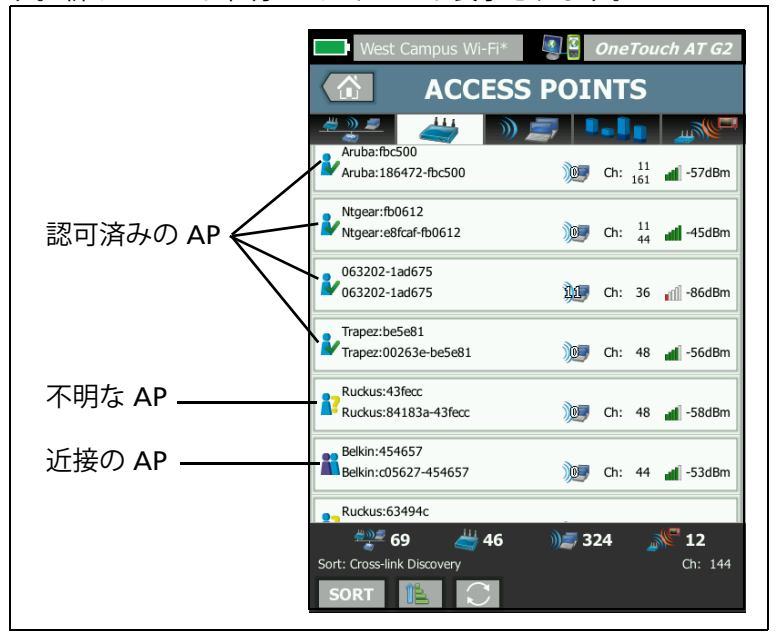

#### 図 98.AP の承認ステータス

## 接続ツール

Wi-Fi 接続ツールは、ネットワークとアクセス・ポイントに接続で きるかを検証できます。接続の概要は [結果] タブに表示されます。 [ログ] タブには、接続の問題のトラブルシューティングに役立つ、 接続プロセスに関する詳細が表示されます。

 [ネットワーク]タブのネットワーク・ボタンをタップするか、
 [AP] タブの AP ボタンをタップします。ネットワークまたは AP の詳細が表示されます。

- 2 Wi-Fiの[**ツール**]ボタン **TOOLS** をタップし、接続ツールにアク セスします。
- 3 複数の SSID が AP で利用可能な場合や、複数のチャネルが SSID で利用可能な場合は、選択画面が表示されます。

| AP 上の複数の SSID                                      |                                           |  |  |
|----------------------------------------------------|-------------------------------------------|--|--|
| West Campus Wi-Fi*                                 | <pre>3 OneTouch AT G2 sco1130-2Sout</pre> |  |  |
| Cisco4400<br>Cisco:001d46-27e830                   | Ch: 11 🛋 -55 dBm                          |  |  |
| NetScout<br>Cisco:001d46-27e831                    | Ch: 11 🚽 -55 dBm                          |  |  |
| Cisco4400_WPA2o<br>Cisco:001d46-27e832             | Ch: 11 🚽 -55 dBm                          |  |  |
| Cisco4400<br>Cisco:001d46-27e83f                   | Ch: 112 🛋 -68 dBm                         |  |  |
| NetScout<br>Cisco:001d46-27e83e                    | Ch: 112 📶 -68 dBm                         |  |  |
| Cisco4400_WPA2o<br>Cisco:001d46-27e83d             | Ch: 112 🚽 -68 dBm                         |  |  |
|                                                    |                                           |  |  |
| このアイコンは、<br>現在のプロファイルは<br>ネットワークのセキコ<br>含まれていることを示 | ニ<br>ユリティ証明書が<br>ミします                     |  |  |

#### 図 99. 接続ツールの複数選択

注記

*Wi-Fi 解析ネットワークや AP 接続ツールの作動は、* ホーム画面からアクセスした [ ツール ] の [*Wi-Fi* テスト 設定 ] の [ 接続の有効化 ] オプションの影響を受けませ ん。この設定は、オート・テストのみに使用されます。

ユーザーズ・マニュアル

4 [接続]ボタンをタップし、ネットワークに接続します。または APに接続する場合は、[接続]ボタンをタップし、ネットワーク を選択して AP との接続を完了します。OneTouch アナライザー が接続し、[結果]タブが表示されます。接続できない場合は、 エラー・メッセージが表示されます。

注記 接続テストは、未解決の[非表示]SSIDではサポートさ れません。[非表示]が選択されている場合は、接続 ツールは利用できません。接続テストは、802.11ac対 応 APをサポートしています。接続速度は802.11nの速 度以下になります。

| West Campus Wi-Fi* OneTouch AT G2                                                                                                    | West Campus Wi-Fi* OneTouch AT G2                         |
|----------------------------------------------------------------------------------------------------|-----------------------------------------------------------|
| Cisco4400                                                                                                    | Cisco1130-2Sout                                           |
| RESULTS LOG                                                                                                    | RESULTS LOG                                               |
| C1252-Kitchen WPA-Personal<br>Cisco:002290-a0f110 Ch: 6 Auto                                                                                                    | Cisco4400 WPA-Personal<br>Cisco:001d46-27e830 Ch: 11 Auto |
| ↓↓         ✓ Connected           130/144 Mbps         ↓           ↓         ↓           ↓         ↓           ↓         ↓           ↓         ↓           ↓         ↓           ↓         ↓           ↓         ↓           ↓         ↓           ↓         ↓           ↓         ↓           ↓         ↓           ↓         ↓           ↓         ↓           ↓         ↓           ↓         ↓           ↓         ↓           ↓         ↓           ↓         ↓           ↓         ↓           ↓         ↓           ↓         ↓           ↓         ↓           ↓         ↓           ↓         ↓           ↓         ↓           ↓         ↓           ↓         ↓           ↓         ↓           ↓         ↓           ↓         ↓           ↓         ↓           ↓         ↓           ↓         ↓           ↓ <th>48/54 Mbps IP Address:<br/>10.250.9.145</th> | 48/54 Mbps IP Address:<br>10.250.9.145                    |
| DHCP Server: 10.250.8.2           Signal           Noise           93 dBm                                                                                                    | DHCP Server: 10.250.8.2                                   |
| Roamed from:         Cisco1130-2Sout<br>Cisco:0010446-27e830           Roamed at:         3:08:10.853 pm                                                                                                    | Signal 55 dBm<br>Noise 99 dBm                             |
| Connected for: 70 s<br>Roamed due to low signal strength<br>Number of roams: 1                                                                                                    |                                                           |
| Profile Used: Current Profile                                                                                                    | Profile Used: Current Profile                             |

図 100. ネットワークおよび AP の接続結果

ネットワークおよび AP 接続の [結果] タブには、ネットワークおよ び AP、実際の接続速度、DHCP サーバーの IP アドレスなどが表示 されます。

信号およびノイズのグラフについては、219 ページを参照してくだ さい。

Wi-Fi ツール

SSID の [結果] タブには、現在の接続のローミング統計も表示されます。

**ローミング元**: OneTouch アナライザーが関連付けられていた以前の AP です。

**ローミング先**: OneTouch アナライザーが現在の AP に関連付けられ た時刻です。

**接続済:** OneTouch アナライザーが現在の AP に接続されてからの経 過時間です。

**OneTouch AT G2 ユーザーの場合**: ある AP からローミングして 別の AP に接続する場合は、ローミングの理由が [接続理由]の 下に表示されます。

**ローミング数**: OneTouch アナライザーが新しい AP にローミングした回数です。

- SSID に接続している場合は、接続済みの SSID をサポートする AP 間でローミングできます。
- 特定の AP に接続している場合、ローミングは実行されません。AP の範囲外に移動すると、接続は切断されます。

使用するプロファイル:使用中のプロファイルが画面の下部に表示されます。

ユーザーズ・マニュアル

5 [ログ]タブをタップすると、接続の各ステップの詳細なリスト が表示されます。このリストは接続の問題のトラブルシュー ティングに役立ちます。

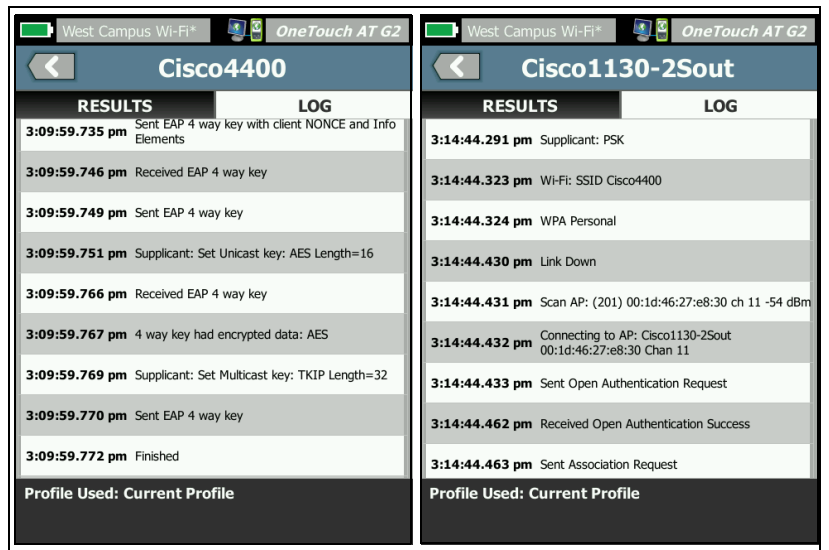

# 図 101. ネットワークおよび AP の接続ログ

88 ページの「Wi-Fi ネットワーク接続テスト」および 92 ページの 「ローミング結果のナビゲーション・コントロール」も参照してくだ さい。

# 場所の特定ツール

場所の特定機能を使用して、AP、クライアント、干渉源を検索できます。

場所の特定タスクを実行する場合は、指向性アンテナを使用してく ださい。OneTouch アナライザーのアクセサリーを購入するには、 enterprise.netscout.com を参照してください。

注記

外部アンテナは [Locate (場所の特定)] モードでのみ有 効です。場所の特定ツールは受信専用モードで、 OneTouch アナライザーは送信を行いません。

Wi-Fi デバイスの位置特定

- 1 アナライザーの背面からスタンドを取り外します。
- 2 アンテナ・ホルダーをアナライザーの背面に取り付けます(方 チッ」と音がするのを確認)。アンテナ・ホルダーは、指向性ア ンテナに付属しています。
- 3 指向性アンテナをホルダーにスライドさせて取り付けます。
- 4 アンテナを外部アンテナ・コネクターに接続します (15 ページ を参照)。OneTouch アナライザーがアンテナの存在を自動的に 検出して、外部アンテナのアイコン が場所の特定ツールの [結果]画面に表示されます。

ユーザーズ・マニュアル

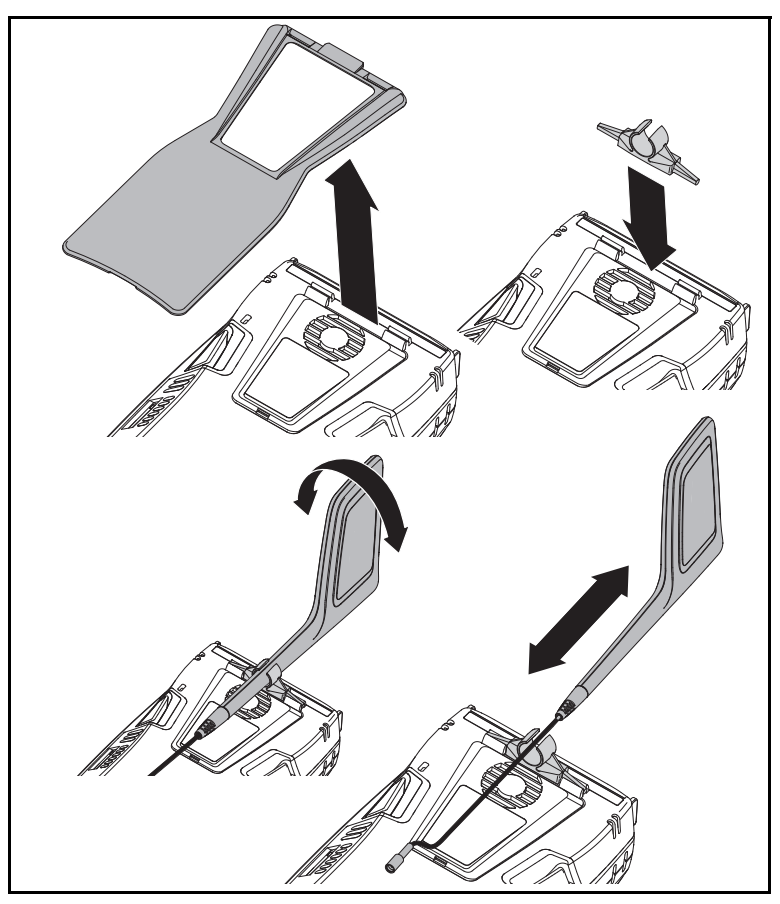

図 102. 指向性アンテナ・ホルダー

- 5 Wi-Fi デバイスの [TOOLS ( ツール )] 画面で [Locate ( 位置特定 )] をタップし、[LOCATE ( 位置特定 )] 画面を開きます。
- 6 信号強度のグラフを表示し、ビープ音を聞いてデバイスの位置 を特定します。

信号強度は、一般的に AP またはクライアントに近づくと高まり、 離れると低下します。[サウンド]をオフにすると、クライアントま たは AP を無音で検索できます。

# ▲ 注意

## 事故を防ぐため、信号周辺を歩くときは周囲を確認 してください。

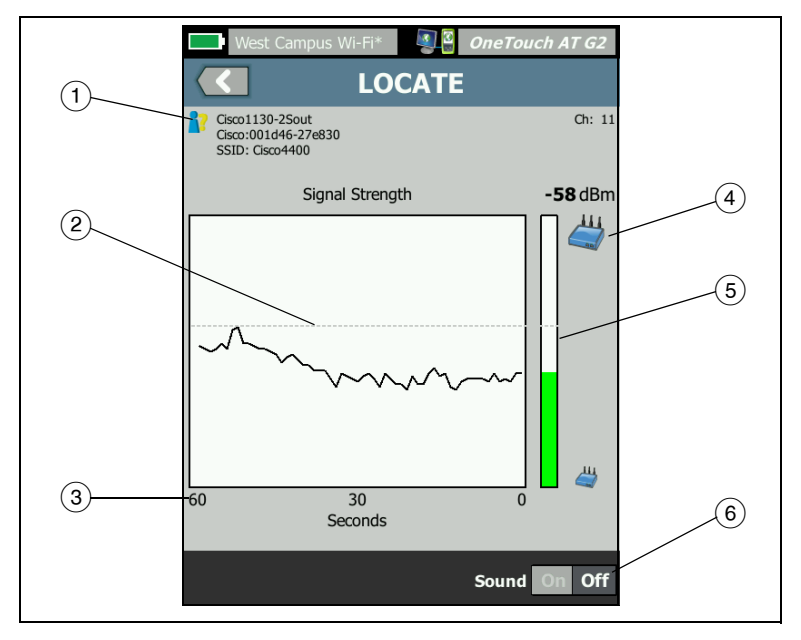

図 103.AP/ クライアントの位置特定画面

- 承認ステータスのアイコンについては、246 ページを参照してく ださい。
- ② 最高水位のマークは、テストを開始してから受信した最大の信号 を示します。
- ③ グラフは1分間の信号データを示します。
- ④ このアイコンは、AP またはクライアントのどちらを検索中かを示します。
- ⑤ 信号強度バーは、信号強度に応じて長さが変化します。信号強度のしきい値 (209 ページを参照)に従って色が変化します。信号が失われると、バーがグレーに変わります。

ユーザーズ・マニュアル

 6 サウンドをオフにすると、AP またはクライアントを無音で検索 できます。

干渉源の位置特定画面は、AP やクライアントの位置特定画面とは若 干異なります。

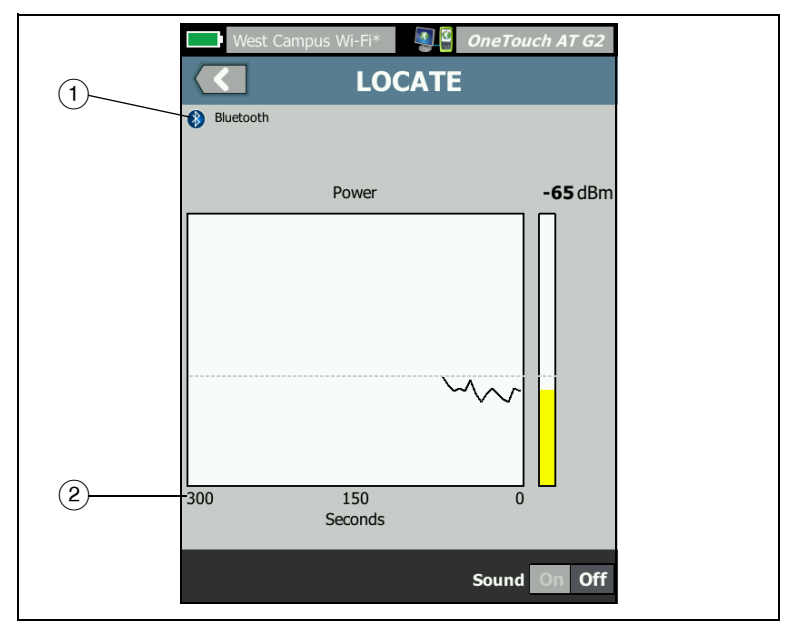

図 104. 干渉源の位置特定画面

- 干渉アイコンは干渉デバイスのタイプを示し、各アイコンの右側 に説明が示されます。
- (2) グラフは 5 分間の信号データを示します。

注記

位置特定中の干渉源が無効になった場合は、次の同タイ プのアクティブな干渉源を検出するまで休止し、またそ の信号のグラフ化を再開します。

# 第9章:ツール

ホーム画面のツール・アイコン 🔀 をタップして、[ツール] 画面に アクセスします。

|   | BASIC BASIC OneTouch A | T G2 |
|---|------------------------|------|
| < | TOOLS                  |      |
|   | Setup Wizard           | >    |
|   | Test Settings          |      |
|   | Wired                  | >    |
|   | Wi-Fi                  | >    |
|   | Analysis               | >    |
|   | Link-Live Cloud Tools  |      |
|   | Claim Unit: Claimed    | >    |
|   | Cloud Proxy: Off       | >    |
|   | Port: Wired Port       | >    |
|   |                        |      |
|   |                        |      |

図 105.[Tools ( ツール )] 画面

ユーザーズ・マニュアル

# テストの設定

[ツール] 画面で、次のテストの設定を行えます。次のページを参照してください。

258 ページの「有線」

263 ページの「Wi-Fi」

177 ページの「SNMP」

177 ページの「ディスカバリーをゆっくり」. このセクションでは、 次のことについても説明します。

261 ページの「アナライザーの MAC アドレスの表示または変更」

有線

ホーム画面で[ツール] 🔀 をタップし、[有線] ボタンをタップして 有線の設定にアクセスします。

有線解析の有効化 / 無効化

[有線の有効化]トグル・ボタンで、OneTouch の有線解析機能の有効化、無効化を切り替えます。Wi-Fi 接続とテスト機能のみを使用するには、[オフ]に設定します

速度、デュプレックス

リンク速度とデュプレックス・モードを選択します。多くの場合、 [自動](自動ネゴシエーション)を使用することをお勧めします。 ただし、必要に応じて、[速度]および[デュプレックス]の設定を 指定することもできます。

**PoE (Power over Ethernet)** 

**78 ページ**の「PoE テスト」を参照してください。

802.1X[802.1X]

[802.1X] ボタンをタップして、[セキュリティ] 画面を開きます。 [有効]を[オン] に設定して、802.1X 認証を有効にします。

EAP - 認証サーバーに適切な EAP タイプを選択します。

選択した EAP タイプに対して、必要に応じて、**ユーザー**名 ( ログイ ン名 ) と**パスワード**を入力します。

代替 ID - プライベート接続を確立する際に、特定の EAP 方式で代替 ID を使用して、空または匿名 ID をプレーン・テキストで送信する ことができます。プライバシーが確立されると、OneTouch アナラ イザーは実際の ID ([ユーザー] および [パスワード] ボタンを使用 して指定した)をセキュア・トンネルで送信します。代替 ID は Microsoft Windows Identity Privacy と類似のものです。

代替 ID は、異なる領域にある認証サーバーにルーティングする際に も使用できます。この場合、代替 ID は

anonymous@MyCompany.com または /MyCompany/anonymous の形式になります。

**証明書** - *TLS EAP* タイプには、認証に証明書が必要です。証明書は、 OneTouch アナライザーの /internal/Certificates ディレクトリに読 み込む必要があります。

ユーザー認証証明書をインポートするには

- 1 必要な証明書が保存された SD カードまたは USB ドライブを OneTouch の正しいポートに挿入します。
- [Certificate: (証明書:)] ボタン、MANAGE (管理)ボタンの順に タップして、[MANAGE CERTIFICATES (証明書の管理)] 画面を 開きます。
- [IMPORT (インポート)] をタップし、[IMPORT CERTIFICATE ( 証明書のインポート)] 画面を開きます。
- 4 証明書を保存するストレージの場所を選択します。
- 5 証明書ファイルを選択して、[OK] をタップします。

ファイルのインポートとエクスポートの詳細については、351 ペー ジの「ファイルの管理」を参照してください。 アドレス

[アドレス] 画面の IPv6 オプションは、ユーザー・テストの [結果] 画面に IPv6 列を表示するかどうかを決定します。有線 IPv4 テスト の結果は常に表示されます。有線 IPv6 の結果は、IPv6 が以下で説明 しているように有効になっている場合に表示されます。以下に表示 される IPv4、IPv6、および MAC アドレス・オプションは、有線と Wi-Fi の両方のインターフェースに適用されます。

IPv4 - アナライザーの有線 IPv4 アドレスは常に有効になります。 OneTouch アナライザーをスタティック IP アドレスで設定する場 合、または DHCP を選択する場合は、IPv4 アドレス・ボタンをタッ プします。ネットワークに適切な設定を選択します。

IPv6 - アナライザーの IPv6 アドレスを有効にすると、オートテスト を実行したときに OneTouch アナライザーはリンクを確立して IPv6 アドレスを取得し、IPv6 の結果がユーザー・テストのすべての [結 果] 画面に含まれるようになります。

**ユーザー MAC** - テスト中のネットワークにアクセス管理リスト (ACL) がある場合は、アナライザーのネットワーク・ポートの MAC アドレスを変更して、許可されている MAC と一致させることがで きます。ネットワーク上に現在存在しないデバイスの MAC アドレ スを選択します。

有線インターフェースでの IPv6 の有効化

有線インターフェースで IPv6 アドレス機能を有効にするには、 次の手順に従います。

- 1 ホーム画面で、ツール 🎇 をタップします。
- 2 [テスト設定]セクションで[有線]ボタンをタップします。
- 3 [**アドレス**]ボタンをタップします。
- 4 IPv6 の[オン]ボタンをタップします。

Wi-Fi インターフェースでの IPv6 の有効化

Wi-Fi インターフェースで IPv6 アドレス機能を有効にするには、 次の手順に従います。

- 1 ホーム画面で、ツール 🔀 をタップします。
- 2 [テスト設定] セクションで [Wi-Fi] ボタンをタップします。
- 3 [**アドレス**] ボタンをタップします。
- 4 IPv6 の [オン] ボタンをタップします。
- アナライザーの MAC アドレスの表示または変更

ネットワークが MAC アドレス・リストを使用する場合、アナライ ザーの MAC アドレスを表示して、それをアクセス・リストに追加す る必要があります。[アドレス]画面の下部に MAC が表示されます。

リモート表示またはリモート・ファイル・アクセスのために OneTouch アナライザーに接続するには、管理ポートの IP アドレス を知っている必要があります。

Ethernet ポート A の MAC アドレス

NUT (Network Under Test) ポート の MAC アドレスを変更するに は、次の手順に従います。

- 1 ホーム画面で、[ツール]アイコン 🄀 をタップします。
- 2 **[有線]**ボタンをタップします。
- 3 [**アドレス**] ボタンをタップします。
- 4 [**ユーザー MAC]の[オン]**ボタンをタップします。
- 5 **[ユーザー MAC アドレス]** ボタンをタップし、目的のアドレス を入力します。

ユーザーズ・マニュアル

管理ポートの MAC アドレス

管理ポートの MAC アドレスは表示できますが、変更できません。

管理ポートの MAC アドレスを表示するには、次の手順に従います。

- 1 ホーム画面で、ツール 🔀 をタップします。
- 2 下方にスクロールし、[メンテナンス・ツール]セクションの [管理ポート]ボタンをタップします。

Wi-Fi アダプターの MAC アドレス

Wi-Fi アダプターの MAC アドレスを表示または変更するには、次の 手順に従います。

- 1 ホーム画面で、ツール 🔀 をタップします。
- 2 [Wi-Fi] ボタンをタップします。
- 3 [Wi-Fiの有効化]を[オン]に設定します。
- 4 [**アドレス**] ボタンをタップします。
- 5 [ユーザー MAC]の[オン]ボタンをタップします。
- 6 **[ユーザー MAC アドレス ]** ボタンをタップし、目的のアドレス を入力します。

VLAN

OneTouch アナライザーを VLAN のメンバーにするには、次の手順 に従います。

- 1 ホーム画面で、ツール 🔀 をタップします。
- 2 **[有線]**ボタンをタップします。
- 3 [VLAN] ボタンをタップします。
- 4 [タグ]を[オン]に設定します。
- 5 [ID] ボタンをタップして、VLAN ID を入力します。
- 6 [優先度]ボタンをタップして、優先度を選択します。これにより、OneTouch アナライザーが送信するすべてのパケットのヘッダーの優先度フィールドが設定されます。受信パケットには何も影響しません。

Rx フレームを待機

デフォルトでは、アナライザーをスイッチ・ポートに接続すると、 アナライザーはテスト実行前にポートが転送状態になっていること を確認しようとします。リンクを確立した直後にスイッチ・ポート が転送状態になっていることが判明している場合は、[Rx フレームを 待機]を[オフ]に設定します。

[Rx フレームを待機] 設定を変更するには、次の手順に従います。

- 1 ホーム画面で、ツール 🄀 をタップします。
- 2 [有線]ボタンをタップします。
- 3 [Rx フレームを待機] ボタンをタップします。
- 4 **[オン]**または**[オフ]**を選択します。

#### Wi-Fi

**48 ページ**の「Wi-Fi 接続を確立する」を参照してください。

244 ページの「Wi-Fi ツール」を参照してください。

### 解析

**177 ページ**の「SNMP」および **177 ページ**の「ディスカバリー をゆっくり」を参照してください。[有線の有効化]が[オフ] のときは、このボタンは使用できません。

# Link-Live クラウド・ツール

Link-Live クラウド・ツールは、Link-Live クラウド・サービスを対 話的に操作するために使用します。

### 装置の要求:

Link-Live クラウドでテスト結果を表示する前に、OneTouch AT ア ナライザーを*要求*する必要があります。詳細については、「装置の要 求」(**372 ページ**以降)を参照してください。 ユーザーズ・マニュアル

# クラウド・プロキシ:

デフォルトでは、この設定はオフになっています。有効にすると、 追加入力オプション (プロキシ・アドレス、プロキシの種類、およ びプロキシ・ポート)が表示されます。

ポート :

デフォルトでは、OneTouch は適切なポートを自動的に検出し使用 します。必要に応じて、管理ポート、有線ポートまたは Wi-Fi ポー トを指定してクラウド・サービスと通信し、テストの結果やレポー トをアップロードできます。

注記:

Link-Live クラウド・サービスにユニットを要求したり、 スクリーンショットをアップロードしたりするには、管 理ポートへの有効な接続が必要です。テストの結果とレ ポートは、利用可能なポートを介してアップロードされ ます。

# オートテスト結果のアップロード

OneTouch からオートテスト結果を Link-live クラウド・サービスに アップロードしたくない場合は、この設定をオフにしてください。

# 定期オートテスト

アナライザーが定期オートテスト・モードになっているときは、 OneTouch は指定された間隔でオートテストを実施してテスト結果 を Link-Live に送信するので、経時的に結果を確認できます。定期 オートテストを実行する前には必ず OneTouch AT 装置を要求し、 OneTouch AT のテスト結果が Link-Live クラウドに送信されるよう に定期オートテストを設定する必要があります。

定期的なオートテストを有効にするには、以下の手順に従います。

- 1 ホーム画面で **[TOOLS ( ツール )] 🔀** を選択します。
- [Link-Live Cloud Tools (Link-live クラウド・ツール)] で、 [Periodic AutoTest (定期オートテスト)] を選択します。
- 3 以下を設定します。

Duration (継続時間)- 試験結果が Link-Live クラウドに送信され る時間です。時間は、無制限、2分、5分、10分、30分、1時間、 2時間、3時間、4時間、5時間、6時間、8時間、12時間、1日、 2日、3日、4日、5日、1週間または2週間に設定できます。

**Interval (間隔)**- 選択した継続時間中に、テスト結果を Link-Live クラウドに送信する間隔です。

**Comment (コメント)** - このエントリは Link-Live クラウド・ サービスでは、定期オートテスト結果の下に表示されます。こ の機能は、定期オートテスト・セッションの注釈に使用します。

**Backlight Timeout (バックライト・タイムアウト)**- この機能 で、定期オートテスト実行中に OneTouch 画面のバックライト を点灯しておく時間を制御します。

# クラウド・リモート:

装置の要求を Link-Live クラウドからリモートでアクセスできるよう にする場合、このオプションを有効にします。**376 ページ**を参照し てください。

### 装置名:

Link-Live クラウドで作業する際に装置が容易に識別できるように、 OneTouch AT に名前を付けることができます。372 ページを参照し てください。

# テスト・ツール

[ツール]画面に次のテスト・ツールが用意されています。

## キャプチャ

第 10 章 :「パケットのキャプチャ」(**327 ページ**以降 ) を参照してく ださい。 ユーザーズ・マニュアル

# VoIP 解析

VoIP 解析ツールを使用すると、VoIP 電話とネットワーク間にインラ インで接続し、VoIP 電話に関する問題のトラブルシューティングと 解析をリアルタイムで行うことができます。VoIP 解析ツールは PoE、 DHCP、TFTP、SIP、および SCCP に関連する問題を検出します。この ツールでは、暗号化されていない SIP (Session Initiation Protocol) お よび SCCP (Skinny Call Control Protocol) トラフィックを調べることが できます。VoIP 解析を使用すると、VoIP 電話に関する問題のデバッ グを行い、VoIP コールの品質を定量化できます。

- IP 電話の起動および呼制御に関する問題の迅速な診断
- 送信フレーム数、削除フレーム数、Mean Opinion Scores (MOS) などの主要 VoIP メトリックの測定

MOS はこれまで、コール品質に関するリスナーの主観的評価をベースとするコール品質スコアでした。VoIP などのサービス品質を予測 する客観的な方法を実現するために、ITU-T PESQ P.862 標準が作成 されました。この標準には、IP ネットワークのパフォーマンスを定 量化する計算が含まれているため、コール品質を予測することがで きます。

R ファクタは、レイテンシ、ジッター、パケット損失などのパラ メーターをベースとするコール品質スコアです。 VoIP 解析の設定手順

次の手順に従って、VoIP 電話とスイッチ間で OneTouch AT アナラ イザーをインライン接続します。

- 1 OneTouch AT アナライザーのポート A をスイッチに接続します。
- 2 OneTouch AT アナライザーのポート B を VoIP 電話に接続します。
- 3 ホーム画面で、ツール 🔀 をタップします。
- 4 [テスト・ツール] セクションで、[VoIP 解析] ボタンをタップし ます。[VoIP 解析] 画面が表示されます。[セットアップ] タブ が選択されていることを確認します。

|        | DemoG2v6*                        |                 | OneTouch AT G2  |
|--------|----------------------------------|-----------------|-----------------|
|        | < Vo                             | IP ANALY        | 'SIS            |
|        | SETUP                            | MONITOR         | LOG             |
|        | Speed/Duplex:                    | 100 Mb, Full    | >               |
| オプショ 🦯 | <ul> <li>VoIP Capture</li> </ul> |                 |                 |
| ンの機能/  | Enable                           |                 | On Off          |
|        | Save VoIP Cap                    | ture (194.0 KB) | >               |
|        |                                  |                 |                 |
|        |                                  |                 |                 |
|        |                                  |                 |                 |
|        |                                  |                 |                 |
|        | PoE Power: 0.92                  | W (45 V @ 20 m/ | A, +:3,6 -:1,2) |
|        |                                  | CAPTURE         | FILES START     |

図 106.[VoIP 解析] 設定画面の[セットアップ] タブ

ユーザーズ・マニュアル

- 5 [Speed/Duplex (速度 / デュプレックス)] ボタンをタップします。 電話のリンクスピードとデュプレックス・モードを選択するか [Auto (自動)] オプションを選択して、OneTouch が最速の共通 速度と検知されたデュプレックスで両ポートにリンクできるようにします。
- オプション: VoIP 解析パケットのキャプチャを有効にします。
   272 ページを参照してください。
- 7 [開始] ボタン **START** をタップします。VoIP 解析の結果画面が表示され、[モニター] タブが選択されます。

| DemoG2v6*                                     | <b>a a</b>       | neTouch AT G2 |  |
|-----------------------------------------------|------------------|---------------|--|
| Vo                                            | IP ANALYS        | SIS           |  |
| SETUP                                         | MONITOR          | LOG           |  |
|                                               | 💼 Port A         | 🌙 Port B      |  |
| Speed/Duplex                                  | 100 Mbps Full    | 100 Mbps Full |  |
| Advertised<br>Speed                           | 10 100 1000 Mbps | 10 100 Mbps   |  |
| Advertised<br>Duplex                          | Half Full        | Half Full     |  |
| Bytes                                         | 257,573          | 2,494         |  |
| Packets                                       | 2,909            | 10            |  |
| Multicasts                                    | 1,069            | 3             |  |
| Broadcasts                                    | 1,804            | 5             |  |
| FCS Errors                                    |                  |               |  |
| Undersize<br>Frames                           |                  |               |  |
| PoE Power: 0.92 W (45 V @ 20 mA, +:3,6 -:1,2) |                  |               |  |
| ····                                          | CAPTURE F        | ILES STOP     |  |

図 107.VoIP 解析の結果画面の [モニター] タブ

注記 電話およびネットワーク接続が反転しているときにテス トを開始すると、警告が表示され、テストは終了します。 左下隅の進行状況のスピナー **こ**はテストが進行中であること を示します。

#### 電話の電源投入

8 [モニター]画面の下部にある PoE 電力ステータス行を確認します。測定された電力と VoIP 電話の電力要件を比較して、電話を 実行するために必要な電力が供給されているかどうかを判別し ます。

リンク上に PoE が存在しない場合は、電話の電源投入に失敗し、「ポート B にリンクがありません」というステータス・メッセージが表示されます。

電話の起動とリンクの確立

9 電話が起動し、リンクが確立されたら、[モニター] 画面の上部 にある [通知された速度] および [通知されたデュプレックス] 情報を確認します。電話とスイッチでこれらが異なる場合、電 話に電源は投入されますが、[パケット] カウントが示すように パケットは送信されない可能性があります。

[モニター] 画面の詳細については、274 ページを参照してください。

ユーザーズ・マニュアル

[VoIP 解析] 画面の[ログ] タブ

10 [ログ]タブをタップします。[ログ]画面が表示されます。

| DemoG2v6*                                                            |                                | OneTouch AT G2 |
|----------------------------------------------------------------------|--------------------------------|----------------|
| Vo                                                                   | IP ANALY                       | SIS            |
| SETUP                                                                | MONITOR                        | LOG            |
| Model:<br>Port: g4<br>Native VLAN: 0<br>Voice VLAN: 0                | D                              |                |
| Cisco:001e13-6c3<br>Name: SEP001E<br>Model: Cisco IP<br>Port: Port 1 | 3a3c<br>136C3A3C<br>Phone 7941 | 3:34:25.000 pm |
| DHCP Request:                                                        | Ba3c<br>: 10.250.0.180         | 1:18:22.000 pm |
| 0.0.0.0<br>DHCP NACK: fr                                             | rom 10.250.0.2                 | 1:18:22.000 pm |
| 0.0.0.0<br>DHCP NACK: fr                                             | rom 10.250.0.13                | 1:18:22.000 pm |
| Cisco:001e13-6c3                                                     | Ba3c                           | 1:18:23.000 pm |
| PoE Power: 0.92                                                      | W (45 V @ 20 mA                | , +:3,6 -:1,2) |
| ·**·<br>· :                                                          | CAPTURE                        | FILES STOP     |

図 108.VolP 解析の結果画面の [ログ] タブ

[ログ] 画面に VoIP 関連プロトコルに関するメッセージが表示され ます。

DHCP - 電話が IP アドレスを取得したことを示します。

TFTP - 電話が サーバーから IP 電話ロードをダウンロードしたことを 示します。

SIP または SCCP メッセージは、コール・マネージャーへの電話登録 などの初期化情報を示します。コールが発信されると、コールの状 態、RTP セッションの確立などを示すメッセージが表示されます。 コールが終了すると、パケット統計(損失やジッターなど)、MOS スコア、R ファクタが表示されます。 RTP - 使用中の RTP コーデック、および VLAN 情報と、コール・ト ラフィックの優先度を指定する TOS (サービス・タイプ)が表示さ れます。

[ログ] 画面の左側にあるアイコンは、メッセージを送信したデバイ スのタイプを示します。

✔ ポート B に接続された電話

**ニノ** スイッチ

DHCP サーバー

VoIP コール・マネージャー

🖕 VoIP TFTP サーバー

VoIP RTP (ポート B 付近の電話)

🏴 VolP RTP (遠い電話)

テストの停止

VoIP 解析テストを終了するには、戻るボタン 【 をタップします。 戻るボタンをもう一度タップすると、電話の電源がオフになります。

VoIP 解析レポート

VoIP 解析テストの実行後、画面の右上隅にある OneTouch AT ボタ ンをタップすると、[モニター]および [ログ] 画面のすべての情報 を含むレポートを作成できます。 ユーザーズ・マニュアル

VoIP 解析パケットのキャプチャ

このオプションを購入して有効化している場合に、VoIP 解析パケットをキャプチャすると、スイッチと電話間の経路上のトラフィックをすべて含むキャプチャ・ファイルが作成されます。このキャプチャ・ファイルを保存し、フルーク・ネットワークスの ClearSight アナライザー・ソフトウェアまたは他のプロトコル解析ソフトウェアを使用して解析できます。VoIP トラフィックを保存するには、 VoIP キャプチャを使用します。より大量のトラフィックをキャプチャするには、パケット・キャプチャ(第10章:「パケットのキャプチャ」(327 ページ以降)を使用します。

- 1 **267 ページ**から始まる手順 **1** ~ **5** に従ってください
- [VolP Capture Enable (VolP キャプチャの有効化)] ボタンで、
   [オン] を選択します。

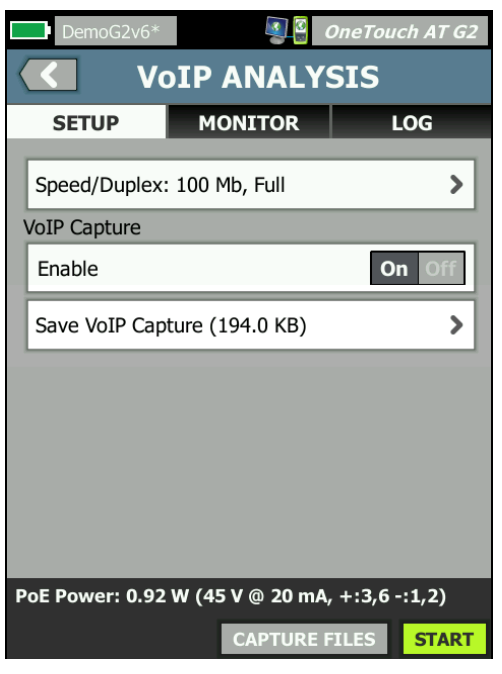

図 109.[VoIP 解析] 設定画面

3 [開始]ボタン **START** をタップします。
- 4 [VoIP 解析] 画面の[モニター] または[ログ] タブを確認しま す。電話の電源投入、起動、IP アドレスの取得などを確認でき ます。コールを発信して、キャプチャおよび解析するトラ フィックを生成することもできます。
- 5 関心のあるパケットが交換されたと判断した場合は、[STOP (停止)] ボタンをタップして、テストおよびキャプチャを停止します。[VoIP 解析] 設定画面が表示されます.

| DemoG2v6*       | <b>I</b>        | OneTouch AT G2  |
|-----------------|-----------------|-----------------|
| VoIP ANALYSIS   |                 |                 |
| SETUP           | MONITOR         | LOG             |
| Speed/Duplex:   | 100 Mb, Full    | >               |
| VoIP Capture    |                 |                 |
| Enable          |                 | On Off          |
| Save VoIP Cap   | ture (194.0 KB) | >               |
|                 |                 |                 |
|                 |                 |                 |
|                 |                 |                 |
|                 |                 |                 |
|                 |                 |                 |
| PoE Power: 0.92 | W (45 V @ 20 m/ | A, +:3,6 -:1,2) |
|                 | CAPTURE         | FILES START     |

図 110.[VolP 解析] - [VolP キャプチャの保存]

パケットがキャプチャされていて、ファイルに保存できること を示す [VoIP **キャプチャの保存**] ボタンが表示されます。

6 **[VolP キャプチャの保存]** ボタンをタップします。

[キャプチャ・ファイル名]画面が表示されます。
 デフォルトでは、キャプチャ・ファイル名の形式は、次のようになっています。
 cap-<日付 >< 時刻 >.cap

ユーザーズ・マニュアル

必要に応じて、キーボードを使用してキャプチャ・ファイル名を変更できます。.cap 拡張子は変更できません。

7 [完了] ボタンをタップします。VoIP キャプチャ・ファイルが SD カードに保存され、[VoIP 解析] 画面が表示されます。

キャプチャ・ファイルの管理

キャプチャしたファイルのリストを表示および管理するには、 次の手順に従います。

1 [キャプチャ・ファイル] ボタン CAPTURE FILES をタップします。

キャプチャ・ファイルのリストが表示されます。

- [インポート]ボタンをタップすると、別の OneTouch AT アナラ イザーから SD カードにキャプチャ・ファイルをコピーできます。
   リストからファイルを選択します。
- キャプチャ・ファイルの削除、名前変更、またはエクスポートを 実行できるボタンが、画面下部に表示されます。
- キャプチャ・ファイルを PC へ移動またはコピーするには、SD カードを取り外して、PC を使用して読み取ります。または、 351 ページの「ファイルの管理」を参照してください。

キャプチャ・ファイルの解析

フルーク・ネットワークスの ClearSight アナライザー・ソフトウェ アまたはその他のプロトコル解析ソフトウェアを使用して、キャプ チャしたパケットを PC で解析できます。

[VoIP 解析] 画面の[モニター] タブ

[モニター]タブには、リンク情報とパケットの統計が表示されま す。次のセクションでは、[モニター]タブに表示される情報の詳細 を示します。

電話およびスイッチの [通知された速度] および [通知されたデュプ レックス] が示されています。手順 page 268 に記載された正しい速 度およびデュプレックスが電話に対して選択されていることを確認 します。 ポート A でスイッチから受信したバイト数とパケット数、および ポート B で VoIP 電話から受信したバイト数とパケット数が表示さ れます。

各ポートで受信したマルチキャスト数とブロードキャスト数が表示 されます。

FCS エラー - このカウンターは、長さが 64 ~ 1518 バイト間の 8 ビットの倍数で、フレーム・チェック・シーケンス・エラーを含 むフレームを受信するごとに値が増加します。

規定サイズに満たないフレーム - このカウンターは、長さが 64 バイト未満で、正常な FCS を含み、それ以外は正しい形式のフレームを受信するごとに値が増加します。この数には、範囲または長さのエラーは含まれません。

サイズに満たないフレームは、LAN ドライバーの不良または破損に よって発生する場合があります。

**規定サイズを超えたフレーム** - このカウンターは、1518 バイト (VLAN 以外)または 1522 バイト (VLAN 上)を超えていて、正常な FCS を含み、それ以外は正しい形式のフレームを受信するごとに値 が増加します。

一般には、サイズを超えたフレームは発生しませんが、サイズを超 えたフレームがあるからといってネットワークに障害があるとは限 りません。サイズを超えたフレームは、LAN ドライバーの不良また は破損によって発生する場合があります。

**フラグメント** - このカウンターは、不正な FCS を含み、長さが 64 バ イト未満のフレームを受信するごとに値が増加します。これには、 長さが 8 ビットの倍数の場合と、倍数ではない場合が含まれます。

ジャバー - このカウンターは、長さが 1518 バイト (VLAN 以外)または 1522 バイト (VLAN 上)を超えている、不正な FCS を含むフレームを受信するごとに値が増加します。これには、アラインメント・エラーが含まれます。

想定される原因には、NIC またはトランシーバーの故障、NIC ドラ イバーの不良または破損、ケーブル配線の不良、接地アースの問題、 通常以上の衝突率によるネットワーク干渉が発生したノードなどが あります。

ユーザーズ・マニュアル

解決策は、過剰にエラーを送信しているノードを特定し、不良ハー ドウェアを交換することです。

**損失フレーム** - このカウンターは、フレームが受信されたもののシ ステム・リソース不足で破棄されるごとに値が増加します。

**コントロール・フレーム** - このカウンターは、長さが 64 ~ 1518 バ イト (VLAN 以外) または 1522 バイト (VLAN 上) で、正常な CRC を 含む MAC コントロール・フレーム (ポーズ、未対応)を受信するご とに値が増加します。

**ポーズ・フレーム** - このカウンターは、長さが 64 ~ 1518 バイト (VLAN 以外)または 1522 バイト (VLAN 上)で、正常な CRC を含む ポーズ MAC コントロール・フレームを受信するごとに値が増加し ます。

**不明な OP コードです** - このカウンターは、長さが 64 ~ 1518 バイト (VLAN 以外) または 1522 バイト (VLAN 上) で、ポーズ以外の OP コードと正常な CRC を含む MAC コントロール・フレームを受信するごとに値が増加します。

**アラインメント・エラーです** - このカウンターは、長さが 64 ~ 1518 バイト (VLAN 以外) または 1522 バイト (VLAN 上) で、不正 な FCS を含み、ビット数が 8 の倍数でないフレームを受信するごと に値が増加します。

アラインメント・エラーは、ネットワークに接続できない場合や、 接続が断続的になった場合に発生します。

**フレームの長さエラーです** - このカウンターは、802.3 の長さフィー ルドと実際に受信したデータのバイト数 (46 ~ 1500 バイト) が一致 しないフレームを受信するごとに値が増加します。このカウンター は、Ethertype 値など、長さフィールドが 802.3 で有効な長さ以外 の場合は値が増加しません。

コード・エラーです - このカウンターは、有効なキャリアが存在し、 無効なデータ記号が少なくとも1つ検出されるごとに値が増加します。

**キャリア検知エラーです**-このカウンターは、フレーム送信の試行時 にキャリア検知条件が失われたか適用されなかった回数を示します。 送信試行中にキャリア検知条件が変動した場合も、このカウンター は送信を試行するたびに最大で1回値が増加します。

### **第9章:ツール** テスト・ツール

### Wi-Fi ネットワークの検証

Wi-Fi ネットワーク検証ツールは、AP で Wi-Fi パフォーマンス・テ ストを実行して、サイトにおけるネットワークの可用性、カバレッ ジ、パフォーマンスを検証してレポートする手段となります。

Wi-Fi ネットワーク検証テストを実行するには、ピアまたはリフレク タ・デバイスが必要です。Wi-Fi パフォーマンス・テストの設定およ び動作の詳細については、第5章:「ユーザー・テスト」(105ページ 以降)の「Wi-Fi パフォーマンス・テスト」を参照してください。

Wi-Fi ネットワークの検証を実行するには、テストするネットワーク SSID を選択し、Wi-Fi パフォーマンス・テスト用にデバイスを セットアップし、Wi-Fi の可用性をテストする物理的場所にわかり やすい名前をつけて保存する必要があります。

Wi-Fi ネットワークの検証の設定

- 1 ホーム画面で、ツール 🔀 をタップします。
- [Testing Tools (テスト・ツール)] セクションで [Wi-Fi Network Validation (Wi-Fi ネットワークの検証)] ボタンをタップします。

ユーザーズ・マニュアル

[Wi-Fi Network Validation (Wi-Fi ネットワークの検証 )] 画面が 表示されます。

| West Campus Wi-Fi*        | eTouch AT G2  |
|---------------------------|---------------|
| Wi-Fi NETWORK VA          | LIDATION      |
| SSID: Cisco4400           | >             |
| 2.4 GHz Wi-Fi Performance | >             |
| 5 GHz Wi-Fi Performance   | >             |
| Locations:                | (Tap to test) |
| Conference Room           | >             |
| East Wing                 | >             |
| Test Lab                  | >             |
| Add Location              | >             |
|                           |               |
| MANAGI                    | E LOCATIONS   |

図 111.Wi-Fi ネットワークの検証画面

3 **[SSID:]** をタップして、テストするネットワークを選択します。 上の画像では、Cisco 4400 SSID が選択されています。

| West Campus Wi-Fi* <b>Q OneTouch AT G2</b> |
|--------------------------------------------|
| SSIDS                                      |
| AAAA_Test                                  |
| Alpha50                                    |
| AndroLinkSysWave2_5GHz                     |
| Aruba_335_Wave2                            |
| Aruba_5g                                   |
| ARUBA_QA                                   |
| Automation                                 |
| Battle Mountain Crestron                   |
| Cisco4400                                  |
| ADD SSID                                   |

図 112.Wi-Fi ネットワーク検証 SSID 選択画面

4 テストしたいネットワークのネットワーク名をタップするか、
 [ADD SSID (SSID の追加)] をタップして SSID 名を入力します。

追加すると、選択した SSID が Wi-Fi ネットワーク検証画面 (図 111) に表示されます。

5 [2.4 GHz Wi-Fi Performance (2.4 GHz Wi-Fi パフォーマンス)] お よび / または [5 GHz Wi-Fi Performance (5 GHz Wi-Fi パフォーマ ンス)] をタップして各タイプのテストの設定を行ないます。こ れらは Wi-Fi ネットワークの検証テストに使用されるデフォル ト設定です。

ユーザーズ・マニュアル

Wi-Fi パフォーマンス・テストのセットアップ方法については、 第5章:「ユーザー・テスト」(105ページ以降)の「Wi-Fi パ フォーマンス・テスト」を参照してください。この OneTouch パフォーマンス・テスト・タイプは、Wi-Fi ネットワーク検証に は使用できません。ピアまたはリフレクタ・デバイスが必要で す。

個々の BSSID のパフォーマンス・テストの設定をさらにカスタ マイズする方法については、281 ページの「Wi-Fi ネットワーク 検証テストを実行する」を参照してください。を参照してくだ さい。

- 6 次に [Add Location... (ロケーションの追加)] ボタンをタップして、Wi-Fi ネットワークの検証テストを実行する予定の各ロケーションを識別できる名前を保存します。
- 7 正確な位置を示すように GPS 座標または物理的なランドマーク を含め、わかりやすい説明で各ロケーションをキーボードで入 力します。
- 8 ロケーションの識別名を入力したら [DONE (完了)] をタップします。
- 9 保存したロケーションの名前を変更または削除するには、Wi-Fi ネットワーク検証画面右下の [MANAGE LOCATIONS (ロケー ションの管理)] ボタンをタップします。

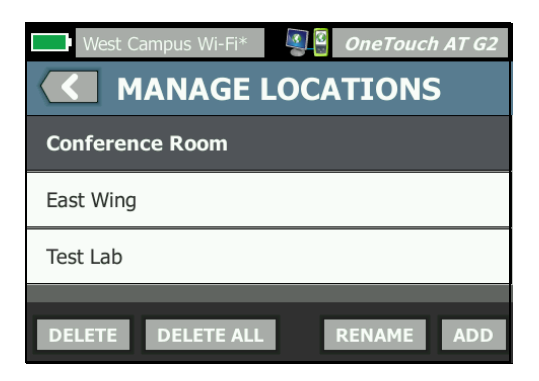

図 113.Wi-Fi ネットワーク検証のロケーションの管理

- ロケーションの名前を変更または削除するには、ロケーション名を選択し、実施したいアクションのボタンをタップします。
- [MANAGE LOCATIONS (ロケーションの管理)] 画面でロケー ションを追加するには [ADD (追加)] をタップします。
- Wi-Fi ネットワーク検証画面に戻るには、[Back ( 戻る )] ボタン く をタップします。

Wi-Fi ネットワーク検証テストを実行する

1 Wi-Fi ネットワーク検証テストを開始するには、目的のテストロケーションへ物理的に移動し、Wi-Fi ネットワーク検証画面上でそのロケーションをタップします (図 111 参照)。

注記 Wi-Fi カバレッジをテストしたい場所の物理ロケーショ ンから Wi-Fi 検証テストを実行しない場合、 結果は、保存されたロケーションではなく現在 OneTouch が存在する場所を反映します。

ユーザーズ・マニュアル

OneTouch は関連付けられた BSSID のネットワークをスキャン してリストを作成します。

|      | Wi-Fi NETW                                               | ORK VALIDA        | TION |
|------|----------------------------------------------------------|-------------------|------|
| Loca | Cisco4400<br>tion: Conference Roo<br><b>IDs to test:</b> | m                 |      |
|      | Cisco1252-3Cent<br>Cisco:0017df-a10fdf                   | Ch: 1 📲-44 dBm    | >    |
|      | Cisco1130-2Sout<br>Cisco:001d46-27e830                   | Ch: 11 📲 -56 dBm  | >    |
|      | Cisco1130-2Sout<br>Cisco:001d46-27e83f                   | Ch: 112 📲 -67 dBm | >    |
|      | Cisco1252-3Cent<br>Cisco:0017df-a10fd0                   | Ch: 140 📶 -57 dBm | >    |
|      | C1252-Kitchen<br>Cisco:002290-a0f110                     | Ch: 6 📲-73 dBm    | >    |
|      |                                                          |                   |      |
|      |                                                          |                   |      |
|      | CLEAR RE-SORT                                            | s.                | TART |

図 114.Wi-Fi ネットワークの検証で検出された BSSID

- 2 BSSID が見つかると BSSID リストは更新されます。BSSID 検出 が完了したら、[RE-SORT (再ソート)] ボタンをタップしてリス トを更新し、信号強度が最も強いものが一番上にくるように BSSID を並べかえることができます。再度 BSSID の検出スキャ ンを開始するには [CLEAR (消去)] をタップします。
- 3 Wi-Fi ネットワークの検証中にテストしたい BSSID の横にある ボックスにチェックを入れます。
- 4 必要に応じて、いずれかの BSSID ボタンをタップし、個々の BSSID の [SETUP (セットアップ)] タブでネットワーク検証テス トの設定をカスタマイズします。151 ページの「Wi-Fi パフォー マンス・セットアップ・タブ」を参照してください。
- 5 Wi-Fi ネットワーク検証画面で選択したすべての BSSID の Wi-Fi パフォーマンス・テストを実行するには、[START (開始)] ボタ ンをタップします。「START

### Wi-Fi ネットワークの検証結果を表示する

[START (開始)] をタップすると、OneTouch は選択した各 BSSID の Wi-Fi パフォーマンス・テストを順番に実行します。

| Wi-Fi NETWORK VALIDATION                                  |                                        |         |                                |               |
|-----------------------------------------------------------|----------------------------------------|---------|--------------------------------|---------------|
| Cisco4400<br>Location: Conference Room<br>BSSIDs to test: |                                        |         |                                |               |
| ✓                                                         | Cisco1252-3Cent<br>Cisco:0017df-a10fdf | Ch: 1   | <b>#1</b> -46 dBm <sup>•</sup> | />            |
| -                                                         | Cisco1130-2Sout<br>Cisco:001d46-27e830 | Ch: 11  | <b>∦</b> ]-55 dBm              | <b>K &gt;</b> |
| -                                                         | Cisco1252-3Cent<br>Cisco:0017df-a10fd0 | Ch: 140 | 📲-57 dBm 🤅                     | <b>ः &gt;</b> |
| -                                                         | Cisco1130-2Sout<br>Cisco:001d46-27e83f | Ch: 112 | <b>∎</b> []-67 dBm             | >             |
|                                                           | C1252-Kitchen<br>Cisco:002290-a0f110   | Ch: 6   | 📶-75 dBm                       | >             |
|                                                           |                                        |         |                                |               |
| Profile                                                   | Profile Used: Current Profile          |         |                                |               |
| •                                                         |                                        |         |                                | STOP          |

#### 図 115. 進行中の Wi-Fi ネットワーク検証

画面の左下隅のアイコンおよびテスト中の BSSID の横に、以下のテ スト・ステータスが表示されます。

○進行状況のスピナーは、テストが進行中であることを示します。

✔緑のチェック・マークは、テストに合格したことを示します。

★赤のxは、テストに合格しなかったことを示します。

いつでもチェックリストの BSSID ボタンをタップして、そのテスト の [SETUP ( セットアップ )]、[RESULTS ( 結果 )] および [LOG ( ログ )] タブに進むことができます。 ユーザーズ・マニュアル

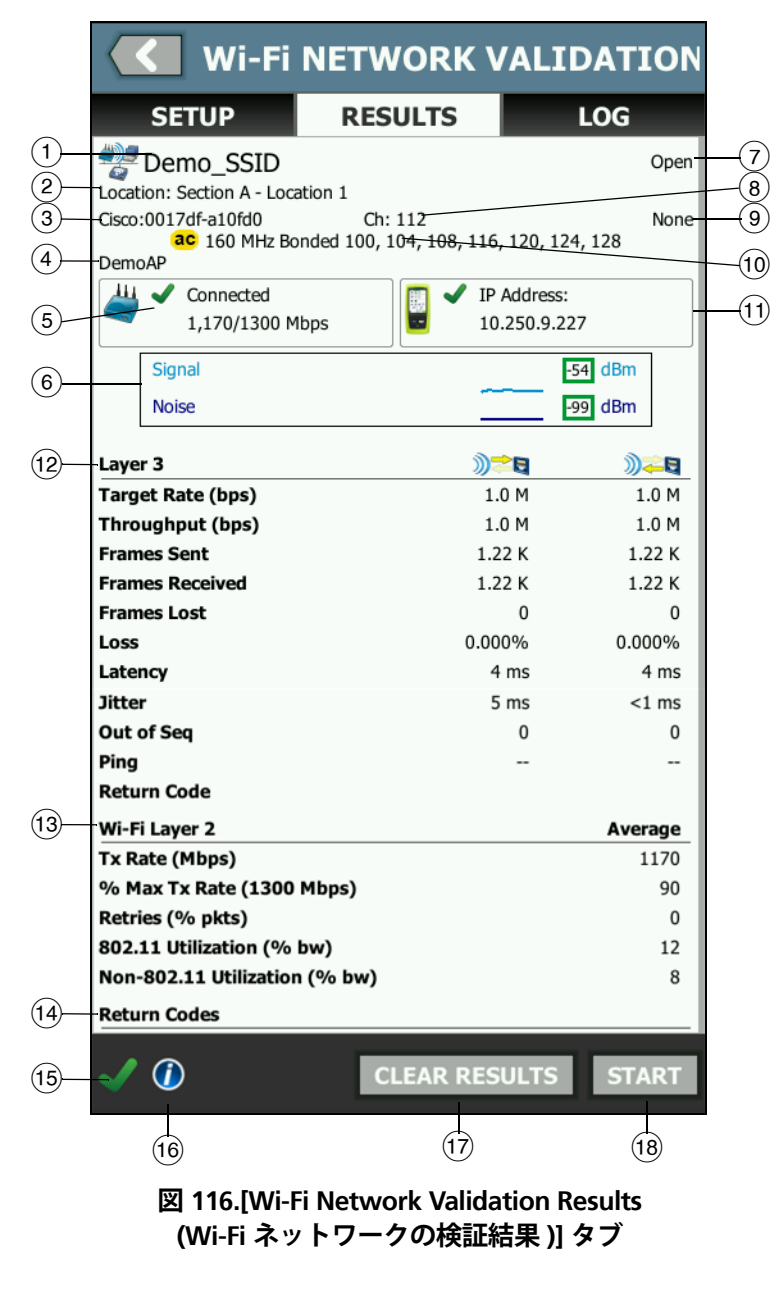

テスト・ツール

[Wi-Fi NETWORK VALIDATION RESULTS (Wi-Fi ネットワークの検証 結果)] タブに、信号測定値およびノイズ測定値とレイヤー 3 および Wi-Fi レイヤー 2 のテストメトリクスが表示されます。

- SSID テスト中に Wi-Fi 接続が確立されたネットワークの名前で す。
- ロケーション:これは、このテストを実行すべきロケーションの 名前です。
- ③ BSSID アクセス・ポイントの製造元と BSSID が表示されます。
- (4) AP 名: AP の名前です。
- ⑤ 接続ステータス: これは OneTouch が AP との接続を確立できた かどうかを示し、接続されている場合は、現在の送信レートと最 大送信レートが 現在/最大 Mbps で示されます。
- ⑥ 信号とノイズのグラフは、パフォーマンス・テスト継続時間の、 アクセス・ポイントのカバレッジと信号品質を示します。

このグラフの上の行には信号強度 ( スケール 0 ~ -100 dBm) が 表示されます。

- -75 dBm を超える信号値は緑のボックスで表示され、信号 が強いことを示します。
- -75 dBm 以下の信号値は黄色のボックスで表示され、信号 がボーダーライン近辺にあるか、弱くなっていることを示し ます。

グラフの下の行には、APで使用中のチャネルのノイズ・レベルが表示されます。

- -80 dBm 以下のノイズ値は緑のボックスで表示され、ノイズのレベルが低いことを示します。
- -80 dBm を超えるノイズ値は黄色のボックスで表示され、 ノイズの多い環境であることを示します
- これは、BSSID 接続時に使用するセキュリティのタイプです。
- (8) これは、BSSID が作動しているチャンネルです。
- ③ これは、BSSID 接続時に使用される暗号化タイプです(例:なし、 AES、TKIP、WEP-64、WEP-128、WEP、自動)。

285

ユーザーズ・マニュアル

- ここでは、現在の Wi-Fi 接続として 802.11 の情報が表示されて います。
- (1) IP Address: (IP アドレス :) これは OneTouch AT の IP アドレスで す。
- 12 Layer 3 (レイヤー 3) ストリームの方向は、列の上部にあるアイ コンで示されます。
  - Target Rate (bps) (ターゲット・レート (bps)) は、[SETUP ( セットアップ)] タブが要求するビットレートです。
  - Throughput (bps) (スループット (bps)) は、送信したフレームと実際に受信したフレームに基づいて測定したビットレートです。
  - Frames Sent (送信したフレーム) ストリームで実際に送信したフレーム数です。
  - Frames Recvd (受信したフレーム) インターフェースで実際 に受信したフレーム数です。
  - Frames Lost (フレーム損失) 送信したフレーム数から受信したフレーム数を引いた値です。
  - Loss (損失) 失われたフレームの割合 (%) です。
  - Latency (レイテンシ)は、リフレクター Wi-Fi パフォーマン ス・テスト・タイプの1方向平均レイテンシです。[Peer ( ピア)] テスト・タイプの場合は、接続時間の和(ソースから エンドポイントへ+エンドポイントからソースへ)を2で 割って計算します。
  - Jitter (ジッター) 平均フレーム遅延変動です。
  - Out of Seq (シーケンスの誤り) 誤った順序で受信したフレーム数です。
  - Ping ping テストは Wi-Fi パフォーマンス・テストと同時 に実行されます。ICMP エコー応答パケットを受信する前に Wi-Fi パフォーマンス・テストが終了すると、ping テスト結 果にダッシュが表示されます。ping の結果はテストの合格/ 不合格の状態に影響しません。
  - [Return Code (リターン・コード)] では、テスト終了状態またはエラー条件 (発生した場合)を指定します。

- (13) Wi-Fi レイヤー 2 平均測定値を示します。
  - 送信速度 (Mbps) 平均送信速度は Mbps または Kbps で表示 されます。
  - 最大送信速度 (Mbps) 最大送信速度の割合は Mbps、Kbps で表示されます。平均が最大速度の 30 % 未満だった場合 は、警告アイコン ▲ が表示されます。
  - Retries (% pkts) (リトライ (% pkts)) 平均再試行レートが パケット総数の 40 % を超えると、警告アイコン▲が表示さ れます。
  - 802.11 Utilization (% bw) (802.11 使用率 (% bw)) 接続され たチャネル上の帯域幅使用率のパーセントとして報告されま す。使用率のパーセント値は実際のトラフィック・レベルに 基づいています。
  - (OneTouch AT G2 のみ) [Non-802.11 Utilization (% bw) (非 -802.11 使用率 (% bw))] - 非 -802.11 使用率は、接続された チャネル上の帯域幅使用率のパーセントとして報告されます。
- (4) [Return Codes (リターン・コード)]では、テスト終了状態または エラー条件(発生した場合)を指定します。
- (15) 画面の左下隅のアイコンは、テストの状態を示します。

○進行状況のスピナーは、テストが進行中であることを示します。

✔緑のチェック・マークは、テストに合格したことを示します。

其赤のxは、テストに合格しなかったことを示します。

- (16) 情報ボタンをタップすると、画面に関するクイック・ヒントが表示されます。
- ① [CLEAR RESULTS (結果の消去)] をタップすると、画面上のすべてのデータが消去されます。
- (18 [START (開始)] ボタンをタップすると、現在の BSSID テストのみ 実行されます。

ユーザーズ・マニュアル

Wi-Fi ネットワークの検証結果を保存する

複数のロケーションおよび BSSID の Wi-Fi ネットワーク検証のテス ト結果をレポートに保存し、そのレポートを Link-Live クラウド・ サービスに送信できます。

注記

Wi-Fi ネットワーク検証画面の SSID: を変更すると以前 の Wi-Fi ネットワークの検証結果はすべてクリアされ、 破棄されます。新しいネットワーク /SSID に切り替える 前に結果のレポートを保存してください。アナライザー が前の結果を破棄する前に、ポップアップ通知が警告し ます。

[SAVE REPORT (レポートの保存)] ボタンおよび画面にアクセスするには、アナライザー画面右上の OneTouch AT ショートカット・ボタンをタップします。

レポート保存方法オプションの詳細については、この章の 309 ページの「レポート [ れぽーと ]」を参照してください。

# iPerf テスト

iPerf テストは、UDP または TCP の容量とスループットを 測定するために使用される標準化されたネットワーク・ パフォーマンス・ツールです。OneTouch は、NETSCOUT Test Accessory エンドポイントを使用して、または PC や その他のデバイスにインストールしている iPerf3 ソフト ウェアをエンドポイントとして使用し、iPerf テストを実 行することができます。

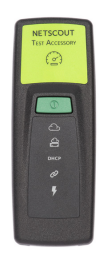

OneTouch は、Link-Live Cloud サービス上の OneTouch ユニットと 同じ組織に要求されるエンドポイントのテスト・アクセサリーを自 動的に検出し、エンドポイントとして使用することができます。詳 細については、371 ページの「Link-Live クラウド・サービス」およ びテスト・アクセサリー・ユーザー・ガイドを参照してください。

PC または他のデバイスにインストールされている iPerf サーバーを エンドポイントとして使用するには、iPerf バージョン 3.0 以上が必 要です。この URL からダウンロードできます: https://iperf.fr

OneTouch G2 では、有線または Wi-Fi の iPerf テストを実行できま す。IPerf パフォーマンス・テストを実行するには、OneTouch をア クティブな有線または Wi-Fi ネットワークに接続する必要がありま す。

IPerf テストを設定するには

- 1 ホーム画面で、[TOOLS (ツール)] 🔀 をタップします。
- [Testing Tools (テスト・ツール)] セクションで、[iPerf Test (iPerf Fact (iPerf Fact)] ボタンをタップします。

ユーザーズ・マニュアル

[iPerf Test (iPerf テスト)] 画面が表示されます。

|   | BASIC* OneTouch A         | T G2 |
|---|---------------------------|------|
| 4 | IPERF TEST                |      |
|   | iPerf Server:             | >    |
|   | Network Under Test: Wired | >    |
|   | Port: 5201                | >    |
|   | Protocol: TCP             | >    |
|   | Duration: 10 s            | >    |
|   | Target Rate: 1 Mbps       | >    |
|   | Window Size: 100 KB       | >    |
|   |                           |      |
|   |                           |      |

図 117. IPerf テストのセットアップ画面

3 [iPerf Test (iPerf テスト)] ボタンをタッチして、[iPerf Server (iPerf サーバー)] 画面を開きます。

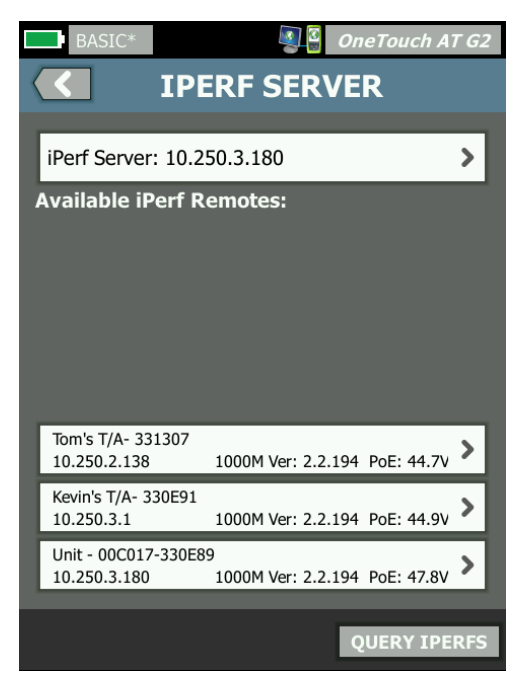

図 118. IPerf サーバー画面

- 4 IPerf サーバーは、別のデバイスにインストールされているテスト・アクセサリーまたは iPerf ソフトウェアのいずれかになります。次のいずれかの方法を使用して、適切な iPerf テスト・エンドポイントを選択します。
  - [IPERF SERVER (IPERF サーバー)] 画面の [iPerf Server: (iPerf サーバー:)] をタッチし、仮想キーボードを使用して、iPerf サーバーの IPv4 アドレスまたは URL を手動で入力します。
    [DONE (完了)] をタップして、入力を保存します。

ユーザーズ・マニュアル

 Link-Live に要求する場合は、OneTouch により自動的に同 じ組織内で要求されたテスト・アクセサリーが Link-Live に 照会され、[Available iPerf Remotes (利用可能な iPerf リモー ト)] リストに表示されます。[QUERY IPERFS (IPERFS の照会)] ボタンをタッチして、Link-Live にテスト・アクセサリーを 再照会します。検出されたテスト・アクセサリーをリストか ら選択して、iPerf サーバーとして使用します。

注記:

OneTouch で iPerf テスト用のテスト・アクセサリーを 検出できるようにするには、OneTouch と同じ組織に要 求される NETSCOUT Test Accessory が必要です。

また、OneTouch は、管理ポートを介してネットワーク に接続して、Link-Live に照会を行う必要があります。 Wi-Fi を使用している場合は、管理ポートに接続されて いる Wi-Fi ドングルを使用することができます。

選択すると、iPerf サーバー・ソフトウェアまたはテスト・アク セサリーのアドレスが、iPerfテスト画面の上部に表示されます。

5 [Network Under Test: (テスト中のネットワーク:)] をタップして、 [Wired (有線)] または [Wi-Fi] いずれかのネットワーク接続を選択 します。

注記:

現在ロードされているプロファイルで有線または Wi-Fi が無効になっている場合、[Network Under Test (テスト 中のネットワーク)] ボタンは表示されません。

6 必要に応じて [Port (ポート)] をタップして、デフォルトの 5201 以外のポート番号を入力します。

注記:

OneTouch でデフォルトのポート番号を変更した場合 は、iPerf サーバーの設定でもポート番号が一致するよ うに変更を行う必要があります。

7 テストする [Protocol (プロトコル)] として [TCP] または [UDP] を 選択します。

テスト・パラメーターのオプションは、選択したプロトコルに よって異なります。図117にはTCPのパラメーターを示します。 図 119 には UDP のテスト・パラメーターを示します。

| Protocol: UDP       | > |
|---------------------|---|
| Duration: 10 s      | > |
| Target Rate: 1 Mbps | > |
| Loss Limit: 1%      | > |
| Jitter: 50 ms       | > |

図 119. UDP プロトコルのパラメーター

8 テストの目的に合わせて iPerf テストの [Duration (継続時間)]、 [Target Rate (ターゲット・レート)]、[Window Size (ウィンドウ・ サイズ)]、[Loss Limit (損失限界)]、[Jitter (ジッター)] を調整しま す。

iPerf テストを実行するには

1 テストを開始するには、iPerf テスト画面の下部にある [START ( スタート)] ボタンをタップします。

有線テストを実行している場合は、iPerf テストが開始され、有線の結果画面が表示されます。

 Wi-Fi ネットワーク経由でテストしている場合は、検出されたリ ストからテストしているネットワークを選択するか、[ADD SSID (SSID の追加)]をタッチして新しいネットワーク名を入力しま す。

注記:

iPerf テスト用に選択した SSID は、OneTouch 上に保存 されているプロファイルで適切な資格情報を使用してす でに設定されている必要があります。263 ページの 「Wi-Fi」を参照してください。

SSID を選択すると、OneTouch により、選択したネットワークから [BSSIDs to test (テストする BSSID] が自動入力されます。

ユーザーズ・マニュアル

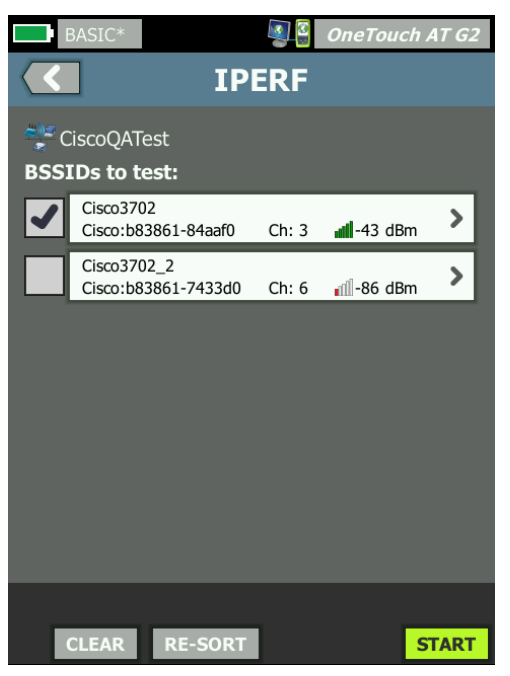

図 120. IPerf テストの BSSID の選択

- 3 BSSIDを1つだけテストするには、その行をタッチして結果画面 (図 123)を開き、[START (スタート)] ボタンをタッチします。
- 4 複数の BSSID をテストするには:
  - 検出されたリストからテストする BSSID の行の左側のチェックボックスにタッチして選択します。
  - 1つまたは複数の BSSID のテストを開始するには、iPerf テスト画面の下部にある[START (スタート)] ボタンをタップします。
- 個々の結果を表示するには、BSSIDの行をタッチします。 Wi-Fi iPerfの結果画面が表示され、測定値の入力が開始されます。

IPerf テストの結果を表示するには

結果画面のヘッダーに、選択した iPerf サーバーの IP アドレスが表示されます。

特定のテストの結果は、テストするプロトコル (TCP または UDP) に 応じて異なります。

画面の左下隅のアイコンは、テストの状態を示します。

○進行状況のスピナーは、テストが進行中であることを示します。

✔緑のチェック・マークは、テストに合格したことを示します。

★赤のxは、テストに失敗したことを示します。

エラーメッセージは、テストの失敗の理由を示しています。

#### 有線 iPerf テストの結果

TCP プロトコルのテストの結果

| BASIC*            | <b>I</b> | OneTouch AT G2 |
|-------------------|----------|----------------|
| 10.250.9.231      |          |                |
|                   |          |                |
|                   | Upstream | Downstream     |
| Duration          | 10 s     | 10 s           |
| Target Rate (bps) | 1.00 M   | 1.00 M         |
| Throughput (bps)  | 327.00 M | 407.00 M       |
| Retries           | 413      | 0              |
| Ping              | 1 ms     |                |
|                   |          |                |

図 121. 有線 IPerf TCP テストの結果

Duration (継続時間) はテストが実行される時間です。

TCP プロトコルの Target Rate (bps) (ターゲットレート(bps)) は、テ ストの合格/不合格のしきい値で、iPerf テスト・セットアップ画面 で設定された値です。

ユーザーズ・マニュアル

Throughput (bps) (スループット (bps)) は、送信したフレームと実際 に受信したフレームに基づいて測定したビット・レートです。

Retries (リトライ) (TCP プロトコルのみ) は、再送信された TCP セグ メントの数です。

Ping は、iPerf サーバーからの Ping 応答時間を表示します。

注記:

テストの Ping 部分が失敗した場合、 iPerf テスト全体が 失敗します。

テストを再実行するには、[TEST AGAIN (再テスト)] ボタンをタップ します。

UDP プロトコルの結果

| BASIC*            | S 2          | OneTouch AT G2 |  |
|-------------------|--------------|----------------|--|
| <b>&lt;</b> 10    | 10.250.9.231 |                |  |
|                   |              |                |  |
|                   | Upstream     | Downstream     |  |
| Duration          | 10 s         | 10 s           |  |
| Target Rate (bps) | 1.00 M       | 1.00 M         |  |
| Throughput (bps)  | 1.00 M       | 1.00 M         |  |
| Frames Sent       | 862          | 862            |  |
| Frames Recvd      | 862          | 862            |  |
| Frames Lost       | 0            | 0              |  |
| Jitter            | 457.00 us    | 57.00 us       |  |
| Ping              | <1 ms        |                |  |
|                   |              |                |  |
|                   |              |                |  |
| <b>√</b>          |              | TEST AGAIN     |  |

図 122. 有線 IPerf UDP テストの結果

Duration (継続時間) はテストが実行される時間です。

Target Rate (bps) (ターゲット・レート (bps)) は、iPerf テスト・セットアップ画面で要求されたビット・レートです。

Throughput (bps) (スループット (bps)) は、送信したフレームと実際 に受信したフレームに基づいて測定したビット・レートです。

Frames Sent (送信したフレーム) - ソースによって送信されたフレーム数です。

Frames Recvd (受信したフレーム) は、送信先によって実際に受信されたフレーム数です。

Frames Lost (フレーム損失) - 送信したフレーム数から受信したフレーム数を引いた値です。

Jitter (ジッター) - 平均フレーム遅延変動です。

Ping は、iPerf サーバーからの Ping 応答時間を表示します。

テストを再実行するには、[TEST AGAIN (再テスト)] ボタンをタップ します。

307 ページ

### Wi-Fi iPerf テストの結果

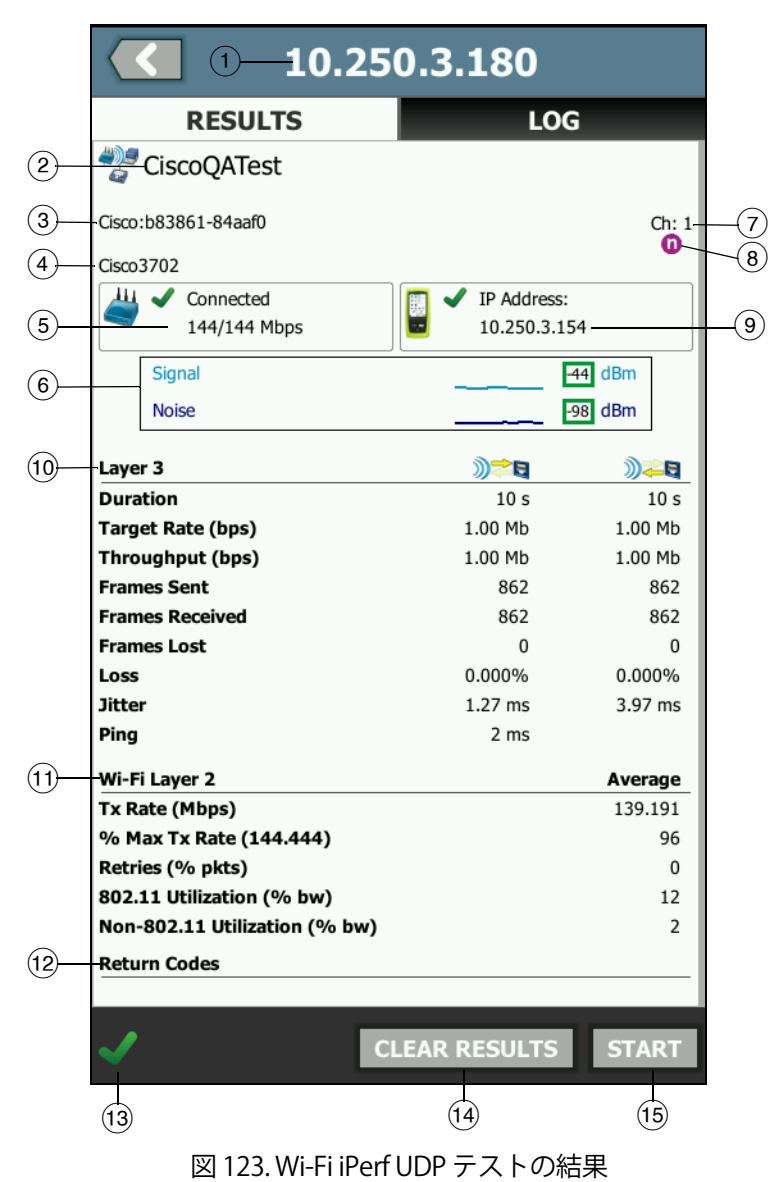

- ① 選択した iPerf サーバーの IP アドレスです。
- SSID テスト中に Wi-Fi 接続が確立されたネットワークの名前です。
- ③ BSSID アクセス・ポイントの製造元と BSSID が表示されます。
- ④ AP 名 AP の名前です。
- ⑤ 接続ステータス: これは OneTouch が AP との接続を確立できたか どうかを示し、接続されている場合は、現在の送信レートと最大 送信レートが 現在/最大 Mbps で示されます。
- ⑥ Signal (信号) と Noise (ノイズ) のグラフは、パフォーマンス・テ スト継続時間中のアクセス・ポイントの受信可能範囲と信号の品 質を示します。

このグラフの上の行には信号強度 (スケール 0 ~ -100 dBm) が表 示されます。

- -75 dBm を超える信号値は緑のボックスで表示され、信号が 強いことを示します。
- -75 dBm 以下の信号値は黄色のボックスで表示され、信号が ボーダーライン近辺にあるか、弱くなっていることを示しま す。

グラフの下の行には、AP で使用中のチャネルのノイズ・レベル が表示されます。

- -80 dBm 以下のノイズ値は緑のボックスで表示され、ノイズ のレベルが低いことを示します。
- -80 dBm を超えるノイズ値は黄色のボックスで表示され、ノ イズの多い環境であることを示します
- これは、BSSID が作動しているチャンネルです。
- この行では、現在の Wi-Fi 接続として 802.11 の情報が表示されて います。
- (9) IPアドレス: これは OneTouch AT の IP アドレスです。
- 10 Layer 3 (レイヤー 3) ストリームの方向は、列の上部にあるアイ コンで示されます。

ユーザーズ・マニュアル

- Duration (継続時間) はテストが実行される時間です。
- Target Rate (bps) (ターゲット・レート (bps)) は、[SETUP ( セットアップ)] タブが要求するビット・レートです。
- Throughput (bps) (スループット (bps)) は、送信したフレーム と実際に受信したフレームに基づいて測定したビット・レートです。
- Retries (リトライ) (TCP プロトコルのみ) は、再送信された TCP セグメントの数です。
- Frames Sent (送信したフレーム) (UDP プロトコルのみ) はス トリームで実際に送信したフレーム数です。
- Frames Recvd (受信したフレーム) (UDP プロトコルのみ) は、 インターフェースで実際に受信したフレーム数です。
- Frames Lost (フレーム損失) (UDP プロトコルのみ) は、送信したフレーム数から受信したフレーム数を引いた値です。
- Loss (損失) (UDP プロトコルのみ) は、失われたフレームの割合 (%) です。
- Jitter (ジッター) (UDP プロトコルのみ) は、平均フレーム遅 延変動です。
- Ping は、iPerf サーバーからの Ping 応答時間を表示します。

注記:

テストの Ping 部分が失敗した場合、 iPerf テスト全体が 失敗します。

 [Return Code (リターン・コード)] では、テスト終了状態また はエラー条件 (発生した場合) を指定します。

11 Wi-Fi レイヤー 2 - 平均測定値を示します。

- 送信速度 (Mbps) 平均送信速度は Mbps または Kbps で表示 されます。
- 最大送信速度 (Mbps) 最大送信速度の割合は Mbps、Kbps で 表示されます。平均が最大速度の 30 % 未満だった場合は、 警告アイコン ▲ が表示されます。
- Retries(% pkts) (リトライ (% pkts)) 平均再試行レートがパケット総数の 40 % を超えると、警告アイコン▲が表示されます。

- 802.11 Utilization (% bw) (802.11 使用率 (% bw)) 接続された チャネル上の帯域幅使用率のパーセントとして報告されま す。使用率のパーセント値は実際のトラフィック・レベルに 基づいています。
- 非-802.11 使用率 (% bw) 非-802.11 使用率は、接続された チャネル上の帯域幅使用率のパーセントとして報告されま す。
- (2) [Return Codes (リターン・コード)]では、テスト終了状態または エラー条件(発生した場合)を指定します。
- (13) 画面の左下隅のアイコンは、テストの状態を示します。
  - ○進行状況のスピナーは、テストが進行中であることを示します。
  - ✔緑のチェック・マークは、テストに合格したことを示します。
  - ★赤のxは、テストに失敗したことを示します。

エラーメッセージは、テストの失敗の理由を示しています。

(4) [CLEAR RESULTS (結果の消去)]をタップすると、画面上のすべてのデータが消去されます。

[START (開始)] ボタンをタップすると、現在の BSSID テストが再実 行されます。

# パフォーマンス・ピア

この機能により OneTouch を有線または Wi-Fi パフォーマンス・テ ストのパフォーマンス・ピアとして動作するように設定できます。 第5章:「ユーザー・テスト」(105ページ以降)、132ページの「有 線パフォーマンス・テスト」、148ページの「Wi-Fi パフォーマンス ・テスト」を参照してください。 ユーザーズ・マニュアル

# ブラウザー

OneTouch アナライザーの Web ブラウザーと SSH により、スイッ チのプロビジョニングの検証と変更、Web 上の技術情報へのアクセ ス、ヘルプ・デスク・ポータルでのトラブル・チケットの完了など のタスクを実行できます。Web ブラウザーまたは SSH クライアン トにアクセスするには、次の手順に従います。

- 1 ネットワークとの有線イーサネット接続または Wi-Fi イーサ ネット接続を確立します。ポート A では銅線接続または光ファ イバー接続、管理ポートでは銅線接続を使用できます。
- 2 ホーム画面で、ツール 🎇 をタップします。
- 3 [**テスト・ツール**] セクションで [**ブラウザー**]をタップします。
- 4 [Web サーバー] ボタンを使用して、ターゲット サーバを指定 します。
- 5 ブラウザー接続に使用するポートを、管理ポート、有線ポート (ポート A、銅線または光ファイバーを使用)、または Wi-Fi ポートの中から選択します。
- 6 [モバイル]を[オン]に設定して、モバイル・デバイスを使用 していることを Web サーバーに通知します。可能な場合は、モ バイル・デバイスの小さい画面用に構成されたコンテンツが届 きます。
- 7 【**プロキシ**】ボタンを使用して、接続の確立時に経由するサー バーを指定します。
- 8 **[ランチ]**ボタンをタップして、ブラウザーを起動します。
- ディスプレイ上をスワイプして、Webページをパンします。

テキスト入力領域をタップして、タッチスクリーン・キーボードを 表示します。

注記 ブラウザーは、Flash または Java をサポートしていま せん。

### ホーム画面からのテスト対象の参照

ブラウザーは DNS、Ping、TCP、HTTP、FTP、RTSP、SMTP テストの[セットアップ]または[結果]画面から起動できます。ブラウ ザーを起動すると、設定されたサーバーとの Web 接続をテストで きるようになります。

- 1 ホーム画面でテストのアイコンをタップします。
- 2 有線解析の [ツール] ボタン 1005 をタップします。
- 3 画面下部にある[参照]ボタンをタップします。この操作を行う と、[参照]画面が開き、[Web サーバー]フィールドにデータ が読み込まれます。
- 4 [**ランチ**]ボタンをタップします。

### Telnet/SSH[TelnetSSH]

- 1 ネットワークとの有線イーサネット接続または Wi-Fi イーサ ネット接続を確立します。ポート A では銅線接続または光ファ イバー接続、管理ポートでは銅線接続を使用できます。
- 2 ホーム画面で、ツール 🔀 をタップします。
- 3 [**テスト・ツール**] セクションで、[Telnet/SSH] をタップします。
- 4 **[TELNET/SSH サーバー]** ボタンをタップして、ターゲットを指定 します。
- 5 telnet または SSH セッションに使用するポートを、管理ポート、 有線ポート (ポート A、銅線または光ファイバーを使用 )、また は Wi-Fi ポートの中から選択します。
- 6 [プロトコル] ボタンで、[Telnet] または [SSH] を選択します。
- 7 [SSH] を選択した場合は、ユーザー名およびパスワードを入力し ます。
- 8 [**ランチ**] ボタンをタップして、セッションを開始します。 OneTouch アナライザーが Telnet または SSH セッションを開始 します。
- オンスクリーン・キーボードを使用して、コマンドを入力します。

ユーザーズ・マニュアル

セッションを終了するには、戻るボタン 🚺 をタップします。

# トーナー

トーナーを使用して、銅線ネットワーク・ケーブルを簡単に見つけることができます。

OneTouch アナライザーでケーブル内に信号を生成し、プローブを ケーブルに近づけて、トーンを発生しているケーブルを特定します。 OneTouch アナライザーは、あらゆるケーブル・トーナー・プロー ブと互換性のあるトーンを生成することができます。

- 1 ホーム画面で、ツール 🌠 をタップします。
- 2 [**テスト・ツール**]セクションで[トーナー]をタップします。
- 3 [モード]ボタンをタップします。
- プローブと互換性のあるトーン生成モードを選択します。
  [Intellitone]、[アナログ 400 Hz]、[アナログ 1000 Hz] を選択 できます。モードを選択すると、前の画面が表示されます。
- 5 [開始]ボタンをタップして、トーン生成を開始します 進行状況 のホイールが OneTouch アナライザーの画面に表示され、トー ン生成が進行中であることが示されます。
- 6 プローブを使用して可能性のあるケーブルをテストして、 OneTouch アナライザーに接続されているケーブルを見つけます。詳細については、トーナー・プローブ・マニュアルを参照 してください。
- 7 ケーブルを見つけたら、[停止]ボタンをタップします。

### フラッシュ・ポート

フラッシュ・ポートは、銅線またはファイバー・ケーブルが接続され ているスイッチのポートを見つけるためのツールです。アクティブに すると、OneTouch アナライザーはリンクとリンク解除を繰り返し、 スイッチのリンク・インジケーターが点滅するようになります。

1 ホーム画面で、ツール 🄀 をタップします。

- [テスト・ツール]セクションで、下方にスクロールして、
  [フラッシュ・ポート]をタップします。
- 3 [速度]ボタンをタップします。
- 4 OneTouch アナライザーがポートにリンク / リンク解除する速度 を選択します。
- 5 スイッチのリンク・インジケーターを確認します。選択した速度 (1 秒、2 秒、または 3 秒)で点滅しているポートを見つけます。
- 6 [停止]ボタンをタップして、テストを終了します。

# FiberInspector[FiberInspector]

オプションの DI-1000 ビデオ・プローブは、OneTouch アナライ ザーの USB A ポートに接続して使用します。このプローブを使用す ると、光ファイバー・ネットワークのパフォーマンスを低下させた り障害を引き起こしたりする可能性のある、ファイバー・コネク ター端面の汚れや傷などの損傷を目で見て確認できます。

- 1 FiberInspector をアナライザーの USB A コネクターに接続します。
- 2 ホーム画面で、ツール 🔀 をタップします。

ユーザーズ・マニュアル

3 [テスト・ツール] セクションで、下方にスクロールして、 [FiberInspector/WebCam] をタップします。カメラからの画像が OneTouch アナライザーの画面に表示されます。

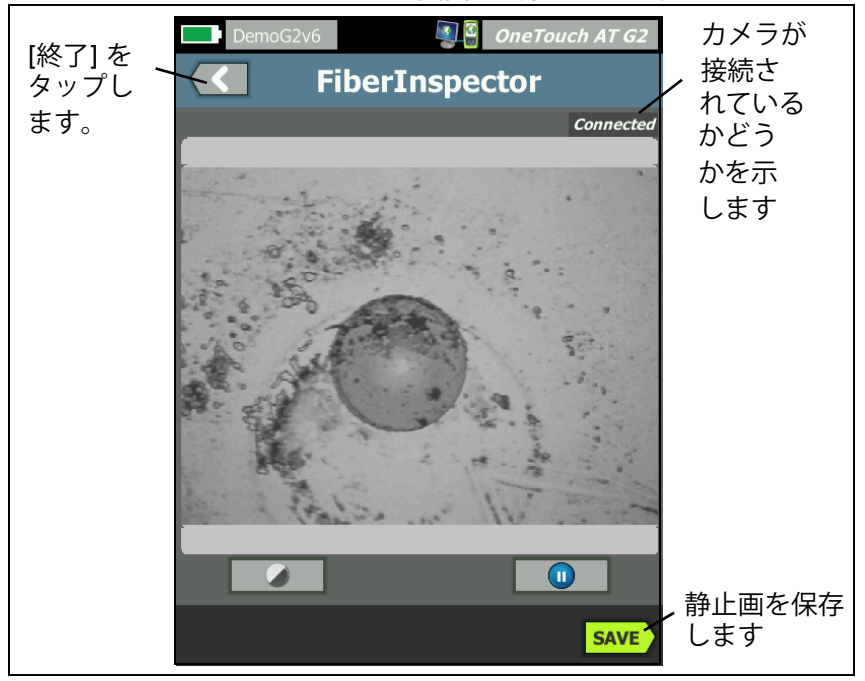

図 124. 端面の FiberInspector 画像

4 焦点を調整するには、プローブのノブを時計回りまたは反時計 回りに回します。

注記 DI-1000 プローブをアナライザーで使用している場合、 プローブのボタンは機能しません。

5 【保存】ボタンをタップして、画面を画像として保存します。 画面に表示されている画像が一時停止します(静止画になり ます)。画像は、.PNG 形式で/internal/screens ディレクトリに 保存されます。

### スケールの使用

- スケールを表示するには、
  をタップし、続けて [スケールの表示]をタップします。
- 2 コアの画像をドラッグして、画面の中央に表示します。
- ファイバー・コアの測定リングのサイズを変更するには、 [次のスケール]をタップします。

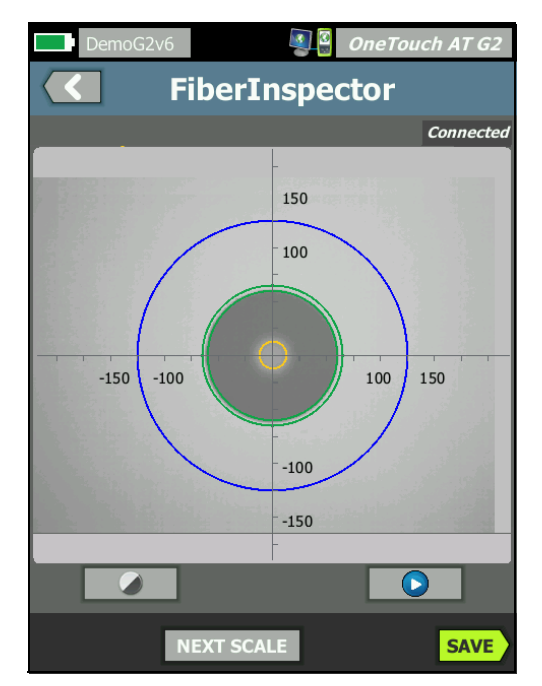

**図 125.FiberInspector の画像と測定値スケール** (図は 50 µm コアのファイバー)

注記

測定値の軸とコアのスケールのボタンを表示したり、 画面の表示倍率を変更したりする場合には、最初に をタップして画面を静止画モードに切り替える必要が あります。

ユーザーズ・マニュアル

光ファイバーのコアとクラッドのサイズの測定には、円、水平、 垂直のスケールを使用できます。また、端面の粒子、引っかき 傷、その他の損傷のサイズを測定することもできます。

- 外側の青のリング: 250 µm のクラッド
- 中間の緑のリング: 120 µm と 130 µm
- 内側の黄色のリング: 25 µm と 62.5 µm (サイズを変更する には [次のスケール]をタップ)

画像の明るさまたはコントラストを調整するには、 ◆ をタップ し、続けてコントロール上のバーを動かします。コントロール を非表示にするには、 ◆ をもう一度タップします。

タッチスクリーンのジェスチャー

ズーム・アウトするには、ピンチアウト・ジェスチャーを使用します。 ズーム・インするには、ピンチイン・ジェスチャーを使用します。 画像を任意の方向にドラッグして、移動します。

画像を画面の中央に表示して、ズーム • レベルを 100 % に戻すには、 ダブルタップ • ジェスチャーを使用します。

## WebCam とリモート・ビュー

ネットワーク技術者は、WebCam を OneTouch アナライザーに接続して、他の技術者とライブ画像を共有できます。

技術者は、遠隔地にいる技術者と会話しながら、配線クローゼット 内のネットワーク・コンポーネントのライブ映像を共有できます。

- 1 WebCam をアナライザーの USB A コネクターに接続します。
- 2 ホーム画面で、ツール 🔀 をタップします。
- 3 [テスト・ツール] セクションで、下方にスクロールして、 [FiberInspector/WebCam] をタップします。カメラからの画像が OneTouch アナライザーの画面に表示されます。
- 4 遠隔地の技術者に、Web ブラウザーを使って OneTouch アナラ イザーへのリモート接続を確立するように通知します (357 ペー ジを参照)。遠隔地の技術者のブラウザーに、アナライザーのブ ラウザー制御用ホーム画面が表示されます。
- 5 遠隔地の技術者に、[リモート制御]を選択するよう指示しま す。WebCamの画像が、遠隔地の技術者のブラウザーに表示さ れます。

# ファイル・ツール

[ツール]画面に次のファイル・ツールが用意されています。

#### プロファイル

第6章:「プロファイル」(169ページ以降)を参照してください。

#### AP 認可

247 ページの「認可ファイルの保存」を参照してください。

## レポート[れぽーと]

OneTouch アナライザーで特定のレポート・オプションを指定する と、包括的な PDF および / または (Excel へのエクスポート用) XML 形式のレポートを作成できます。PDF へのエクスポート時に使用で きる各レポートのオプション:[ツール設定]、[オートテスト]、[ 有線解析]、[Wi-Fi 解析]、および [VoIP 解析]。レポートを XML で 保存したときのみ、すべての使用できる詳細が含まれます。

注記

[ツール] 画面の [ レポート ] オプションにアクセスする 以外に、OneTouch 画面の右上隅にある OneTouch AT G2 ショートカット・ボタンをタップして、利用可能なレ ポート・オプションにアクセスすることもできます。 図 126 を参照してください。

最初に OneTouch アナライザーの電源を入れてレポート・ツールに 移動すると、ツール設定のレポート・コンテンツ・オプションだけが 表示されます。

| BASIC BASIC OneTouch A              | AT G2          |
|-------------------------------------|----------------|
| SAVE REPORT                         | [レポートの         |
| File: rpt-170209173017              | 保存] および(画面の保存) |
| Format: PDF                         | へのショートカ<br>ット  |
| Upload Report To Link-Live.com On O | Off            |
| Section Content                     |                |
| Tools Settings                      |                |

図 126. 初期に使用できるレポート・オプション

保存済みレポートにオート・テスト・データを含めるには、オート・テストを実行する必要があります。また、それらオプションを[レポートの保存]画面に表示させるには、Wi-Fi、有線、VoIP 解析を実行する必要があります。

レポート・オプションの取得

保存済み PDF レポートに含まれている [ オートテスト ]、[ 有線解析 ]、 [Wi-Fi 解析 ]、または [VoIP 解析 ] オプションを表示するには、次のガ イドラインに従います。

- レポートのオートテストおよび有線解析データを取得するには、 オートテストを実行し、[レポートの保存]画面の対応する チェックボックスをオンにして、保存します。
- レポートに Wi-Fi 解析のデータを取得するには、Wi-Fi 解析を実行し、対応するチェックボックスをオンにして、保存します。
- レポートに VoIP 解析のデータを取得するには、VoIP 解析を実行し、対応するチェックボックスをオンにして、保存します。
- レポートに Wi-Fi ネットワーク検証のデータを取得するには、
   Wi-Fi ネットワーク検証を実行し、対応するチェックボックスを オンにして、保存します。
- レポートのパス解析データを取得するには、パス解析を実行し、 [レポートの保存]画面の[有線解析]ボタンをタップし、[パス

解析]チェックボックスをオンにして、保存します。

注記 [レポートの保存]オプション・リストの[有線解析]オ プションを表示するには、OneTouch アナライザーを有 線ネットワークに接続する必要があります。

レポートの保存

OneTouch アナライザー・レポートを保存するには、次の手順に従い ます。

- 1 ホーム画面で、ツール 🔀 をタップします。
- 2 下方にスクロールし、[ファイル・ツール]セクションの[レポート]をタップします。
- 3 [保存]ボタンをタップします。

| DemoG2v6 OneTouch AT G2               |
|---------------------------------------|
| SAVE REPORT                           |
| File: rpt-170209173731                |
| Format: PDF                           |
| Upload Report To Link-Live.com On Off |
| Section Content                       |
| AutoTest (All)                        |
| Wired Analysis (All)                  |
| Wi-Fi Analysis (All)                  |
| ✓ Tools Settings                      |
| Vi-Fi Network Validation              |
| SAVE                                  |

図 127.[ レポートの保存 ] 画面 — 利用可能なレポート・オプション

ユーザーズ・マニュアル

- 4 必要に応じてファイル名を変更する場合は、[ファイル:] ボタン をタップしてから、[Done (完了)] ボタンをタップします。
- 5 必要に応じてレポート出力形式を変更する場合は、[フォーマッ ト:] ボタンをタップします。レポートは、PDF、Excel ファイル・ エクスポート用の XML、または両方の形式で出力できます。

注記 レポート・コンテンツ・オプションは、PDF 形式で保存す る場合にのみ使用できます。XML レポートには、利用 可能な詳細がすべて含まれます。

オートテスト、Wi-Fi 解析、有線解析では、どのような概要と詳細を レポートに含めるか決定できます。

| DemoG2v6 DemoG2v6 OneTouch AT G2  |
|-----------------------------------|
| <b>AUTOTEST</b>                   |
| Section Content                   |
| Summary Of All Tests              |
| ✓ Network Infrastructure Tests    |
| Ping (ICMP)                       |
| Connect (TCP)                     |
| Veb (HTTP)                        |
| File (FTP)                        |
| ✔ 1G Wired Performance (RFC 2544) |
| Wi-Fi Performance                 |
| SELECT ALL CLEAR ALL              |

図 128. オートテスト用レポート・コンテンツ・オプション

- 6 [戻る]ボタン <</li>
  6 [戻る]ボタン 
  6 ます。
- 7 [**有線解析**]ボタンをタップして、レポートに使用する有線解析 コンテンツを選択します。

|       | DemoG2v6 OneTouch AT G2 |
|-------|-------------------------|
|       | WIRED ANALYSIS          |
| Secti | ion Content             |
| -     | Summary                 |
| -     | All Details             |
|       | Host Details            |
|       | Access Details          |
| -     | Server Details          |
| ✓     | Path Analysis           |
|       |                         |
|       |                         |
| SEL   | ECT ALL CLEAR ALL       |

#### 図 129. 有線解析用レポート・コンテンツ・オプション

レポートのパス解析データを取得するには、[有線解析]画面を 使用してパス解析を実行します。次に、[レポートの保存]画面 の[**有線解析]**ボタンをタップし、[パス解析]チェックボック スをオンにして、保存します。

8 [戻る]ボタン 【 をタップして、[レポートの保存] 画面に戻り ます。

ユーザーズ・マニュアル

9 **[Wi-Fi 解析]** ボタンをタップして、利用可能な Wi-Fi 解析レポート・コンテンツ・オプションから選択します。

| DemoG2v6 OneTouch AT G2 |
|-------------------------|
| Wi-Fi ANALYSIS          |
| Section Content         |
| Summary                 |
| ✓ Network Details       |
| Access Point Details    |
| Client Details          |
| Channel Details         |
| ✓ Interferer Details    |
|                         |
|                         |
| SELECT ALL CLEAR ALL    |

図 130.Wi-Fi 解析用レポート・コンテンツ・オプション

- 10 [戻る]ボタン 【 をタップして、[レポートの保存]画面に戻ります。
- [Tools Settings (ツールの設定)]、[VolP Analysis (VolP 解析)]、 [Wi-Fi Network Validation (Wi-Fi ネットワーク検証)] 横の チェックボックスを使用して、保存されたレポートに含める データを選択します。図 126 を参照してください。
- [保存]ボタンをタップします。レポートは選択した形式で、ア ナライザーの /internal/Reports ディレクトリに保存されます。
   第 11 章:「ファイルの管理」(351 ページ以降)の説明に従って、 保存済みのファイルにアクセスすることができます。
- 13 **[表示]**をタップして、保存済みのレポートを OneTouch アナラ イザーに表示します。354 ページも参照してください。

#### 画面

#### スクリーン・ショットの保存

OneTouch アナライザーのディスプレイのスクリーン・ショットを 撮ることができます。

① 画面右上隅の [OneTouch AT G2] ボタンをタップします。

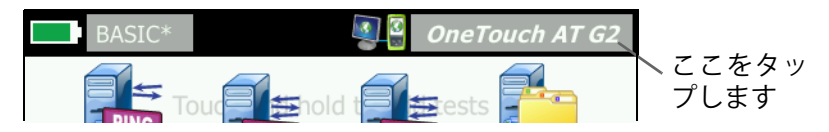

- ② [画面の保存]をタップします。[画面のファイル名]画面が表示されます。
- ③ 画面をキャプチャした日時が含まれた画面名が名前フィールドに入力されます。必要に応じてオンスクリーン・キーボードを使用して、デフォルトの名前を編集したり、新しい名前を入力できます。
- ④ 画面のファイル名の指定が完了したら、[完了]ボタンをタップします。画面が保存されます。

スクリーン・ショットのインポート、エクスポート、名前の 変更、削除

[画面]ツールを使用して、以前に保存した OneTouch 画面を表示 できます。また、[画面の管理]ツールを使用して以前に保存した OneTouch 画面を管理できます。

- 1 ホーム画面で、ツール 🎇 をタップします。
- 2 下方にスクロールし、[ファイル・ツール]セクションの[画面] をタップします。[画面]ツールが表示されます。
- 3 画面ファイルをタップして、[表示]ボタンをタップして、 OneTouch アナライザーで表示します。
- 4 画面をインポート、エクスポート、削除、または名前を変更するには、[管理]ボタンをタップして、管理する画面ファイルをタップします。

ユーザーズ・マニュアル

5 管理ボタン ([削除]、[名前の変更]、[エクスポート]、[イン ポート]) をタップして、操作を完了します。[エクスポート]ま たは[インポート]を使用した場合は、表示されたディレクトリ 構造をタップして移動できます。

# メンテナンス・ツール

## バージョン情報

ソフトウェアおよびハードウェアのバージョン情報を表示するには、 次の手順に従います。

- 1 ホーム画面で、ツール 🔀 をタップします。
- 2 下方にスクロールし、[メンテナンス・ツール]セクションの [バージョン情報]をタップします。モジュールおよびプラット フォームのシリアル番号、バージョン番号、およびハードウェ ア・リビジョンが表示されます。

### 管理ポート

OneTouch 管理ポートは、有線または Wi-Fi に設定できます。有線の 場合は、OneTouch アナライザーの左側面にある RJ-45 Ethernet ポー トが管理ポートです。Wi-Fi の管理ポートはオプションの Wi-Fi アダ プターで、OneTouch AT の右側にある USB ポートに接続できます。 アダプターは NETSCOUT から別途注文することができます。

有線の管理ポートがデフォルトの管理ポートです。ネットワークに接続されている場合は自動的にリンクします。管理ポートのリンクを作成するためにオートテストを実行する必要はありません。ただし、管理ポートの設定画面に移動して管理ポートの設定を変更した場合は、[接続]ボタンを選択して変更を有効にする必要があります。

デフォルトでは Wi-Fi 管理ポートが無効になっているため、使用前 に管理ポートの設定画面で設定する必要があります。

Wi-Fi 管理ポートを設定するには、次の手順に従います。

 Wi-Fi 管理ポート • アダプターを OneTouch AT の USB ポートに 挿入します。

- 2 ホーム画面で、ツール 🔀 をタップします。
- 3 下方にスクロールし、[メンテナンス・ツール] セクションの [管理ポート]をタップします。[管理ポート] 画面が表示され ます。

| < | DemoG2v6 OneTouch AT G2                                                                                                    |
|---|----------------------------------------------------------------------------------------------------|
|   | User/Password On Off                                                                                                    |
|   | Active Port Wired Wi-Fi                                                                                                    |
|   | Wired: DHCP                                                                                                    |
|   | Wi-Fi: DHCP, No SSID                                                                                                    |
|   | Wired Port: Linked<br>IPv4: 155.155.155.252<br>Subnet Mask: 255.255.254.0<br>Gateway: 155.155.155.1<br>DNS1: 10.200.72.19<br>DNS2: 10.200.72.20 |
| м | IAC: NetSct:00c017-2300ff CONNECT                                                                                                    |

#### 図 131. 有線でリンクされた [Management Port (管理ポート)] 画面

- 4 [アクティブ・ポート]ボタンの[Wi-Fi]をタップします。
- 5 [Wi-Fi] ボタンをタップします。
- 6 [アドレス] ボタンをタップしてから、[DHCP] または [ スタ ティック] をタップします。

[スタティック]を選択すると、追加の選択項目 (IP、サブネット •マスク、ゲートウェイ、DNS1、および DNS2) が表示されます。 スタティック IP アドレスおよびサブネット・マスクを指定する 必要があります。

- 7 [SSID] ボタンをタップします。
- 8 使用可能な SSID のリストから、[SSID] をタップします。

ユーザーズ・マニュアル

- 9 [セキュリティ]ボタンをタップします。[セキュリティー]画面 が表示されます。
- 10 現在の設定を変更する場合は、[タイプ]ボタンをタップします。 セキュリティー・タイプを変更すると、追加の選択項目が使用可 能になります。追加の選択項目は、選択した認証タイプによって 異なります。
- 11 認証タイプを変更した結果として利用可能になった、新しい選 択項目をそれぞれタップして、要求された情報を提供します。
- 12 戻るボタン 【 をタップすると、最初の [管理ポート] 画面に 戻ります。
- 13 新しい設定を有効にするには[接続]ボタン **CONNECT** をタップ します。

管理ポートの選択項目

**ユーザー / パスワ**ード - デフォルトでは、このオプションは [オフ] になっています。[オン]にすると、[ユーザー]ボタンおよび [パス ワード]ボタンが表示されます。

**ユーザー** - 管理ポートにユーザー名を割り当てます。

パスワード - 管理ポートにパスワードを割り当てます。

**アクティブ・ポート** - 有線または Wi-Fi を選択します。デフォルトでは [ 有線 ] になっています。[ 有線 ] を選択した場合は、ネットワーク・ケーブルを RJ-45 ポートに接続する必要があります。 [Wi-Fi] を選択した場合は、オプションの Wi-Fi 管理ポート・アダプターを OneTouch USB ポートに接続する必要があります。

**有線** - DHCP アドレス指定またはスタティック IP アドレス指定を選 択します。

Wi-Fi - DHCP アドレス指定またはスタティック IP アドレス指定の選 択、SSID の選択、および認証オプションの選択が行えます。オプ ションの Wi-Fi 管理ポート • アダプターを OneTouch AT の USB ポートに接続します。 リモート・アクセスのためのログイン証明書の設定

管理ポートを介してリモート・アクセスするためのユーザー名および パスワードを設定するには、次の手順に従います。

- 1 ホーム画面で、ツール 🔀 をタップします。
- 2 下方にスクロールし、[メンテナンス・ツール]の[管理ポート] ボタンをタップします。
- 3 [User/Password (ユーザー / パスワード)] ボタンで、[オン] を タップします。このアクションを実行すると、画面に[ユー ザー]および[パスワード] ボタンが表示されます。
- 4 [**ユーザー**] ボタンをタップして、ユーザー名を入力します。
- 5 [パスワード]ボタンをタップして、パスワードを入力します。
- 6 アクティブ・ポート (有線または Wi-Fi)を選択します。有線 ポートを選択した場合は、ケーブルが有線管理ポートに接続さ れていること、Wi-Fi を選択した場合は Wi-Fi 管理ポート・アダ プターが USB ポートに接続されていることを確認します。

Wi-Fi を選択する場合は、設定が必要になります。上記手順の指示に従って設定してください。

7 新しい設定を有効にするには**[接続]**ボタン **CONNECT** をタップ します。 ユーザーズ・マニュアル

アドレス制御 (DHCP またはスタティック)

アドレス制御は、[DHCP] または [スタティック] に設定できます。 [DHCP] に設定した場合、OneTouch アナライザーは DHCP サー バーから IP アドレス、サブネット・マスクなどを取得します。

アナライザーが DHCP 経由で IP アドレスを取得し、その後アドレス の制御を [スタティック] に変更した場合、現在設定されている IP アドレスやサブネット・マスクなどは変更するまでそのままの状態 に保たれます。

IP アドレスは常に同じであるため、OneTouch アナライザーにスタ ティック IP アドレスを設定することで、リモートからアナライザーに 簡単に接続できるようになります。これは、OneTouch アナライザー が手元になく、[管理ポート]画面を確認できない場合に便利です。

ネットワーク管理者が OneTouch アナライザーの IP アドレスを予約 しておく必要がある場合、アナライザーの MAC アドレスを管理者 に提供する必要があります。261 ページの「アナライザーの MAC アドレスの表示または変更」を参照してください。

OneTouch アナライザーの管理ポートを使用して、次のことが可能です。

- Web ブラウザーを使用して OneTouch アナライザーをリモート 表示および制御する
- Web ブラウザーまたは FTP を使用して、OneTouch ユーザー・ ファイル・システムにアクセスする
- 組み込みの telnet および SSH ツールを使用して、スイッチのプロビジョニングを検証および変更する

組み込みの Web ブラウザーを使用して、Web 上の技術情報にアク セスする

## バッテリーの状態

この画面は、バッテリーの状態を示します。

| DemoG2V6* OneTouch AT G2  BATTERY STATUS           | Wired Testing OneTouch AT G2  BATTERY STATUS            |
|----------------------------------------------------|---------------------------------------------------------|
| Time Remaining: 6.7 Hr.                            | Time Remaining: 2.1 Hr.                                 |
| Main Unit: Discharging                             | Main Unit: Charging                                     |
| 100%                                               | 79%                                                     |
| [残り時間]は<br>AC アダプターが接続<br>されていない場合、<br>バッテリーで駆動可能た | [残り時間]は<br>AC アダプターが接続<br>されている場合、バッテリー<br>が完全に充電されるまでの |
| 予測時間を示します。                                         | 推定時間を示します。                                              |

図 132.[ バッテリーの状態 ] 画面

#### 表示言語

**7ページ**の「言語の設定」を参照してください。

## 日付 / 時間

30ページの「日付/時間」を参照してください。

#### 番号

31ページの「数字の表示形式」を参照してください。

## 長さ

31 ページの「長さの単位」を参照してください。

### タイムアウトの時間

**31 ページ**の「タイムアウトの時間 (電源オフおよびバックライト)」 を参照してください。 ユーザーズ・マニュアル

## ビープ音

システム起動時、ボタン操作時、システム停止時のビープ音を有効 または無効にすることができます。

- 1 ホーム画面で、ツール 🔀 をタップします。
- 2 下方にスクロールし、[メンテナンス・ツール]セクションを 表示します。
- 3 [ビープ音]パネルで、[オン]または[オフ]をタップします。

#### 電源周波数

32 ページの「電源周波数」を参照してください。

## ディスプレイの明るさ

- 1 ホーム画面で、ツール 🎇 をタップします。
- 2 下方にスクロールし、[メンテナンス・ツール]セクションの [ディスプレイ]をタップします。
- 3 黄色のバーを動かして、目的の明るさを選択します。
- 4 [完了]ボタンをタップします。

注記

ディスプレイの明るさを明るくすると消費電力が多 くなるため、OneTouch アナライザーをバッテリー で駆動している場合は稼働時間が短くなります。

### ソフトウェアの更新

ソフトウェアの更新中に電源が失われて問題が発生するのを防止す るためにも、AC アダプターを使用して OneTouch アナライザーに 電源を供給してください。

USB ドライブまたは SD カードを使用してソフトウェアを アップデートする方法

ソフトウェアを更新するには、新しいソフトウェア・イメージ・ ファイルを http://enterprise.netscout.com. からダウンロードしま す。USB フラッシュ・ドライブまたは SD カードから、新しいソフ トウェア・イメージ・ファイルをインストールできます。

- 1 ホーム画面で、[TOOLS (ツール)] 🔀 をタップします。
- 下方にスクロールし、[Maintenance Tools (メンテナンス・ツー ル)] セクションの [Software Update (ソフトウェアの更新)] を タップします。
- 3 新しいソフトウェア・イメージ (.img) ファイルを保存したディ レクトリに移動して、ファイルを選択します。
- 4 [OK] ボタンを選択します。
- 5 [YES (はい)] を選択して新しいファイルをインストールします。

新しいファイルがインストールされて、アナライザーが再起動しま す。この処理には、数分かかります。

Link-Live クラウド・サービスを利用したソフトウェアの更新

OneTouch バージョン 6.5.1 以降からは、OneTouch の要求をしてい る場合は、Link-Live からアップデートをダウンロードすることがで きます。(**371 ページ**の「Link-Live クラウド・サービス」も参照して ください)。メジャー・リリースをダウンロードするには、ゴール ド・サポートが必要です。

- 1 ホーム画面で、[TOOLS (ツール)] 🄀 をタップします。
- 下方にスクロールし、[Maintenance Tools (メンテナンス・ツー ル)] セクションの [Software Update (ソフトウェアの更新)] を タップします。
- 3 [Update Software (ソフトウェアの更新)] 画面で [CHECK UPDATE (アップデートの確認)] ボタンをタッチします。更新 ファームウェアのバージョンが利用可能になると、ポップアッ プ・ダイアログ・ボックスで通知が表示されます。
- 4 [YES (はい)] をタッチして、ファームウェアをダウンロードします。

ユーザーズ・マニュアル

- 5 オプションが表示されたときに [YES (はい)] または [NO (いい え)] を選択して、更新ファイルの保存場所を選択します。[YES ( はい)] をタッチすると、.img ファイルは選択された場所にダウ ンロードされます。
- 6 新しいソフトウェアのイメージ・ファイルを保存したディレクトリに移動して、ファイルを選択します。
- [OK] ボタンを選択して、新しいファームウェアをインストール します。
- 8 [OK] をもう一度選択して確認します。

新しいファイルがインストールされて、アナライザーが再起動しま す。この処理には、数分かかります。

オプション

一部のオプションが無効の状態で OneTouch アナライザーを購入した場合は、後からそれらのオプションを購入して有効にすることができます。

新しいオプションを有効にするには、オプションのプロダクト・ キーを入力します。

- 1 ホーム画面で、ツール 🌠 をタップします。
- 2 下方にスクロールし、[メンテナンス・ツール]セクションを表示します。
- 3 [オプション]をタップします。
- 4 プロダクト・キーを入力します。アナライザーの電源を入れ直して、アナライザーを再起動するように求められることがあります。

オプションの購入については、フルーク・ネットワークスまでお問い 合わせください。連絡先については、6ページを参照してください。

## ログのエクスポート

テクニカル・アシスタンス・センターに問い合わせる必要がある場合、アナライザーのログ・ファイルを顧客サービス担当者に送信するように求められることがあります。

- 1 ホーム画面で、ツール 🔀 をタップします。
- 2 下方にスクロールし、[メンテナンス・ツール]セクションを表示します。
- 3 [**ログのエクスポート**]をタップします。
- 4 アナライザーに SD カードが挿入されていることを確認します。
- 5 [OK] をタップして、ログ・ファイルを SD カードにエクスポートします。

#### 工場出荷時のデフォルトの復元とデータの消去

工場出荷時のデフォルト設定を復元してすべてのユーザー・データ を消去するには、この機能を使用します。

[クイック]または[完全]の2つのオプションから選択できます。 いずれのオプションも、工場出荷時のデフォルト設定を復元し、 ユーザー・データを消去しますが、違いがあります。

[完全]オプションでは、データのリカバリーを防止するために、 内部の永続メモリーを書き換えます。このオプションは、セキュリ ティが重要で、すべてのユーザー・データを安全に消去する必要が ある場合に使用します。この手順を完了するには、30分かかること があります。

[クイック]オプションは完全性が低く、通常は2分以内に完了します。 SD カードに保存されたデータは、いずれのオプションでも消去され ません。

進行中の復元プロセスは中断されないことに注意してください。

ユーザー・データ・アイテムには、以下が含まれます。

- プロファイル
- 認証証明書

ユーザーズ・マニュアル

- テスト結果
- 画面キャプチャ
- レポート[れぽーと]

工場出荷時のデフォルト・アイテムには、以下が含まれます。

- 数字の表示形式
- 長さの単位
- バックライト
- 電源切断タイムアウト期間

工場出荷時のデフォルト設定を復元するには、次の手順に従います。

- 1 OneTouch アナライザーに AC アダプターを接続します。
- 2 ホーム画面で、**ツール 🔀** をタップします。
- 3 下方にスクロールし、[メンテナンス・ツール] セクションの [工場出荷時のデフォルト]をタップします。
- 4 [**クイック**]または[完全]ボタンをタップします。

# 第 10 章 : パケットのキャプチャ

パケット・キャプチャとは、ネットワーク・トラフィックをパケットの形式で記録するプロセスです。パケット・キャプチャは Wi-Fi 接続または有線接続で実行できます。

パケット・キャプチャと解析機能を使用して、次のことを行えます。

- ネットワークの問題の解析
- クライアント/サーバー通信のデバッグ
- アプリケーションとコンテンツの追跡
- ユーザーが管理ポリシーに従っていることの確認
- ネットワーク・セキュリティーの検証

パケット・キャプチャ・オプションは購入時に追加するか、 NETSCOUT に問い合わせて別途購入することができます (6 ページ を参照)。

OneTouch AT アナライザーは有線および Wi-Fi ネットワーク・トラ フィックをユーザーの確認なしにモニターできます。この機能をス タンドアロン・キャプチャといいます。アナライザーには、オート テスト中に自分自身に送受信されるすべてのトラフィックを記録す る機能もあります。この機能を AutoTest キャプチャといいます。

OneTouch アナライザーは、キャプチャされたパケットを SD カー ド上の .cap ファイルに保存します。ファイルは pcap 形式で保存さ れます。

保存されたキャプチャ・ファイルはフルーク・ネットワークスの ClearSight アナライザー・ソフトウェア、またはその他のパケット ・キャプチャ・アナライザー・ソフトウェアで解析できます。

ユーザーズ・マニュアル

# キャプチャ・フィルタに関する一般情報

キャプチャ・フィルタを使用すると、対象となる問題に関連したパケットのみをキャプチャして、解析することができます。

例えば、次のように入力します:

- IP アドレスとポート番号に基づいて特定のアプリケーションに 関係するパケットのみをキャプチャする有線パケット・キャプ チャ・フィルタを作成できます。
- 特定のサーバーまたはクライアントとの間で送受信されるパケットのみをキャプチャする有線パケット・キャプチャ・フィルタを作成できます。
- 特定の AP との間で送受信されるパケットのみをキャプチャする Wi-Fi パケット・キャプチャ・フィルタを作成できます。

# フィルタで実行される論理 AND 演算

複数のフィルタを設定した場合、選択したフィルタを使用して論理 AND 演算が実行されます。

例えば、IP アドレス・フィルタとして 10.250.0.70、ポート・フィル タとして 80 を入力した場合、ポート 80 との間で、かつ 10.250.0.70 との間で送受信されるパケットのみがキャプチャされます。 図 133 を参照してください。

#### 第 10 章 : パケットのキャプチャ

キャプチャ・フィルタに関する一般情報

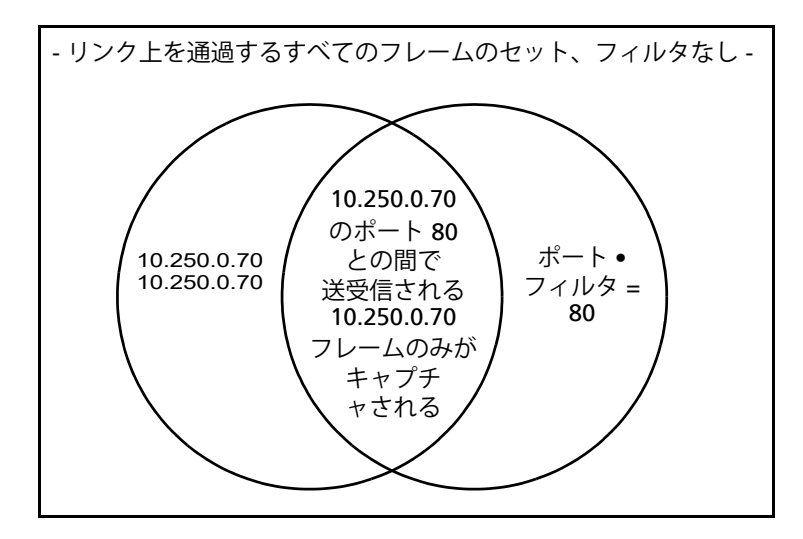

図 133. キャプチャのフィルタ - 論理 AND 演算

# パケット・キャプチャの速度と損失フレーム

注記

フレームは実際にはカプセル化されたパケットですが、 ここでは「パケット」と「フレーム」という語句を同じ 意味で使用しています。

キャプチャのパフォーマンスは、信号のフレーム・サイズとバース ト特性、および SD カードの書き込み速度によって決まります。 フィルタまたはスライス・サイズ・コントロールを使用して、パ ケットが損失する可能性を低減できます。

# SD カード

最高のパフォーマンスを得るには、付属の SD カードを使用してく ださい。他の SD カードを使用すると、書き込み速度が低下し、パ ケット損失が発生する可能性が高まります。 **OneTouch AT および OneTouch AT G2** ユーザーズ・マニュアル

# 有線パケット・キャプチャ接続のオプション

## ポート A のみ (シングルエンド・パケット・キャプチャ)

シングルエンド・パケット・キャプチャでは、OneTouch アナライ ザーは OneTouch アナライザーのポート A でトラフィックをキャプ チャします。シングルエンド・パケット・キャプチャを実行する場 合は、通常、OneTouch アナライザーをスキャン・ポート、ミ ラー・ポート、またはタップに接続します。

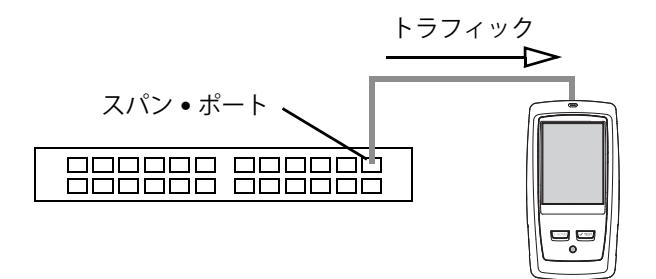

図 134. シングルエンド・パケット・キャプチャ

### ポート A および B

OneTouch アナライザーは、ポート A と B から同時にトラフィック をキャプチャできます。ポート A および B でパケット・キャプチャ を実行した場合、両方のポートでトラフィックがキャプチャされま すが、2 つのポート間のルーティングは行われません。

### インライン・パケット・キャプチャ

インライン・パケット・キャプチャを実行した場合、OneTouch ア ナライザーはポート A と B の間で伝送されるトラフィックをキャプ チャします。リンクの一方の端を OneTouch アナライザーのポート A、もう一方の端をポート B に接続して、OneTouch アナライザー をリンクに組み込みます。

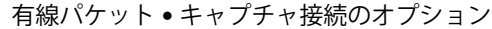

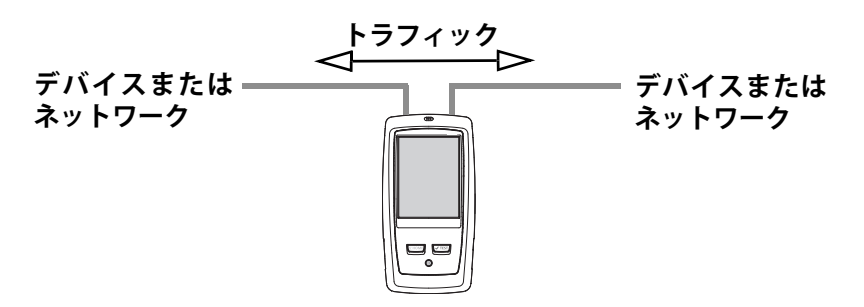

図 135. インライン・パケット・キャプチャ

この接続方法は、エンドポイント (アクセス・ポイント、PC、電話、 カメラなど)とネットワーク間の通信の問題をデバッグする場合な どに適しています。

- PoE が存在する場合、インライン・パケット・キャプチャを使用しているときに PoE はパススルーされます。
- 設定したフィルタにかかわらず、すべてのトラフィックがポート間を通過します。328 ページの「キャプチャ・フィルタに関する一般情報」を参照してください。
- トラフィックがリンクされ次第、2つのポート間でトラフィック が渡されます。[CAPTURE (キャプチャ)] 画面を終了すると、リ ンクは解除されます。

# 有線パケット・キャプチャを設定する手順

- 1 ホーム画面で、ツール 🔀 をタップします。
- 2 [**テスト・ツール**]セクションで、[**キャプチャ**]をタップします。
- 3 [接続]ボタンをタップして、次のオプションのいずれかを選択 します。
  - ポートAのみ
  - ポートAおよびB
  - インライン

ユーザーズ・マニュアル

[キャプチャ]画面が表示されます。

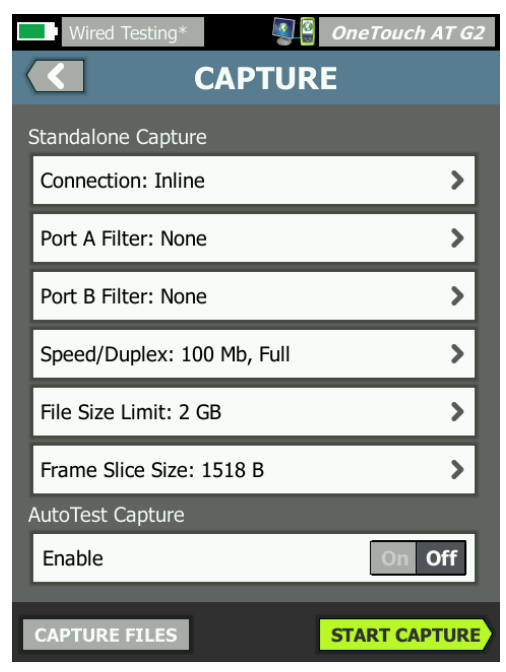

図 136. 有線 [キャプチャ] 画面

#### 第 10 章 : パケットのキャプチャ

有線パケット・キャプチャ接続のオプション

# ポート A フィルタとポート B フィルタ

[キャプチャ]画面で、ポート A およびポート B の [フィルタ] ボタ ンをタップします。ポート A とポート B で受信したパケットにそれ ぞれ独立したフィルタを設定できます。

MAC

ホストの MAC アドレスを入力すると、ホストの MAC アドレスを発 信元または送信先として含むパケットのみがキャプチャされます。

VLAN

VLAN 番号を入力すると、指定した VLAN 用にタグ付けされたトラフィックのみがキャプチャされます。

IP

ホストの IP アドレスを入力すると、そのホストとの間で送受信され るトラフィックのみがキャプチャされます。IPv4 アドレスのみを指 定できます。

ポート

ポート番号を指定すると、指定した UDP または TCP ポートとの間で 送受信されるトラフィックのみがキャプチャされます。例えば、HTTP トラフィックのみをキャプチャするには、ポート 80 を指定します。

### 上記条件の否定

フィルタの選択内容の逆の結果を得るには、[オン]をタップします。 複数のフィルタを選択した場合に、[上記条件の否定]機能を使用し て、組み合わされたフィルタ結果の逆の結果を得ることができます。 例えば、ポート 80 上で 10.250.0.70 との間で送受信されるトラフィッ クをキャプチャするフィルタを設定して[上記条件の否定]を選択す ると、ポート 80 上で 10.250.0.70 との間で送受信されるトラフィック 以外のすべてのトラフィックがキャプチャされます。

#### IPv6

IPv6 以外のトラフィックを除外する場合は [オン] をタップします。 IPv6 トラフィックのみがキャプチャされます。

ユーザーズ・マニュアル

## [B からコピー] および [A からコピー] ボタン

これらのボタンは、他のポートからフィルタ設定をコピーします。

# インライン速度とデュプレックス

パケット・キャプチャを使用している場合は、OneTouch AT アナラ イザーを挿入しているリンクに合わせて、キャプチャ設定の速度お よびデュプレックスを設定します。[Auto (自動)]を選択した場合 は、OneTouch は最速の共通速度と検知されたデュプレックスで両 ポートにリンクされます。

# ファイル・サイズ制限とフレーム・スライス・ サイズ

キャプチャされるデータ量は、制限によって制御されます。

#### フレーム・サイズ制限

OneTouch アナライザーは、各キャプチャ・ファイルに最大 2 GB のトラフィックを保存できます。必要に応じてファイル・サイズを 小さくすることもできます。選択したファイル・サイズに達すると、 キャプチャが停止します。

## フレーム・スライス・サイズ

キャプチャされる各パケットのサイズは、フレーム・スライス・サ イズ・コントロールによって制限されます。[64 B] を選択した場合、 各パケットの最初の 64 バイトがキャプチャされます。これは、パ ケット・ヘッダーを確認する必要があるが、すべてのペイロード・ データを確認する必要がない場合に便利です。スライス・サイズを 使用すると、キャプチャされるデータ量も制御できるため、損失フ レームが発生する可能性を低減できます。

## 次の手順

345 ページの「パケット・キャプチャの開始」を参照してください。

# Wi-Fi パケット・キャプチャ

OneTouch AT アナライザーを使用すると、RF チャネル上で 802.11 パケットをキャプチャし、難しい Wi-Fi 問題の解析やトラブル シューティングを行うこともできます。

OneTouch AT Wi-Fi オプションを指定する必要があります。 このオプションは下記のように有効にする必要があります。

## Wi-Fi の有効化 [Wi-Fi のゆうこうか]

- 1 前面パネルにある @номы キーを押して、ホーム画面を表示します。
- 2 【ツール】アイコン 🔀 をタップします。
- 3 [Wi-Fi] ボタンをタップします。Wi-Fi 設定画面が表示されます。

| BASIC*        |                |     | OneTouch AT G |
|---------------|----------------|-----|---------------|
|               | Wi-            | Fi  |               |
| Enable Wi-Fi  |                |     | On Off        |
| Bands: 2.4 G  | Hz, 5 GHz      |     | >             |
| Enable Conn   | ect            |     | On Off        |
| SSID: Cisco4  | 400            |     | >             |
| Security: WP  | A-Personal     |     | >             |
| Address: IPv  | 4 DHCP, IPv6 ( | Off | >             |
| Roaming Th    | reshold        |     | )-75 dBm Ď    |
| Authorization | n Default      |     | 🏄 👔           |
| Transmit Pro  | bes            |     | On Off        |
| Signal Adjust | tment: 0 dB    |     | >             |
| Noise Floor A | diustment: 0   | dR  | >             |

図 137.Wi-Fi テストの設定画面

ユーザーズ・マニュアル

4 [Wi-Fi の有効化]が[オン]になっていることを確認します。

その他の Wi-Fi 接続設定については、**48 ページ**の「Wi-Fi 接続を確 立する」を参照してください

# Wi-Fi パケット・フィルタリングの設定

フィルタリングを手動で設定するか、特定のアクセス・ポイント (AP)、クライアント、またはチャネルでトラフィックをキャプチャ するようにフィルタを自動的に設定することができます。

- フィルタを手動で設定するには、まずホーム画面の[ツール] ボタンを使用します。
- AP、クライアント、またはチャネル・フィルタを自動的に設定するには、まず [Wi-Fi 解析] 画面を表示します。

# フィルタを手動で設定する手順

- 1 ホーム画面で、[ツール]アイコン 🔀 をタップします。
- 2 画面の[テスト・ツール]セクションで、[キャプチャ]ボタン をタップします。[キャプチャ]画面が表示されます。
- 3 [接続]ボタンをタップし、[Wi-Fi]を選択します。

4 **[Wi-Fi フィルタ]** ボタンをタップします。[キャプチャ設定] 画 面が表示されます。

| BASIC Wi-Fi BASIC Wi-Fi      | eTouch AT G2 |
|------------------------------|--------------|
| CAPTURE SETTI                | NGS          |
| Radio                        |              |
| Channel: 1                   | >            |
| Channel Mode: 20 MHz         | >            |
| Device                       |              |
| BSSID/MAC: 00:17:df:a1:0f:df | >            |
| Frame Type                   |              |
| Control                      | Yes No       |
| Data                         | Yes No       |
| Management: All              | >            |
|                              |              |
|                              | CLEAR ALL    |

図 138.Wi-Fi [ キャプチャ設定 ] 画面

次に[キャプチャ設定]のオプションについて説明します。

チャンネル

パケットをキャプチャするチャネルを設定するには、[チャネル] ボタンをタップします。

# チャネル・モード

アナライザーは、20 MHz、40 MHz、または 80 MHz の広帯域チャ ネルでキャプチャできます。デフォルトでは、チャネル・モードは 20 MHz のチャネル幅に対応するように設定されています。レガシー 802.11a/b/g プロトコルをサポートしているアクセス・ポイントで は、単一の 20 MHz チャネルのみが使用されます。802.11n プロト コルをサポートしているアクセス・ポイントは、単一の 20 MHz チャ ネルを使用するように設定できます。連続する 2 つの 20 MHz チャ ネル (40 MHz 結合チャネル)を使用して、パフォーマンスを高める こともできます。802.11ac をサポートしているアクセス・ポイント では、20、40、または 80 MHz のチャネルからキャプチャできます (OneTouch AT G2 のみ)。隣接する 20 MHz サブチャネルはペアに グループ化されて 40 MHz チャネルに、隣接する 40 MHz サブ チャネルはペアにグループ化されて 80 MHz チャネルになります。

40 MHz の結合チャネルを使用するように設定されたアクセス・ポイントのトラフィックをキャプチャする場合は、アクセス・ポイントの設定に合わせて、チャネル・モードを 40 MHz + (プライマリー・チャネルと隣接する上位のチャネル番号)または 40MHz - (プライマリー・チャネルと隣接する下位のチャネル番号)に設定する必要があります。選択したチャネルに基づいて、許容される結合オプションのみが使用可能になります。例えば、チャネル 34 は 5 GHZ 帯の最初のチャネルであるため、結合チャネルは 40 MHz にのみ設定できます。結合チャネルが正しく設定されていない場合は、一部のパケットがキャプチャされなくなります。

## デバイスの BSSID/MAC

ターゲット・デバイスとの間で送受信されるパケットのみをキャプ チャするには、BSSIDを入力します。

## コントロール・フレーム

コントロール・フレームはステーション間のデータ・フレーム交換 を支援します。一般的なコントロール・フレーム・タイプには送信 要求 (RTS)、送信可 (CTS)、確認応答 (ACK) が含まれます。

コントロール・フレームをキャプチャするには、[はい]を選択します。

#### データ・フレーム

データ・フレームをキャプチャするには、[はい]を選択します。

WEP または PSK 暗号化パケットのデータ内容を表示するには、暗号 化キーと、フルーク・ネットワークスの ClearSight アナライザー・ ソフトウェアや Wireshark などの復号化機能を持つソフトウェアを 使用します。

#### 管理フレーム

[管理フレーム]画面を開くには、[管理]ボタンをタップします。 この画面では、ビーコン、関連付けリクエスト、プローブ応答など、 さまざまなタイプの管理フレームを包含または除外するようにキャ プチャをカスタマイズできます。

キャプチャにフレーム・タイプを含める場合は、フレーム・タイプ を[はい]に、キャプチャからフレーム・タイプを除外する場合は、 [いいえ]に設定します。

画面の右下隅にあるボタンをタップすると、[すべてクリア]と [すべて設定]が切り替わります。

## ファイル・サイズ制限とフレーム・スライス・サイズ

[キャプチャ設定]画面から[キャプチャ]画面に戻るには、戻るボ タン < をタップします。

**334 ページ**の「ファイル ● サイズ制限とフレーム ● スライス ● サイ ズ」を参照してください。

#### ファイル・フォーマット

[ファイル・フォーマット]ボタンをタップして、パケット解析に使用するパケット・アナライザー・ソフトウェアを選択します。ボタンをタップすると、パケット・アナライザー・ソフトウェアの名前が表示され、かっこ内に無線ヘッダー・タイプが表示されます。

すべてのファイル・フォーマットに、pcap アプリケーション・プロ グラミング・インターフェース (API) が使用されます。無線ヘッ ダーは選択肢ごとに固有です。

ユーザーズ・マニュアル

無線ヘッダーにはチャネル番号、信号強度、ビット・レートなどの Wi-Fi 無線信号情報が含まれています。

キャプチャ・パケットから無線ヘッダー情報を除外するには、 [なし]を選択します。

次の手順

345 ページの「パケット・キャプチャの開始」を参照してください。

# フィルタを自動的に設定する手順

Wi-Fi 解析を使用してキャプチャ・ツールにアクセスしている場合 は、AP、クライアント、またはチャネル上のトラフィックをキャプ チャするようにフィルタが自動的に設定されます。

必要に応じて、追加フィルタリングを実装できます。さまざまなタ イプの管理フレームと同様に、コントロール・フレームとデータ・ フレームをキャプチャに含めたり、除外したりできます。

# [Wi-Fi 解析 ] 画面の開き方

ホーム画面で、[Wi-Fi] アイコンをタップします。Wi-Fi のステータ スはアイコンの外観で示されます。

Wi-Fi ステータスが

↓ (停止済み)、 ↓ (スキャン中)、または → (リンク済みであるが、テスト中ではない)の場合、[Wi-Fi 解析] 画面が表示され、
Wi-Fi 解析が開始されます。

Wi-Fi アダプターがリンクされていて、テスト中 🧼 の場合は、 進行中のオートテストを停止するか、オートテストが終了するまで 待機します。次に、[Wi-Fi] アイコンをタップします。[Wi-Fi 解析] 画面が表示されます。

フィルタを自動的に設定する手順

## APを基準としたフィルタ

選択した AP に対して送受信されるパケットのみがキャプチャされます。この章の後半で説明するように、追加フィルタを実装できます。

- 1 [Wi-Fi 解析] 画面で [AP] タブをタップします。
- 2 詳細を表示する AP を選択します。Wi-Fi の [ツール] ボタン
   100LS が画面の右下隅に表示されます。
- 3 **[ツール]**ボタンをタップします。
- 4 [**キャプチャ**]ボタンをタップします。
- 5 デュアルバンド AP、または複数の SSID をサポートしている AP の場合は、目的の BSSID およびチャネルを選択します。

| Cisco4400<br>Cisco:0017df-a10fdf       | Ch: | 1  | ati | -45 dBm |
|----------------------------------------|-----|----|-----|---------|
| Cisco4400_WPA2o<br>Cisco:0017df-a10fd2 | Ch: | 64 | al  | -53 dBm |

ユーザーズ・マニュアル

[キャプチャ] 画面が表示され、[Wi-Fi フィルタ] ボタンにフィルタ設定が示されます。

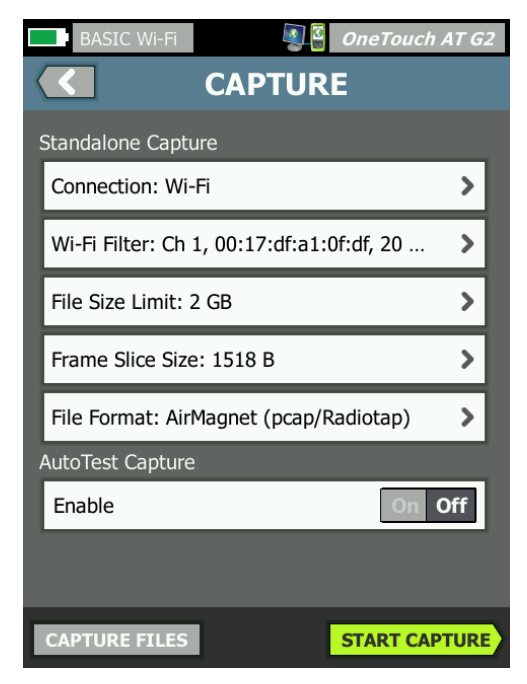

図 139.[Wi-Fi キャプチャ] 画面

フィルタを自動的に設定する手順

6 **[Wi-Fi フィルタ**] ボタンをタップします。[キャプチャ設定] 画面が表示されます。

| BASIC Wi-Fi                  | OneTouch AT G2 |
|------------------------------|----------------|
| CAPTURE SET                  | TINGS          |
| Radio                        |                |
| Channel: 1                   | >              |
| Channel Mode: 20 MHz         | >              |
| Device                       |                |
| BSSID/MAC: 00:17:df:a1:0f:df | >              |
| Frame Type                   |                |
| Control                      | Yes No         |
| Data                         | Yes No         |
| Management: All              | >              |
|                              |                |
|                              | CLEAR ALL      |

図 140.[ キャプチャ設定 ] 画面

この画面では、キャプチャ設定を変更できます。

詳しくは、336 ページの「フィルタを手動で設定する手順」を参照 してください。

キャプチャを開始するには、345 ページの「パケット・キャプチャの開始」を参照してください。

ユーザーズ・マニュアル

## クライアントを基準としたフィルタ

選択したクライアントに対して送受信されるパケットのみがキャプ チャされます。この章の後半で説明するように、追加フィルタを実 装できます。

- 1 [Wi-Fi 解析] 画面で[**クライアント]**タブをタップします。
- 2 詳細を表示するクライアントを選択します。Wi-Fiの[ツール] ボタン Tools が画面の右下隅に表示されます。
- 3 [**ツール**] ボタンをタップします。
- 4 [キャプチャ]ボタンをタップします。[キャプチャ]画面が表示 され、[Wi-Fi フィルタ]ボタンにクライアントのチャネル番号お よび MAC が表示されます。
- 5 [Wi-Fi フィルタ] ボタンをタップします。[キャプチャ設定] 画 面が表示されます。

この画面では、キャプチャ設定を変更できます。

詳しくは、336 ページの「フィルタを手動で設定する手順」を参照 してください。

キャプチャを開始するには、345 ページの「パケット・キャプチャの開始」を参照してください。

#### チャネルを基準としたフィルタ

選択したチャネルのパケットのみがキャプチャされます。

- 1 [Wi-Fi 解析] 画面で [**チャネル**] タブをタップします。
- 2 詳細を表示するチャネルを選択します。Wi-Fiの[ツール]ボタン 「TOOLS」が画面の右下隅に表示されます。
- 3 [ツール]ボタンをタップします。
#### 第 10 章 : パケットのキャプチャ

パケット・キャプチャの開始

- 4 [キャプチャ]ボタンをタップします。[キャプチャ]画面が表示 され、[Wi-Fi フィルタ]ボタンに クライアントのチャネル番号およびチャネル幅が表示されます。
- 5 **[Wi-Fi フィルタ]** ボタンをタップします。[キャプチャ設定] 画面が表示されます。

この画面では、キャプチャ設定を変更できます。

詳しくは、336 ページの「フィルタを手動で設定する手順」を参照 してください。

キャプチャを開始するには、345 ページの「パケット・キャプチャの開始」を参照してください。

## パケット・キャプチャの開始

1 [キャプチャ]画面で、[キャプチャの開始]ボタンをタップします。 [キャプチャ・ファイル名]画面が表示されます。

デフォルトでは、キャプチャ・ファイル名の形式は、次のように なっています。

- cap-<日付><時刻>.pcap(有線キャプチャ・ファイル)
- wcap-<日付 >< 時刻 >.pcap (Wi-Fi キャプチャ・ファイル)
- 2 必要に応じて、キーボードを使用してキャプチャ●ファイル名 を変更できます。.cap 拡張子は変更できません。
- 3 [**完了**]ボタンをタップします。ファイルのキャプチャが開始されます。

ユーザーズ・マニュアル

有線パケット・キャプチャが進行すると、ポートAおよびポートBのユニキャスト、ブロードキャスト、マルチキャスト、エラー・フレーム、キャプチャされたフレームの総数、および損失パケット数が表示されます。

| 1                 | Wired Testin                 | g* 💽 🦉 (                         | OneTouch AT G2 |               |
|-------------------|------------------------------|----------------------------------|----------------|---------------|
|                   | <                            | CAPTURE                          |                |               |
|                   |                              | Port A                           | Port B         |               |
|                   | Link                         | 100 Mb Full                      |                |               |
|                   | Unicast                      | 2                                |                |               |
|                   | Broadcast                    | 92                               |                |               |
|                   | Multicast                    | 60                               | -              |               |
|                   | Error                        | -                                |                |               |
|                   | Captured                     | 154                              | -              | ファイル・         |
| ノアイル名             | Dropped                      |                                  | -              | <b>・</b> サイズは |
|                   | <b>FILE</b><br>cap-170210113 | <b>SIZE</b><br>3320.pcap 18.6 Kl | 3              | リアルタイ<br>ムで   |
| 利用可能              | SD CARD                      |                                  |                | 史新される         |
| メモリー              | 3.4                          | 4 GB free of 3.7                 | GB             |               |
| [のもりー]<br>イーン - ジ |                              |                                  |                |               |
| ケーター              | •**•<br>••••                 |                                  | STOP CAPTURE   |               |

図 141. 有線キャプチャの結果

### 第 10 章:パケットのキャプチャ

パケット・キャプチャの開始

Wi-Fi パケット・キャプチャが進行すると、管理フレーム数、コン トロール・フレーム数、データ・フレーム数、およびフレーム総数 が表示されます。

|                       | BASIC Wi-Fi                   | S 2                        | OneTouch AT G2 | ]                    |
|-----------------------|-------------------------------|----------------------------|----------------|----------------------|
|                       |                               | ∕Wi-Fi C                   | APTURE         |                      |
|                       |                               | CAPTURED                   | NOT CAPTURED   |                      |
|                       | Management                    | 173                        | 1,565          |                      |
|                       | Control                       | 0                          | 1,768          |                      |
|                       | Data                          | 0                          | 1,504          |                      |
|                       | Total                         | 173                        | 4,837          | ファイル・                |
| ファイル名、                |                               |                            |                | _ サイズは               |
| 利用可能                  | <b>FILE</b><br>wcap-170210113 | <b>SIZE</b><br>3100 65.0 F | КВ             | リアルタイ<br>ムで<br>更新される |
| メモリー                  | SD CARD                       | CR free of 2               | 7.08           |                      |
| [めもりー]<br>インジケー<br>ター | <u>3.</u> 4                   | GB free of 3.              | 7 GB           |                      |
|                       |                               |                            | STOP CAPTURE   | ,                    |

図 142.Wi-Fi キャプチャの結果

[SD カード]インジケーター・バーから、SD メモリー・カードの空き容量が目で見てすぐにわかります。

ユーザーズ・マニュアル

# パケット・キャプチャの停止

次のいずれかの条件が満たされる場合は、キャプチャが終了します。

- 最大ファイル サイズ ([制限] で設定) に達した場合
- メモリー カードがいっぱいになった場合
- [キャプチャの停止]ボタンをタップした場合

注記

[キャプチャの開始] ボタンが再度表示されるまで、 OneTouch アナライザーから SD カードを取り外さない でください。[キャプチャの開始] ボタンが再度表示され るまで待たずに SD カードを取り外すと、SD カードの データが失われたり、破損したりすることがあります。

# AutoTest キャプチャ

OneTouch AT アナライザーはオートテスト中に自分自身に対して送 受信されるトラフィックをキャプチャできます。キャプチャ・ファイ ルを調べると、詳細なトラブルシューティング情報を取得できます。

AutoTest キャプチャが有効な場合は、オートテストを実行するたび に、アナライザーに対して送受信される有線および Wi-Fi トラ フィックがキャプチャされます。キャプチャしたデータを保存しな いと、次にオートテストを実行したときにデータが上書きされます。

### AutoTest キャプチャを有効化または無効化する手順

- 1 ホーム画面の [ ツール ] アイコン 🔀 をタップします。
- 2 [**キャプチャ**]ボタンをタップします。
- 3 [AutoTest キャプチャ] セクションで、**[有効]**を[オン] に設定 します。

設定がプロファイルに保存されます。

### オートテスト・キャプチャを保存する手順

- 1 オートテストを実行します。
- 2 オートテストが完了したら、ホーム画面の右上隅にある OneTouch AT ボタン OneTouch AT GZ をタップします。
- 3 [AutoTest キャプチャの保存] ボタンをタップします。

#### 注記

このボタンが表示されるのは、AutoTest キャプチャが 有効で、オートテストが完了している場合のみです。 [キャプチャ] 画面の [ ツール ] X メニューにも同じボ タンが表示されています。

[キャプチャ・ファイル名]画面が表示されます。

デフォルトでは、キャプチャ・ファイル名の形式は、次のように なっています。

pcap-< 日付 >< 時刻 >.pcap

必要に応じて、キーボードを使用してキャプチャ●ファイル名を変 更できます。.pcap 拡張子は変更できません。

4 [完了]ボタンをタップします。AutoTest キャプチャ●ファイル が SD カードに保存されます。

有線および Wi-Fi の結果が1つのキャプチャ・ファイルにマージされます。

オートテスト・キャプチャ・ファイルのサイズは、有線または Wi-Fi のインターフェースあたり 32 MB に制限されています。 有線と Wi-Fi の両方のインターフェースを使用している場合は、 64 MB に制限されます。

ユーザー●テストによって大量のネットワーク●トラフィックが生 成される場合に、AutoTest キャプチャを実行すると、ユーザー●テ ストのパフォーマンスが低下することがあります。

最後のユーザー ● テストが完了するとオートテストは終了し、 それから有線解析が開始します。 ユーザーズ・マニュアル

### 注記

Wi-Fiパケットは 802.11 データ・フレームとして受信されます。Wi-Fi キャプチャの場合は、802.11 ヘッダーが 削除されます。802.11 管理フレームおよびコントロー ル・フレームはキャプチャされません。

## キャプチャ・ファイルの管理

キャプチャした情報は、SD カード上に .cap ファイルとして保存さ れます。キャプチャしたファイルのリストを表示するには、次の手 順に従います。

1 キャプチャを停止した後に、戻るボタン 【 をタップします。

2 [**キャプチャ・ファイル**] ボタン CAPTURE FILES をタップします。

キャプチャ・ファイルのリストが表示されます。画面下部のボタン を使用して、キャプチャ・ファイルを削除したり、名前を変更した りすることができます。

キャプチャ・ファイルを PC へ移動またはコピーするには、SD カードを取り外して、PC に挿入します。または、351 ページの「ファイルの管理」を参照してください。

# キャプチャ・ファイルの解析

フルーク・ネットワークスの ClearSight アナライザー・ソフトウェ アまたはその他のプロトコル解析ソフトウェアを使用して、キャプ チャしたパケットを PC で解析できます。

# 第11章:ファイルの管理

次の種類のファイルを変更できます。

- プロファイル
- AP 認可 (認可コントロール・リスト /ACL)
- レポート[れぽーと]
- 画面
- 証明書
- パケット・キャプチャ

プロファイル、AP 認可リスト、レポート、および画面は、内蔵の ファイル・マネージャを使用して管理できます。ファイル管理操作 には、ファイルの読み込み、表示、インポート、エクスポート、 名前の変更、削除があります。

証明書は、有線 802.1X 設定ダイアログを使用して読み込むことができます。259 ページを参照してください。

パケット・キャプチャは、キャプチャ・ツールを使用して管理でき ます。**350 ページ**を参照してください。

ユーザーズ・マニュアル

# 組み込みのファイル・マネージャの使用

組み込みのファイル・マネージャを使用してファイルを管理するに は、次の手順に従います。

- 1 ホーム画面で、ツール 🔀 をタップします。
- 2 [ファイル・ツール]セクションまで下方にスクロールします。

|   | BASIC*            |       | OneTouch AT G2 |
|---|-------------------|-------|----------------|
| < |                   | TOOLS |                |
| ł | File Tools        |       |                |
|   | Profiles          |       | >              |
|   | AP Authorization  |       | >              |
|   | Reports           |       | >              |
|   | Screens           |       | >              |
| 1 | Maintenance Tools |       |                |

### 第 11 章 : ファイルの管理

組み込みのファイル・マネージャの使用

3 管理するファイルの種類に応じて、[プロファイル]、[AP 認可]、 [レポート]、または[画面]をタップします。対応するファイ ル・マネージャの画面が表示されます。次の図は、ファイル・ マネージャの4つの各画面を示しています。

| DemoG2v6              | 🗿 🖁 OneTouch AT G2 | ]                |                 |                            |
|-----------------------|--------------------|------------------|-----------------|----------------------------|
| C PRC                 | FILES              |                  |                 |                            |
| GB-T 21671 10M Templa | ate                |                  | _               |                            |
| BASIC                 | DemoG2v6           | OneTouch AT G2   |                 |                            |
| BASIC Cisco           |                    | DRIZATION        |                 |                            |
| BASIC Wi-Fi           | Default            |                  |                 |                            |
| BASIC-Setup           |                    | DemoG2v6         |                 | h AT G2                    |
| DemoG2v6              |                    | rpt-170210115416 | UKIS            |                            |
| West Campus Wi-Fi     |                    | rpt-170210115600 |                 |                            |
| Wired Testing         |                    | 10210113000      | DemoG2v6        | SCREENS                    |
|                       |                    |                  | scrn-1702101237 | 758.png                    |
| MANAGE SAVE AS        |                    |                  | scrn-1702101    | 23804.png                  |
|                       |                    |                  |                 |                            |
|                       | 248.00 B 02        |                  |                 |                            |
|                       | MANAGE SAVE AS     |                  |                 |                            |
|                       |                    |                  |                 |                            |
|                       |                    | 36.45 КВ 02      |                 |                            |
|                       |                    | MANAGE VIEW      |                 |                            |
|                       |                    |                  |                 |                            |
|                       |                    |                  | 22.67 KB        | 02/10/2017 12:38:06.000 pm |
|                       |                    |                  | MANASE          | VIEW                       |

### 図 143. ファイル・マネージャの 4 つの画面

次のセクションでは、1つ以上のファイル・マネージャ画面で使用 できるボタンについて説明します。

ユーザーズ・マニュアル

保存

[保存] ボタンでは、現在のプロファイル、AP 認可リスト、または レポートを保存します。

[保存]ボタンをタップすると、[名前を付けて保存]画面が表示されます。

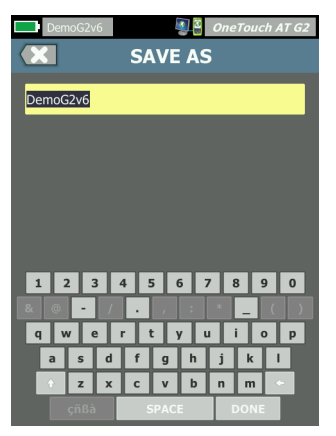

図 144.[名前を付けて保存]画面

[**完了**] ボタンをタップすると、推奨されるファイル名でファイルを保存できます。キーボードを使用して名前を変更することもできます。

表示

[レポート]および[画面]ファイル・マネージャ画面では、[表示] ボタンを使用できます。

読み込み

[プロファイル]および [AP 認可]ファイル・マネージャ画面では、 [読み込み]ボタンを使用できます。

[読み込み] ボタンをタップすると、現在のプロファイルまたは AP 認可リストは読み込んだプロファイルまたは AP 認可リストに置き 換えられます。したがって、[読み込み] ボタンをタップする前に、 現在のプロファイルまたは AP 認可リストの保存を考えてください。

#### 第 11 章 : ファイルの管理

組み込みのファイル・マネージャの使用

[読み込み]ボタンをタップすると、反転表示されたプロファイルまたは AP 認可リストが使用されます。読み込んだプロファイルまたは AP 認可リストは、同じ名前や別の名前を使用して変更したり保存し直したりすることができます。プロファイルを変更すると、ショートカット・バーに表示されるプロファイル名の後にアスタリスクが表示されます。21 ページの「ショートカット・バー」および「プロファイル名」を参照してください。

#### 管理

OneTouch アナライザーの内蔵メモリーには、プロファイル、AP 認 可リスト、レポート、および画面固有のディレクトリがあります。 プロファイル、ACL、レポート、画面の各ディレクトリ内のファイ ルを管理するには、[管理]ボタンをタップします。次に、管理する ファイルをタップします。

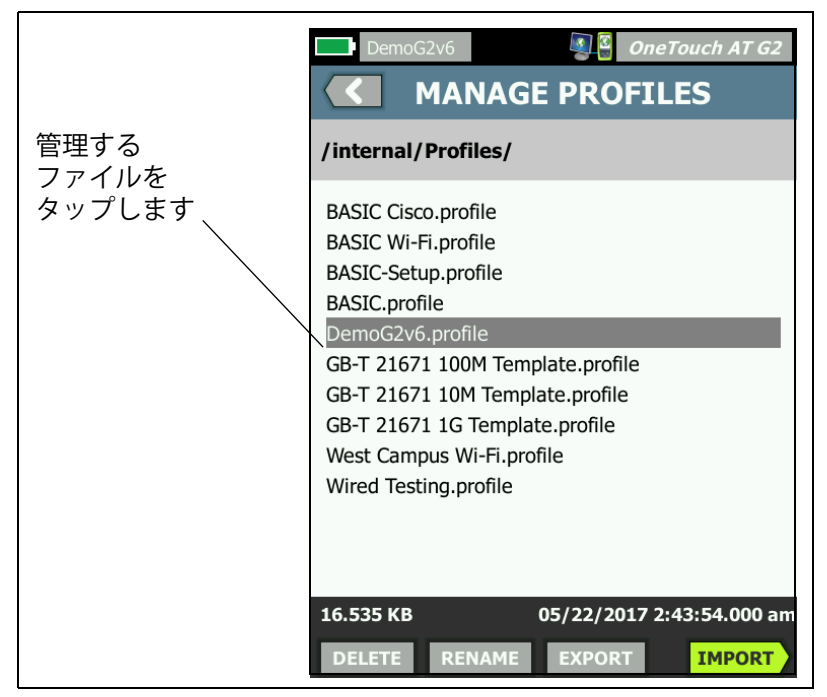

図 145.[ プロファイルの管理] 画面

ユーザーズ・マニュアル

削除

[**削除**]では、ファイルがリストとメモリーから完全に削除されま す。[**削除**]ボタンを有効にするには、[**管理**]ボタンをタップし、 リストからファイルを選択します。

名前の変更

[名前の変更]では、プロファイル、AP 認可リスト、レポート、また は画面の名前を変更できます。[名前の変更]ボタンを有効にするに は、[管理]ボタンをタップし、リストからファイルを選択します。

組み込みのファイル・マネージャでは、ファイルの拡張子を変更する ことはできません。例えば、「LabNetwork.profile」という名前のファ イルの拡張子「.profile」は、名前を変更しても残ります。ファイルの 拡張子は、どのファイル管理ツールでも変更しないでください。

エクスポート

[エクスポート]では、ファイルのコピーを内蔵メモリー、SD カード、 または USB フラッシュ・ドライブに保存できます。[エクスポート]ボタ ンをタップすると、ナビゲート可能なファイル・ツリーが表示されます。

| Wired Testing ConeTouch AT G2 ConeTouch AT G2 | DemoG2v6 OneTouch AT G2 C EXPORT PROFILE /internal                      |
|----------------------------------------------------------------------------------------------------|-------------------------------------------------------------------------|
| ■internal<br>■skcard<br>■usbstorage<br>タップしてフォ<br>ルダを開く                                                                                                    | Ads<br>Certificates タップして<br>Profiles<br>Reports 1つ上のレベル<br>Screens に移動 |
| Exporting Wired Testing,profile                                                                                                    | Exporting DemoG2v6.profile OK                                           |

図 146. ファイル・マネージャ - エクスポート・ファイル・ツリー

#### 第11章:ファイルの管理

リモート・ユーザー・インターフェースとファイル・アクセス

目的の場所に移動し、[OK] ボタンをタップすると、ファイルのコ ピーが保存されます。

インポート

プロファイル、AP 認可リスト、レポート、または画面をインポート するには、次の手順に従います。

- インポートするファイルを SD カードまたは USB フラッシュ・ ドライブに格納します。
- 2 OneTouch アナライザーに SD カードを挿入するか、フラッシュ・ドライブを接続します。
- 3 ファイル・マネージャで、[管理]ボタンをタップします。
- 4 [**インポート**]ボタンをタップします。
- 5 インポートするファイルに移動し、タップします。
- 6 **[OK]** ボタンをタップします。
- ファイルがインポートされます。

ファイルに正しい拡張子が付いていないと、ファイル・マネージャ のリストにファイルが表示されないので注意してください。 ファイル・リストに表示するには、それぞれの拡張子(プロファイ ルは「.profile」、 AP 認可は「.acl」、 レポートは「.pdf」、 画面は「.png」)が付いている必要があります。その他の種類の ファイルもインポートできますが、ファイル・マネージャのリスト

- には表示されません。
- リモート・ユーザー・インターフェースとファ イル・アクセス

管理ポートに接続すると、OneTouch アナライザーにリモート・アク セスできます。

ユーザーズ・マニュアル

OneTouch アナライザーのユーザー・インターフェースは、VNC ク ライアント接続経由および「Link-Live クラウド・サービス」でリ モート制御できます。

注記:

Link-Live で OneTouch にアクセスする方法、およびリ モートで制御する方法の詳細については、第 13 章: 「Link-Live クラウド・サービス」(**371 ページ**以降)を参 照してください。

ファイル・システムにリモート・アクセスするには、Link-Live、 FTP、web・ブラウザ、またはマッピングしたネットワーク・ドライ ブ (WebDAV) 経由で接続します。

リモート・アクセスのセキュリティーをセットアップするには、 OneTouch アナライザーの管理ポートを設定します。

### ユーザー・インターフェースのリモート・コントロール

VNC クライアントを使用した接続

VNC クライアントで OneTouch アナライザーに接続するには:

- 1 管理ポートの IP アドレスを取得します (**316 ページ**を参照 )。
- 2 OneTouch アナライザーの管理ポート IP アドレスを VNC クライ アントに指定します。
- 3 VNC クライアントを使用して接続します。

### 第11章:ファイルの管理

リモート・ユーザー・インターフェースとファイル・アクセス

4 必要に応じて、ユーザーとパスワードのフィールドに OneTouch アナライザーのリモート・アクセス用ユーザー名およびパス ワードを入力します。319 ページの「リモート・アクセスのため のログイン証明書の設定」を参照してください。

| dre        |                                     |                           |  |
|------------|-------------------------------------|---------------------------|--|
| v4         | Login                               |                           |  |
| ibne<br>v6 | Enter the User a<br>access this One | nd Password to 2<br>Touch |  |
| v6         |                                     |                           |  |
| AC /       | User                                |                           |  |
| ana        | Password                            |                           |  |
| ans        | ок                                  | CANCEL                    |  |
| les        |                                     |                           |  |

図 147. ブラウザー・リモート・アクセスのログイン証明

ユーザーズ・マニュアル

5 項目を選択するには、ポインティング・デバイス(マウス、 タッチ・スクリーンなど)を使用してユーザー・インター フェースを操作します。

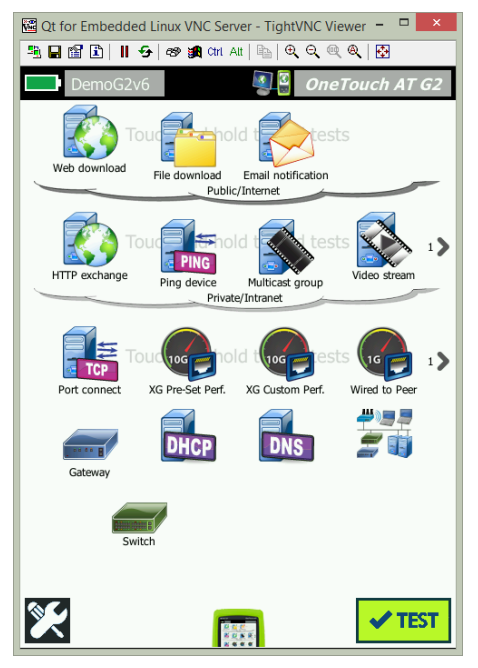

図 148.OneTouch ホーム画面へのリモート・アクセス

Link-Live クラウド・サービスを使用したリモート制御

377 ページの「クラウドからのリモート・アクセス」を参照してく ださい。

## リモート・ファイル・アクセス

OneTouch アナライザー上のファイルには、FTP、Link-Live、web・ ブラウザ、または WebDAV でマッピングしたネットワーク・ドライ ブを使用してリモート・アクセスできます。

### 第11章:ファイルの管理

リモート・ユーザー・インターフェースとファイル・アクセス

Web ブラウザーを使用したリモート・ファイル・アクセス

OneTouch アナライザーのユーザー・ファイル・システムに Web ブラ ウザーでアクセスするには:

- 1 管理ポートの IP アドレスを取得します (316ページを参照)。
- 2 Web ブラウザーを開きます。
- 3 OneTouch アナライザーの管理ポート IP アドレスを Web ブラウ ザーのフィールドに入力します。
- 4 必要に応じて、[user (ユーザー)] と [password (パスワード)] の フィールドに OneTouch アナライザーのリモート・アクセス用 ユーザー名およびパスワードを入力します。関連項目: 319 ペー ジの「リモート・アクセスのためのログイン証明書の設定」。

| 學圖 OneTou<br>合HOME | ch AT |
|--------------------|-------|
| Remote Control     | >     |
| Files              | >     |
| NPT Reflector      | >     |
|                    |       |

図 149. OneTouch Web サーバー・ホーム

5 [Files (ファイル)] ボタンを選択します。

ユーザーズ・マニュアル

6 項目を選択するには、ポインティング・デバイス (マウス、タッ チ・スクリーンなど)を使用してユーザー・インターフェースを操 作します。

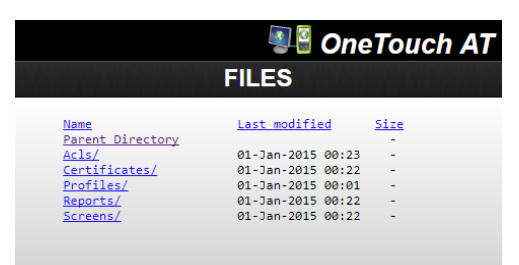

図 150. OneTouch のリモート・ファイル・アクセス

7 アイテムをダウンロードするには、アイテム名を右クリックして、[Save [target/link/image] as...(ターゲット/リンク/画像に名前を付けて保存...)]を選択します。

注記: ファイルの削除、名前の変更、移動、アップロードは Web ブラウザーではできません。

**FTP クライアントを使用したリモート・ファイル・アクセス** OneTouch アナライザーのユーザー・ファイル・システムに FTP クライアントで接続するには:

- 1 管理ポートの IP アドレスを取得します (316 ページを参照)。
- 2 OneTouch アナライザーの管理ポート IP アドレスを FTP クライ アントに指定します。
- 3 ユーザー名とパスワードによるセキュリティーが有効の場合で も、ユーザー名には必ず Anonymous を使用してください。
- 4 ユーザー名とパスワードによるセキュリティーが有効の場合は、 そのパスワードをここで入力します。それ以外の場合、パス ワードは空欄にします。
- 5 接続されると、FTP クライアントで OneTouch アナライザーの ファイルをブラウズできるようになります。

#### 第11章:ファイルの管理

リモート・ユーザー・インターフェースとファイル・アクセス

割り当て済みネットワーク・ドライブ (WebDAV) を使用した リモート・ファイル・アクセス

OneTouch AT では、ユーザー・ファイル・システムをネットワー ク・ドライブとして Windows エクスプローラーに統合できます。

次の手順は、アナライザーのユーザー・ファイル・システムを Windows コンピューターからマップする方法について説明します。

- 1 管理ポートの IP アドレスを取得します (316 ページを参照)。
- 2 [スタート] ボタン (Windows) をクリックするか、エクスプロー ラーを開きます。
- 3 [Computer (コンピューター)] または [This PC ( この PC)] を右ク リックします。
- 4 [ネットワーク ドライブの割り当て ...]を選択します。
- 5 [ネットワーク ドライブの割り当て]ダイアログで、利用可能な ドライブ文字を選択します。
- 6 OneTouch のパスを入力します。例えば、 http://10.250.50.4/files などです。アドレスの末尾に /files を忘 れずに付加してください。
- 7 OneTouch アナライザーの管理ポートでユーザーとパスワードの 認証が有効になっている場合は、ユーザー名とパスワードの指定 を求められることがあります。319 ページの「リモート・アクセ スのためのログイン証明書の設定」も参照してください。

コンピューターと OneTouch 間にプロキシ・サーバーがないと、 ネットワーク・ドライブの使用時に遅延が発生する場合があります。 Microsoft 社では、この問題と解決策に関する文書を次の URL で公 開しています。 http://support.microsoft.com/kb/2445570 **OneTouch AT および OneTouch AT G2** ユーザーズ・マニュアル

リモート・アクセスに関するその他の情報

リモート・ユーザーの接続解除

OneTouch アナライザーに Web ブラウザーまたは VNC クライアン ト経由で接続しているリモート・コントロール・ユーザーの接続を、 リモート・アクセス・アイコン

1 OneTouch アナライザーでリモート●アクセス●アイコン

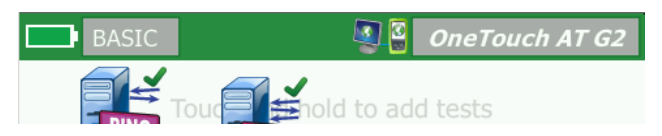

- 図 151. ショートカット・バーに表示されているリモート・アクセス・ アイコン
  - 2 [接続解除]ボタンを選択します。

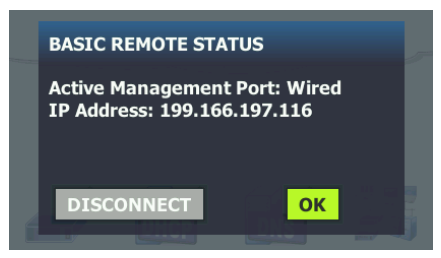

図 152.[ 管理ポート・ステータス ] ダイアログ - リモート・コントロール の接続解除

3 リモート・ユーザーの IP アドレスが [接続解除] ボタンと同じ ダイアログ・ボックスに表示されます。 OneTouch のリモート・コントロールに関する注記

- 上下のスクロールには、上 / 下矢印キーまたは PgUp/PgDn キー を使用します。
- 項目を選択するには、ポインティング・デバイス(マウス、タッチ・スクリーンなど)を使用します。
- 接続中に別のユーザーが OneTouch アナライザーに接続すると、 リモート・セッションが終了します。OneTouch アナライザー では、リモート・ユーザーの同時セッションはサポートしてい ません。

## SD カード

SD カードを使用してファイルを管理するには、OneTouch アナライ ザーにカードを挿入します。14 ページの「SD カード・スロット」 を参照してください。OneTouch アナライザーでは、外部メディア の FAT および FAT32 ファイル・システムをサポートしています。

# USB フラッシュ・ドライブ

USB フラッシュ・ドライブを使用してファイルを管理するには、 OneTouch アナライザーにドライブを接続します。13 ページの 「USB A コネクター」を参照してください。OneTouch アナライザー では、外部メディアの FAT および FAT32 ファイル・システムをサ ポートしています。

### OneTouch AT および OneTouch AT G2 ユーザーズ・マニュアル

# 第 12 章:保守

保守

# ▲ 警告 ▲

火災、感電、人身事故、本器への損傷を避けるため、 次のことを厳守してください。

- ユーザーが交換可能な部品はバッテリーだけです。
   バッテリーを交換する以外には、ケースを開けないでください。
- 必ず NETSCOUT 指定の交換部品を使用してくだ さい。
- 必ず NETSCOUT 認定のサービス・センターを使用 してください。

アナライザーのクリーニング

タッチスクリーンをクリーニングするには、アナライザーの電源を オフにし、アルコールまたは中性洗剤で湿らせた糸くずの出ない柔 らかい布で拭きます。

ケースをクリーニングするには、水または中性洗剤で湿らせた糸く ずの出ない柔らかい布で拭きます。

# <u> 注</u>意

タッチスクリーンの損傷を避けるため、研磨剤は使 用しないでください。

ケースへの損傷を避けるため、溶剤や研磨剤は使用 しないでください。

ユーザーズ・マニュアル

# バッテリーの寿命を延ばすためのヒント

バッテリーの寿命を延ばして、交換が必要になるまで正常に動作さ せるには、次のことに従ってください。

- 頻繁にバッテリーを充電してください。バッテリーを完全放電 させないでください。
- バッテリーを高温の環境に放置しないでください。
- バッテリーを保管する前に、バッテリー残量が約 50 % になる まで充電してください。

# アナライザーの保管

- アナライザーまたは予備バッテリーを長期間保管する場合は、 バッテリー残量が約 50% になるまで充電してください。バッ テリーの放電率は、1ヶ月あたり5~10%です。バッテリーを 4ヶ月ごとに確認し、必要に応じて充電します。
- アナライザーにバッテリーを装着した状態で保管してください。 バッテリーを24時間以上取り外した状態にすると、アナライ ザーに正しい日時が保持されなくなることがあります。
- 保管温度については、379 ページの「環境および規制仕様」を 参照してください。

# バッテリーの取り外しと取り付け

- 1 アナライザーの電源をオフにします。
- 2 AC アダプターを外します。
- 3 図 153 に示すようにバッテリーを交換します。

必ず NETSCOUT バッテリー・モデル 1T-BATTERY を使用してください。

#### 注記

バッテリーを取り外して、AC アダプターを接続し なかった場合、少なくとも 24 時間の間は現在の日 時が保持されます。

第12章:保守 バッテリーの取り外しと取り付け

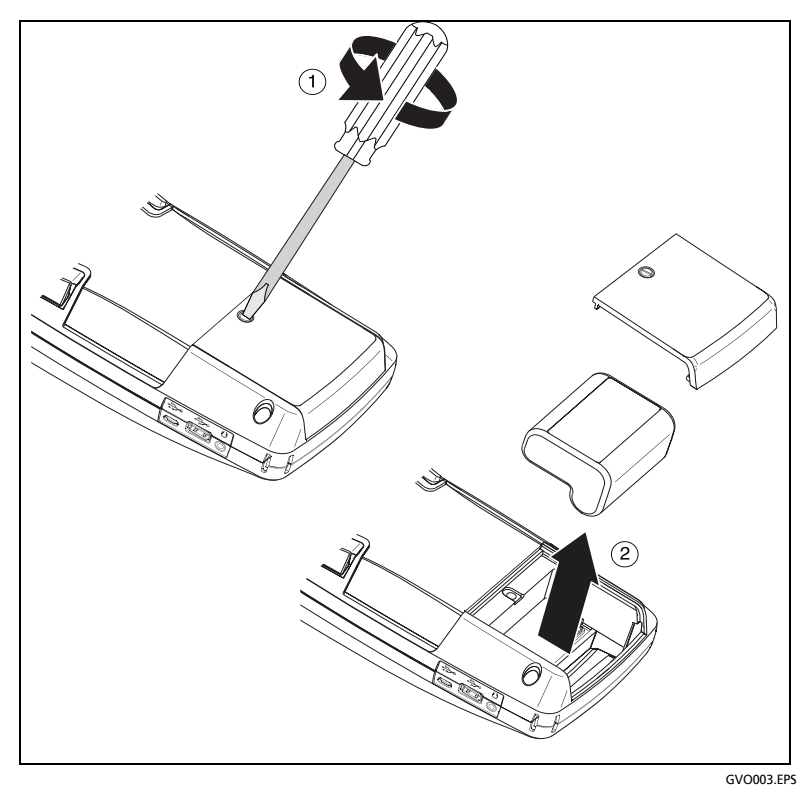

図 153. バッテリーの取り外しと取り付け

### **OneTouch AT および OneTouch AT G2** ユーザーズ・マニュアル

# 第 13 章 :Link-Live クラウド・サービス

## 概要

OneTouch AT G2 により、テスト結果を Link-Live.com クラウド・サービス・アカウントに送信し、それらの 結果を Web に接続できるデバイスから表示、構成、管理できます。 結果の表示と分析に加えて、クラウド・サービスを通じて OneTouch AT G2 アナライザーにリモートでアクセスし、 OneTouch がテスト結果のレポートを自動的に Link-Live にアップ ロードするように設定し、レポートを Link-Live で保管、取得するこ とも可能です。

### Link-Live クラウド・サービスのサポート・ページ

Link-live クラウド・サービスを使用して OneTouch AT テスト結果 とレポートを管理する方法の詳細については、 https://app.link-live.com/support にアクセスするか、Link-Live.com で ? [Support (サポート)] > ? [Questions (質問)]の順 にクリックして確認してください。

### クラウドのインフラとユーザー・テスト

次のテストの結果の傾向はクラウドから管理できます。

### インフラ・テスト

- 最も近いスイッチ
- ゲートウェイ
- DHCP

DNS

ユーザー・テスト

• Ping (ICMP)

**OneTouch AT および OneTouch AT G2** ユーザーズ・マニュアル

- Connect (TCP)
- ウェブ (HTTP)
- ファイル (FTP)
- 1G 有線パフォーマンス (RFC 2544)
- Wi-Fi パフォーマンス
- ビデオ (RTSP)
- 電子メール (SMTP)

# クラウド・サービスのセットアップとアクセス

次の手順を実行すると、Link-Live クラウド・サービスを設定し、利 用を開始できます。

- 1 Link-Live.com アカウントを作成、またはサインインします。
- 2 装置を**要求**します。
- Link-Live に結果を送信するために [Upload AutoTest (オートテ ストのアップロード)] を有効にします。
- 4 OneTouch アナライザーに一意の名前を作成します。
- 5 Link-Live.com に進みテスト結果を管理します。

OneTouch のホーム画面からセットアップを開始するには、[TOOLS (ツール)] ご をタップし [Link-Live Cloud Tools (Link-Live クラウ ド・ツール)] まで下にスクロールします。

### Link-Live.com アカウントの作成

Link-Live.com アカウントを作成するには、以下の手順に従います。

- 1 https://app.link-live.com/signup に移動します。
- Web ページで適切な情報を入力し、[CREATE ACCOUNT (アカウントの作成)] をクリックします。

### 装置の要求

アナライザーへの要求プロセスには、ユニットと Link-Live クラウド Web サイトの両方が含まれます。ユニットの要求にはユーザ・アカ ウントが必要です。

#### 第 13 章 : Link-Live クラウド・サービス クラウド・サービスのセットアップとアクセス

### 注記

要求された装置には、現在アクティブな組織が関連付け られます。組織の詳細については、Link-Live.com サ ポート・ページを参照してください。

装置を要求するには、次の手順に従います。

- Link-Live.com で、左側のサイドバーから [Units (装置)] ページ に移動します。
- ページの右下にある [Claim Unit (装置の要求)] ボタンをクリックします。
- 3 お使いのデバイス (OneTouch) を選択して、Link-Live Web サイトで表示される手順に従います。

OneTouch アナライザーが正常に要求されると、Link-Live.com に要 求が正常に完了した旨を伝えるメッセージが表示され、装置の要求 ステータスが [Claimed (要求済み)] に更新されるはずです。

### 定期オートテストのセットアップ

アナライザーが定期オートテスト・モードになっているときは、 OneTouch アナライザーは指定された間隔でオートテストを実施し てテスト結果を Link-Live に送信するので、経時的に結果を確認でき ます。定期オートテストは、ネットワーク・パフォーマンスのベー スライン設定または断続的な問題のトラブルシューティング時に非 常に有効です。

定期オートテストを設定するには、装置を要求しておく必要があり ます。このプロセスを有効にするには、装置をネットワークに接続 する必要があります。結果は、ネットワーク・テスト・ポートまた は管理ポート経由で送信できます。

定期的なオートテストを有効にするには、以下の手順に従います。

- 1 ホーム画面で **[TOOLS ( ツール )]** 🔀 を選択します。
- [Link-Live Cloud Tools (Link-live クラウド・ツール)] で、 [Periodic AutoTest (定期オートテスト)] を選択します。

注記

[Periodic AutoTest (定期オートテスト)] 画面をすばや く開くには、装置のホーム画面で [Test (テスト)] ボタ ンにタッチしたままホールドします。

3 以下を設定します。

**Duration (継続時間)**- 試験結果が Link-Live クラウドに送信され る時間です。時間は、無制限、2分、5分、10分、30分、1時 間、2時間、3時間、4時間、5時間、6時間、8時間、12時間、 1日、2日、3日、4日、5日、1週間または2週間に設定できま す。

**Interval (間隔)**- 選択した継続時間中に、テスト結果を Link-Live クラウドに送信する間隔です。

**Comment (コメント)** - このエントリは Link-Live クラウド・ サービスでは、定期オートテスト結果の下に表示されます。こ の機能は、定期オートテスト・セッションの注釈に使用します。

Backlight Timeout (バックライト・タイムアウト) - この機能 で、定期オートテスト実行中に OneTouch 画面のバックライト を点灯しておく時間を制御します。

このオプションはデフォルトで表示されます。5、10、または 15 分後に自動的にバックライトをオフにするように設定するこ とで、画面の持続時間を延ばすことができます。バックライト がオフのときに、画面をタップすると表示が戻ります。 4 [Launch ( ランチ )] ボタンをタップします。

半透明の [PERIODIC AUTOTEST STATUS (定期オートテスト・ス テータス)] 画面が装置の ホーム画面に表示され、IP アドレスが 表示されている場合は、定期オートテストのセットアップは成 功しています。

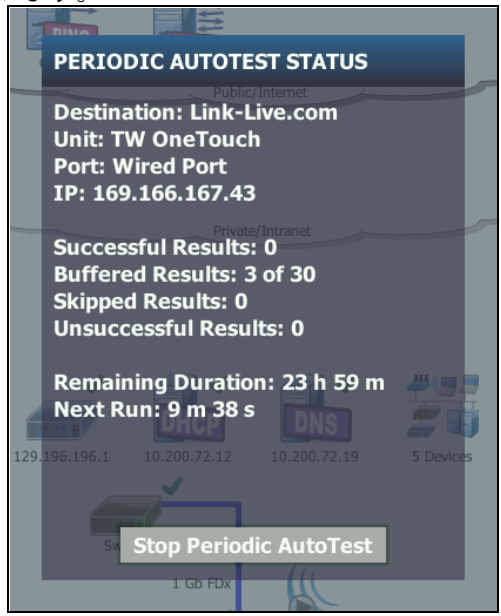

図 154. 定期オートテスト・ステータス画面

定期オートテスト・ステータス画面

[Periodic AutoTest Status (定期オートテスト・ステータス)] 画 面 (図 154) には次の情報が表示されます。

**Destination (接続先)**: オートテストの結果が送信される Web 上の 場所が表示されます。

Unit (装置):装置名が表示されます。

Port (ポート): クラウドに結果を送信するために定期オートテスト で使用されるポートです。ネットワーク・テスト・ポート、RJ-45 管理ポート、またはオプションの Wi-Fi 管理ポートです。 IP: 現在使用している定期オートテストポートの IP アドレスです。

**Successful Result (成功結果)**: オートテストの合否に関係なく、オートテストの完了後に Link-Live.com に対して正常に実行された回数。

SkippedResults (スキップされた結果): 間隔に割り当てられた期間内 にオートテストが完了しなかった場合、この実行はスキップされま す。たとえば、割り当てられた間隔が1分間であるにもかかわらず、 オートテストが完了するまで3分かかっている場合(テストの再試 行、ポートの問題など、さまざまな理由による)、割り当てられた間 隔は短すぎるため、この実行はスキップされます。

**Unsuccessful Result (失敗結果)**: オートテストの合否に関係なく、 オートテストの完了後に Link-Live.com に対して正常に実行されな かった回数。

**Remaining Duration (残り期間)**: 指定された定期オートテスト期間 の残りの期間。[Tools (ツール)] > [Link-Live Cloud Tools (Link-Live クラウド・ツール)] > [Periodic AutoTest (定期オートテスト)] で OneTouch AT に割り当てられた継続時間を参照してください。

**Next Run (次の実行)**: 次のオートテストの実行が開始するまでの期間。**[Tools (ツール)] > [Periodic AutoTest (定期オートテスト)]** で装置に割り当てられた間隔を参照してください。

### OneTouch AT の名前指定

デフォルトのアナライザー名はシリアル番号です。OneTouch AT の 名前をなじみがある名前やわかりやすい名前に変更することをお勧 めします。

注記

OneTouch AT G2 装置を Link-Live クラウド・サービス に要求すると、Link-Live に入力された名前が OneTouch に再割り当てされます。

装置でアナライザー名を変更するには、以下の手順に従います。

1 アナライザーのホーム画面で、**[TOOLS ( ツール )] 🔀** をタップします。

#### 第 13 章 : Link-Live クラウド・サービス クラウドからのリモート・アクセス

- [Link-Live Cloud Tools (Link-Live クラウド・ツール)] セクション で [Unit Name (装置名)] をタップします。
- 3 OneTouch AT のわかりやすい名前を入力します。
- 4 完了したら、[DONE ( 完了 )] をタップします。

# クラウドからのリモート・アクセス

要求された OneTouch AT アナライザーにリモートで接続して、アナ ライザーを制御したり、ユーザー・ファイルを表示したりできます。 Link-Live.com

要求された装置はユーザーの組織の一部であるか、またはユーザー がメンバーとなっている組織に属している必要があります。

### 装置にリモート・アクセスするための準備

Link-Live クラウドからアナライザーにアクセスするには、装置上で [Cloud Remote ( クラウド・リモート )] オプションを有効にする必要 があります。

#### 注記

装置上でクラウドからのリモート・アクセスが有効になっていない 場合も、管理ポート・アドレスを介して VNC クライアントからアク セスすることができます。

クラウドからのリモート・アクセスを有効にするには、次の手順に 従います。

- 1 アナライザーのホーム画面で、**[TOOLS ( ツール )] ※をタップします**。
- [Cloud Tools (クラウド・ツール)] セクションで [Cloud Remote (クラウド・リモート)] ボタンにタッチして、[CLOUD REMOTE (クラウド・リモート)] 画面を開きます。
- 3 トグルを [On (オン)] に切り替えて、OneTouch へのリモート・ アクセスを有効にします。 \_\_\_\_

クラウド・リモート・アイコン 🎑 が画面上部にある装置上に 表示されます。

### **OneTouch AT および OneTouch AT G2** ユーザーズ・マニュアル

# 第 14 章:仕様

## 環境および規制仕様

| 作動温度 1                | 0 °C ~ 50 °C                                                                    |  |
|-----------------------|---------------------------------------------------------------------------------|--|
| 保管温度 2                | -40 °C ~ 71 °C                                                                  |  |
| 動作相対湿度<br>(% RH 結露なし) | 5 % ~ 45 % (0 °C ~ 50 °C)<br>5 % ~ 75 % (0°C ~ 40°C)<br>5 % ~ 95 % (0°C ~ 30°C) |  |
| 衝撃および振動               | MIL-PRF-28800F のクラス 3 機器の必要条件<br>に適合                                            |  |
| 安全規格                  | CAN/CSA-C22.2 No.61010-1-04                                                     |  |
|                       | IEC 61010-1: カテゴリーなし、汚染度 2                                                      |  |
| 作動高度                  | 4,000 m                                                                         |  |
|                       | 3,200 m (AC アダプター使用時 )                                                          |  |
| 保管高度                  | 12,000 m                                                                        |  |
| 汚染度                   | 2                                                                               |  |
| EMC                   | EN 61326-1: 持ち運び可能                                                              |  |
|                       |                                                                                 |  |

2 バッテリーを、-20 ℃ 未満または 50 ℃ 超の温度環境に 1 週間以上放置しないでく ださい。このような状況では、バッテリーの容量が低下することがあります。

## ケーブル

| ケーブルのタイプ  | 100 Ω 非シールド・ツイスト・ペア (UTP) LAN<br>ケーブル。<br>100 Ω シールドまたは被覆ツイスト・ペア (SeTP)<br>LAN ケーブル。<br>TIA カテゴリー 3、4、5、5e、6。ISO クラス C、D、<br>E、F。 |
|-----------|----------------------------------------------------------------------------------------------------|
| ケーブル長さの測定 | 測定可能なケーブルの長さは 1 ~ 200 m。<br>確度 : ± 2 m または 5 % のいずれか大きい方の値。<br>長さの測定は、CAT 5e ケーブルの NVP ( 伝播の公称速<br>度 ) に基づく。                      |

## ネットワーク・ポート

| ネットワーク    | RJ-45 10/100/1000BASE-T Ethernet x 2                                         |
|-----------|------------------------------------------------------------------------------|
| 解析        | SFP (Small Form-factor Pluggable) 100BASE-FX/                                |
| ポート       | 1000BASE-X Ethernet x 2                                                      |
| 電話回線への接続未 | OneTouch AT アナライザーは、電話回線への接続用に                                               |
| 対応        | 設計されていません。                                                                   |
|           | OneTouch AT アナライザーは、ISDN 回線への接続用に<br>設計されていません。                              |
|           | 規制機関互換のコンピューター・ネットワーク・モデム<br>・デバイスを経由する場合を除き、電話回線または<br>ISDN 回線には接続しないでください。 |

## サポートしているネットワーク標準規格

| IEEE 10BASE-T    | 使用している RFC および標準 MIB: 1213、1231、1239 |  |
|------------------|--------------------------------------|--|
| IEEE 100BASE-I   | 1285、1493、1512、1513、1643、1757、1759、  |  |
| IEEE 1000BASE-FX | 2021、2108、2115、2127、2233、2495、2515、  |  |
| IEEE 1000BASE-X  | 2558、2618、2737、2790、2819、3592、3895、  |  |
|                  | 3896、4188、4502。                      |  |
### SFP アダプター

OneTouch AT アナライザーは、100BASE-FX および 1000BASE-X SFP アダプ ターをサポートしています。

### Wi-Fi アンテナ

| 内蔵 Wi-Fi アンテナ                  | 2.4 GHz、1.1 dBi ピーク、5 GHz、3.2 dBi ピー<br>ク・アンテナ x 3。                                                       |
|--------------------------------|----------------------------------------------------------------------------------------------------|
| 外付け指向性アンテナ                     | 周波数範囲 2.4 ~ 2.5 および 4.9 ~ 5.9 GHz のアン<br>テナ。<br>最小ゲイン 5.0 dBi ピーク (2.4 GHz 帯 )、7.0 dBi<br>ピーク (5 GHz 帯 )。 |
| 外付けアンテナ・コネ<br>クター <sup>1</sup> | リバース SMA                                                                                                  |
| 1 外付けアンテナ・ポートは受信専用 (送信不可)です。   |                                                                                                    |

### Wi-Fi アダプター

| 申請者の名前  | NETSCOUT                                         |
|---------|--------------------------------------------------|
| 機器の名前   | Wi-Fi テスト・デバイス                                   |
| モデル番号   | WA7-43460AC                                      |
| 製造年 / 月 | 2015/06                                          |
| 製造元     | Universal Global Scientific Industrial Co. (USI) |
| 生産国     | 台湾                                               |

| データ・レート                                      |                                                                                                    | 802.11a: 06/09/12/24/36/48/54 Mbps<br>802.11b: 01/02/05.5/11 Mbps<br>802.11g: 06/09/12/24/36/48/54 Mbps<br>802.11n (20 MHz): MCS0-23、最大 216 Mbps<br>802.11n (40 MHz): MCS0-23、最大 450 Mbps<br>802.11ac (80 MHz): MCS0NSS1-MCS9NSS3 (20、<br>40、80 MHz 带域 )、最大 1300 Mbps |
|----------------------------------------------|----------------------------------------------------------------------------------------------------|----------------------------------------------------------------------------------------------------|
| 動作<br>周波数                                    |                                                                                                    | 2.412 ~ 2.484 GHz ( 産業、科学、医療用バンド )<br>5.170 ~ 5.825 GHz                                                                                                    |
| セキュリティー                                      | ・ 64/128 ビット WEP キー、WPA、WPA2、802.1X                                                                                                    |                                                                                                    |
| 送信<br>出力 <sup>1</sup><br>(許容範囲:<br>±2.0 dBm) | 802.11a: 12 dBm $\pm$ 2 dBm @ 54 Mbps<br>802.11a: 12 dBm $\pm$ 2 dBm @ 11 Mbps<br>802.11g: 16 dBm $\pm$ 2 dBm @ 11 Mbps<br>802.11g: 16 dBm $\pm$ 2 dBm @ 54 Mbps<br>802.11gn HT20: 16 dBm $\pm$ 2 dBm @ MCS0<br>802.11gn HT20: 15 dBm $\pm$ 2 dBm @ MCS7<br>802.11gn HT40: 15 dBm $\pm$ 2 dBm @ MCS0<br>802.11gn HT40: 14 dBm $\pm$ 2 dBm @ MCS7<br>802.11an HT20: 15 dBm $\pm$ 2 dBm @ MCS7<br>802.11an HT20: 15 dBm $\pm$ 2 dBm @ MCS7<br>802.11an HT20: 12 dBm $\pm$ 2 dBm @ MCS7<br>802.11an HT40: 14 dBm $\pm$ 2 dBm @ MCS7<br>802.11an HT40: 14 dBm $\pm$ 2 dBm @ MCS7<br>802.11an HT40: 13 dBm $\pm$ 2 dBm @ MCS8NSS3<br>802.11ac VHT40: 13 dBm $\pm$ 2 dBm @ MCS9NSS3<br>802.11ac VHT80: 11 dBm $\pm$ 2 dBm @ MCS9NSS3 |                                                                                                    |

| 受信<br>感度<br>(許容範囲 :<br>±2 dBm)            | 802.11a: -81 dBm ± 2 dBm @ 54 Mbps<br>802.11b: -92 dBm ± 2 dBm @ 11 Mbps<br>802.11g: -82 dBm ± 2 dBm @ 54 Mbps<br>802.11gn HT20: -79 dBm ± 2 dBm @ MCS7<br>802.11gn HT40: -76 dBm ± 2 dBm @ MCS7<br>802.11an HT20: -78 dBm ± 2 dBm @ MCS7<br>802.11an HT40: -74 dBm ± 2 dBm @ MCS7<br>802.11ac VHT20: -64 dBm ± 2 dBm @ MCS9NSS3<br>802.11ac VHT40: -63 dBm ± 2 dBm @ MCS9NSS3 |
|-------------------------------------------|----------------------------------------------------------------------------------------------------|
| 1 最大出力設定はチャネルによって異なります。また、各国の規則に応じて異なります。 |                                                                                                    |

## 電源

| AC アダプター      | 入力 : 100 ~ 240 VAC、50 ~ 60 Hz、1.0 A                 |
|---------------|-----------------------------------------------------|
|               | 出刀:+15 Vdc、2.0 A                                    |
| バッテリーの種<br>類  | リチウム • イオン • バッテリー • パック、7.2 V                      |
| バッテリー稼働<br>時間 | 約3~4時間。稼働時間は用途によって異なります。                            |
| 充電時間          | 電源を切った状態で 10 % から 90 % まで充電するまでにか<br>かる時間はおよそ 4 時間。 |

# 認定および適合

| CE                        | Conformite Europeene。<br>Trade Association: 欧州自 | 欧州連合および EFTA (European Free<br>由貿易連合 ) の要件に準拠。                                                                  |
|---------------------------|-------------------------------------------------|----------------------------------------------------------------------------------------------------|
|                           | Canadian Standards Asso                         | ciation により承認済みです。                                                                                              |
| Ø                         | 本器は、オーストラリアの                                    | 規格に適合しています。                                                                                                    |
| M                         | 関連する韓国の EMC 規格に準拠しています。                         |                                                                                                    |
| 電磁適<br>場合の<br>A 機器<br>機器) | 合性。韓国内で使用する<br>み適用されます。クラス<br>( 放送および通信産業用      | 本製品は産業用(クラス A)電磁機器の要件<br>に適合しています。販売者またはユーザー<br>はこの点を認識している必要があります。<br>本機器は商用での使用を目的としており、<br>家庭での使用は考慮されていません。 |

メモリー

| 内蔵<br>メモリー<br>[めもりー] | システムとユーザー・ファイル間で共有される 2 GB の内蔵メ<br>モリーを装備。組み込みのファイル・マネージャを使用して、<br>ファイルをインポートおよびエクスポート可能。                                                              |
|----------------------|----------------------------------------------------------------------------------------------------|
| SD カード<br>[SD かーど ]  | 付属の SD カードを使用すると、パケット・キャプチャの機<br>能が最適化されます。他のタイプの SD カードを使用すると、<br>パフォーマンスが低下することがあります。付属の SD カー<br>ドの容量は 4 GB です。<br>FAT および FAT32 ファイル・システムをサポートします。 |
| USB 2.0 ポート          | USB フラッシュ・ドライブなどの USB 大容量記憶装置で使<br>用するための USB 2.0 タイプ A ポートを装備しています。<br>FAT および FAT32 ファイル・システムをサポートします。                                               |

### ヘッドセット・ジャック

3.5 mm、4 コンダクター・ジャック

#### 寸法

モジュールとバッテリーを装着した状態:

26.2 cm x 13.5 cm x 7.3 cm

#### 重量

モジュールとバッテリーを装着した状態: 1.6 kg

### ディスプレイ

14.5 cm、480 x 640 ピクセルの LCD ディスプレイ (投影型静電容量 式タッチスクリーンを装備) ユーザーズ・マニュアル

### 規制情報

本機器は、電磁波を生成、使用、および放射します。マニュアルに 従って設置または使用しないと、無線通信に干渉を引き起こす場合 があります。本機器は、FCC 規則の 15-J 項に準じるクラス A デジタ ル・デバイスの規格に対してテストされ、適合することが証明され ています。これはすなわち、業務環境で使用した場合に、このよう な干渉に対して妥当な保護を提供するよう設計されているというこ とです。住居環境において本機器を使用すると干渉を引き起こす可 能性があります。この場合は、自費で干渉を修正する対策を採る必 要が生じます。

#### FCC および IC の干渉に関するステートメント

米国連邦通信委員会およびカナダ産業省の干渉に関するステートメ ント

本機器は、FCC および IC 規則の第 15 条に従って、クラス A のデジ タル・デバイスとしての制限に準拠することがテスト、確認されて います。これらの制限は、一般住宅における設置で、害のある干渉 に対する妥当な保護を提供するために考案されています。この機器 は、無線周波数エネルギーを生成、使用、放射します。指示通りに 設置や使用を行わなかった場合は、無線通信に害のある干渉を発生 させる場合があります。但し、特定の設置状態では干渉が発生しな いとの保証はありません。この機器がラジオやテレビの受信に害の ある干渉を発生させる場合は(機器の電源をオンとオフに切り替え ることによって確認できます)、次の対策を実行して、干渉を修正す ることをお勧めします。

- アンテナの受信方向と位置を変更する。
- 機器と受信器の距離を離す。
- 機器を受信器が接続されている回路とは別のコンセントに接続 する。
- 代理店またはラジオやテレビに詳しい技術者に問い合わせる。

FCC からの警告:コンプライアンス責任者によって明示的に承認されていない変更や修正を追加すると、ユーザーが持つ機器の操作権限が無効となります。

本機器は、FCC 規格の第 15 条に適合しています。次の 2 つの条件 に従って動作するものとします。

(1) このデバイスで干渉が発生しない、および

(2) 本機器は、予想外の動作を引き起こす可能性のある干渉も含め、 すべての干渉を受け入れなければならない。

本機器は、カナダ産業省の免許除外 RSS 規格に適合しています。次の2つの条件に従って動作するものとします。

(1) 本機器によって、干渉が発生することはない。

(2) 本機器は、予想外の動作を引き起こす可能性のある干渉も含め、 すべての干渉を受け入れなければならない。

Le présent appareil est conforme aux CNR d'Industrie Canada applicables aux appareils radio exempts de licence.L'exploitation est autorisée aux deux conditions suivantes :

(1) l'appareil ne doit pas produire de brouillage, et

(2) l'utilisateur de l'appareil doit accepter tout brouillage radioélectrique subi, même si le brouillage est susceptible d'en compromettre le fonctionnement.

カナダ産業省の規則下では、本無線送信機は、カナダ産業省により 送信機として認可されたタイプのアンテナおよび最大ゲイン(また はそれ以下)を使用してのみ動作させることができます。

第三者に対する無線干渉の可能性を低減すべく、等価等方放射出力 (e.i.r.p.) が、正常に通信を行うのに必要な値以下になるようなアン テナのタイプおよびゲインを選択する必要があります。

Conformément à la réglementation d'Industrie Canada, le présent émetteur radio peut fonctionner avec une antenne d'un type et d'un gain maximal (ou inférieur) approuvé pour l'émetteur par Industrie Canada.

Dans le but de réduire les risques de brouillage radioélectrique à l'intention des autres utilisateurs, il faut choisir le type d'antenne et son gain de sorte que la puissance isotrope rayonnée équivalente (p.i.r.e.) ne dépasse pas l'intensité nécessaire à l'établissement d'une communication satisfaisante.

#### ID 番号

FCC ID: WA7-43460AC

IC ID: 6627C-43460AC

#### RF(無線周波)エネルギーへの曝露

本機器は、無線周波放射への曝露に関する米国の要件および国際要件に適合しています。

OneTouch AT は、無線送受信機です。本器は、米国政府の Federal Communications Commission (連邦通信委員会)および International Commission on Non-Ionizing Radiation Protection (ICNIRP: 国際非電離放射線防護委員会)によって策定された無線周 波 (RF) エネルギーに対する曝露の放射限界を超えないように設計お よび製造されています。また本機器は、使用者および第三者の健康 および安全の保護を目的として European Radio and Telecommunications Terminal Equipment (R&TTE: 欧州無線及び通 信端末機器)指令にも適合しています。

これらの制限事項は、人体に対する RF エネルギーの許容値を定めて いる包括的なガイドラインの一部です。このガイドラインは、独立 した科学機関が定期的かつ周到に科学的研究を行った結果策定され た規格に基づいています。この規格には、年齢や健康状態にかかわ らず、すべての人の安全を確保できるように設計された十分な安全 率が設定されています。

ある型式の機器を市販する前には、それが FCC および国際機関に よって定められた安全曝露限界内で動作することをテストし、認可 を受ける必要があります。テストは、FCC が型式ごとに定めている 位置および部位(身体装着など)で実施されます。FCC は、報告さ れたすべての SAR レベル(以下を参照)が FCC RF 放射ガイドライン に準拠していることを確認し、本機器に対して Equipment Authorization (機器認証)を交付しました。

本機器は、アンテナを身体に近接させた場合の RF 曝露ガイドライン を満たしています。本機器でデータまたはメッセージを伝送するに は、ネットワークへの高品質な接続を必要とします。場合によって は、そのような接続が利用可能になるまで、データまたはメッセー ジの伝送が遅延することがあります。伝送が完了するまで、推奨さ れる距離を保ってください。 無線機器の曝露規格には、比吸収率 (SAR: Specific Absorption Rate) という単位が採用されています。比吸収率のテストは、FCC が定め た標準的な操作位置で、認可された最高出力レベルで機器が伝送し ている状態で、テスト済みのすべての周波数帯域で実施します。 FCC で定められている SAR の許容値は 1.6 W/kg です。国際的なガ イドラインでは、公共で使用する携帯機器の SAR の許容値は、身体 組織 10 g 当り平均で 2.0 W/kg と定めています。SAR 値は、国の報 告要件およびネットワーク帯域によって異なります。SAR は、認可 された最高出力レベルで測定しますが、機器が動作しているときの 実際の SAR レベルは最大値よりも大幅に低い値になります。これ は、機器は、複数の出力レベルで動作し、ネットワークに到達する ために必要な最低限の出力しか使用しないためです。

本機器の SAR 情報は FCC に登録されています。 http://www.fcc.gov/oet/fccid で FCC ID: WA7-AR5BHB112 を検索 し、「Display Grant」セクションを参照してください。

本機器は、2.4 GHz 広帯域伝送システム (トランシーバー) であり、 すべての EU 加盟国および EFTA 加盟国における使用を意図しています。 ただし、フランスとイタリアは例外で、制限が適用されます。

イタリアでは、屋外で無線リンクを確立したり、通信やネットワーク・サービスへの公共アクセスを提供したりするためにデバイスを 使用する承認を得るには、エンドユーザが国立のスペクトル関係機 関からライセンスを取得する必要があります。

フランスでは、このデバイスは屋外で無線リンクを確立する目的で の使用が禁止されています。一部の地域では、RF 出力パワーは 2454 MHz ~ 2483.5 MHz の周波数範囲で 10 mW EIRP に限定され ています。

# 環境規制

| ブラジル<br>環境規制                                                       | Este equipamento opera em caráter secundário,<br>isto é, não tem direito a proteção contra<br>interferência prejudicial, mesmo de estações do<br>mesmo tipo, e não pode causar interferência a<br>sistemas operando em caráter primário.                                                                  |
|--------------------------------------------------------------------|----------------------------------------------------------------------------------------------------|
| 韓国<br>電磁適合性。韓国内で使用<br>する場合のみ適用されま<br>す。クラス A 機器 (放送お<br>よび通信産業用機器) | This product meets requirements for industrial<br>(Class A) electromagnetic wave equipment and<br>the seller or user should take notice of it. This<br>equipment is intended for use in business<br>environments and is not to be used in homes.                                                          |
| メキシコ<br>COFETEL 通知                                                 | La operación de este equipo está sujeta a las<br>siguientes dos condiciones: (1) es posible que<br>este equipo o dispositivo no cause<br>interferencia perjudicial y (2) este equipo o<br>dispositivo debe aceptar cualquier<br>interferencia, incluyendo la que pueda causar<br>su operación no deseada. |
| 台湾                                                                 | 低功率電波輻射性電機管理辦法<br>經型式認證合格之低功率射頻電機,非<br>經許可,公司、商號或使用者均不得擅自變<br>更頻率、加大功率或變更原設計之特性及功<br>能。<br>低功率射頻電機之使用不得影響飛航安全及                                                                                                    |
| LP0002 に則ったアクセス<br>・ポイント規制準拠に関す<br>ス整生                             | 下擾合法通信;經發現有干擾現象時,應立<br>即停用,並改善至無干擾時方得繼續使用。                                                                                                    |
| <u>п                                    </u>                       | 前項合法通信,指依電信法規定作業之無線<br>電通信。                                                                                                    |
|                                                                    | 低功率射頻電機須忍受合法通信或工業、科<br>學及醫療用電波輻射性電機設備之干擾。                                                                                                    |

# 一注記—

一注記—